BladeCenter JS21 Type 8844

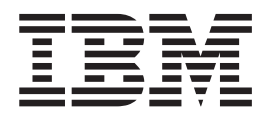

# Problem Determination and Service Guide

BladeCenter JS21 Type 8844

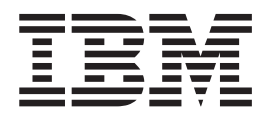

# Problem Determination and Service Guide

**Note:** Before using this information and the product it supports, read the general information in Appendix B, "Notices," on page 153.

Second Edition (May 2006)

© Copyright International Business Machines Corporation 2006. All rights reserved. US Government Users Restricted Rights – Use, duplication or disclosure restricted by GSA ADP Schedule Contract with IBM Corp.

# Contents

| Safety                                            | vii      |
|---------------------------------------------------|----------|
| Guidelines for trained service technicians        | viii     |
| Inspecting for unsafe conditions                  | viii     |
| Guidelines for servicing electrical equipment     | viii     |
| Safety statements                                 | ix       |
|                                                   |          |
| Chapter 1 Introduction                            | 1        |
| Bolated documentation                             | 4        |
| Netiaco and atatamenta in this desument           | 2        |
| Fostures and specifications                       | 2        |
| Plade convergential panel buttons and LEDs        | 3        |
|                                                   | 4        |
|                                                   | 0        |
|                                                   | 6        |
|                                                   | 1        |
| System-board connectors                           | 1        |
| System-board jumpers                              | 7        |
| System-board LEDs                                 | 8        |
|                                                   |          |
| Chapter 2. Diagnostics                            | 9        |
| Diagnostic tools                                  | 9        |
| POST checkpoint codes                             | 9        |
| Progress codes.                                   | 10       |
| Attention codes.                                  | 31       |
| Error codes                                       | 33       |
| Location codes                                    | 56       |
| Error logs                                        | 56       |
| Service request numbers                           | 57       |
| Using the SBN tables                              | 57       |
| SBN tables                                        | 57       |
| Failing function codes                            | aл       |
|                                                   | 06       |
|                                                   | 90       |
|                                                   | 90       |
|                                                   | 90       |
|                                                   | 98       |
|                                                   | 98       |
| Starting standalone diagnostics from a CD.        | 99       |
| Starting standalone diagnostics from a NIM server | 00       |
| Using the diagnostics program.                    | 01       |
| Boot problem resolution                           | 02       |
| Troubleshooting tables                            | 03       |
| CD or DVD drive problems                          | 04       |
| Diskette drive problems                           | 05       |
| General problems                                  | 05       |
| Hard disk drive problems.                         | 06       |
| Intermittent problems                             | 06       |
| Memory problems                                   | 07       |
| Microprocessor problems.                          | 07       |
| Network connection problems                       | 08       |
| Ontional device problems                          | 08       |
| Power problems                                    | 00<br>00 |
| Service processor problems                        | 10       |
| Software problems                                 | 10       |
| Universal Sorial Rue (USR) port problems          | 10       |
|                                                   | 10       |

| Light path diagnostics                                    | 111 |
|-----------------------------------------------------------|-----|
| Viewing the light path diagnostics LEDs                   | 111 |
| Light path diagnostics LEDs                               | 112 |
| Recovering the system firmware                            | 114 |
| Starting the PERM image                                   | 114 |
| Recovering the TEMP image from the PERM image             | 115 |
| Verifying the system firmware levels                      | 116 |
| Committing the TEMP system firmware image                 | 116 |
| Solving undetermined problems                             | 117 |
| Calling IBM for service.                                  | 118 |
|                                                           |     |
| Chapter 3. Parts listing, Type 8844                       | 119 |
|                                                           |     |
| Chapter 4. Removing and replacing blade server components | 121 |
| Installation guidelines                                   | 121 |
| System reliability guidelines.                            | 122 |
| Handling static-sensitive devices                         | 122 |
| Returning a device or component                           | 122 |
| Removing the blade server from a BladeCenter unit.        | 123 |
| Installing the blade server in a BladeCenter unit         | 124 |
| Removing and replacing Tier 1 CRUs                        | 125 |
| Removing the blade server cover                           | 125 |
| Installing the blade server cover                         | 126 |
| Removing the base assembly                                | 127 |
| Installing the bazel assembly                             | 128 |
| Romoving a SAS hard dick drive                            | 120 |
|                                                           | 129 |
|                                                           | 101 |
|                                                           | 131 |
|                                                           | 132 |
| Removing and installing an I/O expansion card             | 133 |
|                                                           | 137 |
| Installing the battery                                    | 137 |
| Removing a hard disk drive tray                           | 139 |
| Installing a hard disk drive tray                         | 140 |
| Removing the expansion bracket.                           | 141 |
| Installing the expansion bracket                          | 142 |
| Removing and replacing Tier 2 CRUs                        | 143 |
| Replacing the system-board and chassis assembly           | 143 |
|                                                           |     |
| Chapter 5. Configuration information and instructions     | 145 |
| Updating the firmware                                     | 145 |
| Configuring the blade server                              | 145 |
| Using the SMS utility                                     | 146 |
| Starting the SMS utility                                  | 146 |
| SMS utility menu choices                                  | 146 |
| Creating a CE login                                       | 147 |
| Configuring the Gigabit Ethernet controllers              | 147 |
| Blade server Ethernet controller enumeration              | 148 |
| Configuring a SAS BAID array                              | 148 |
|                                                           | 1/0 |
| Checking the status of the modia trav                     | 1/0 |
|                                                           | 1+3 |
| Annendix A. Getting help and technical assistance         | 151 |
|                                                           | 151 |
|                                                           | 101 |
|                                                           |     |
|                                                           | 101 |

| Software service and support . |   |   |   |   |   |   |   |   |   |   |   |   |   |   |   |   |   |   | 152 |
|--------------------------------|---|---|---|---|---|---|---|---|---|---|---|---|---|---|---|---|---|---|-----|
| Hardware service and support.  | • | • | • | • | · | • | · | · | • | • | · | • | • | · | • | · | • | • | 152 |
| Appendix B. Notices            |   |   |   |   |   |   |   |   |   |   |   |   |   |   |   |   |   |   | 153 |
| Edition notice                 |   |   |   |   |   |   |   |   |   |   |   |   |   |   |   |   |   |   | 153 |
| Trademarks                     |   |   |   |   |   |   |   |   |   |   |   |   |   |   |   |   |   |   | 154 |
| Important notes                |   |   |   |   |   |   |   |   |   |   |   |   |   |   |   |   |   |   | 155 |
| Product recycling and disposal |   |   |   |   |   |   |   |   |   |   |   |   |   |   |   |   |   |   | 155 |
| Battery return program         |   |   |   |   |   |   |   |   |   |   |   |   | • |   |   |   | • |   | 156 |
| Index                          |   |   |   |   |   |   |   |   |   |   |   |   |   |   |   |   |   |   | 157 |

# Safety

Before installing this product, read the Safety Information.

قبل تركيب هذا المنتج، يجب قراءة الملاحظات الأمنية

Antes de instalar este produto, leia as Informações de Segurança.

在安装本产品之前,请仔细阅读 Safety Information (安全信息)。

安裝本產品之前,請先閱讀「安全資訊」。

Prije instalacije ovog produkta obavezno pročitajte Sigurnosne Upute.

Před instalací tohoto produktu si přečtěte příručku bezpečnostních instrukcí.

Læs sikkerhedsforskrifterne, før du installerer dette produkt.

Lees voordat u dit product installeert eerst de veiligheidsvoorschriften.

Ennen kuin asennat tämän tuotteen, lue turvaohjeet kohdasta Safety Information.

Avant d'installer ce produit, lisez les consignes de sécurité.

Vor der Installation dieses Produkts die Sicherheitshinweise lesen.

Πριν εγκαταστήσετε το προϊόν αυτό, διαθάστε τις πληροφορίες ασφάλειας (safety information).

לפני שתתקינו מוצר זה, קראו את הוראות הבטיחות.

A termék telepítése előtt olvassa el a Biztonsági előírásokat!

Prima di installare questo prodotto, leggere le Informazioni sulla Sicurezza.

製品の設置の前に、安全情報をお読みください。

본 제품을 설치하기 전에 안전 정보를 읽으십시오.

Пред да се инсталира овој продукт, прочитајте информацијата за безбедност.

Les sikkerhetsinformasjonen (Safety Information) før du installerer dette produktet.

Przed zainstalowaniem tego produktu, należy zapoznać się z książką "Informacje dotyczące bezpieczeństwa" (Safety Information).

Antes de instalar este produto, leia as Informações sobre Segurança.

Перед установкой продукта прочтите инструкции по технике безопасности.

Pred inštaláciou tohto zariadenia si pečítaje Bezpečnostné predpisy.

Pred namestitvijo tega proizvoda preberite Varnostne informacije.

Antes de instalar este producto, lea la información de seguridad.

Läs säkerhetsinformationen innan du installerar den här produkten.

## Guidelines for trained service technicians

This section contains information for trained service technicians.

### Inspecting for unsafe conditions

Use the information in this section to help you identify potential unsafe conditions in an IBM product that you are working on. Each IBM product, as it was designed and manufactured, has required safety items to protect users and service technicians from injury. The information in this section addresses only those items. Use good judgment to identify potential unsafe conditions that might be caused by non-IBM alterations or attachment of non-IBM features or options that are not addressed in this section. If you identify an unsafe condition, you must determine how serious the hazard is and whether you must correct the problem before you work on the product.

Consider the following conditions and the safety hazards that they present:

- Electrical hazards, especially primary power. Primary voltage on the frame can cause serious or fatal electrical shock.
- Explosive hazards, such as a damaged CRT face or a bulging capacitor.
- · Mechanical hazards, such as loose or missing hardware.

To inspect the product for potential unsafe conditions, complete the following steps:

- 1. Make sure that the power is off and the power cord is disconnected.
- 2. Make sure that the exterior cover is not damaged, loose, or broken, and observe any sharp edges.
- 3. Check the power cord:
  - Make sure that the third-wire ground connector is in good condition. Use a meter to measure third-wire ground continuity for 0.1 ohm or less between the external ground pin and the frame ground.
  - Make sure that the power cord is the correct type, as specified in the documentation for your BladeCenter unit type.
  - Make sure that the insulation is not frayed or worn.
- 4. Remove the cover.
- 5. Check for any obvious non-IBM alterations. Use good judgment as to the safety of any non-IBM alterations.
- 6. Check inside the blade server for any obvious unsafe conditions, such as metal filings, contamination, water or other liquid, or signs of fire or smoke damage.
- 7. Check for worn, frayed, or pinched cables.
- 8. Make sure that the power-supply cover fasteners (screws or rivets) have not been removed or tampered with.

### Guidelines for servicing electrical equipment

Observe the following guidelines when servicing electrical equipment:

- Check the area for electrical hazards such as moist floors, nongrounded power extension cords, and missing safety grounds.
- Use only approved tools and test equipment. Some hand tools have handles that are covered with a soft material that does not provide insulation from live electrical current.
- Regularly inspect and maintain your electrical hand tools for safe operational condition. Do not use worn or broken tools or testers.

- Do not touch the reflective surface of a dental mirror to a live electrical circuit. The surface is conductive and can cause personal injury or equipment damage if it touches a live electrical circuit.
- Some rubber floor mats contain small conductive fibers to decrease electrostatic discharge. Do not use this type of mat to protect yourself from electrical shock.
- Do not work alone under hazardous conditions or near equipment that has hazardous voltages.
- Locate the emergency power-off (EPO) switch, disconnecting switch, or electrical outlet so that you can turn off the power quickly in the event of an electrical accident.
- Disconnect all power before you perform a mechanical inspection, work near power supplies, or remove or install main units.
- Before you work on the equipment, disconnect the power cord. If you cannot disconnect the power cord, have the customer power-off the wall box that supplies power to the equipment and lock the wall box in the off position.
- Never assume that power has been disconnected from a circuit. Check it to make sure that it has been disconnected.
- If you have to work on equipment that has exposed electrical circuits, observe the following precautions:
  - Make sure that another person who is familiar with the power-off controls is near you and is available to turn off the power if necessary.
  - When you are working with powered-on electrical equipment, use only one hand. Keep the other hand in your pocket or behind your back to avoid creating a complete circuit that could cause an electrical shock.
  - When using a tester, set the controls correctly and use the approved probe leads and accessories for that tester.
  - Stand on a suitable rubber mat to insulate you from grounds such as metal floor strips and equipment frames.
- Use extreme care when measuring high voltages.
- To ensure proper grounding of components such as power supplies, pumps, blowers, fans, and motor generators, do not service these components outside of their normal operating locations.
- If an electrical accident occurs, use caution, turn off the power, and send another person to get medical aid.

## Safety statements

#### Important:

Each caution and danger statement in this documentation begins with a number. This number is used to cross reference an English-language caution or danger statement with translated versions of the caution or danger statement in the *Safety Information* document.

For example, if a caution statement begins with a number 1, translations for that caution statement appear in the *Safety Information* document under statement 1.

Be sure to read all caution and danger statements in this documentation before performing the instructions. Read any additional safety information that comes with your blade server or optional device before you install the device. Statement 1:

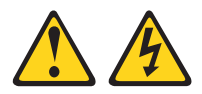

#### DANGER

Electrical current from power, telephone, and communication cables is hazardous.

To avoid a shock hazard:

- Do not connect or disconnect any cables or perform installation, maintenance, or reconfiguration of this product during an electrical storm.
- Connect all power cords to a properly wired and grounded electrical outlet.
- Connect to properly wired outlets any equipment that will be attached to this product.
- When possible, use one hand only to connect or disconnect signal cables.
- Never turn on any equipment when there is evidence of fire, water, or structural damage.
- Disconnect the attached power cords, telecommunications systems, networks, and modems before you open the device covers, unless instructed otherwise in the installation and configuration procedures.
- Connect and disconnect cables as described in the following table when installing, moving, or opening covers on this product or attached devices.

| То | Connect:                             | То | Disconnect:                            |
|----|--------------------------------------|----|----------------------------------------|
| 1. | Turn everything OFF.                 | 1. | Turn everything OFF.                   |
| 2. | First, attach all cables to devices. | 2. | First, remove power cords from outlet. |
| З. | Attach signal cables to connectors.  | 3. | Remove signal cables from connectors.  |
| 4. | Attach power cords to outlet.        | 4. | Remove all cables from devices.        |
| 5. | Turn device ON.                      |    |                                        |

Statement 2:

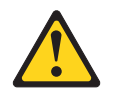

#### **CAUTION:**

When replacing the lithium battery, use only IBM Part Number 33F8354 or an equivalent type battery recommended by the manufacturer. If your system has a module containing a lithium battery, replace it only with the same module type made by the same manufacturer. The battery contains lithium and can explode if not properly used, handled, or disposed of.

Do not:

- Throw or immerse into water
- Heat to more than 100°C (212°F)
- Repair or disassemble

Dispose of the battery as required by local ordinances or regulations.

Statement 3:

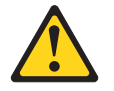

#### CAUTION:

When laser products (such as CD-ROMs, DVD drives, fiber optic devices, or transmitters) are installed, note the following:

- Do not remove the covers. Removing the covers of the laser product could result in exposure to hazardous laser radiation. There are no serviceable parts inside the device.
- Use of controls or adjustments or performance of procedures other than those specified herein might result in hazardous radiation exposure.

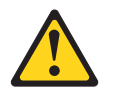

#### DANGER

Some laser products contain an embedded Class 3A or Class 3B laser diode. Note the following.

Laser radiation when open. Do not stare into the beam, do not view directly with optical instruments, and avoid direct exposure to the beam.

Statement 4:

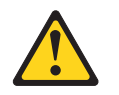

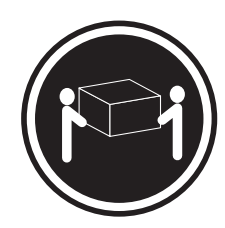

≥ 18 kg (39.7 lb)

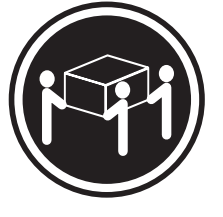

≥ 32 kg (70.5 lb)

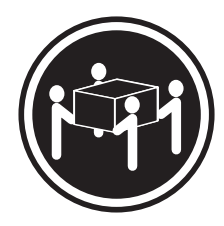

≥ 55 kg (121.2 lb)

#### CAUTION:

Use safe practices when lifting.

Statement 5:

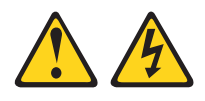

#### CAUTION:

The power control button on the device and the power switch on the power supply do not turn off the electrical current supplied to the device. The device also might have more than one power cord. To remove all electrical current from the device, ensure that all power cords are disconnected from the power source.

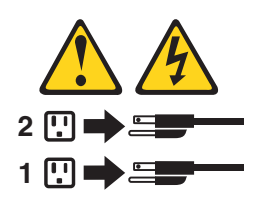

Statement 8:

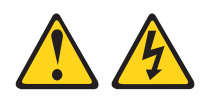

#### CAUTION:

Never remove the cover on a power supply or any part that has the following label attached.

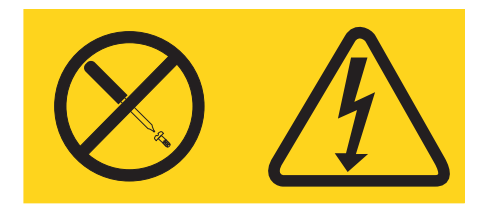

Hazardous voltage, current, and energy levels are present inside any component that has this label attached. There are no serviceable parts inside these components. If you suspect a problem with one of these parts, contact a service technician.

Statement 10:

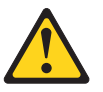

CAUTION: Do not place any object on top of rack-mounted devices.

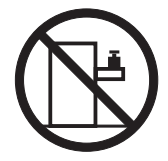

# **Chapter 1. Introduction**

This *Problem Determination and Service Guide* contains information to help you solve problems that might occur in your IBM<sup>®</sup> BladeCenter<sup>®</sup> JS21 Type 8844 blade server. It describes the diagnostic tools that come with the blade server, error codes and suggested actions, and instructions for replacing failing components.

Replaceable components are of three types:

- Tier 1 customer replaceable unit (CRU): Replacement of Tier 1 CRUs is your responsibility. If IBM installs a Tier 1 CRU at your request, you will be charged for the installation.
- Tier 2 customer replaceable unit: You may install a Tier 2 CRU yourself or request IBM to install it, at no additional charge, under the type of warranty service that is designated for your blade server.
- Field replaceable unit (FRU): FRUs must be installed only by trained service technicians.

For information about the terms of the warranty and getting service and assistance, see the *Warranty and Support Information* document.

## **Related documentation**

In addition to this document, the following documentation also comes with the blade server:

• Installation and User's Guide

This printed document contains general information about the blade server, including how to install supported options and how to configure the blade server.

Safety Information

This document is in Portable Document Format (PDF) on the *Documentation* CD. It contains translated caution and danger statements. Each caution and danger statement that appears in the documentation has a number that you can use to locate the corresponding statement in your language in the *Safety Information* document.

• Warranty and Support Information

This document is in PDF on the *Documentation* CD. It contains information about the terms of the warranty and about service and assistance.

Depending on the blade server model, additional documentation might be included on the *Documentation* CD.

The blade server might have features that are not described in the documentation that comes with the blade server. The documentation might be updated occasionally to include information about those features, or technical updates might be available to provide additional information that is not included in the blade server documentation. The most recent versions of all BladeCenter documentation is at http://www.ibm.com/support/.

In addition to the documentation in this library, be sure to review the *IBM BladeCenter Planning and Installation Guide* for your BladeCenter unit type for information to help you prepare for system installation and configuration. This document is also available at http://www.ibm.com/support/.

### Notices and statements in this document

The caution and danger statements that appear in this document are also in the multilingual *Safety Information* document, which is on the *Documentation* CD. Each statement is numbered for reference to the corresponding statement in the *Safety Information* document.

The following notices and statements are used in this document:

- Note: These notices provide important tips, guidance, or advice.
- **Important:** These notices provide information or advice that might help you avoid inconvenient or problem situations.
- Attention: These notices indicate potential damage to programs, devices, or data. An attention notice is placed just before the instruction or situation in which damage could occur.
- **Caution:** These statements indicate situations that can be potentially hazardous to you. A caution statement is placed just before the description of a potentially hazardous procedure step or situation.
- **Danger:** These statements indicate situations that can be potentially lethal or extremely hazardous to you. A danger statement is placed just before the description of a potentially lethal or extremely hazardous procedure step or situation.

## Features and specifications

The following table is a summary of the features and specifications of the JS21 Type 8844 blade server operating in a non-NEBS/ETSI (a non-Network Equipment Building System/European Telecommunications Standards Institute) environment.

**Note:** Power, cooling, removable-media drives, external ports, and advanced system management are provided by the BladeCenter unit.

| Microprocessor:                                                                                                    | Integrated functions:                                                                                                    | Electrical input: 12 V dc                                                                                                    |
|----------------------------------------------------------------------------------------------------|----------------------------------------------------------------------------------------------------|----------------------------------------------------------------------------------------------------|
| <ul> <li>Support for:</li> <li>Two single-core, 64-bit, IBM<br/>PowerPC<sup>®</sup> 970MP microprocessors<br/>(2.7 GHz in BladeCenter H unit, 2.6<br/>GHz in other BladeCenter units) or</li> <li>Two dual-core, 64-bit, IBM<br/>PowerPC 970MP microprocessors<br/>(2.5 GHz in BladeCenter H unit, 2.3<br/>GHz in other BladeCenter units)</li> </ul> | <ul> <li>Two 1 Gigabit Ethernet controllers</li> <li>Expansion card interface</li> <li>Intelligent Platform Management<br/>Interface (IPMI)</li> <li>Baseboard management controller<br/>(BMC) with IPMI firmware</li> <li>ATI RN 50 video controller (future<br/>use)</li> <li>SAS RAID controller</li> </ul>                                                                          | <ul> <li>Environment:</li> <li>Air temperature: <ul> <li>Blade server on: 10° to 35°C (50° to 95°F). Altitude: 0 to 914 m (3000 ft)</li> <li>Blade server on: 10° to 32°C (50° to 90°F). Altitude: 914 m to 2133 m (3000 ft to 7000 ft)</li> <li>Blade server off: -40° to 60°C (-40° to 140°F)</li> </ul> </li> </ul> |
| <ul> <li>Memory:</li> <li>Dual-channel (DDR2) with 4 DIMM slots</li> <li>Supports 512 MB, 1 GB, 2 GB, and 4 GB DIMMs, for a maximum of 16 GB (as of the date of this publication)</li> <li>Supports 2-way interleaved, DDR2, PC2-3200 or PC2-4200, ECC SDRAM registered x4 (Chipkill<sup>™</sup>) DIMMs</li> </ul>                                    | <ul> <li>Light path diagnostics</li> <li>Local service processor (BMC)</li> <li>RS-485 interface for<br/>communication with the<br/>management module</li> <li>Automatic server restart (ASR)</li> <li>Serial over LAN (SOL)</li> <li>Four Universal Serial Bus (USB)<br/>buses for communication with<br/>keyboard and mouse (future use),<br/>diskette drive, and CD drive</li> </ul> | <ul> <li>Humidity: <ul> <li>Blade server on: 8% to 80%</li> <li>Blade server off: 5% to 80%</li> </ul> </li> <li>Size: <ul> <li>Height: 24.5 cm (9.7 inches)</li> <li>Depth: 44.6 cm (17.6 inches)</li> <li>Width: 2.9 cm (1.14 inches)</li> <li>Maximum weight: 5.0 kg (11 lb)</li> </ul> </li> </ul>                 |
| <b>Drives:</b> Support for two internal small-form-factor Serial Attached SCSI (SAS) drives                                                                                                    | Predictive Failure Analysis <sup>®</sup> (PFA)<br>alerts:<br>• Microprocessor<br>• Memory                                                                                                    |                                                                                                    |

**Note:** The operating system in the blade server must provide USB support for the blade server to recognize and use the removable-media drives and front-panel USB ports. The BladeCenter unit uses USB for internal communications with these devices.

#### Blade server control panel buttons and LEDs

This section describes the blade server control panel buttons and LEDs.

**Note:** The control panel door is shown in the closed (normal) position in the following illustration. To access the power-control button, you must open the control panel door.

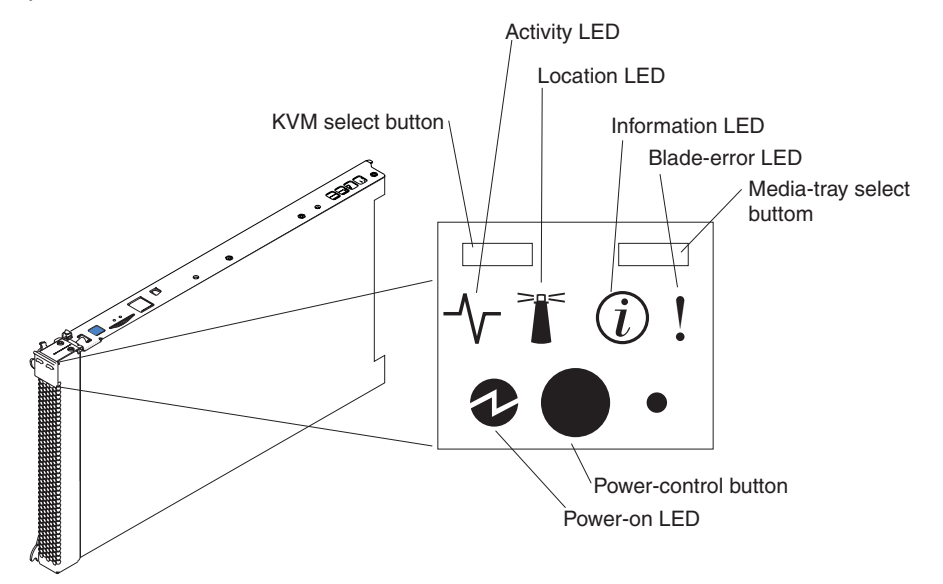

KVM select button: This function is not currently supported.

Activity LED: When this green LED is lit, it indicates that there is activity on the hard disk drive or network.

**Location LED:** When this blue LED is lit, it has been turned on by the system administrator to aid in visually locating the blade server. The location LED can be turned off through the management-module Web interface or through IBM Director Console.

**Information LED:** When this amber LED is lit, it indicates that information about a system error for the blade server has been placed in the Management Module Event Log. The information LED can be turned off through the management-module Web interface or through IBM Director Console.

**Blade-error LED:** When this amber LED is lit, it indicates that a system error has occurred in the blade server. The blade-error LED will turn off only after the error is corrected.

**Media-tray select button:** Press this button to associate the shared BladeCenter unit media tray (removable-media drives and USB ports) with the blade server. The LED on the button flashes while the request is being processed, then is lit when the ownership of the media tray has been transferred to the blade server. It can take approximately 20 seconds for the operating system in the blade server to recognize the media tray.

If there is no response when you press the media-tray select button, you can use the management-module Web interface to determine whether local control has been disabled on the blade server. **Note:** The operating system in the blade server must provide USB support for the blade server to recognize and use the removable-media drives and USB ports.

**Power-control button:** This button is behind the control panel door. Press this button to turn on or turn off the blade server.

**Note:** The power-control button has effect only if local power control is enabled for the blade server. Local power control is enabled and disabled through the management-module Web interface.

**Power-on LED:** This green LED indicates the power status of the blade server in the following manner:

- Flashing rapidly: The service processor (BMC) on the blade server is handshaking with the management module.
- Flashing slowly: The blade server has power but is not turned on.
- Lit continuously: The blade server has power and is turned on.

#### Turning on the blade server

After you connect the blade server to power through the BladeCenter unit, the blade server can start in any of the following ways:

• You can press the power-control button on the front of the blade server (behind the control panel door, see "Blade server control panel buttons and LEDs" on page 4) to start the blade server.

#### Notes:

- Wait until the power-on LED on the blade server flashes slowly before pressing the blade server power-control button. If the power-on LED is flashing rapidly, the service processor in the management module is initializing; therefore, the power-control button on the blade server does not respond.
- 2. While the blade server is starting, the power-on LED on the front of the blade server is lit. See "Blade server control panel buttons and LEDs" on page 4 for the power-on LED states.
- If a power failure occurs, the BladeCenter unit and then the blade server can start automatically when power is restored (if the blade server is configured through the management module to do so).
- You can turn on the blade server remotely by using the management module.
- If the blade server is connected to power (the power-on LED is flashing slowly), the operating system supports the Wake on LAN<sup>®</sup> feature, and the Wake on LAN feature has not been disabled through the management module, the Wake on LAN feature can turn on the blade server. However, the blade server can only receive the Wake on LAN command through the ethernet ports that are integrated into the system board, not through the ethernet ports on an installed I/O expansion card.

#### Turning off the blade server

When you turn off the blade server, it is still connected to power through the BladeCenter unit. The blade server can respond to requests from the service processor, such as a remote request to turn on the blade server. To remove all power from the blade server, you must remove it from the BladeCenter unit.

Shut down the operating system before you turn off the blade server. See the operating-system documentation for information about shutting down the operating system.

The blade server can be turned off in any of the following ways:

• You can press the power-control button on the blade server (behind the control panel door, see "Blade server control panel buttons and LEDs" on page 4). This also starts an orderly shutdown of the operating system, if this feature is supported by the operating system.

**Note:** After turning off the blade server, wait at least 5 seconds before you press the power-control button to turn on the blade server again.

- If the operating system stops functioning, you can press and hold the power-control button for more than 4 seconds to turn off the blade server.
- The management module can turn off the blade server.

# System-board layouts

The following illustrations show the connectors, jumpers, and LEDs on the system board. The illustrations in this document might differ slightly from your hardware.

## **System-board connectors**

The following illustration shows the connectors on the system board.

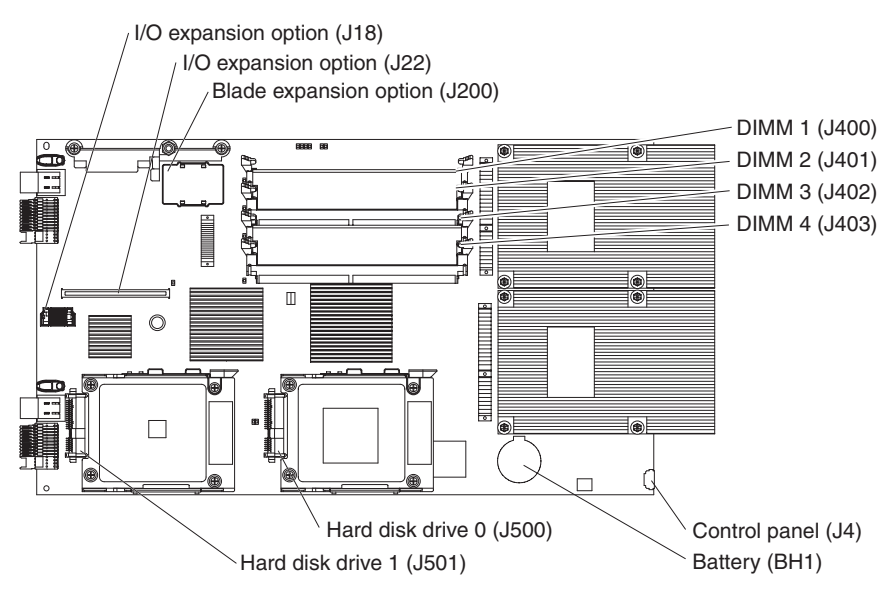

# System-board jumpers

The following illustration shows the jumpers on the system board.

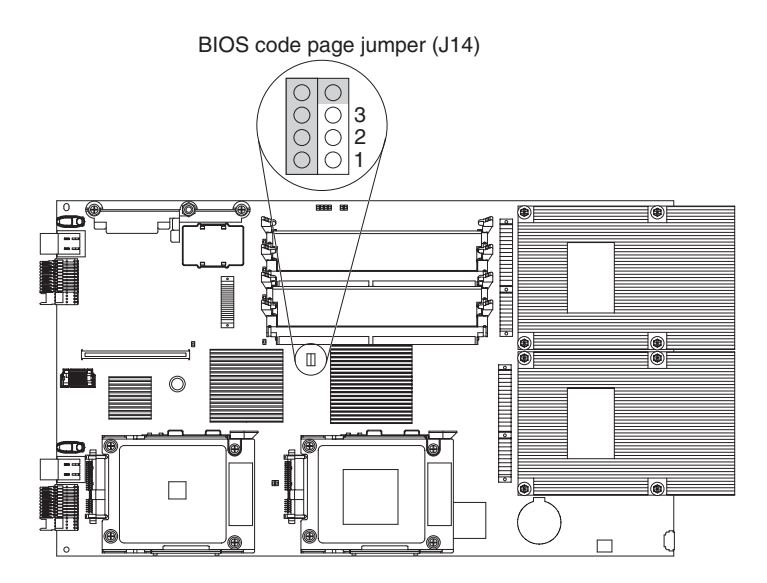

# System-board LEDs

The following illustration shows the LEDs on the system board. You have to remove the blade server from the BladeCenter unit, open the cover, and press the light path diagnostics switch to light any error LEDs that were turned on during processing.

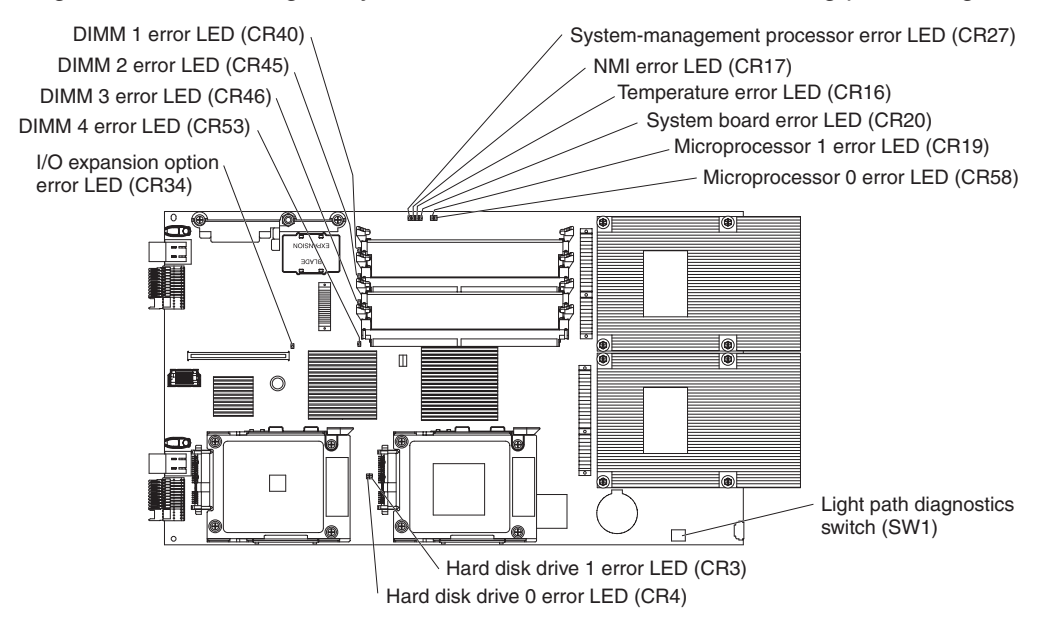

# **Chapter 2. Diagnostics**

This chapter describes the diagnostic tools that are available to help you solve problems that might occur in the blade server.

If you cannot locate and correct the problem using the information in this chapter, see Appendix A, "Getting help and technical assistance," on page 151 for more information.

### **Diagnostic tools**

The following tools are available to help you diagnose and solve hardware-related problems:

POST checkpoints

The power-on self-test (POST) in the firmware generates eight-digit checkpoint codes. If the firmware detects a problem during POST, an eight-digit error code will be displayed. See "POST checkpoint codes" for more information.

Troubleshooting tables

These tables list problem symptoms and actions to correct the problems. See "Troubleshooting tables" on page 103 for more information.

Light path diagnostics

Use the light path diagnostics to diagnose system errors quickly. See "Light path diagnostics" on page 111 for more information.

## **POST checkpoint codes**

When you turn on the blade server, it performs a series of tests to check the operation of the blade server components. This series of tests is called the power-on self-test, or POST. During POST, a series of eight-digit progress codes (also known as checkpoints) is displayed on the console to indicate that the blade server is initializing system resources.

If the POST is completed without detecting any problems, the firmware displays a checkpoint indicating that an operating system is being loaded. Location code information may also display on the operator panel during this time (see "Location codes" on page 56).

If POST detects a problem, an eight-digit error code will be displayed and logged in the BladeCenter management module event log. See "Attention codes" on page 31 and "Error codes" on page 33 for more information. A location code might be displayed at the same time on the second line (see "Location codes" on page 56).

**Note:** Some POST codes may not display on the operator panel, these codes can be viewed using the Progress Indicator History option in the SMS utility (see "Using the SMS utility" on page 146).

Progress codes enable users and service personnel to know what the system is doing as it initializes. These codes are not intended to be error indicators, but in some cases a system could hang at one of the progress codes without displaying an eight-digit error code. Any actions associated with the progress codes should be taken only if the system hangs.

## **Progress codes**

The following table lists the progress codes that may be displayed by the POST, and the suggested actions to take if the system hangs on the progress code.

In the following progress codes, X can be any number or letter.

#### Notes:

- 1. For checkpoints with no associated location code, see "Light path diagnostics" on page 111 to identify the failing component.
- 2. For checkpoints with location codes, see "Location codes" on page 56.
- 3. For problems persisting after completing the suggested actions, see "Checkout procedure" on page 96 and "Solving undetermined problems" on page 117.
- 4. For eight-digit codes not listed here, see "Checkout procedure" on page 96.
- If the system hangs on a progress code, follow the suggested actions in the order in which they are listed in the Action column until the problem is resolved.
- See Chapter 3, "Parts listing, Type 8844," on page 119 to determine which components are CRUs and which components are FRUs.
- If an action step is preceded by "(Trained service technician only)," that step must be performed only by a trained service technician.

| Progress code | Description                                               | Action                                                                                                    |
|---------------|-----------------------------------------------------------|----------------------------------------------------------------------------------------------------|
| C2001000      | Partition auto-startup during a platform startup          | <ol> <li>Go to "Recovering the system firmware" on<br/>page 114.</li> <li>Replace the system-board and chassis<br/>assembly.</li> </ol> |
| C2001010      | Startup source                                            | <ol> <li>Go to "Recovering the system firmware" on<br/>page 114.</li> <li>Replace the system-board and chassis<br/>assembly.</li> </ol> |
| C2001100      | Adding partition resources to the secondary configuration | <ol> <li>Go to "Recovering the system firmware" on<br/>page 114.</li> <li>Replace the system-board and chassis<br/>assembly.</li> </ol> |
| C20011FF      | Partition resources added successfully                    | <ol> <li>Go to "Recovering the system firmware" on<br/>page 114.</li> <li>Replace the system-board and chassis<br/>assembly.</li> </ol> |
| C2001200      | Checking if startup is allowed                            | <ol> <li>Go to "Recovering the system firmware" on<br/>page 114.</li> <li>Replace the system-board and chassis<br/>assembly.</li> </ol> |
| C20012FF      | Partition startup is allowed to proceed                   | <ol> <li>Go to "Recovering the system firmware" on<br/>page 114.</li> <li>Replace the system-board and chassis<br/>assembly.</li> </ol> |
| C2001300      | Initializing ISL roadmap                                  | <ol> <li>Go to "Recovering the system firmware" on<br/>page 114.</li> <li>Replace the system-board and chassis<br/>assembly.</li> </ol> |

- If the system hangs on a progress code, follow the suggested actions in the order in which they are listed in the Action column until the problem is resolved.
- See Chapter 3, "Parts listing, Type 8844," on page 119 to determine which components are CRUs and which components are FRUs.
- If an action step is preceded by "(Trained service technician only)," that step must be performed only by a trained service technician.

| Progress code | Description                                 | Action                                                                                                    |
|---------------|---------------------------------------------|----------------------------------------------------------------------------------------------------|
| C20013FF      | ISL roadmap initialized successfully        | <ol> <li>Go to "Recovering the system firmware" on<br/>page 114.</li> <li>Replace the system-board and chassis<br/>assembly.</li> </ol> |
| C2001400      | Initializing SP Communication Area #1       | <ol> <li>Go to "Recovering the system firmware" on<br/>page 114.</li> <li>Replace the system-board and chassis<br/>assembly.</li> </ol> |
| C2001410      | Initializing startup parameters             | <ol> <li>Go to "Recovering the system firmware" on<br/>page 114.</li> <li>Replace the system-board and chassis<br/>assembly.</li> </ol> |
| C20014FF      | Startup parameters initialized successfully | <ol> <li>Go to "Recovering the system firmware" on<br/>page 114.</li> <li>Replace the system-board and chassis<br/>assembly.</li> </ol> |
| C2002100      | Power on racks                              | <ol> <li>Go to "Recovering the system firmware" on<br/>page 114.</li> <li>Replace the system-board and chassis<br/>assembly.</li> </ol> |
| C2002110      | Issuing a power on command                  | <ol> <li>Go to "Recovering the system firmware" on<br/>page 114.</li> <li>Replace the system-board and chassis<br/>assembly.</li> </ol> |
| C200211F      | Power on command successful                 | <ol> <li>Go to "Recovering the system firmware" on<br/>page 114.</li> <li>Replace the system-board and chassis<br/>assembly.</li> </ol> |
| C20021FF      | Power on phase complete                     | <ol> <li>Go to "Recovering the system firmware" on<br/>page 114.</li> <li>Replace the system-board and chassis<br/>assembly.</li> </ol> |
| C2002200      | Begin acquiring slot locks                  | <ol> <li>Go to "Recovering the system firmware" on<br/>page 114.</li> <li>Replace the system-board and chassis<br/>assembly.</li> </ol> |
| C20022FF      | End acquiring slot locks                    | <ol> <li>Go to "Recovering the system firmware" on<br/>page 114.</li> <li>Replace the system-board and chassis<br/>assembly.</li> </ol> |

- If the system hangs on a progress code, follow the suggested actions in the order in which they are listed in the Action column until the problem is resolved.
- See Chapter 3, "Parts listing, Type 8844," on page 119 to determine which components are CRUs and which components are FRUs.
- If an action step is preceded by "(Trained service technician only)," that step must be performed only by a trained service technician.

| Progress code | Description                                  | Action                                                                                                    |
|---------------|----------------------------------------------|----------------------------------------------------------------------------------------------------|
| C2002300      | Begin acquiring VIO slot locks               | <ol> <li>Go to "Recovering the system firmware" on<br/>page 114.</li> <li>Replace the system-board and chassis<br/>assembly.</li> </ol> |
| C20023FF      | End acquiring VIO slot locks                 | <ol> <li>Go to "Recovering the system firmware" on<br/>page 114.</li> <li>Replace the system-board and chassis</li> </ol>               |
|               |                                              | assembly.                                                                                                    |
| C2002400      | Begin powering on slots                      | 1. Go to "Recovering the system firmware" on page 114.                                                                                  |
|               |                                              | <ol> <li>Replace the system-board and chassis<br/>assembly.</li> </ol>                                                                  |
| C2002450      | Waiting for power on of slots to complete    | 1. Go to "Recovering the system firmware" on page 114.                                                                                  |
|               |                                              | <ol> <li>Replace the system-board and chassis<br/>assembly.</li> </ol>                                                                  |
| C20024FF      | End powering on slots                        | 1. Go to "Recovering the system firmware" on page 114.                                                                                  |
|               |                                              | <ol> <li>Replace the system-board and chassis<br/>assembly.</li> </ol>                                                                  |
| C2002500      | Begin power on VIO slots                     | 1. Go to "Recovering the system firmware" on page 114.                                                                                  |
|               |                                              | <ol> <li>Replace the system-board and chassis<br/>assembly.</li> </ol>                                                                  |
| C20025FF      | End powering on VIO slots                    | <ol> <li>Go to "Recovering the system firmware" on<br/>page 114.</li> </ol>                                                             |
|               |                                              | <ol> <li>Replace the system-board and chassis<br/>assembly.</li> </ol>                                                                  |
| C2003100      | Validating ISL command parameters            | 1. Go to "Recovering the system firmware" on page 114.                                                                                  |
|               |                                              | <ol> <li>Replace the system-board and chassis<br/>assembly.</li> </ol>                                                                  |
| C2003111      | Waiting for bus object to become operational | 1. Go to "Recovering the system firmware" on page 114.                                                                                  |
|               |                                              | <ol> <li>Replace the system-board and chassis<br/>assembly.</li> </ol>                                                                  |
| C2003112      | Waiting for bus unit to become disabled      | 1. Go to "Recovering the system firmware" on page 114.                                                                                  |
|               |                                              | <ol> <li>Replace the system-board and chassis<br/>assembly.</li> </ol>                                                                  |

- If the system hangs on a progress code, follow the suggested actions in the order in which they are listed in the Action column until the problem is resolved.
- See Chapter 3, "Parts listing, Type 8844," on page 119 to determine which components are CRUs and which components are FRUs.
- If an action step is preceded by "(Trained service technician only)," that step must be performed only by a trained service technician.

| Progress code | Description                                | Action                                                                                                    |
|---------------|--------------------------------------------|----------------------------------------------------------------------------------------------------|
| C2003115      | Waiting for creation of bus object         | <ol> <li>Go to "Recovering the system firmware" on<br/>page 114.</li> <li>Replace the system-board and chassis<br/>assembly.</li> </ol> |
| C2003150      | Sending ISL command to bus unit            | <ol> <li>Go to "Recovering the system firmware" on<br/>page 114.</li> <li>Replace the system-board and chassis<br/>assembly.</li> </ol> |
| C20031FF      | Waiting for ISL command completion         | <ol> <li>Go to "Recovering the system firmware" on<br/>page 114.</li> <li>Replace the system-board and chassis<br/>assembly.</li> </ol> |
| C20032FF      | ISL command complete successfully          | <ol> <li>Go to "Recovering the system firmware" on<br/>page 114.</li> <li>Replace the system-board and chassis<br/>assembly.</li> </ol> |
| C2003300      | Start SoftPOR of a failed ISL slot         | <ol> <li>Go to "Recovering the system firmware" on<br/>page 114.</li> <li>Replace the system-board and chassis<br/>assembly.</li> </ol> |
| C2003350      | Waiting for SoftPOR of a failed ISL slot   | <ol> <li>Go to "Recovering the system firmware" on<br/>page 114.</li> <li>Replace the system-board and chassis<br/>assembly.</li> </ol> |
| C20033FF      | Finish SoftPOR of a failed ISL slot        | <ol> <li>Go to "Recovering the system firmware" on<br/>page 114.</li> <li>Replace the system-board and chassis<br/>assembly.</li> </ol> |
| C2004100      | Waiting for load source device to enlist   | <ol> <li>Go to "Recovering the system firmware" on<br/>page 114.</li> <li>Replace the system-board and chassis<br/>assembly.</li> </ol> |
| C2004200      | Load source device has enlisted            | <ol> <li>Go to "Recovering the system firmware" on<br/>page 114.</li> <li>Replace the system-board and chassis<br/>assembly.</li> </ol> |
| C2004300      | Preparing connection to load source device | <ol> <li>Go to "Recovering the system firmware" on<br/>page 114.</li> <li>Replace the system-board and chassis<br/>assembly.</li> </ol> |

- If the system hangs on a progress code, follow the suggested actions in the order in which they are listed in the Action column until the problem is resolved.
- See Chapter 3, "Parts listing, Type 8844," on page 119 to determine which components are CRUs and which components are FRUs.
- If an action step is preceded by "(Trained service technician only)," that step must be performed only by a trained service technician.

| Progress code | Description                                       | Action                                                                                                    |
|---------------|---------------------------------------------------|----------------------------------------------------------------------------------------------------|
| C20043FF      | Load source device is connected                   | <ol> <li>Go to "Recovering the system firmware" on<br/>page 114.</li> <li>Replace the system-board and chassis<br/>assembly.</li> </ol> |
| C2006000      | Locating first LID information on the load source | <ol> <li>Go to "Recovering the system firmware" on<br/>page 114.</li> <li>Replace the system-board and chassis<br/>assembly.</li> </ol> |
| C2006005      | Clearing all partition main store                 | <ol> <li>Go to "Recovering the system firmware" on<br/>page 114.</li> <li>Replace the system-board and chassis<br/>assembly.</li> </ol> |
| C2006010      | Locating next LID information on the load source  | <ol> <li>Go to "Recovering the system firmware" on<br/>page 114.</li> <li>Replace the system-board and chassis<br/>assembly.</li> </ol> |
| C2006020      | Verifying LID information                         | <ol> <li>Go to "Recovering the system firmware" on<br/>page 114.</li> <li>Replace the system-board and chassis<br/>assembly.</li> </ol> |
| C2006030      | Priming LP configuration LID                      | <ol> <li>Go to "Recovering the system firmware" on<br/>page 114.</li> <li>Replace the system-board and chassis<br/>assembly.</li> </ol> |
| C2006040      | Preparing to initiate LID load from load source   | <ol> <li>Go to "Recovering the system firmware" on<br/>page 114.</li> <li>Replace the system-board and chassis<br/>assembly.</li> </ol> |
| C2006050      | LP configuration LID primed successfully          | <ol> <li>Go to "Recovering the system firmware" on<br/>page 114.</li> <li>Replace the system-board and chassis<br/>assembly.</li> </ol> |
| C2006060      | Waiting for LID load to complete                  | <ol> <li>Go to "Recovering the system firmware" on<br/>page 114.</li> <li>Replace the system-board and chassis<br/>assembly.</li> </ol> |
| C2006100      | LID load completed successfully                   | <ol> <li>Go to "Recovering the system firmware" on<br/>page 114.</li> <li>Replace the system-board and chassis<br/>assembly.</li> </ol> |

- If the system hangs on a progress code, follow the suggested actions in the order in which they are listed in the Action column until the problem is resolved.
- See Chapter 3, "Parts listing, Type 8844," on page 119 to determine which components are CRUs and which components are FRUs.
- If an action step is preceded by "(Trained service technician only)," that step must be performed only by a trained service technician.

| Progress code | Description                                             | Action                                                                                                    |
|---------------|---------------------------------------------------------|----------------------------------------------------------------------------------------------------|
| C2006200      | Loading raw kernel memory image                         | <ol> <li>Go to "Recovering the system firmware" on<br/>page 114.</li> <li>Replace the system-board and chassis<br/>assembly.</li> </ol> |
| C20062FF      | Loading raw kernel memory image completed successfully  | <ol> <li>Go to "Recovering the system firmware" on<br/>page 114.</li> <li>Replace the system-board and chassis<br/>assembly.</li> </ol> |
| C2008040      | Begin transfer slot locks to partition                  | <ol> <li>Go to "Recovering the system firmware" on<br/>page 114.</li> <li>Replace the system-board and chassis<br/>assembly.</li> </ol> |
| C2008060      | End transfer slot locks to partition                    | <ol> <li>Go to "Recovering the system firmware" on<br/>page 114.</li> <li>Replace the system-board and chassis<br/>assembly.</li> </ol> |
| C2008080      | Begin transfer VIO slot locks to partition              | <ol> <li>Go to "Recovering the system firmware" on<br/>page 114.</li> <li>Replace the system-board and chassis<br/>assembly.</li> </ol> |
| C20080A0      | End transfer VIO slot locks to partition                | <ol> <li>Go to "Recovering the system firmware" on<br/>page 114.</li> <li>Replace the system-board and chassis<br/>assembly.</li> </ol> |
| C20080FF      | Hypervisor low-level session manager<br>object is ready | <ol> <li>Go to "Recovering the system firmware" on<br/>page 114.</li> <li>Replace the system-board and chassis<br/>assembly.</li> </ol> |
| C2008100      | Initializing service processor<br>communication area #2 | <ol> <li>Go to "Recovering the system firmware" on<br/>page 114.</li> <li>Replace the system-board and chassis<br/>assembly.</li> </ol> |
| C2008104      | Loading data structures into main store                 | <ol> <li>Go to "Recovering the system firmware" on<br/>page 114.</li> <li>Replace the system-board and chassis<br/>assembly.</li> </ol> |
| C2008110      | Initializing event paths                                | <ol> <li>Go to "Recovering the system firmware" on<br/>page 114.</li> <li>Replace the system-board and chassis<br/>assembly.</li> </ol> |

- If the system hangs on a progress code, follow the suggested actions in the order in which they are listed in the Action column until the problem is resolved.
- See Chapter 3, "Parts listing, Type 8844," on page 119 to determine which components are CRUs and which components are FRUs.
- If an action step is preceded by "(Trained service technician only)," that step must be performed only by a trained service technician.

| Progress code | Description                                                                                                    | Action                                                                                                    |
|---------------|----------------------------------------------------------------------------------------------------|----------------------------------------------------------------------------------------------------|
| C2008120      | Starting processor(s)                                                                                           | <ol> <li>Go to "Recovering the system firmware" on<br/>page 114.</li> <li>Replace the system-board and chassis<br/>assembly.</li> </ol> |
| C2008130      | Begin associate of system ports                                                                                 | <ol> <li>Go to "Recovering the system firmware" on<br/>page 114.</li> <li>Replace the system-board and chassis<br/>assembly.</li> </ol> |
| C2008138      | Associating system ports to the partition                                                                       | <ol> <li>Go to "Recovering the system firmware" on<br/>page 114.</li> <li>Replace the system-board and chassis<br/>assembly.</li> </ol> |
| C200813F      | End associate of system ports                                                                                   | <ol> <li>Go to "Recovering the system firmware" on<br/>page 114.</li> <li>Replace the system-board and chassis<br/>assembly.</li> </ol> |
| C20081FF      | Processors started successfully, now<br>waiting to receive the continue<br>acknowledgement from system firmware | <ol> <li>Go to "Recovering the system firmware" on<br/>page 114.</li> <li>Replace the system-board and chassis<br/>assembly.</li> </ol> |
| C2008200      | Continue acknowledgement received<br>from system firmware                                                       | <ol> <li>Go to "Recovering the system firmware" on<br/>page 114.</li> <li>Replace the system-board and chassis<br/>assembly.</li> </ol> |
| C20082FF      | VSP startup complete successfully                                                                               | <ol> <li>Go to "Recovering the system firmware" on<br/>page 114.</li> <li>Replace the system-board and chassis<br/>assembly.</li> </ol> |
| C400E200      | U4 I2C Master interface Initialization                                                                          | <ol> <li>Go to "Checkout procedure" on page 96.</li> <li>Replace the system-board and chassis<br/>assembly.</li> </ol>                  |
| C400E201      | Flash RAM CRC checksum is valid                                                                                 | <ol> <li>Go to "Checkout procedure" on page 96.</li> <li>Replace the system-board and chassis<br/>assembly.</li> </ol>                  |
| C400E202      | MPIC initialization                                                                                             | <ol> <li>Go to "Checkout procedure" on page 96.</li> <li>Replace the system-board and chassis<br/>assembly.</li> </ol>                  |
| C400E203      | Disabling TB                                                                                                    | <ol> <li>Go to "Checkout procedure" on page 96.</li> <li>Replace the system-board and chassis<br/>assembly.</li> </ol>                  |

- If the system hangs on a progress code, follow the suggested actions in the order in which they are listed in the Action column until the problem is resolved.
- See Chapter 3, "Parts listing, Type 8844," on page 119 to determine which components are CRUs and which components are FRUs.
- If an action step is preceded by "(Trained service technician only)," that step must be performed only by a trained service technician.

| Progress code | Description                                                         | Action                                                                                                    |
|---------------|---------------------------------------------------------------------|----------------------------------------------------------------------------------------------------|
| C400E204      | CRC check of the image in RAM                                       | <ol> <li>Go to "Checkout procedure" on page 96.</li> <li>Replace the system-board and chassis<br/>assembly.</li> </ol>                                                                                                    |
| C400E206      | Checking KCS interface for good communication with BMC              | <ol> <li>Go to "Checkout procedure" on page 96.</li> <li>Replace the system-board and chassis<br/>assembly.</li> </ol>                                                                                                    |
| C400E209      | SIO/COM1/GPIO initialization                                        | <ol> <li>Go to "Checkout procedure" on page 96.</li> <li>Replace the system-board and chassis<br/>assembly.</li> </ol>                                                                                                    |
| C400E20A      | Loading 256K flash code into L2 cache                               | <ol> <li>Go to "Checkout procedure" on page 96.</li> <li>Replace the system-board and chassis<br/>assembly.</li> </ol>                                                                                                    |
| C400E20C      | Finish Platform Hardware Probing.<br>Process Firmware LID directory | <ol> <li>Go to "Checkout procedure" on page 96.</li> <li>Replace the system-board and chassis<br/>assembly.</li> </ol>                                                                                                    |
| C400E20F      | Executing from L2 cache                                             | <ol> <li>Go to "Checkout procedure" on page 96.</li> <li>Replace the system-board and chassis<br/>assembly.</li> </ol>                                                                                                    |
| C400E211      | CRC check of the image in flash RAM                                 | <ol> <li>Go to "Checkout procedure" on page 96.</li> <li>Replace the system-board and chassis<br/>assembly.</li> </ol>                                                                                                    |
| C400E212      | Getting CPU status and presence                                     | <ol> <li>Go to "Checkout procedure" on page 96.</li> <li>Replace the system-board and chassis<br/>assembly.</li> </ol>                                                                                                    |
| C400E213      | Memory initialization                                               | <ol> <li>Verify that DIMMs are correctly installed and<br/>seated, then restart server.</li> <li>Start server from PERM image and recover<br/>TEMP image.</li> <li>Replace the system-board and chassis<br/>assembly.</li> </ol> |
| C400E214      | Pattern 1 memory test                                               | <ol> <li>Verify that DIMMs are correctly installed and<br/>seated, then restart server.</li> <li>Start server from PERM image and recover<br/>TEMP image.</li> <li>Replace the system-board and chassis<br/>assembly.</li> </ol> |

- If the system hangs on a progress code, follow the suggested actions in the order in which they are listed in the Action column until the problem is resolved.
- See Chapter 3, "Parts listing, Type 8844," on page 119 to determine which components are CRUs and which components are FRUs.
- If an action step is preceded by "(Trained service technician only)," that step must be performed only by a trained service technician.

| Progress code | Description                                          | Action                                                                                                    |
|---------------|------------------------------------------------------|----------------------------------------------------------------------------------------------------|
| C400E215      | Pattern 2 memory test                                | <ol> <li>Verify that DIMMs are correctly installed and<br/>seated, then restart server.</li> <li>Start server from PERM image and recover</li> </ol> |
|               |                                                      | <ul><li>TEMP image.</li><li>3. Replace the system-board and chassis assembly.</li></ul>                                                              |
| C400E216      | Clear memory                                         | <ol> <li>Verify that DIMMs are correctly installed and<br/>seated, then restart server.</li> </ol>                                                   |
|               |                                                      | 2. Start server from PERM image and recover TEMP image.                                                                                              |
|               |                                                      | <ol> <li>Replace the system-board and chassis<br/>assembly.</li> </ol>                                                                               |
| C400E217      | Initialize LLFW global data structure                | <ol> <li>Go to "Checkout procedure" on page 96.</li> <li>Replace the system-board and chassis<br/>assembly.</li> </ol>                               |
| C400E218      | Copying the set of flash RAM to memory               | <ol> <li>Go to "Checkout procedure" on page 96.</li> <li>Replace the system-board and chassis<br/>assembly.</li> </ol>                               |
| C400E219      | Saving the DIMM SPDs and the CPU status and presence | <ol> <li>Go to "Checkout procedure" on page 96.</li> <li>Replace the system-board and chassis<br/>assembly.</li> </ol>                               |
| C400E21A      | Executing code from memory                           | <ol> <li>Go to "Checkout procedure" on page 96.</li> <li>Replace the system-board and chassis<br/>assembly.</li> </ol>                               |
| C400E21B      | Load PFW into memory                                 | <ol> <li>Go to "Checkout procedure" on page 96.</li> <li>Replace the system-board and chassis<br/>assembly.</li> </ol>                               |
| C400E21C      | Executing HT initialization                          | <ol> <li>Go to "Checkout procedure" on page 96.</li> <li>Replace the system-board and chassis<br/>assembly.</li> </ol>                               |
| C400E21D      | Executing PCI initialization                         | <ol> <li>Go to "Checkout procedure" on page 96.</li> <li>Replace the system-board and chassis<br/>assembly.</li> </ol>                               |
| C400E21E      | Execute I/O APIC test                                | <ol> <li>Go to "Checkout procedure" on page 96.</li> <li>Replace the system-board and chassis<br/>assembly.</li> </ol>                               |
| C400E220      | Read 4K system VPD eeprom Data                       | <ol> <li>Go to "Checkout procedure" on page 96.</li> <li>Replace the system-board and chassis<br/>assembly.</li> </ol>                               |

- If the system hangs on a progress code, follow the suggested actions in the order in which they are listed in the Action column until the problem is resolved.
- See Chapter 3, "Parts listing, Type 8844," on page 119 to determine which components are CRUs and which components are FRUs.
- If an action step is preceded by "(Trained service technician only)," that step must be performed only by a trained service technician.

| Progress code | Description                                                     | Action                                                                                                    |
|---------------|-----------------------------------------------------------------|----------------------------------------------------------------------------------------------------|
| C400E22A      | Temp-side flash image is corrupted                              | <ol> <li>Force the blade server to boot from the<br/>PERM image and reject the TEMP image.</li> <li>Replace the system-board and chassis<br/>assembly.</li> </ol>                                        |
| C400E22B      | Perm-side flash image is corrupted                              | <ol> <li>Force the blade server to boot from the<br/>TEMP image and commit the TEMP image.</li> <li>Replace the system-board and chassis<br/>assembly.</li> </ol>                                        |
| C400E230      | Read an LID entry from the LID directory                        | <ol> <li>Go to "Checkout procedure" on page 96.</li> <li>Replace the system-board and chassis<br/>assembly.</li> </ol>                                                                                   |
| C400E231      | Check CRC of a PHYPL LID                                        | <ol> <li>Go to "Checkout procedure" on page 96.</li> <li>Replace the system-board and chassis<br/>assembly.</li> </ol>                                                                                   |
| C400E232      | Decompress a PHYPL LID image into its final memory location     | <ol> <li>Go to "Checkout procedure" on page 96.</li> <li>Replace the system-board and chassis<br/>assembly.</li> </ol>                                                                                   |
| C400E23E      | Checking a PHYPL LID size                                       | <ol> <li>Go to "Checkout procedure" on page 96.</li> <li>Replace the system-board and chassis<br/>assembly.</li> </ol>                                                                                   |
| C400E23F      | Searching for a PHYPL LID                                       | <ol> <li>Go to "Checkout procedure" on page 96.</li> <li>Replace the system-board and chassis<br/>assembly.</li> </ol>                                                                                   |
| C400E298      | Transfer control to PHYPL following<br>MSD start up             | <ol> <li>Shutdown and restart the blade server.</li> <li>Replace the system-board and chassis<br/>assembly.</li> </ol>                                                                                   |
| C400E299      | Transfer control to PHYPL following cold start up               | <ol> <li>Shutdown and restart the blade server from<br/>the permanent-side image.</li> <li>Replace the system-board and chassis<br/>assembly.</li> </ol>                                                 |
| C700 xxxx     | A problem has occurred with the system firmware during startup. | <ol> <li>Shutdown and restart the blade server from<br/>the permanent-side image.</li> <li>Go to "Checkout procedure" on page 96.</li> <li>Replace the system-board and chassis<br/>assembly.</li> </ol> |
| CA000000      | Process control now owned by partition firmware                 | <ol> <li>Go to "Checkout procedure" on page 96.</li> <li>Replace the system-board and chassis<br/>assembly.</li> </ol>                                                                                   |

- If the system hangs on a progress code, follow the suggested actions in the order in which they are listed in the Action column until the problem is resolved.
- See Chapter 3, "Parts listing, Type 8844," on page 119 to determine which components are CRUs and which components are FRUs.
- If an action step is preceded by "(Trained service technician only)," that step must be performed only by a trained service technician.

| Progress code | Description                                                                    | Action                                                                                                    |
|---------------|--------------------------------------------------------------------------------|----------------------------------------------------------------------------------------------------|
| CA000020      | Checking firmware levels                                                       | <ol> <li>Go to "Checkout procedure" on page 96.</li> <li>Replace the system-board and chassis<br/>assembly.</li> </ol> |
| CA000030      | Attempting to establish a communication link by using lpevents                 | <ol> <li>Go to "Checkout procedure" on page 96.</li> <li>Replace the system-board and chassis<br/>assembly.</li> </ol> |
| CA000032      | Attempting to register lpevent queues                                          | <ol> <li>Go to "Checkout procedure" on page 96.</li> <li>Replace the system-board and chassis<br/>assembly.</li> </ol> |
| CA000034      | Attempting to exchange cap and allocate lpevents                               | <ol> <li>Go to "Checkout procedure" on page 96.</li> <li>Replace the system-board and chassis<br/>assembly.</li> </ol> |
| CA000038      | Attempting to exchange virtual continue events                                 | <ol> <li>Go to "Checkout procedure" on page 96.</li> <li>Replace the system-board and chassis<br/>assembly.</li> </ol> |
| CA000040      | Attempting to obtain RTAS firmware details                                     | <ol> <li>Go to "Checkout procedure" on page 96.</li> <li>Replace the system-board and chassis<br/>assembly.</li> </ol> |
| CA000050      | Attempting to load RTAS firmware                                               | <ol> <li>Go to "Checkout procedure" on page 96.</li> <li>Replace the system-board and chassis<br/>assembly.</li> </ol> |
| CA000060      | Attempting to obtain open firmware details                                     | <ol> <li>Go to "Checkout procedure" on page 96.</li> <li>Replace the system-board and chassis<br/>assembly.</li> </ol> |
| CA000070      | Attempting to load open firmware                                               | <ol> <li>Go to "Checkout procedure" on page 96.</li> <li>Replace the system-board and chassis<br/>assembly.</li> </ol> |
| CA000080      | Preparing to start open firmware                                               | <ol> <li>Go to "Checkout procedure" on page 96.</li> <li>Replace the system-board and chassis<br/>assembly.</li> </ol> |
| CA000090      | Open firmware package corrupted (phase 1)                                      | <ol> <li>Go to "Checkout procedure" on page 96.</li> <li>Replace the system-board and chassis<br/>assembly.</li> </ol> |
| CA0000A0      | Open firmware package corrupted (phase 2)                                      | <ol> <li>Go to "Checkout procedure" on page 96.</li> <li>Replace the system-board and chassis<br/>assembly.</li> </ol> |
| CA00D001      | PCI probe process completed, create<br>PCI bridge interrupt routing properties | <ol> <li>Go to "Checkout procedure" on page 96.</li> <li>Replace the system-board and chassis<br/>assembly.</li> </ol> |
- If the system hangs on a progress code, follow the suggested actions in the order in which they are listed in the Action column until the problem is resolved.
- See Chapter 3, "Parts listing, Type 8844," on page 119 to determine which components are CRUs and which components are FRUs.
- If an action step is preceded by "(Trained service technician only)," that step must be performed only by a trained service technician.

| Progress code | Description                                                                                          | Action                                                                                                    |
|---------------|----------------------------------------------------------------------------------------------------|----------------------------------------------------------------------------------------------------|
| CA00D002      | PCI adapter NVRAM hint created;<br>system is rebooting                                               | <ol> <li>Go to "Checkout procedure" on page 96.</li> <li>Replace the system-board and chassis<br/>assembly.</li> </ol> |
| CA00D003      | PCI probing complete                                                                                 | <ol> <li>Go to "Checkout procedure" on page 96.</li> <li>Replace the system-board and chassis<br/>assembly.</li> </ol> |
| CA00D004      | Beginning of install-console, loading GUI package                                                    | <ol> <li>Go to "Checkout procedure" on page 96.</li> <li>Replace the system-board and chassis<br/>assembly.</li> </ol> |
| CA00D008      | Initialize console and flush queues                                                                  | <ol> <li>Go to "Checkout procedure" on page 96.</li> <li>Replace the system-board and chassis<br/>assembly.</li> </ol> |
| CA00D00C      | The partition firmware is about to search for an NVRAM script                                        | <ol> <li>Go to "Checkout procedure" on page 96.</li> <li>Replace the system-board and chassis<br/>assembly.</li> </ol> |
| CA00D00D      | Evaluating NVRAM script                                                                              | <ol> <li>Go to "Checkout procedure" on page 96.</li> <li>Replace the system-board and chassis<br/>assembly.</li> </ol> |
| CA00D010      | First pass open firmware initialization complete; establish parameters for restart                   | <ol> <li>Go to "Checkout procedure" on page 96.</li> <li>Replace the system-board and chassis<br/>assembly.</li> </ol> |
| CA00D011      | First pass open firmware initialization<br>complete; control returned to initialization<br>firmware  | <ol> <li>Go to "Checkout procedure" on page 96.</li> <li>Replace the system-board and chassis<br/>assembly.</li> </ol> |
| CA00D012      | Second pass open firmware initialization<br>complete; control returned to initialization<br>firmware | <ol> <li>Go to "Checkout procedure" on page 96.</li> <li>Replace the system-board and chassis<br/>assembly.</li> </ol> |
| CA00D013      | Run-time open firmware initialization<br>complete; control returned to initialization<br>firmware    | <ol> <li>Go to "Checkout procedure" on page 96.</li> <li>Replace the system-board and chassis<br/>assembly.</li> </ol> |
| CA00E101      | Create RTAS node                                                                                     | <ol> <li>Go to "Checkout procedure" on page 96.</li> <li>Replace the system-board and chassis<br/>assembly.</li> </ol> |
| CA00E102      | Load and initialize RTAS                                                                             | <ol> <li>Go to "Checkout procedure" on page 96.</li> <li>Replace the system-board and chassis<br/>assembly.</li> </ol> |
| CA00E105      | Transfer control to operating system (normal mode boot)                                              | Go to "Boot problem resolution" on page 102.                                                                           |

- If the system hangs on a progress code, follow the suggested actions in the order in which they are listed in the Action column until the problem is resolved.
- See Chapter 3, "Parts listing, Type 8844," on page 119 to determine which components are CRUs and which components are FRUs.
- If an action step is preceded by "(Trained service technician only)," that step must be performed only by a trained service technician.

| Progress code | Description                            | Action                                                                                                    |
|---------------|----------------------------------------|----------------------------------------------------------------------------------------------------|
| CA00E10A      | Load RTAS device tree                  | <ol> <li>Go to "Checkout procedure" on page 96.</li> <li>Replace the system-board and chassis<br/>assembly.</li> </ol> |
| CA00E10B      | Set RTAS device properties             | <ol> <li>Go to "Checkout procedure" on page 96.</li> <li>Replace the system-board and chassis<br/>assembly.</li> </ol> |
| CA00E130      | Build device tree                      | <ol> <li>Go to "Checkout procedure" on page 96.</li> <li>Replace the system-board and chassis<br/>assembly.</li> </ol> |
| CA00E134      | Create memory node                     | <ol> <li>Go to "Checkout procedure" on page 96.</li> <li>Replace the system-board and chassis<br/>assembly.</li> </ol> |
| CA00E135      | Create HCA node                        | <ol> <li>Go to "Checkout procedure" on page 96.</li> <li>Replace the system-board and chassis<br/>assembly.</li> </ol> |
| CA00E136      | Create BSR node                        | <ol> <li>Go to "Checkout procedure" on page 96.</li> <li>Replace the system-board and chassis<br/>assembly.</li> </ol> |
| CA00E138      | Create options node                    | <ol> <li>Go to "Checkout procedure" on page 96.</li> <li>Replace the system-board and chassis<br/>assembly.</li> </ol> |
| CA00E139      | Create aliases node and system aliases | <ol> <li>Go to "Checkout procedure" on page 96.</li> <li>Replace the system-board and chassis<br/>assembly.</li> </ol> |
| CA00E13A      | Create packages node                   | <ol> <li>Go to "Checkout procedure" on page 96.</li> <li>Replace the system-board and chassis<br/>assembly.</li> </ol> |
| CA00E140      | Loading operating system               | Go to "Boot problem resolution" on page 102.                                                                           |
| CA00E149      | Create boot manager node               | <ol> <li>Go to "Checkout procedure" on page 96.</li> <li>Replace the system-board and chassis<br/>assembly.</li> </ol> |
| CA00E14C      | Create terminal emulator node          | <ol> <li>Go to "Checkout procedure" on page 96.</li> <li>Replace the system-board and chassis<br/>assembly.</li> </ol> |
| CA00E14D      | Load boot image                        | Go to "Boot problem resolution" on page 102.                                                                           |
| CA00E150      | Create host (primary) node             | <ol> <li>Go to "Checkout procedure" on page 96.</li> <li>Replace the system-board and chassis<br/>assembly.</li> </ol> |

- If the system hangs on a progress code, follow the suggested actions in the order in which they are listed in the Action column until the problem is resolved.
- See Chapter 3, "Parts listing, Type 8844," on page 119 to determine which components are CRUs and which components are FRUs.
- If an action step is preceded by "(Trained service technician only)," that step must be performed only by a trained service technician.

| Progress code | Description                                              | Action                                                                                                    |
|---------------|----------------------------------------------------------|----------------------------------------------------------------------------------------------------|
| CA00E151      | Probing PCI bus                                          | <ol> <li>Go to "Checkout procedure" on page 96.</li> <li>Replace the system-board and chassis<br/>assembly.</li> </ol>                                                                                                    |
| CA00E152      | Probing for adapter FCODE; evaluate if present           | <ol> <li>Go to "Checkout procedure" on page 96.</li> <li>Replace the system-board and chassis<br/>assembly.</li> </ol>                                                                                                    |
| CA00E153      | End adapter FCODE probing and evaluation                 | <ol> <li>Go to "Checkout procedure" on page 96.</li> <li>Replace the system-board and chassis<br/>assembly.</li> </ol>                                                                                                    |
| CA00E154      | Create PCI bridge node                                   | <ol> <li>Go to "Checkout procedure" on page 96.</li> <li>Replace the system-board and chassis<br/>assembly.</li> </ol>                                                                                                    |
| CA00E155      | Probing PCI bridge secondary bus                         | <ol> <li>Go to "Checkout procedure" on page 96.</li> <li>Replace the system-board and chassis<br/>assembly.</li> </ol>                                                                                                    |
| CA00E156      | Create plug-in PCI bridge node                           | <ol> <li>Go to "Checkout procedure" on page 96.</li> <li>Replace the system-board and chassis<br/>assembly.</li> </ol>                                                                                                    |
| CA00E15B      | Transfer control to operating system (service mode boot) | Go to "Boot problem resolution" on page 102.                                                                                                    |
| CA00E15F      | Adapter VPD evaluation                                   | <ol> <li>Go to "Checkout procedure" on page 96.</li> <li>Replace the system-board and chassis<br/>assembly.</li> </ol>                                                                                                    |
| CA00E170      | Start of PCI bus probe                                   | <ol> <li>Go to "Checkout procedure" on page 96.</li> <li>Replace the system-board and chassis<br/>assembly.</li> </ol>                                                                                                    |
| CA00E172      | First pass of PCI device probe                           | <ol> <li>Go to "Checkout procedure" on page 96.</li> <li>Replace the system-board and chassis<br/>assembly.</li> </ol>                                                                                                    |
| CA00E174      | Establishing host connection                             | <ol> <li>Make sure that:         <ul> <li>The bootp server is correctly configured; then, retry the operation.</li> <li>The network connections are correct; then, retry the operation.</li> </ul> </li> <li>Go to "Checkout procedure" on page 96.</li> <li>If no problems are found with bootp server or network, replace the system-board and abagein example.</li> </ol> |

- If the system hangs on a progress code, follow the suggested actions in the order in which they are listed in the Action column until the problem is resolved.
- See Chapter 3, "Parts listing, Type 8844," on page 119 to determine which components are CRUs and which components are FRUs.
- If an action step is preceded by "(Trained service technician only)," that step must be performed only by a trained service technician.

| Progress code | Description                                                                                     | Action                                                                                                    |
|---------------|-------------------------------------------------------------------------------------------------|----------------------------------------------------------------------------------------------------|
| CA00E175      | Bootp request                                                                                   | <ol> <li>Make sure that:         <ul> <li>The bootp server is correctly configured; then, retry the operation.</li> <li>The network connections are correct; then, retry the operation.</li> </ul> </li> <li>Go to "Checkout procedure" on page 96.</li> <li>If no problems are found with bootp server or network, replace the system-board and chassis assembly.</li> </ol> |
| CA00E176      | TFTP file transfer                                                                              | <ol> <li>Make sure that:         <ul> <li>The bootp server is correctly configured; then, retry the operation.</li> <li>The network connections are correct; then, retry the operation.</li> </ul> </li> <li>Go to "Checkout procedure" on page 96.</li> <li>If no problems are found with bootp server or network, replace the system-board and chassis assembly.</li> </ol> |
| CA00E177      | Transfer failure due to TFTP error condition                                                    | <ol> <li>Make sure that:         <ul> <li>The bootp server is correctly configured; then, retry the operation.</li> <li>The network connections are correct; then, retry the operation.</li> </ul> </li> <li>Go to "Checkout procedure" on page 96.</li> <li>If no problems are found with bootp server or network, replace the system-board and chassis assembly.</li> </ol> |
| CA00E17B      | Microprocessor clock speed measurement                                                          | <ol> <li>Go to "Checkout procedure" on page 96.</li> <li>Replace the system-board and chassis<br/>assembly.</li> </ol>                                                                                                    |
| CA00E199      | The system is rebooting to enact<br>changes that were specified in the boot<br>image ELF header | <ol> <li>Make sure that:         <ul> <li>The bootp server is correctly configured; then, retry the operation.</li> <li>The network connections are correct; then, retry the operation.</li> </ul> </li> <li>Go to "Checkout procedure" on page 96.</li> <li>If no problems are found with bootp server or network, replace the system-board and chassis assembly.</li> </ol> |
| CA00E19A      | NVRAM auto-boot? variable not found -<br>assume FALSE                                           | <ol> <li>Go to "Checkout procedure" on page 96.</li> <li>Replace the system-board and chassis<br/>assembly.</li> </ol>                                                                                                    |

- If the system hangs on a progress code, follow the suggested actions in the order in which they are listed in the Action column until the problem is resolved.
- See Chapter 3, "Parts listing, Type 8844," on page 119 to determine which components are CRUs and which components are FRUs.
- If an action step is preceded by "(Trained service technician only)," that step must be performed only by a trained service technician.

| Progress code | Description                                                                         | Action                                                                                                    |
|---------------|-------------------------------------------------------------------------------------|----------------------------------------------------------------------------------------------------|
| CA00E19B      | NVRAM menu? variable not found -<br>assume FALSE                                    | <ol> <li>Go to "Checkout procedure" on page 96.</li> <li>Replace the system-board and chassis<br/>assembly.</li> </ol> |
| CA00E19D      | Create NVRAM node                                                                   | <ol> <li>Go to "Checkout procedure" on page 96.</li> <li>Replace the system-board and chassis<br/>assembly.</li> </ol> |
| CA00E1A0      | User requested boot to SMS menus using keyboard entry                               | <ol> <li>Go to "Checkout procedure" on page 96.</li> <li>Replace the system-board and chassis<br/>assembly.</li> </ol> |
| CA00E1A1      | User requested boot to open firmware prompt using keyboard entry                    | <ol> <li>Go to "Checkout procedure" on page 96.</li> <li>Replace the system-board and chassis<br/>assembly.</li> </ol> |
| CA00E1A2      | User requested boot using default<br>service mode boot list using keyboard<br>entry | <ol> <li>Go to "Checkout procedure" on page 96.</li> <li>Replace the system-board and chassis<br/>assembly.</li> </ol> |
| CA00E1A3      | User requested boot using customized service mode boot list using keyboard entry    | <ol> <li>Go to "Checkout procedure" on page 96.</li> <li>Replace the system-board and chassis<br/>assembly.</li> </ol> |
| CA00E1A4      | User requested boot to SMS menus                                                    | <ol> <li>Go to "Checkout procedure" on page 96.</li> <li>Replace the system-board and chassis<br/>assembly.</li> </ol> |
| CA00E1A5      | User requested boot to open firmware prompt                                         | <ol> <li>Go to "Checkout procedure" on page 96.</li> <li>Replace the system-board and chassis<br/>assembly.</li> </ol> |
| CA00E1A6      | User requested boot using default service mode boot list                            | <ol> <li>Go to "Checkout procedure" on page 96.</li> <li>Replace the system-board and chassis<br/>assembly.</li> </ol> |
| CA00E1A7      | User requested boot using customized service mode boot list                         | <ol> <li>Go to "Checkout procedure" on page 96.</li> <li>Replace the system-board and chassis<br/>assembly.</li> </ol> |
| CA00E1AA      | System boot check for NVRAM settings                                                | <ol> <li>Go to "Checkout procedure" on page 96.</li> <li>Replace the system-board and chassis<br/>assembly.</li> </ol> |
| CA00E1AB      | System booting using default service mode boot list                                 | <ol> <li>Go to "Checkout procedure" on page 96.</li> <li>Replace the system-board and chassis<br/>assembly.</li> </ol> |
| CA00E1AC      | System booting using customized service mode boot list                              | <ol> <li>Go to "Checkout procedure" on page 96.</li> <li>Replace the system-board and chassis<br/>assembly.</li> </ol> |

- If the system hangs on a progress code, follow the suggested actions in the order in which they are listed in the Action column until the problem is resolved.
- See Chapter 3, "Parts listing, Type 8844," on page 119 to determine which components are CRUs and which components are FRUs.
- If an action step is preceded by "(Trained service technician only)," that step must be performed only by a trained service technician.

| Progress code | Description                                                            | Action                                                                                                    |
|---------------|------------------------------------------------------------------------|----------------------------------------------------------------------------------------------------|
| CA00E1AD      | System booting to the operating system                                 | <ol> <li>Go to "Checkout procedure" on page 96.</li> <li>Replace the system-board and chassis<br/>assembly.</li> </ol> |
| CA00E1AE      | System booted to SMS multiboot menu using NVRAM settings               | <ol> <li>Go to "Checkout procedure" on page 96.</li> <li>Replace the system-board and chassis<br/>assembly.</li> </ol> |
| CA00E1AF      | System booted to SMS utilities menu<br>using NVRAM settings            | <ol> <li>Go to "Checkout procedure" on page 96.</li> <li>Replace the system-board and chassis<br/>assembly.</li> </ol> |
| CA00E1B1      | System booting system-directed boot-device repair                      | <ol> <li>Go to "Checkout procedure" on page 96.</li> <li>Replace the system-board and chassis<br/>assembly.</li> </ol> |
| CA00E1B2      | XOFF received, waiting for XON                                         | <ol> <li>Go to "Checkout procedure" on page 96.</li> <li>Replace the system-board and chassis<br/>assembly.</li> </ol> |
| CA00E1B3      | XON received                                                           | <ol> <li>Go to "Checkout procedure" on page 96.</li> <li>Replace the system-board and chassis<br/>assembly.</li> </ol> |
| CA00E1B4      | System-directed boot-string did not load<br>an operating system repair | <ol> <li>Go to "Checkout procedure" on page 96.</li> <li>Replace the system-board and chassis<br/>assembly.</li> </ol> |
| CA00E1B5      | Checking for iSCSI disk aliases                                        | <ol> <li>Go to "Checkout procedure" on page 96.</li> <li>Replace the system-board and chassis<br/>assembly.</li> </ol> |
| CA00E1D0      | Create PCI SCSI node                                                   | <ol> <li>Go to "Checkout procedure" on page 96.</li> <li>Replace the system-board and chassis<br/>assembly.</li> </ol> |
| CA00E1D3      | Create SCSI block device node (SD)                                     | <ol> <li>Go to "Checkout procedure" on page 96.</li> <li>Replace the system-board and chassis<br/>assembly.</li> </ol> |
| CA00E1D4      | Create SCSI byte device node (ST)                                      | <ol> <li>Go to "Checkout procedure" on page 96.</li> <li>Replace the system-board and chassis<br/>assembly.</li> </ol> |
| CA00E1DC      | Dynamic console selection                                              | <ol> <li>Go to "Checkout procedure" on page 96.</li> <li>Replace the system-board and chassis<br/>assembly.</li> </ol> |

- If the system hangs on a progress code, follow the suggested actions in the order in which they are listed in the Action column until the problem is resolved.
- See Chapter 3, "Parts listing, Type 8844," on page 119 to determine which components are CRUs and which components are FRUs.
- If an action step is preceded by "(Trained service technician only)," that step must be performed only by a trained service technician.

| Progress code | Description                                                                                                    | Action                                                                                                    |
|---------------|----------------------------------------------------------------------------------------------------|----------------------------------------------------------------------------------------------------|
| CA00E1DD      | A graphics adapter has been selected as<br>the firmware console, but the USB<br>keyboard is not attached.                              | <ol> <li>Make sure that there is a USB keyboard<br/>attached to a USB port that is assigned to<br/>the partition.</li> <li>Go to "Checkout procedure" on page 96.</li> <li>Replace the system-board and chassis<br/>assembly.</li> </ol> |
| CA00E1F0      | Start out-of-box experience                                                                                                    | <ol> <li>Go to "Checkout procedure" on page 96.</li> <li>Replace the system-board and chassis<br/>assembly.</li> </ol>                                                                                                    |
| CA00E1F1      | Start self test sequence on one or more devices                                                                                        | <ol> <li>Go to "Checkout procedure" on page 96.</li> <li>Replace the system-board and chassis<br/>assembly.</li> </ol>                                                                                                    |
| CA00E1F2      | Power on password prompt                                                                                                    | <ol> <li>Go to "Checkout procedure" on page 96.</li> <li>Replace the system-board and chassis<br/>assembly.</li> </ol>                                                                                                    |
| CA00E1F3      | Privileged-access password prompt                                                                                                    | <ol> <li>Go to "Checkout procedure" on page 96.</li> <li>Replace the system-board and chassis<br/>assembly.</li> </ol>                                                                                                    |
| CA00E1F4      | End self-test sequence on one or more<br>boot devices; begin system management<br>services                                             | <ol> <li>Go to "Checkout procedure" on page 96.</li> <li>Replace the system-board and chassis<br/>assembly.</li> </ol>                                                                                                    |
| CA00E1F5      | Build boot device list                                                                                                    | <ol> <li>Go to "Checkout procedure" on page 96.</li> <li>Replace the system-board and chassis<br/>assembly.</li> </ol>                                                                                                    |
| CA00E1F6      | Determine boot device sequence                                                                                                    | <ol> <li>Go to "Checkout procedure" on page 96.</li> <li>Replace the system-board and chassis<br/>assembly.</li> </ol>                                                                                                    |
| CA00E1F7      | No boot image located                                                                                                    | Go to "Boot problem resolution" on page 102.                                                                                                    |
| CA00E1F8      | Building boot device list for SCSI<br>adapters. (The location code of the SCSI<br>adapter being scanned is also<br>displayed.)         | <ol> <li>Go to "Checkout procedure" on page 96.</li> <li>Replace the system-board and chassis<br/>assembly.</li> </ol>                                                                                                    |
| CA00E1F9      | Building boot device list for fibre-channel<br>adapters. (The location code of the SAN<br>adapter being scanned is also<br>displayed.) | <ol> <li>Go to "Checkout procedure" on page 96.</li> <li>Replace the system-board and chassis<br/>assembly.</li> </ol>                                                                                                    |
| CA00E1FA      | Building device list for SCSI adapters<br>(The device ID and device LUN of the<br>device being scanned is also displayed.)             | <ol> <li>Go to "Checkout procedure" on page 96.</li> <li>Replace the system-board and chassis<br/>assembly.</li> </ol>                                                                                                    |

- If the system hangs on a progress code, follow the suggested actions in the order in which they are listed in the Action column until the problem is resolved.
- See Chapter 3, "Parts listing, Type 8844," on page 119 to determine which components are CRUs and which components are FRUs.
- If an action step is preceded by "(Trained service technician only)," that step must be performed only by a trained service technician.

| Progress code | Description                                                                                                    | Action                                                                                                    |
|---------------|----------------------------------------------------------------------------------------------------|----------------------------------------------------------------------------------------------------|
| CA00E1FB      | Scan SCSI bus for attached devices                                                                                             | <ol> <li>Go to "Checkout procedure" on page 96.</li> <li>Replace the system-board and chassis<br/>assembly.</li> </ol>                                                                                                    |
| CA00E1FC      | Building boot device list for SSA<br>adapters. (The location code of the SSA<br>adapter being scanned is also<br>displayed.)   | <ol> <li>Go to "Checkout procedure" on page 96.</li> <li>Replace the system-board and chassis<br/>assembly.</li> </ol>                                                                                                    |
| CA00E1FE      | Building device list for fibre-channel<br>(SAN) adapters. (The WWPN of the SAN<br>adapter being scanned is also<br>displayed.) | <ol> <li>Go to "Checkout procedure" on page 96.</li> <li>Replace the system-board and chassis<br/>assembly.</li> </ol>                                                                                                    |
| CA00E1FF      | Building device list for fibre-channel<br>(SAN) adapters. (The LUN of the SAN<br>adapter being scanned is also<br>displayed.)  | <ol> <li>Go to "Checkout procedure" on page 96.</li> <li>Replace the system-board and chassis<br/>assembly.</li> </ol>                                                                                                    |
| CA00E440      | Validate NVRAM, initialize partitions as needed                                                                                | <ol> <li>Go to "Checkout procedure" on page 96.</li> <li>Replace the system-board and chassis<br/>assembly.</li> </ol>                                                                                                    |
| CA00E441      | Generate /options node NVRAM configuration variable properties                                                                 | <ol> <li>Go to "Checkout procedure" on page 96.</li> <li>Replace the system-board and chassis<br/>assembly.</li> </ol>                                                                                                    |
| CA00E442      | Validate NVRAM partitions                                                                                                    | <ol> <li>Go to "Checkout procedure" on page 96.</li> <li>Replace the system-board and chassis<br/>assembly.</li> </ol>                                                                                                    |
| CA00E443      | Generate NVRAM configuration variable dictionary words                                                                         | <ol> <li>Check for server firmware updates; then,<br/>install the updates if available and retry the<br/>operation.</li> <li>Go to "Checkout procedure" on page 96.</li> <li>Replace the system-board and chassis<br/>assembly.</li> </ol> |
| CA00E701      | Create memory VPD                                                                                                    | <ol> <li>Go to "Checkout procedure" on page 96.</li> <li>Replace the system-board and chassis<br/>assembly.</li> </ol>                                                                                                    |
| CA00E800      | Initialize RTAS                                                                                                    | <ol> <li>Go to "Checkout procedure" on page 96.</li> <li>Replace the system-board and chassis<br/>assembly.</li> </ol>                                                                                                    |
| CA00E810      | Initializing ioconfig pfds                                                                                                    | <ol> <li>Go to "Checkout procedure" on page 96.</li> <li>Replace the system-board and chassis<br/>assembly.</li> </ol>                                                                                                    |

- If the system hangs on a progress code, follow the suggested actions in the order in which they are listed in the Action column until the problem is resolved.
- See Chapter 3, "Parts listing, Type 8844," on page 119 to determine which components are CRUs and which components are FRUs.
- If an action step is preceded by "(Trained service technician only)," that step must be performed only by a trained service technician.

| Progress code | Description                          | Action                                                                                                    |
|---------------|--------------------------------------|----------------------------------------------------------------------------------------------------|
| CA00E820      | Initializing Ipevent                 | <ol> <li>Go to "Checkout procedure" on page 96.</li> <li>Replace the system-board and chassis<br/>assembly.</li> </ol> |
| CA00E830      | Initializing event scan              | <ol> <li>Go to "Checkout procedure" on page 96.</li> <li>Replace the system-board and chassis<br/>assembly.</li> </ol> |
| CA00E840      | Initializing hot plug                | <ol> <li>Go to "Checkout procedure" on page 96.</li> <li>Replace the system-board and chassis<br/>assembly.</li> </ol> |
| CA00E843      | Initializing interface/aix access    | <ol> <li>Go to "Checkout procedure" on page 96.</li> <li>Replace the system-board and chassis<br/>assembly.</li> </ol> |
| CA00E850      | Initializing dynamic reconfiguration | <ol> <li>Go to "Checkout procedure" on page 96.</li> <li>Replace the system-board and chassis<br/>assembly.</li> </ol> |
| CA00E860      | Initializing sensors                 | <ol> <li>Go to "Checkout procedure" on page 96.</li> <li>Replace the system-board and chassis<br/>assembly.</li> </ol> |
| CA00E865      | Initializing VPD                     | <ol> <li>Go to "Checkout procedure" on page 96.</li> <li>Replace the system-board and chassis<br/>assembly.</li> </ol> |
| CA00E870      | Initializing pfds memory manager     | <ol> <li>Go to "Checkout procedure" on page 96.</li> <li>Replace the system-board and chassis<br/>assembly.</li> </ol> |
| CA00E875      | Initializing rtas_last_error         | <ol> <li>Go to "Checkout procedure" on page 96.</li> <li>Replace the system-board and chassis<br/>assembly.</li> </ol> |
| CA00E876      | Initializing rtas_error_inject       | <ol> <li>Go to "Checkout procedure" on page 96.</li> <li>Replace the system-board and chassis<br/>assembly.</li> </ol> |
| CA00E877      | Initializing dump interface          | <ol> <li>Go to "Checkout procedure" on page 96.</li> <li>Replace the system-board and chassis<br/>assembly.</li> </ol> |
| CA00E885      | Initializing set-power-level         | <ol> <li>Go to "Checkout procedure" on page 96.</li> <li>Replace the system-board and chassis<br/>assembly.</li> </ol> |
| CA00E886      | Initializing exit2c                  | <ol> <li>Go to "Checkout procedure" on page 96.</li> <li>Replace the system-board and chassis<br/>assembly.</li> </ol> |

- If the system hangs on a progress code, follow the suggested actions in the order in which they are listed in the Action column until the problem is resolved.
- See Chapter 3, "Parts listing, Type 8844," on page 119 to determine which components are CRUs and which components are FRUs.
- If an action step is preceded by "(Trained service technician only)," that step must be performed only by a trained service technician.

| Progress code | Description                                                   | Action                                                                                                    |
|---------------|---------------------------------------------------------------|----------------------------------------------------------------------------------------------------|
| CA00E887      | Initialize gdata for activate_firmware                        | <ol> <li>Go to "Checkout procedure" on page 96.</li> <li>Replace the system-board and chassis<br/>assembly.</li> </ol>                                    |
| CA00E890      | Starting to initialize open firmware                          | <ol> <li>Go to "Checkout procedure" on page 96.</li> <li>Replace the system-board and chassis<br/>assembly.</li> </ol>                                    |
| CA00E891      | Finished initializing open firmware                           | <ol> <li>Go to "Checkout procedure" on page 96.</li> <li>Replace the system-board and chassis<br/>assembly.</li> </ol>                                    |
| CA00EAA1      | Probe PCI-PCI bridge bus                                      | <ol> <li>Go to "Checkout procedure" on page 96.</li> <li>Replace the system-board and chassis<br/>assembly.</li> </ol>                                    |
| CA060203      | An alias was modified or created                              | <ol> <li>Go to "Checkout procedure" on page 96.</li> <li>Replace the system-board and chassis<br/>assembly.</li> </ol>                                    |
| CA26ttss      | Waiting for Ipevent of type <i>tt</i> and subtype <i>ss</i> . | <ol> <li>Restart the blade server.</li> <li>Go to "Checkout procedure" on page 96.</li> <li>Replace the system-board and chassis<br/>assembly.</li> </ol> |
| CA2799FD      | A firmware update module is being read.                       | Shut down the blade server; then, restart it using the permanent boot image and reject the temporary image.                                               |
| CA2799FF      | A firmware update module is being written.                    | Shut down the blade server; then, restart it<br>using the permanent boot image and reject the<br>temporary image.                                         |

## **Attention codes**

The following table describes the partitioning firmware attention codes that may be displayed if POST detects a problem and suggested actions to correct the problem.

Follow the suggested actions in the order in which they are listed in the Action column until the problem is solved.

- See Chapter 3, "Parts listing, Type 8844," on page 119 to determine which components are CRUs and which components are FRUs.
- If an action step is preceded by "(Trained service technician only)," that step must be performed only by a trained service technician.

| Attention code | Description                                                                                                    | Action                                                                                                    |
|----------------|----------------------------------------------------------------------------------------------------|----------------------------------------------------------------------------------------------------|
| AA00E1A8       | The system is booting to the open firmware prompt.                                                             | At the open firmware prompt, type dev<br>/packages/gui obe and press Enter; then, type<br>1 to select <b>SMS Menu</b> .                                                                                                    |
| AA00E1A9       | The system is booting to the System<br>Management Services (SMS) menus.                                        | 1. If the system or partition returns to the SMS menus after a boot attempt failed, use the SMS menus to check the progress indicator history for a <i>BAxx xxxx</i> error, which may indicate why the boot attempt failed. Follow the actions for that error code to resolve the boot problem. |
|                |                                                                                                    | <ol> <li>Use the SMS menus to establish the boot<br/>list and restart the blade server.</li> </ol>                                                                                                    |
| AA060007       | A keyboard was not found.                                                                                      | Make sure that a keyboard is attached to the USB port that is assigned to the partition.                                                                                                    |
| AA06000B       | The system or partition was not able to<br>find an operating system on any of the<br>devices in the boot list. | <ol> <li>Use the SMS menus to modify the boot list<br/>so that it includes devices that have a<br/>known-good operating system and restart<br/>the blade server.</li> </ol>                                                                                                    |
|                |                                                                                                    | <ol> <li>If the problem remains, go to "Boot problem<br/>resolution" on page 102.</li> </ol>                                                                                                    |
| AA06000C       | The media in a device in the boot list was not bootable.                                                       | <ol> <li>Replace the media in the device with<br/>known-good media or modify the boot list to<br/>boot from another bootable device.</li> </ol>                                                                                                    |
|                |                                                                                                    | 2. If the problem remains, go to "Boot problem resolution" on page 102.                                                                                                    |
| AA06000D       | The media in the device in the bootlist<br>was not found under the I/O adapter<br>specified by the bootlist.   | 1. Make sure that the media from which you are trying to boot is bootable or modify the boot list to boot from another bootable device.                                                                                                    |
|                |                                                                                                    | <ol> <li>If the problem remains, go to "Boot problem resolution" on page 102.</li> </ol>                                                                                                    |

- Follow the suggested actions in the order in which they are listed in the Action column until the problem is solved.
- See Chapter 3, "Parts listing, Type 8844," on page 119 to determine which components are CRUs and which components are FRUs.
- If an action step is preceded by "(Trained service technician only)," that step must be performed only by a trained service technician.

| Attention code | Description                                                                                                    | Action                                                                                                    |
|----------------|----------------------------------------------------------------------------------------------------|----------------------------------------------------------------------------------------------------|
| AA06000E       | The adapter specified in the boot list is not present or is not functioning.                                                                                                    | <ul> <li>For an AIX operating system:</li> <li>1. Try booting the blade server from another bootable device; then, run AIX online diagnostics against the failing adapter.</li> <li>2. If AIX cannot be booted from another device, boot the blade server using the <i>Standalone Diagnostics</i> CD or a NIM server; then, run diagnostics against the failing adapter.</li> <li>For a Linux operating system, boot the blade server using the <i>Standalone Diagnostics</i> CD or a NIM server using the <i>Standalone Diagnostics</i> CD or a NIM server.</li> </ul> |
|                |                                                                                                    | against the failing adapter.                                                                                                    |
| AA060010       | The FAT file system on the boot disk is<br>configured in a way that might cause a<br>boot failure.                                                                                                   | Increase the FAT partition size by 10% to keep<br>the number of data clusters fewer than<br>approximately 4080.                                                                                                    |
| AA060011       | The firmware did not find an operating<br>system image and at least one hard disk<br>in the boot list was not detected by the<br>firmware. The firmware is retrying the<br>entries in the boot list. | <ul> <li>Make sure that:</li> <li>The boot disk belongs to the partition from which you are trying to boot.</li> <li>The boot list in the SMS menus is correct.</li> </ul>                                                                                                    |
| AA130013       | Bootable media is missing from a USB CD-ROM                                                                                                    | Make sure that a bootable CD is properly inserted in the CD or DVD drive and retry the boot operation.                                                                                                    |
| AA130014       | The media in a USB CD-ROM has been changed.                                                                                                    | <ol> <li>Retry the operation.</li> <li>Check for server firmware updates; then,<br/>install the updates if available and retry the<br/>operation.</li> </ol>                                                                                                    |
| AA170210       | Setenv/\$setenv parameter error - the name contains a null character.                                                                                                    | <ol> <li>Go to "Checkout procedure" on page 96.</li> <li>Replace the system-board and chassis<br/>assembly.</li> </ol>                                                                                                    |
| AA170211       | Setenv/\$setenv parameter error - the value contains a null character.                                                                                                    | <ol> <li>Go to "Checkout procedure" on page 96.</li> <li>Replace the system-board and chassis<br/>assembly.</li> </ol>                                                                                                    |
| AA190001       | The hypervisor function to get/set the time-of-day clock reported an error.                                                                                                    | <ol> <li>Use the operating system to set the system clock.</li> <li>Check for server firmware updates; then, install the updates if available.</li> </ol>                                                                                                    |
| AA260001       | The system is waiting for the machine type, model, and serial number to be entered.                                                                                                    | Enter the machine type, model, and serial number of the blade server at the prompt.                                                                                                    |

## **Error codes**

The following table describes the error codes that may be displayed if POST detects a problem and suggested actions to correct the problem.

In the following error codes, X and Y can be any number or letter.

**Note:** For problems persisting after completing the suggested actions, see "Checkout procedure" on page 96 and "Solving undetermined problems" on page 117.

- Follow the suggested actions in the order in which they are listed in the Action column until the problem is solved.
- See Chapter 3, "Parts listing, Type 8844," on page 119 to determine which components are CRUs and which components are FRUs.
- If an action step is preceded by "(Trained service technician only)," that step must be performed only by a trained service technician.

| Error code | Description                                                                                     | Action                                                                                                    |
|------------|-------------------------------------------------------------------------------------------------|----------------------------------------------------------------------------------------------------|
| А2ххуууу   | Informational only.                                                                             | No service action is required.                                                                                                    |
| A7xx0102   | System firmware detected an error. A machine check occurred during startup.                     | <ol> <li>Go to "Checkout procedure" on page 96.</li> <li>Replace the system-board and chassis<br/>assembly.</li> </ol>                  |
| A7xx0103   | System firmware detected a failure                                                              | <ol> <li>Go to "Recovering the system firmware" on<br/>page 114.</li> <li>Replace the system-board and chassis<br/>assembly.</li> </ol> |
| A7xx0104   | System firmware failure. Machine check, undefined error occurred.                               | <ol> <li>Go to "Checkout procedure" on page 96.</li> <li>Replace the system-board and chassis<br/>assembly.</li> </ol>                  |
| A7xx0105   | Platform LIC detected an error. More<br>than one request to terminate the system<br>was issued. | <ol> <li>Go to "Recovering the system firmware" on<br/>page 114.</li> <li>Replace the system-board and chassis<br/>assembly.</li> </ol> |
| A7xx0106   | System firwmare failure                                                                         | <ol> <li>Go to "Checkout procedure" on page 96.</li> <li>Replace the system-board and chassis<br/>assembly.</li> </ol>                  |
| A7xx0107   | System firmware failure. The system detected an unrecoverable machine check condition.          | <ol> <li>Go to "Checkout procedure" on page 96.</li> <li>Replace the system-board and chassis<br/>assembly.</li> </ol>                  |
| A7xx01F5   | A processor failure has occurred                                                                | <ol> <li>Go to "Checkout procedure" on page 96.</li> <li>Replace the system-board and chassis<br/>assembly.</li> </ol>                  |
| A7xx01F6   | A memory failure has occurred                                                                   | Replace the DIMM specified by the location code that is reported with the error code.                                                   |
| A7xx0302   | System firmware failure                                                                         | <ol> <li>Go to "Recovering the system firmware" on<br/>page 114.</li> <li>Replace the system-board and chassis<br/>assembly.</li> </ol> |

- Follow the suggested actions in the order in which they are listed in the Action column until the problem is solved.
- See Chapter 3, "Parts listing, Type 8844," on page 119 to determine which components are CRUs and which components are FRUs.
- If an action step is preceded by "(Trained service technician only)," that step must be performed only by a trained service technician.

| Error code | Description                                                                                                    | Action                                                                                                    |
|------------|----------------------------------------------------------------------------------------------------|----------------------------------------------------------------------------------------------------|
| A7xx0441   | Service processor failure. The platform<br>encountered an error early in the startup<br>or termination process.                     | <ol> <li>Go to "Checkout procedure" on page 96.</li> <li>Replace the system-board and chassis<br/>assembly.</li> </ol>                                                                                                    |
| A7xx0443   | Service processor failure                                                                                                    | <ol> <li>Go to "Checkout procedure" on page 96.</li> <li>Replace the system-board and chassis<br/>assembly.</li> </ol>                                                                                                    |
| A7xx0601   | Informational system log entry                                                                                                    | No corrective action is required.<br><b>Note:</b> This code and associated data can be<br>used to determine why the time of day for a<br>partition was lost.                                                                                                    |
| A7xx0602   | System firmware detected an error condition.                                                                                        | <ol> <li>Go to "Checkout procedure" on page 96.</li> <li>Replace the system-board and chassis<br/>assembly.</li> </ol>                                                                                                    |
| A7xx0621   | Informational system log entry only.                                                                                                | No corrective action is required.                                                                                                    |
| A7xx0631   | The hardware real-time clock has detected that the battery is low.                                                                  | Replace the system battery.                                                                                                    |
| A7xx0650   | System firmware detected an error.<br>Resource management was unable to<br>allocate main storage. A platform dump<br>was initiated. | <ol> <li>Go to "Checkout procedure" on page 96.</li> <li>Replace the system-board and chassis<br/>assembly.</li> </ol>                                                                                                    |
| A7xx4400   | There is a platform dump to collect                                                                                                 | <ul> <li>Note: If you are not having a problem, this is informational only and does not require any corrective action.</li> <li>1. Use the method provided by your operating system to collect the platform dump.</li> <li>2. Go to "Checkout procedure" on page 96.</li> <li>3. Replace the system-board and chassis assembly.</li> </ul> |
| A7xx4401   | System firmware failure. The system firmware detected an internal problem.                                                          | <ol> <li>Go to "Checkout procedure" on page 96.</li> <li>Replace the system-board and chassis<br/>assembly.</li> </ol>                                                                                                    |
| A7xx4407   | Informational only: system firmware has detected a platform dump                                                                    | No corrective action is required.                                                                                                    |
| A7xx4408   | A platform dump has occurred. (The<br>system issues this error code during the<br>first startup after a dump is requested.)         | <ul> <li>Note: If you are not having a problem, this is informational only and does not require any corrective action.</li> <li>1. Go to "Checkout procedure" on page 96.</li> <li>2. Replace the system-board and chassis assembly.</li> </ul>                                                                                            |

- Follow the suggested actions in the order in which they are listed in the Action column until the problem is solved.
- See Chapter 3, "Parts listing, Type 8844," on page 119 to determine which components are CRUs and which components are FRUs.
- If an action step is preceded by "(Trained service technician only)," that step must be performed only by a trained service technician.

| Error code | Description                                                                                                    | Action                                                                                                    |
|------------|----------------------------------------------------------------------------------------------------|----------------------------------------------------------------------------------------------------|
| A7xx4409   | A platform dump has occurred. A previous attempt to startup failed; the dump from the previous B7004408 error code has been lost. | <ul> <li>Note: If you are not having a problem, this is informational only and does not require any corrective action.</li> <li>1. Go to "Checkout procedure" on page 96.</li> <li>2. Replace the system-board and chassis assembly.</li> </ul>                                                                                                 |
| A7xx5190   | Operating system error. The server<br>firmware detected a problem in an<br>operating system.                                      | <ol> <li>Check for error codes in the partition that is<br/>reporting the error and take the appropriate<br/>actions for those error codes.</li> <li>Go to "Checkout procedure" on page 96.</li> <li>Replace the system-board and chassis<br/>assembly.</li> </ol>                                                                              |
| A7xx5191   | System firmware detected a virtual I/O configuration error.                                                                       | <ol> <li>Use the partition manager to verify or<br/>reconfigure the invalid virtual I/O<br/>configuration.</li> <li>Go to "Checkout procedure" on page 96.</li> <li>Replace the system-board and chassis<br/>assembly.</li> </ol>                                                                                                    |
| A7xx5300   | System firmware detected a failure while<br>partitioning resources. The platform<br>partitioning code encountered an error.       | <ol> <li>Check the management module event log<br/>and the SMS progress indicator history for<br/>error codes; then, take the actions<br/>associated with those error codes.</li> <li>Go to "Checkout procedure" on page 96.</li> <li>Replace the system-board and chassis<br/>assembly.</li> </ol>                                             |
| A7xx5301   | User intervention required. The system detected a problem with the partition configuration.                                       | Use the partition manager to reallocate the system resources.                                                                                                    |
| A7xx5601   | System firmware failure. There was a problem initializing, reading, or using system location codes.                               | <ol> <li>Go to "Checkout procedure" on page 96.</li> <li>Replace the system-board and chassis<br/>assembly.</li> </ol>                                                                                                    |
| A7xxF103   | System firmware failure                                                                                                    | <ol> <li>Go to "Checkout procedure" on page 96.</li> <li>Replace the system-board and chassis<br/>assembly.</li> </ol>                                                                                                    |
| A7xxF104   | Operating system error. System firmware terminated a partition.                                                                   | <ol> <li>Check the management module event log<br/>and the SMS progress indicator history for<br/>partition firmware error codes (especially<br/>BA00F104); then, take the appropriate<br/>actions for those error codes.</li> <li>Go to "Checkout procedure" on page 96.</li> <li>Replace the system-board and chassis<br/>assembly</li> </ol> |

- Follow the suggested actions in the order in which they are listed in the Action column until the problem is solved.
- See Chapter 3, "Parts listing, Type 8844," on page 119 to determine which components are CRUs and which components are FRUs.
- If an action step is preceded by "(Trained service technician only)," that step must be performed only by a trained service technician.

| Error code | Description                                                                                                    | Action                                                                                                    |
|------------|----------------------------------------------------------------------------------------------------|----------------------------------------------------------------------------------------------------|
| A7xxF105   | System firmware detected an internal error                                                                                                    | <ol> <li>Check the management module event log<br/>and the SMS progress indicator history for<br/>partition firmware error codes (especially<br/>BA00F104); then, take the appropriate<br/>actions for those error codes.</li> </ol>             |
|            |                                                                                                    | 2. Go to "Checkout procedure" on page 96.                                                                                                    |
|            |                                                                                                    | <ol> <li>Replace the system-board and chassis<br/>assembly.</li> </ol>                                                                                                    |
| B2xx1150   | During the startup of a partition, a<br>partitioning configuration problem<br>occurred.<br><b>Note:</b> The <i>xx</i> in B2xx is the partition ID<br>(in decimal format) of the logical partition<br>reporting the problem.                                                                 | <ol> <li>Use the partition manager to make sure that<br/>the partitions that have been created are<br/>valid and correct.</li> <li>Go to "Checkout procedure" on page 96.</li> <li>Replace the system-board and chassis<br/>assembly.</li> </ol> |
| B2xx1230   | During the startup of a partition, a partitioning configuration problem occurred; the partition is lacking the necessary resources to start up.<br><b>Note:</b> The <i>xx</i> in B2xx is the partition ID (in decimal format) of the logical partition reporting the problem.               | <ol> <li>Use the partition manager to make sure that<br/>the partitions that have been created are<br/>valid and correct.</li> <li>Go to "Checkout procedure" on page 96.</li> <li>Replace the system-board and chassis<br/>assembly.</li> </ol> |
| B2xx1266   | During the startup of a partition, the<br>partition could not start up; you are<br>attempting to start up an operating<br>system that is not supported.<br><b>Note:</b> The <i>xx</i> in B2xx is the partition ID<br>(in decimal format) of the logical partition<br>reporting the problem. | Restart the blade server from a partition that has a supported operating system.                                                                                                    |
| B2xx2250   | During the startup of a partition, an<br>attempt to toggle the power state of a<br>slot has failed.<br><b>Note:</b> The <i>xx</i> in B2xx is the partition ID<br>(in decimal format) of the logical partition<br>reporting the problem.                                                     | <ol> <li>Check for server firmware updates; then,<br/>install the updates if available.</li> <li>Go to "Checkout procedure" on page 96.</li> <li>Replace the system-board and chassis<br/>assembly.</li> </ol>                                   |
| B2xx2300   | During the startup of a partition, an attempt to toggle the power state of a slot has failed.<br><b>Note:</b> The <i>xx</i> in B2xx is the partition ID (in decimal format) of the logical partition reporting the problem.                                                                 | <ol> <li>Check for server firmware updates; then,<br/>install the updates if available.</li> <li>Go to "Checkout procedure" on page 96.</li> <li>Replace the system-board and chassis<br/>assembly.</li> </ol>                                   |
| B2xx2310   | During the startup of a partition, the partition firmware attempted an operation that failed.<br><b>Note:</b> The <i>xx</i> in B2xx is the partition ID (in decimal format) of the logical partition reporting the problem.                                                                 | <ol> <li>Check for server firmware updates; then,<br/>install the updates if available.</li> <li>Go to "Checkout procedure" on page 96.</li> <li>Replace the system-board and chassis<br/>assembly.</li> </ol>                                   |

- Follow the suggested actions in the order in which they are listed in the Action column until the problem is solved.
- See Chapter 3, "Parts listing, Type 8844," on page 119 to determine which components are CRUs and which components are FRUs.
- If an action step is preceded by "(Trained service technician only)," that step must be performed only by a trained service technician.

| Error code | Description                                                                                                    | Action                                                                                                    |
|------------|----------------------------------------------------------------------------------------------------|----------------------------------------------------------------------------------------------------|
| B2xx2320   | During the startup of a partition, the partition firmware attempted an operation that failed.<br><b>Note:</b> The <i>xx</i> in B2xx is the partition ID (in decimal format) of the logical partition reporting the problem.                                                                                                    | <ol> <li>Check for server firmware updates; then,<br/>install the updates if available.</li> <li>Go to "Checkout procedure" on page 96.</li> <li>Replace the system-board and chassis<br/>assembly.</li> </ol> |
| B2xx2425   | During the startup of a partition, the partition firmware attempted an operation that failed.<br><b>Note:</b> The <i>xx</i> in B2xx is the partition ID (in decimal format) of the logical partition reporting the problem.                                                                                                    | <ol> <li>Check for server firmware updates; then,<br/>install the updates if available.</li> <li>Go to "Checkout procedure" on page 96.</li> <li>Replace the system-board and chassis<br/>assembly.</li> </ol> |
| B2xx2426   | During the startup of a partition, the partition firmware attempted an operation that failed.<br><b>Note:</b> The <i>xx</i> in B2xx is the partition ID (in decimal format) of the logical partition reporting the problem.                                                                                                    | <ol> <li>Check for server firmware updates; then,<br/>install the updates if available.</li> <li>Go to "Checkout procedure" on page 96.</li> <li>Replace the system-board and chassis<br/>assembly.</li> </ol> |
| B2xx2475   | During the startup of a partition, a slot<br>that was needed for the partition was<br>either empty or the device in the slot has<br>failed.<br><b>Note:</b> The <i>xx</i> in B2xx is the partition ID<br>(in decimal format) of the logical partition<br>reporting the problem.                                                  | <ol> <li>Check for server firmware updates; then,<br/>install the updates if available.</li> <li>Go to "Checkout procedure" on page 96.</li> <li>Replace the system-board and chassis<br/>assembly.</li> </ol> |
| B2xx2485   | During the startup of a partition, the partition firmware attempted an operation that failed.<br><b>Note:</b> The <i>xx</i> in B2xx is the partition ID (in decimal format) of the logical partition reporting the problem.                                                                                                    | <ol> <li>Check for server firmware updates; then,<br/>install the updates if available.</li> <li>Go to "Checkout procedure" on page 96.</li> <li>Replace the system-board and chassis<br/>assembly.</li> </ol> |
| B2xx3081   | During the startup of a partition, the startup did not complete due to a copy error.<br><b>Note:</b> The <i>xx</i> in B2xx is the partition ID (in decimal format) of the logical partition reporting the problem.                                                                                                    | <ol> <li>Check for server firmware updates; then,<br/>install the updates if available.</li> <li>Go to "Checkout procedure" on page 96.</li> <li>Replace the system-board and chassis<br/>assembly.</li> </ol> |
| B2xx3125   | During the startup of a partition, the<br>blade server firmware could not obtain a<br>segment of main storage within the<br>blade server to use for managing the<br>creation of a partition.<br><b>Note:</b> The <i>xx</i> in B2xx is the partition ID<br>(in decimal format) of the logical partition<br>reporting the problem. | <ol> <li>Check for server firmware updates; then,<br/>install the updates if available.</li> <li>Go to "Checkout procedure" on page 96.</li> <li>Replace the system-board and chassis<br/>assembly.</li> </ol> |

- Follow the suggested actions in the order in which they are listed in the Action column until the problem is solved.
- See Chapter 3, "Parts listing, Type 8844," on page 119 to determine which components are CRUs and which components are FRUs.
- If an action step is preceded by "(Trained service technician only)," that step must be performed only by a trained service technician.

| Error code | Description                                                                                                    | Action                                                                                                    |
|------------|----------------------------------------------------------------------------------------------------|----------------------------------------------------------------------------------------------------|
| B2xx6006   | During the startup of a partition, a<br>system firmware error occurred when the<br>partition memory was being initialized;<br>the startup will not continue.<br><b>Note:</b> The <i>xx</i> in B2xx is the partition ID<br>(in decimal format) of the logical partition<br>reporting the problem.                          | <ol> <li>Check for server firmware updates; then,<br/>install the updates if available.</li> <li>Go to "Checkout procedure" on page 96.</li> <li>Replace the system-board and chassis<br/>assembly.</li> </ol>                                                                                                    |
| B2xx6012   | During the startup of a partition, the<br>partition LID failed to completely load<br>into the partition main storage area.<br><b>Note:</b> The <i>xx</i> in B2xx is the partition ID<br>(in decimal format) of the logical partition<br>reporting the problem.                                                            | <ol> <li>Check for server firmware updates; then,<br/>install the updates if available.</li> <li>Go to "Checkout procedure" on page 96.</li> <li>Replace the system-board and chassis<br/>assembly.</li> </ol>                                                                                                    |
| B2xx6027   | During the startup of a partition, a failure<br>occurred when allocating memory for an<br>internal object used for firmware module<br>load operations.<br><b>Note:</b> The <i>xx</i> in B2xx is the partition ID<br>(in decimal format) of the logical partition<br>reporting the problem.                                | <ol> <li>Make sure that:         <ul> <li>The partition was allocated enough main storage</li> <li>No memory leaks are present</li> </ul> </li> <li>Retry the operation.</li> <li>Check for server firmware updates; then, install the updates if available.</li> <li>Go to "Checkout procedure" on page 96.</li> <li>Replace the system-board and chassis assembly.</li> </ol> |
| B2xx690A   | During the startup of a partition, an error occurred while copying open firmware into the partition load area.<br><b>Note:</b> The <i>xx</i> in B2xx is the partition ID (in decimal format) of the logical partition reporting the problem.                                                                              | <ol> <li>Check for server firmware updates; then,<br/>install the updates if available.</li> <li>Go to "Checkout procedure" on page 96.</li> <li>Replace the system-board and chassis<br/>assembly.</li> </ol>                                                                                                    |
| B2xx8080   | System log entry only.                                                                                                    | No service action required.                                                                                                    |
| B2xx8081   | During the startup of a partition, an internal firmware time-out occurred; the partition may continue to start up but it may experience problems while running. <b>Note:</b> The <i>xx</i> in B2xx is the partition ID (in decimal format) of the logical partition reporting the problem.                                | <ol> <li>Check for server firmware updates; then,<br/>install the updates if available.</li> <li>Go to "Checkout procedure" on page 96.</li> <li>Replace the system-board and chassis<br/>assembly.</li> </ol>                                                                                                    |
| B2xx8105   | During the startup of a partition, there<br>was a failure loading the VPD areas of<br>the partition; the load source media has<br>been corrupted or is unsupported on this<br>server.<br><b>Note:</b> The <i>xx</i> in B2xx is the partition ID<br>(in decimal format) of the logical partition<br>reporting the problem. | <ol> <li>Check for server firmware updates; then,<br/>install the updates if available.</li> <li>Go to "Checkout procedure" on page 96.</li> <li>Replace the system-board and chassis<br/>assembly.</li> </ol>                                                                                                    |

- Follow the suggested actions in the order in which they are listed in the Action column until the problem is solved.
- See Chapter 3, "Parts listing, Type 8844," on page 119 to determine which components are CRUs and which components are FRUs.
- If an action step is preceded by "(Trained service technician only)," that step must be performed only by a trained service technician.

| Error code | Description                                                                                                    | Action                                                                                                    |
|------------|----------------------------------------------------------------------------------------------------|----------------------------------------------------------------------------------------------------|
| B2xx8107   | During the startup of a partition, there<br>was a problem getting a segment of<br>main storage in the blade server main<br>storage.<br><b>Note:</b> The <i>xx</i> in B2xx is the partition ID<br>(in decimal format) of the logical partition<br>reporting the problem. | <ol> <li>Check for server firmware updates; then,<br/>install the updates if available.</li> <li>Go to "Checkout procedure" on page 96.</li> <li>Replace the system-board and chassis<br/>assembly.</li> </ol>                                                                              |
| B2xx8109   | During the startup of a partition, a failure occurred; the startup will not continue. <b>Note:</b> The <i>xx</i> in B2xx is the partition ID (in decimal format) of the logical partition reporting the problem.                                                        | <ol> <li>Make sure that there is enough memory to<br/>start up the partition</li> <li>Check for server firmware updates; then,<br/>install the updates if available.</li> <li>Go to "Checkout procedure" on page 96.</li> <li>Replace the system-board and chassis<br/>assembly.</li> </ol> |
| B2xx8112   | During the startup of a partition, a failure occurred; the startup will not continue. <b>Note:</b> The <i>xx</i> in B2xx is the partition ID (in decimal format) of the logical partition reporting the problem.                                                        | <ol> <li>Check for server firmware updates; then,<br/>install the updates if available.</li> <li>Go to "Checkout procedure" on page 96.</li> <li>Replace the system-board and chassis<br/>assembly.</li> </ol>                                                                              |
| B2xx8113   | During the startup of a partition, an error<br>occurred while mapping memory for the<br>partition startup.<br><b>Note:</b> The <i>xx</i> in B2xx is the partition ID<br>(in decimal format) of the logical partition<br>reporting the problem.                          | <ol> <li>Check for server firmware updates; then,<br/>install the updates if available.</li> <li>Go to "Checkout procedure" on page 96.</li> <li>Replace the system-board and chassis<br/>assembly.</li> </ol>                                                                              |
| B2xx8114   | During the startup of a partition, there<br>was a failure verifying the VPD for the<br>partition resources during startup.<br><b>Note:</b> The <i>xx</i> in B2xx is the partition ID<br>(in decimal format) of the logical partition<br>reporting the problem.          | <ol> <li>Check for server firmware updates; then,<br/>install the updates if available.</li> <li>Go to "Checkout procedure" on page 96.</li> <li>Replace the system-board and chassis<br/>assembly.</li> </ol>                                                                              |
| B2xx8115   | During the startup of a partition, there<br>was a low level partition-to-partition<br>communication failure.<br><b>Note:</b> The <i>xx</i> in B2xx is the partition ID<br>(in decimal format) of the logical partition<br>reporting the problem.                        | <ol> <li>Check for server firmware updates; then,<br/>install the updates if available.</li> <li>Go to "Checkout procedure" on page 96.</li> <li>Replace the system-board and chassis<br/>assembly.</li> </ol>                                                                              |
| B2xx8117   | During the startup of a partition, the partition did not start up due to a system firmware error.<br><b>Note:</b> The <i>xx</i> in B2xx is the partition ID (in decimal format) of the logical partition reporting the problem.                                         | <ol> <li>Check for server firmware updates; then,<br/>install the updates if available.</li> <li>Go to "Checkout procedure" on page 96.</li> <li>Replace the system-board and chassis<br/>assembly.</li> </ol>                                                                              |

- Follow the suggested actions in the order in which they are listed in the Action column until the problem is solved.
- See Chapter 3, "Parts listing, Type 8844," on page 119 to determine which components are CRUs and which components are FRUs.
- If an action step is preceded by "(Trained service technician only)," that step must be performed only by a trained service technician.

| Error code           | Description                                                                                                    | Action                                                                                                    |
|----------------------|----------------------------------------------------------------------------------------------------|----------------------------------------------------------------------------------------------------|
| B2xx8121             | During the startup of a partition, the<br>partition did not start up due to a system<br>firmware error.<br><b>Note:</b> The <i>xx</i> in B2xx is the partition ID<br>(in decimal format) of the logical partition<br>reporting the problem. | <ol> <li>Check for server firmware updates; then,<br/>install the updates if available.</li> <li>Go to "Checkout procedure" on page 96.</li> <li>Replace the system-board and chassis<br/>assembly.</li> </ol>                                                                                            |
| B2xx8123             | During the startup of a partition, the partition did not start up due to a system firmware error.<br><b>Note:</b> The <i>xx</i> in B2xx is the partition ID (in decimal format) of the logical partition reporting the problem.             | <ol> <li>Check for server firmware updates; then,<br/>install the updates if available.</li> <li>Go to "Checkout procedure" on page 96.</li> <li>Replace the system-board and chassis<br/>assembly.</li> </ol>                                                                                            |
| B2xx8125             | During the startup of a partition, the partition did not start up due to a system firmware error.<br><b>Note:</b> The <i>xx</i> in B2xx is the partition ID (in decimal format) of the logical partition reporting the problem.             | <ol> <li>Check for server firmware updates; then,<br/>install the updates if available.</li> <li>Go to "Checkout procedure" on page 96.</li> <li>Replace the system-board and chassis<br/>assembly.</li> </ol>                                                                                            |
| B2xx8127             | During the startup of a partition, the<br>partition did not start up due to a system<br>firmware error.<br><b>Note:</b> The <i>xx</i> in B2xx is the partition ID<br>(in decimal format) of the logical partition<br>reporting the problem. | <ol> <li>Check for server firmware updates; then,<br/>install the updates if available.</li> <li>Go to "Checkout procedure" on page 96.</li> <li>Replace the system-board and chassis<br/>assembly.</li> </ol>                                                                                            |
| B2xx8129             | During the startup of a partition, the partition did not start up due to a system firmware error.<br><b>Note:</b> The <i>xx</i> in B2xx is the partition ID (in decimal format) of the logical partition reporting the problem.             | <ol> <li>Check for server firmware updates; then,<br/>install the updates if available.</li> <li>Go to "Checkout procedure" on page 96.</li> <li>Replace the system-board and chassis<br/>assembly.</li> </ol>                                                                                            |
| B2xxA100<br>B2xxA101 | A partition ended abnormally; the<br>partition could not stay running and shut<br>itself down.<br><b>Note:</b> The <i>xx</i> in B2xx is the partition ID<br>(in decimal format) of the logical partition<br>reporting the problem.          | <ol> <li>Check the error logs and take the actions<br/>for the error codes that are found.</li> <li>Check for server firmware updates; then,<br/>install the updates if available.</li> <li>Go to "Checkout procedure" on page 96.</li> <li>Replace the system-board and chassis<br/>assembly.</li> </ol> |
| B2xxB07B             | System log entry only.                                                                                                    | No service action required.                                                                                                    |
| B2xxC1F0             | An internal system firmware error<br>occurred during a partition shutdown or a<br>restart.<br><b>Note:</b> The <i>xx</i> in B2xx is the partition ID<br>(in decimal format) of the logical partition<br>reporting the problem.              | <ol> <li>Check for server firmware updates; then,<br/>install the updates if available.</li> <li>Go to "Checkout procedure" on page 96.</li> <li>Replace the system-board and chassis<br/>assembly.</li> </ol>                                                                                            |

- Follow the suggested actions in the order in which they are listed in the Action column until the problem is solved.
- See Chapter 3, "Parts listing, Type 8844," on page 119 to determine which components are CRUs and which components are FRUs.
- If an action step is preceded by "(Trained service technician only)," that step must be performed only by a trained service technician.

| Error code               | Description                                                                                                    | Action                                                                                                    |
|--------------------------|----------------------------------------------------------------------------------------------------|----------------------------------------------------------------------------------------------------|
| B2xxD150                 | A partition ended abnormally; there was<br>a communications problem between this<br>partition and the code that handles<br>resource allocation.<br><b>Note:</b> The <i>xx</i> in B2xx is the partition ID<br>(in decimal format) of the logical partition<br>reporting the problem. | <ol> <li>Check for server firmware updates; then,<br/>install the updates if available.</li> <li>Go to "Checkout procedure" on page 96.</li> <li>Replace the system-board and chassis<br/>assembly.</li> </ol>                                                                                            |
| B2xxF003                 | During the startup of a partition, the partition processor(s) did not start the firmware within the time-out window. <b>Note:</b> The <i>xx</i> in B2xx is the partition ID (in decimal format) of the logical partition reporting the problem.                                     | <ol> <li>Check for server firmware updates; then,<br/>install the updates if available.</li> <li>Go to "Checkout procedure" on page 96.</li> <li>Replace the system-board and chassis<br/>assembly.</li> </ol>                                                                                            |
| B2xxF004<br>B2xxF005     | A partition had a communications<br>problem during a shutdown of the<br>partition.<br><b>Note:</b> The <i>xx</i> in B2xx is the partition ID<br>(in decimal format) of the logical partition<br>reporting the problem.                                                              | <ol> <li>Check for server firmware updates; then,<br/>install the updates if available.</li> <li>Go to "Checkout procedure" on page 96.</li> <li>Replace the system-board and chassis<br/>assembly.</li> </ol>                                                                                            |
| B2xxF006                 | During the startup of a partition, the code<br>load operation for the partition startup<br>timed out.<br><b>Note:</b> The <i>xx</i> in B2xx is the partition ID<br>(in decimal format) of the logical partition<br>reporting the problem.                                           | <ol> <li>Check the error logs and take the actions<br/>for the error codes that are found.</li> <li>Check for server firmware updates; then,<br/>install the updates if available.</li> <li>Go to "Checkout procedure" on page 96.</li> <li>Replace the system-board and chassis<br/>assembly.</li> </ol> |
| B2xxF007                 | During a shutdown of the partition, a time-out occurred while trying to stop a partition <b>Note:</b> The <i>xx</i> in B2xx is the partition ID (in decimal format) of the logical partition reporting the problem.                                                                 | <ol> <li>Check the error logs and take the actions<br/>for the error codes that are found.</li> <li>Check for server firmware updates; then,<br/>install the updates if available.</li> <li>Go to "Checkout procedure" on page 96.</li> <li>Replace the system-board and chassis<br/>assembly.</li> </ol> |
| B400BAD1<br>XXXXXXXX (-) | PHYPL LID <i>XXXXXXXX</i> is not found.<br>where <i>XXXXXXXX</i> is: 83A00702,<br>80A00701, or 80A00711                                                                                                    | <ol> <li>Go to "Checkout procedure" on page 96.</li> <li>Replace the system-board and chassis<br/>assembly.</li> </ol>                                                                                                    |
| B400BAD1<br>XXXXXXXX (>) | PHYPL LID XXXXXXXX exceeds its maximum size.<br>where XXXXXXXX is: 83A00702, 80A00701, or 80A00711                                                                                                    | <ol> <li>Go to "Checkout procedure" on page 96.</li> <li>Replace the system-board and chassis<br/>assembly.</li> </ol>                                                                                                    |

- Follow the suggested actions in the order in which they are listed in the Action column until the problem is solved.
- See Chapter 3, "Parts listing, Type 8844," on page 119 to determine which components are CRUs and which components are FRUs.
- If an action step is preceded by "(Trained service technician only)," that step must be performed only by a trained service technician.

| Error code               | Description                                                                                                    | Action                                                                                                    |
|--------------------------|----------------------------------------------------------------------------------------------------|----------------------------------------------------------------------------------------------------|
| B400BAD1<br>83A00702 (x) | TEMP side firmware image corruption<br>was detected (blade server will<br>automatically restart using the PERM<br>side image after 4 minutes).                                                                                                    | <ol> <li>Go to "Recovering the system firmware" on<br/>page 114.</li> <li>Go to "Checkout procedure" on page 96.</li> <li>Replace the system-board and chassis<br/>assembly.</li> </ol> |
| B400BAD1<br>XXXXXXXX (x) | PHYPL LID XXXXXXXX CRC<br>mismatches.<br>where XXXXXXXX is: 80A00701 or<br>80A00711                                                                                                    | <ol> <li>Go to "Checkout procedure" on page 96.</li> <li>Replace the system-board and chassis<br/>assembly.</li> </ol>                                                                  |
| B400BAD0<br>00000000     | No DIMMs detected                                                                                                    | <ol> <li>Reseat the DIMMs and restart the blade<br/>server.</li> <li>Go to "Checkout procedure" on page 96.</li> <li>Replace the system-board and chassis<br/>assembly.</li> </ol>      |
| B400BAD0<br>0000XXYY     | <ul> <li>DIMM failure where:</li> <li>XX is:</li> <li>01=DIMM4 missing; 02=DIMM2<br/>unsupported and DIMM4 missing;</li> <li>04=DIMM2 failed and DIMM4 missing;</li> <li>10=DIMM2 missing; 12=DIMM2<br/>unsupported; 14=DIMM2 failed;</li> <li>20=DIMM2 missing and DIMM4<br/>unsupported; 21=DIMM4 unsupported;</li> <li>22=DIMM2 and DIMM4 unsupported;</li> <li>24=DIMM2 failed and DIMM4<br/>unsupported; 40=DIMM2 missing and<br/>DIMM4 failed; 41=DIMM4 failed;</li> <li>42=DIMM2 unsupported and DIMM4<br/>failed; 44=DIMM2 and DIMM4 failed;</li> <li>88=DIMM2 and DIMM4 mismatch</li> <li>YY is:</li> <li>01=DIMM3 missing; 02=DIMM1<br/>unsupported and DIMM3 missing;</li> <li>04=DIMM1 failed and DIMM3 missing;</li> <li>04=DIMM1 missing and DIMM3<br/>unsupported; 40=DIMM3 unsupported;</li> <li>22=DIMM1 and DIMM3 unsupported;</li> <li>24=DIMM1 failed and DIMM3<br/>unsupported; 40=DIMM3<br/>unsupported; 40=DIMM1 missing and<br/>DIMM3 failed; 41=DIMM3 failed;</li> <li>42=DIMM1 and DIMM3 failed;</li> <li>42=DIMM1 and DIMM3 failed;</li> <li>42=DIMM1 and DIMM3 failed;</li> <li>42=DIMM1 and DIMM3 failed;</li> <li>42=DIMM1 and DIMM3 failed;</li> <li>42=DIMM1 and DIMM3 failed;</li> </ul> | <ol> <li>Reseat the DIMMs and restart the blade<br/>server.</li> <li>Go to "Checkout procedure" on page 96.</li> <li>Replace the system-board and chassis<br/>assembly.</li> </ol>      |

- Follow the suggested actions in the order in which they are listed in the Action column until the problem is solved.
- See Chapter 3, "Parts listing, Type 8844," on page 119 to determine which components are CRUs and which components are FRUs.
- If an action step is preceded by "(Trained service technician only)," that step must be performed only by a trained service technician.

| Error code           | Description                                                                                                    | Action                                                                                                    |
|----------------------|----------------------------------------------------------------------------------------------------|----------------------------------------------------------------------------------------------------|
| B400BADC<br>2B200X31 | Processor x is faulty                                                                                               | Replace the system-board and chassis assembly.                                                                     |
| B400BADD<br>25C10001 | Memory DIMM error                                                                                                   | 1. Reseat the DIMMs and restart the blade server.                                                                  |
|                      |                                                                                                    | 2. Replace the following components one at a time, in the order shown, restarting the blade server each time:      |
|                      |                                                                                                    | a. DIMM specified by the location code                                                                             |
|                      |                                                                                                    | <ul> <li>b. Companion DIMM of the DIMM<br/>specified by the location code</li> </ul>                               |
|                      |                                                                                                    | c. System-board and chassis assembly.                                                                              |
| B400BADD             | Memory DIMM is not supported                                                                                        | 1. Make sure that:                                                                                                 |
| 25C10002             |                                                                                                    | <ul> <li>All DIMMs are supported; replace all<br/>unsupported DIMMs and restart the blade<br/>server</li> </ul>    |
|                      |                                                                                                    | <ul> <li>All DIMMs are installed in pairs; install<br/>DIMMs properly and restart the blade<br/>server.</li> </ul> |
|                      |                                                                                                    | 2. Replace the following components one at a time, in the order shown, restarting the blade server each time:      |
|                      |                                                                                                    | <ul> <li>Each DIMM, until the failing DIMM is<br/>isolated</li> </ul>                                              |
|                      |                                                                                                    | b. System-board and chassis assembly.                                                                              |
| B400BADD<br>25C10003 | Companion (in the pair) of the memory<br>DIMM specified by the location code is<br>unmatched                        | 1. Reseat all DIMMs and restart the blade server.                                                                  |
|                      |                                                                                                    | 2. Replace the following components one at a time, in the order shown, restarting the blade server each time:      |
|                      |                                                                                                    | a. DIMM specified by the location code                                                                             |
|                      |                                                                                                    | <ul> <li>b. Companion DIMM of the DIMM<br/>specified by the location code</li> </ul>                               |
|                      |                                                                                                    | c. System-board and chassis assembly.                                                                              |
| B400BADD<br>25C10004 | Companion (in the pair) of the memory<br>DIMM specified by the location code is<br>missing, failing, or unsupported | 1. Reseat all DIMMs and restart the blade server.                                                                  |
|                      |                                                                                                    | 2. Replace the following components one at a time, in the order shown, restarting the blade server each time:      |
|                      |                                                                                                    | a. DIMM specified by the location code                                                                             |
|                      |                                                                                                    | <ul> <li>b. Companion DIMM of the DIMM<br/>specified by the location code</li> </ul>                               |
|                      |                                                                                                    | c. System-board and chassis assembly.                                                                              |

- Follow the suggested actions in the order in which they are listed in the Action column until the problem is solved.
- See Chapter 3, "Parts listing, Type 8844," on page 119 to determine which components are CRUs and which components are FRUs.
- If an action step is preceded by "(Trained service technician only)," that step must be performed only by a trained service technician.

| Error code | Description                                                                                                    | Action                                                                                                    |
|------------|----------------------------------------------------------------------------------------------------|----------------------------------------------------------------------------------------------------|
| B7xx0102   | System firmware detected an error. A machine check occurred during startup.                                     | <ol> <li>Go to "Checkout procedure" on page 96.</li> <li>Replace the system-board and chassis<br/>assembly.</li> </ol>                                       |
| B7xx0103   | System firmware detected a failure                                                                              | <ol> <li>Go to "Recovering the system firmware" on<br/>page 114.</li> <li>Replace the system-board and chassis<br/>assembly.</li> </ol>                      |
| B7xx0104   | System firmware failure. Machine check, undefined error occurred.                                               | <ol> <li>Go to "Checkout procedure" on page 96.</li> <li>Replace the system-board and chassis<br/>assembly.</li> </ol>                                       |
| B7xx0105   | Platform LIC detected an error. More than one request to terminate the system was issued.                       | <ol> <li>Go to "Recovering the system firmware" on<br/>page 114.</li> <li>Replace the system-board and chassis<br/>assembly.</li> </ol>                      |
| B7xx0106   | System firwmare failure                                                                                         | <ol> <li>Go to "Checkout procedure" on page 96.</li> <li>Replace the system-board and chassis<br/>assembly.</li> </ol>                                       |
| B7xx0107   | System firmware failure. The system detected an unrecoverable machine check condition.                          | <ol> <li>Go to "Checkout procedure" on page 96.</li> <li>Replace the system-board and chassis<br/>assembly.</li> </ol>                                       |
| B7xx01F5   | A processor failure has occurred                                                                                | <ol> <li>Go to "Checkout procedure" on page 96.</li> <li>Replace the system-board and chassis<br/>assembly.</li> </ol>                                       |
| B7xx01F6   | A memory failure has occurred                                                                                   | Replace the DIMM specified by the location code that is reported with the error code.                                                                        |
| B7xx0302   | System firmware failure                                                                                         | <ol> <li>Go to "Recovering the system firmware" on<br/>page 114.</li> <li>Replace the system-board and chassis<br/>assembly.</li> </ol>                      |
| B7xx0441   | Service processor failure. The platform<br>encountered an error early in the startup<br>or termination process. | <ol> <li>Go to "Checkout procedure" on page 96.</li> <li>Replace the system-board and chassis<br/>assembly.</li> </ol>                                       |
| B7xx0443   | Service processor failure                                                                                       | <ol> <li>Go to "Checkout procedure" on page 96.</li> <li>Replace the system-board and chassis<br/>assembly.</li> </ol>                                       |
| B7xx0601   | Informational system log entry                                                                                  | No corrective action is required.<br><b>Note:</b> This code and associated data can be<br>used to determine why the time of day for a<br>partition was lost. |

- Follow the suggested actions in the order in which they are listed in the Action column until the problem is solved.
- See Chapter 3, "Parts listing, Type 8844," on page 119 to determine which components are CRUs and which components are FRUs.
- If an action step is preceded by "(Trained service technician only)," that step must be performed only by a trained service technician.

| Error code | Description                                                                                                    | Action                                                                                                    |
|------------|----------------------------------------------------------------------------------------------------|----------------------------------------------------------------------------------------------------|
| B7xx0602   | System firmware detected an error condition.                                                                                        | <ol> <li>Go to "Checkout procedure" on page 96.</li> <li>Replace the system-board and chassis<br/>assembly.</li> </ol>                                                                                                    |
| B7xx0621   | Informational system log entry only.                                                                                                | No corrective action is required.                                                                                                    |
| B7xx0631   | The hardware real-time clock has detected that the battery is low.                                                                  | Replace the system battery.                                                                                                    |
| B7xx0650   | System firmware detected an error.<br>Resource management was unable to<br>allocate main storage. A platform dump<br>was initiated. | <ol> <li>Go to "Checkout procedure" on page 96.</li> <li>Replace the system-board and chassis<br/>assembly.</li> </ol>                                                                                                    |
| B7xx4400   | There is a platform dump to collect                                                                                                 | <ul> <li>Note: If you are not having a problem, this is informational only and does not require any corrective action.</li> <li>1. Use the method provided by your operating system to collect the platform dump.</li> <li>2. Go to "Checkout procedure" on page 96.</li> <li>3. Replace the system-board and chassis assembly.</li> </ul> |
| B7xx4401   | System firmware failure. The system firmware detected an internal problem.                                                          | <ol> <li>Go to "Checkout procedure" on page 96.</li> <li>Replace the system-board and chassis<br/>assembly.</li> </ol>                                                                                                    |
| B7xx4407   | Informational only: system firmware has detected a platform dump                                                                    | No corrective action is required.                                                                                                    |
| B7xx4408   | A platform dump has occurred. (The<br>system issues this error code during the<br>first startup after a dump is requested.)         | <ul> <li>Note: If you are not having a problem, this is informational only and does not require any corrective action.</li> <li>1. Go to "Checkout procedure" on page 96.</li> <li>2. Replace the system-board and chassis assembly.</li> </ul>                                                                                            |
| B7xx4409   | A platform dump has occurred. A previous attempt to startup failed; the dump from the previous B7004408 error code has been lost.   | <ul> <li>Note: If you are not having a problem, this is informational only and does not require any corrective action.</li> <li>1. Go to "Checkout procedure" on page 96.</li> <li>2. Replace the system-board and chassis assembly.</li> </ul>                                                                                            |
| B7xx5190   | Operating system error. The server<br>firmware detected a problem in an<br>operating system.                                        | <ol> <li>Check for error codes in the partition that is<br/>reporting the error and take the appropriate<br/>actions for those error codes.</li> <li>Go to "Checkout procedure" on page 96.</li> <li>Replace the system-board and chassis<br/>assembly.</li> </ol>                                                                         |

- Follow the suggested actions in the order in which they are listed in the Action column until the problem is solved.
- See Chapter 3, "Parts listing, Type 8844," on page 119 to determine which components are CRUs and which components are FRUs.
- If an action step is preceded by "(Trained service technician only)," that step must be performed only by a trained service technician.

| Error code | Description                                                                                                    | Action                                                                                                    |
|------------|----------------------------------------------------------------------------------------------------|----------------------------------------------------------------------------------------------------|
| B7xx5191   | System firmware detected a virtual I/O configuration error.                                                                 | <ol> <li>Use the partition manager to verify or<br/>reconfigure the invalid virtual I/O<br/>configuration.</li> <li>Go to "Checkout procedure" on page 96.</li> <li>Replace the system-board and chassis<br/>assembly.</li> </ol>                                                                                                    |
| B7xx5300   | System firmware detected a failure while<br>partitioning resources. The platform<br>partitioning code encountered an error. | <ol> <li>Check the management module event log<br/>and the SMS progress indicator history for<br/>error codes; then, take the actions<br/>associated with those error codes.</li> <li>Go to "Checkout procedure" on page 96.</li> <li>Replace the system-board and chassis<br/>assembly.</li> </ol>                                              |
| B7xx5301   | User intervention required. The system detected a problem with the partition configuration.                                 | Use the partition manager to reallocate the system resources.                                                                                                    |
| B7xx5601   | System firmware failure. There was a problem initializing, reading, or using system location codes.                         | <ol> <li>Go to "Checkout procedure" on page 96.</li> <li>Replace the system-board and chassis<br/>assembly.</li> </ol>                                                                                                    |
| B7xxF103   | System firmware failure                                                                                                    | <ol> <li>Go to "Checkout procedure" on page 96.</li> <li>Replace the system-board and chassis<br/>assembly.</li> </ol>                                                                                                    |
| B7xxF104   | Operating system error. System firmware terminated a partition.                                                             | <ol> <li>Check the management module event log<br/>and the SMS progress indicator history for<br/>partition firmware error codes (especially<br/>BA00F104); then, take the appropriate<br/>actions for those error codes.</li> <li>Go to "Checkout procedure" on page 96.</li> <li>Replace the system-board and chassis<br/>assembly.</li> </ol> |
| B7xxF105   | System firmware detected an internal error                                                                                  | <ol> <li>Check the management module event log<br/>and the SMS progress indicator history for<br/>partition firmware error codes (especially<br/>BA00F104); then, take the appropriate<br/>actions for those error codes.</li> <li>Go to "Checkout procedure" on page 96.</li> <li>Replace the system-board and chassis<br/>assembly</li> </ol>  |
| BA000010   | The device data structure is corrupted                                                                                      | <ol> <li>Go to "Checkout procedure" on page 96.</li> <li>Replace the system-board and chassis<br/>assembly.</li> </ol>                                                                                                    |

- Follow the suggested actions in the order in which they are listed in the Action column until the problem is solved.
- See Chapter 3, "Parts listing, Type 8844," on page 119 to determine which components are CRUs and which components are FRUs.
- If an action step is preceded by "(Trained service technician only)," that step must be performed only by a trained service technician.

| Error code | Description                                                          | Action                                                                                                    |
|------------|----------------------------------------------------------------------|----------------------------------------------------------------------------------------------------|
| BA000030   | An Ipevent communication failure occurred                            | <ol> <li>Go to "Checkout procedure" on page 96.</li> <li>Replace the system-board and chassis<br/>assembly.</li> </ol> |
| BA000032   | The firmware failed to register the lpevent queues                   | <ol> <li>Go to "Checkout procedure" on page 96.</li> <li>Replace the system-board and chassis<br/>assembly.</li> </ol> |
| BA000034   | The firmware failed to exchange capacity and allocate lpevents       | <ol> <li>Go to "Checkout procedure" on page 96.</li> <li>Replace the system-board and chassis<br/>assembly.</li> </ol> |
| BA000038   | The firmware failed to exchange virtual continuation events          | <ol> <li>Go to "Checkout procedure" on page 96.</li> <li>Replace the system-board and chassis<br/>assembly.</li> </ol> |
| BA000040   | The firmware was unable to obtain the RTAS code lid details          | <ol> <li>Go to "Checkout procedure" on page 96.</li> <li>Replace the system-board and chassis<br/>assembly.</li> </ol> |
| BA000050   | The firmware was unable to load the RTAS code lid                    | <ol> <li>Go to "Checkout procedure" on page 96.</li> <li>Replace the system-board and chassis<br/>assembly.</li> </ol> |
| BA000060   | The firmware was unable to obtain the open firmware code lid details | <ol> <li>Go to "Checkout procedure" on page 96.</li> <li>Replace the system-board and chassis<br/>assembly.</li> </ol> |
| BA000070   | The firmware was unable to load the open firmware code lid           | <ol> <li>Go to "Checkout procedure" on page 96.</li> <li>Replace the system-board and chassis<br/>assembly.</li> </ol> |
| BA010000   | There is insufficient information to boot the system                 | <ol> <li>Go to "Checkout procedure" on page 96.</li> <li>Replace the system-board and chassis<br/>assembly.</li> </ol> |
| BA010001   | The client IP address is already in use by another network device    | Make sure that all of the IP addresses on the network are unique; then, retry the operation.                           |
| BA010002   | Cannot get gateway IP address                                        | Perform the actions for progress code<br>CA00E174 (see "Progress codes" on page 10).                                   |
| BA010003   | Cannot get server hardware address                                   | Perform the actions for progress code<br>CA00E174 (see "Progress codes" on page 10                                     |
| BA010004   | Bootp failed                                                         | Perform the actions for progress code<br>CA00E174 (see "Progress codes" on page 10                                     |
| BA010005   | File transmission (TFTP) failed                                      | Perform the actions for progress code<br>CA00E174 (see "Progress codes" on page 10                                     |
| BA010006   | The boot image is too large                                          | Start up from another device with a bootable image.                                                                    |

- Follow the suggested actions in the order in which they are listed in the Action column until the problem is solved.
- See Chapter 3, "Parts listing, Type 8844," on page 119 to determine which components are CRUs and which components are FRUs.
- If an action step is preceded by "(Trained service technician only)," that step must be performed only by a trained service technician.

| Error code | Description                                                                                                    | Action                                                                                                    |
|------------|----------------------------------------------------------------------------------------------------|----------------------------------------------------------------------------------------------------|
| BA030011   | RTAS attempt to allocate memory failed                                                                                                    | <ol> <li>Go to "Checkout procedure" on page 96.</li> <li>Replace the system-board and chassis<br/>assembly.</li> </ol>                                                                                                    |
| BA04000F   | Self test failed on device; no error or location code information available                                                                                  | <ol> <li>If a location code is displayed with the error,<br/>replace the device specified by the location<br/>code.</li> <li>Go to "Checkout procedure" on page 96.</li> <li>Deplace the system based and share is</li> </ol> |
|            |                                                                                                    | assembly.                                                                                                    |
| BA040010   | Self test failed on device; can't locate package                                                                                                    | <ol> <li>If a location code is displayed with the error,<br/>replace the device specified by the location<br/>code.</li> </ol>                                                                                                |
|            |                                                                                                    | <ol> <li>Go to "Checkout procedure" on page 96.</li> <li>Replace the system-board and chassis<br/>assembly.</li> </ol>                                                                                                    |
| BA040020   | The machine type and model are not recognized by the blade server firwmare                                                                                   | 1. Check for server firmware updates; then, install the updates if available.                                                                                                    |
|            |                                                                                                    | 2. Replace the system-board and chassis assembly.                                                                                                    |
| BA040030   | The firmware was not able to build the<br>UID properly for this system. As a result,<br>problems may occur with the licensing of<br>the AIX operating system | <ol> <li>Go to "Checkout procedure" on page 96.</li> <li>Replace the system-board and chassis<br/>assembly.</li> </ol>                                                                                                    |
| BA040035   | The firmware was unable to find the "plant of manufacture" in the VPD. This may cause problems with the licensing of the AIX operating system.               | Make sure that the machine type, model, and<br>serial number are correct for this server. If this<br>is a new server, check for server firmware<br>updates; then, install the updates if available.                           |
| BA040040   | Setting the machine type, model, and serial number failed.                                                                                                   | <ol> <li>Go to "Checkout procedure" on page 96.</li> <li>Replace the system-board and chassis<br/>assembly.</li> </ol>                                                                                                    |
| BA040050   | The h-call to switch off the boot watchdog timer failed.                                                                                                    | <ol> <li>Go to "Checkout procedure" on page 96.</li> <li>Replace the system-board and chassis<br/>assembly.</li> </ol>                                                                                                    |
| BA040060   | Setting the firmware boot side for the next boot failed.                                                                                                    | <ol> <li>Go to "Checkout procedure" on page 96.</li> <li>Replace the system-board and chassis<br/>assembly.</li> </ol>                                                                                                    |
| BA050001   | Failed to reboot a partition in logical partition mode                                                                                                    | <ol> <li>Go to "Checkout procedure" on page 96.</li> <li>Replace the system-board and chassis<br/>assembly.</li> </ol>                                                                                                    |
| BA050004   | Failed to locate service processor device tree node.                                                                                                    | <ol> <li>Go to "Checkout procedure" on page 96.</li> <li>Replace the system-board and chassis<br/>assembly.</li> </ol>                                                                                                    |

- Follow the suggested actions in the order in which they are listed in the Action column until the problem is solved.
- See Chapter 3, "Parts listing, Type 8844," on page 119 to determine which components are CRUs and which components are FRUs.
- If an action step is preceded by "(Trained service technician only)," that step must be performed only by a trained service technician.

| Error code | Description                                                                                      | Action                                                                                                    |
|------------|--------------------------------------------------------------------------------------------------|----------------------------------------------------------------------------------------------------|
| BA05000A   | Failed to send boot failed message                                                               | <ol> <li>Go to "Checkout procedure" on page 96.</li> <li>Replace the system-board and chassis<br/>assembly.</li> </ol>                                                                                                  |
| BA060003   | IP parameter requires 3 period characters "."                                                    | Enter a valid IP parameter using the format: <i>XXX.XXX.XXX.XXX</i> , where <i>X</i> is any digit 0 - 255.                                                                                                    |
| BA060004   | Invalid IP parameter                                                                             | Enter a valid IP parameter using the format:<br>XXX.XXX.XXX, where X is any digit 0 -<br>255.                                                                                                    |
| BA060005   | Invalid IP parameter (>255)                                                                      | Enter a valid IP parameter using the format: <i>XXX.XXX.XXX.XXX</i> , where <i>X</i> is any digit 0 - 255.                                                                                                    |
| BA060008   | No configurable adapters found by the<br>Remote IPL menu in the SMS utilities                    | This error occurs when the firmware cannot<br>locate any LAN adapters that are supported by<br>the remote IPL function. Make sure that the<br>devices in the remote IPL device list are correct<br>using the SMS menus. |
| BA06000B   | The system was not able to find an operating system on the devices in the boot list.             | Go to "Boot problem resolution" on page 102.                                                                                                    |
| BA06000C   | A pointer to the operating system was found in non-volatile storage.                             | <ol> <li>Go to "Checkout procedure" on page 96.</li> <li>Replace the system-board and chassis<br/>assembly.</li> </ol>                                                                                                  |
| BA060020   | The environment variable "boot-device" exceeded the allowed character limit.                     | <ol> <li>Go to "Checkout procedure" on page 96.</li> <li>Replace the system-board and chassis<br/>assembly.</li> </ol>                                                                                                  |
| BA060021   | The environment variable "boot-device" contained more than five entries.                         | <ol> <li>Go to "Checkout procedure" on page 96.</li> <li>Replace the system-board and chassis<br/>assembly.</li> </ol>                                                                                                  |
| BA060022   | The environment variable "boot-device" contained an entry that exceeded 255 characters in length | <ol> <li>Using the SMS menus, set the boot list to<br/>the default boot list. Shut down; then, start<br/>up the blade server. Use SMS menus to<br/>customize the boot list as required.</li> </ol>                      |
|            |                                                                                                  | 2. If the problem remains, go to "Checkout procedure" on page 96.                                                                                                    |
|            |                                                                                                  | 3. Replace the system-board and chassis assembly.                                                                                                    |

- Follow the suggested actions in the order in which they are listed in the Action column until the problem is solved.
- See Chapter 3, "Parts listing, Type 8844," on page 119 to determine which components are CRUs and which components are FRUs.
- If an action step is preceded by "(Trained service technician only)," that step must be performed only by a trained service technician.

| Error code | Description                                                                                                | Action                                                                                                    |
|------------|----------------------------------------------------------------------------------------------------|----------------------------------------------------------------------------------------------------|
| BA060030   | Logical partitioning with shared<br>processors is enabled and the operating<br>system does not support it. | <ol> <li>Install or boot a level of the operating<br/>system that supports shared processors.</li> <li>Disable logical partitioning with shared<br/>processors in the operating system.</li> <li>Go to "Checkout procedure" on page 96.</li> <li>Replace the system-board and chassis<br/>assembly.</li> </ol>                                 |
| BA060060   | The operating system expects an IOSP partition, but it failed to make the transition to alpha mode.        | <ol> <li>Make sure that         <ul> <li>The alpha-mode operating system image<br/>is intended for this partition.</li> <li>The configuration of the partition supports<br/>an alpha-mode operating system.</li> </ul> </li> <li>Go to "Checkout procedure" on page 96.</li> <li>Replace the system-board and chassis<br/>assembly.</li> </ol> |
| BA060061   | The operating system expects a<br>non-IOSP partition, but it failed to make<br>the transition to MGC mode. | <ol> <li>Make sure that         <ul> <li>The non-alpha-mode operating system image is intended for this partition.</li> <li>The configuration of the partition supports a non-alpha-mode operating system.</li> </ul> </li> <li>Go to "Checkout procedure" on page 96.</li> <li>Replace the system-board and chassis assembly.</li> </ol>      |
| BA07xxxx   | SCSI controller failure                                                                                    | <ol> <li>Go to "Checkout procedure" on page 96.</li> <li>Replace the system-board and chassis<br/>assembly.</li> </ol>                                                                                                    |
| BA090001   | SCSI DASD: test unit ready failed;<br>hardware error                                                       | <ol> <li>Go to "Checkout procedure" on page 96.</li> <li>Replace the system-board and chassis<br/>assembly.</li> </ol>                                                                                                    |
| BA090002   | SCSI DASD: test unit ready failed; sense data available                                                    | <ol> <li>Go to "Checkout procedure" on page 96.</li> <li>Replace the system-board and chassis<br/>assembly.</li> </ol>                                                                                                    |
| BA090003   | SCSI DASD: send diagnostic failed;<br>sense data available                                                 | <ol> <li>Go to "Checkout procedure" on page 96.</li> <li>Replace the system-board and chassis<br/>assembly.</li> </ol>                                                                                                    |
| BA090004   | SCSI DASD: send diagnostic failed:<br>devofl cmd                                                           | <ol> <li>Go to "Checkout procedure" on page 96.</li> <li>Replace the system-board and chassis<br/>assembly.</li> </ol>                                                                                                    |
| BA120001   | On an undetermined SCSI device, test<br>unit ready failed; hardware error                                  | <ol> <li>Go to "Checkout procedure" on page 96.</li> <li>Replace the system-board and chassis<br/>assembly.</li> </ol>                                                                                                    |

- Follow the suggested actions in the order in which they are listed in the Action column until the problem is solved.
- See Chapter 3, "Parts listing, Type 8844," on page 119 to determine which components are CRUs and which components are FRUs.
- If an action step is preceded by "(Trained service technician only)," that step must be performed only by a trained service technician.

| Error code | Description                                                                                                 | Action                                                                                                    |
|------------|----------------------------------------------------------------------------------------------------|----------------------------------------------------------------------------------------------------|
| BA120002   | On an undetermined SCSI device, test<br>unit ready failed; sense data available                             | <ol> <li>Go to "Checkout procedure" on page 96.</li> <li>Replace the system-board and chassis<br/>assembly.</li> </ol>                                                                                                    |
| BA120003   | On an undetermined SCSI device, send diagnostic failed; sense data available                                | <ol> <li>Go to "Checkout procedure" on page 96.</li> <li>Replace the system-board and chassis<br/>assembly.</li> </ol>                                                                                                    |
| BA120004   | On an undetermined SCSI device, send diagnostic failed; devofl command                                      | <ol> <li>Go to "Checkout procedure" on page 96.</li> <li>Replace the system-board and chassis<br/>assembly.</li> </ol>                                                                                                    |
| BA130010   | USB CD-ROM in the media tray: device<br>remained busy longer than the time-out<br>period                    | <ol> <li>Retry the operation.</li> <li>Go to "Checkout procedure" on page 96.</li> <li>Replace the system-board and chassis<br/>assembly.</li> </ol>                                                                                                   |
| BA130011   | USB CD-ROM in the media tray:<br>execution of ATA/ATAPI command was<br>not completed with the allowed time. | <ol> <li>Retry the operation.</li> <li>Go to "Checkout procedure" on page 96.</li> <li>Replace the system-board and chassis<br/>assembly.</li> </ol>                                                                                                   |
| BA130012   | USB CD-ROM in the media tray:<br>execution of ATA/ATAPI command failed.                                     | <ol> <li>Remove the CD or DVD in the drive and<br/>replace it with a known-good disk.</li> <li>Go to "Checkout procedure" on page 96.</li> <li>Replace the USB CD or DVD drive.</li> <li>Replace the system-board and chassis<br/>assembly.</li> </ol> |
| BA130013   | USB CD-ROM in the media tray:<br>bootable media is missing from the drive                                   | <ol> <li>Insert a bootable CD in the drive and retry<br/>the operation.</li> <li>Go to "Checkout procedure" on page 96.</li> <li>Replace the USB CD or DVD drive.</li> <li>Replace the system-board and chassis<br/>assembly.</li> </ol>               |
| BA130014   | USB CD-ROM in the media tray: the media in the USB CD-ROM drive has been changed.                           | <ol> <li>Retry the operation.</li> <li>Go to "Checkout procedure" on page 96.</li> <li>Replace the USB CD or DVD drive.</li> <li>Replace the system-board and chassis assembly.</li> </ol>                                                             |

- Follow the suggested actions in the order in which they are listed in the Action column until the problem is solved.
- See Chapter 3, "Parts listing, Type 8844," on page 119 to determine which components are CRUs and which components are FRUs.
- If an action step is preceded by "(Trained service technician only)," that step must be performed only by a trained service technician.

| Error code | Description                                                                                | Action                                                                                                    |
|------------|--------------------------------------------------------------------------------------------|----------------------------------------------------------------------------------------------------|
| BA130015   | USB CD-ROM in the media tray:<br>ATA/ATAPI packet command execution<br>failed.             | <ol> <li>Retry the operation.</li> <li>Remove the CD or DVD in the drive and<br/>replace it with a known-good disk.</li> <li>Go to "Checkout procedure" on page 96.</li> <li>Replace the USB CD or DVD drive.</li> <li>Replace the system-board and chassis<br/>assembly.</li> </ol> |
| BA131010   | The USB keyboard has been removed.                                                         | <ol> <li>Reseat the keyboard cable in the<br/>management module USB port.</li> <li>Check for server firmware updates; then,<br/>install the updates if available.</li> </ol>                                                                                                    |
| BA150001   | PCI Ethernet BNC/RJ-45 or PCI Ethernet<br>AUI/RJ-45 adapter: internal wrap test<br>failure | Replace the adapter specified by the location code.                                                                                                    |
| BA151001   | 10/100 Mbps Ethernet PCI adapter:<br>internal wrap test failure                            | Replace the adapter specified by the location code.                                                                                                    |
| BA151002   | 10/100 Mbps Ethernet card failure                                                          | <ol> <li>Go to "Checkout procedure" on page 96.</li> <li>Replace the system-board and chassis<br/>assembly.</li> </ol>                                                                                                    |
| BA153002   | Gigabit Ethernet adapter failure                                                           | Make sure that the MAC address programmed in the FLASH/EEPROM is correct.                                                                                                    |
| BA153003   | Gigabit Ethernet adapter failure                                                           | <ol> <li>Check for server firmware updates; then,<br/>install the updates if available.</li> <li>Replace the Gigabit Ethernet adapter.</li> </ol>                                                                                                    |
| BA170000   | NVRAMRC initialization failed; device test failed                                          | <ol> <li>Go to "Checkout procedure" on page 96.</li> <li>Replace the system-board and chassis<br/>assembly.</li> </ol>                                                                                                    |
| BA170100   | NVRAM data validation check failed                                                         | <ol> <li>Shut down the blade server; then, restart it.</li> <li>Go to "Checkout procedure" on page 96.</li> <li>Replace the system-board and chassis<br/>assembly.</li> </ol>                                                                                                    |
| BA170201   | The firmware was unable to expand target partition - saving configuration variable         | <ol> <li>Go to "Checkout procedure" on page 96.</li> <li>Replace the system-board and chassis<br/>assembly.</li> </ol>                                                                                                    |
| BA170202   | The firmware was unable to expand target partition - writing error log entry               | <ol> <li>Go to "Checkout procedure" on page 96.</li> <li>Replace the system-board and chassis<br/>assembly.</li> </ol>                                                                                                    |
| BA170203   | The firmware was unable to expand target partition - writing VPD data                      | <ol> <li>Go to "Checkout procedure" on page 96.</li> <li>Replace the system-board and chassis<br/>assembly.</li> </ol>                                                                                                    |

- Follow the suggested actions in the order in which they are listed in the Action column until the problem is solved.
- See Chapter 3, "Parts listing, Type 8844," on page 119 to determine which components are CRUs and which components are FRUs.
- If an action step is preceded by "(Trained service technician only)," that step must be performed only by a trained service technician.

| Error code | Description                                                       | Action                                                                                                    |
|------------|-------------------------------------------------------------------|----------------------------------------------------------------------------------------------------|
| BA170210   | Setenv/\$Setenv parameter error - name contains a null character  | <ol> <li>Go to "Checkout procedure" on page 96.</li> <li>Replace the system-board and chassis<br/>assembly.</li> </ol>                                                                                                    |
| BA170211   | Setenv/\$Setenv parameter error - value contains a null character | <ol> <li>Go to "Checkout procedure" on page 96.</li> <li>Replace the system-board and chassis<br/>assembly.</li> </ol>                                                                                                    |
| BA170998   | NVRAMRC script evaluation error - command line execution error.   | <ol> <li>Go to "Checkout procedure" on page 96.</li> <li>Replace the system-board and chassis<br/>assembly.</li> </ol>                                                                                                    |
| BA180008   | PCI device Fcode evaluation error                                 | <ol> <li>Go to "Checkout procedure" on page 96.</li> <li>Replace the system-board and chassis<br/>assembly.</li> </ol>                                                                                                    |
| BA180009   | The Fcode on a PCI adapter left a data stack imbalance            | <ol> <li>Check for adapter firmware updates; then,<br/>install the updates if available.</li> <li>Check for server firmware updates; then,<br/>install the updates if available.</li> <li>Go to "Checkout procedure" on page 96.</li> <li>Replace the system-board and chassis<br/>assembly.</li> </ol> |
| BA180010   | PCI probe error, bridge in freeze state                           | <ol> <li>Go to "Checkout procedure" on page 96.</li> <li>Replace the system-board and chassis<br/>assembly.</li> </ol>                                                                                                    |
| BA180011   | PCI bridge probe error, bridge is not usable                      | <ol> <li>Go to "Checkout procedure" on page 96.</li> <li>Replace the system-board and chassis<br/>assembly.</li> </ol>                                                                                                    |
| BA180012   | PCI device runtime error, bridge in freeze state                  | <ol> <li>Go to "Checkout procedure" on page 96.</li> <li>Replace the system-board and chassis<br/>assembly.</li> </ol>                                                                                                    |
| BA180101   | Stack underflow from fibre-channel adapter                        | <ol> <li>Go to "Checkout procedure" on page 96.</li> <li>Replace the system-board and chassis<br/>assembly.</li> </ol>                                                                                                    |
| BA190001   | Firmware function to get/set time-of-day reported an error        | <ol> <li>Go to "Checkout procedure" on page 96.</li> <li>Replace the system-board and chassis<br/>assembly.</li> </ol>                                                                                                    |
| BA201001   | The serial interface dropped data packets                         | <ol> <li>Go to "Checkout procedure" on page 96.</li> <li>Replace the system-board and chassis<br/>assembly.</li> </ol>                                                                                                    |

- Follow the suggested actions in the order in which they are listed in the Action column until the problem is solved.
- See Chapter 3, "Parts listing, Type 8844," on page 119 to determine which components are CRUs and which components are FRUs.
- If an action step is preceded by "(Trained service technician only)," that step must be performed only by a trained service technician.

| Error code | Description                                                                | Action                                                                                                    |
|------------|----------------------------------------------------------------------------|----------------------------------------------------------------------------------------------------|
| BA201002   | The serial interface failed to open                                        | <ol> <li>Go to "Checkout procedure" on page 96.</li> <li>Replace the system-board and chassis<br/>assembly.</li> </ol>                                                                                                    |
| BA201003   | The firmware failed to handshake properly with the serial interface        | <ol> <li>Go to "Checkout procedure" on page 96.</li> <li>Replace the system-board and chassis<br/>assembly.</li> </ol>                                                                                                    |
| BA210000   | Partition firmware reports a default catch                                 | <ol> <li>Go to "Checkout procedure" on page 96.</li> <li>Replace the system-board and chassis<br/>assembly.</li> </ol>                                                                                                    |
| BA210001   | Partition firmware reports a stack<br>underflow was caught                 | <ol> <li>Go to "Checkout procedure" on page 96.</li> <li>Replace the system-board and chassis<br/>assembly.</li> </ol>                                                                                                    |
| BA210002   | Partition firmware was ready before standout was ready                     | <ol> <li>Go to "Checkout procedure" on page 96.</li> <li>Replace the system-board and chassis<br/>assembly.</li> </ol>                                                                                                    |
| BA210020   | I/O configuration exceeded the maximum size allowed by partition firmware. | <ol> <li>Increase the logical memory block size to<br/>256 MB and restart the blade server.</li> <li>Go to "Checkout procedure" on page 96.</li> <li>Replace the system-board and chassis<br/>assembly.</li> </ol>                              |
| BA210100   | An error may not have been sent to the management module event log.        | <ol> <li>Go to "Checkout procedure" on page 96.</li> <li>Replace the system-board and chassis<br/>assembly.</li> </ol>                                                                                                    |
| BA210101   | The partition firmware error log queue is full                             | <ol> <li>Go to "Checkout procedure" on page 96.</li> <li>Replace the system-board and chassis<br/>assembly.</li> </ol>                                                                                                    |
| BA278001   | Failed to flash firmware: invalid image file                               | Download a new firmware update image and retry the update.                                                                                                    |
| BA278002   | Flash file is not designed for this platform                               | Download a new firmware update image and retry the update.                                                                                                    |
| BA278003   | Unable to lock the firmware update lid manager                             | <ol> <li>Restart the blade server.</li> <li>Make sure that the operating system is<br/>authorized to update the firmware. If the<br/>system is running multiple partitions, make<br/>sure that this partition has service authority.</li> </ol> |
| BA278004   | An invalid firmware update lid was requested                               | Download a new firmware update image and retry the update.                                                                                                    |
| BA278005   | Failed to flash a firmware update lid                                      | Download a new firmware update image and retry the update.                                                                                                    |

- Follow the suggested actions in the order in which they are listed in the Action column until the problem is solved.
- See Chapter 3, "Parts listing, Type 8844," on page 119 to determine which components are CRUs and which components are FRUs.
- If an action step is preceded by "(Trained service technician only)," that step must be performed only by a trained service technician.

| Error code | Description                                                                                       | Action                                                                                                    |
|------------|---------------------------------------------------------------------------------------------------|----------------------------------------------------------------------------------------------------|
| BA278006   | Unable to unlock the firmware update lid manager                                                  | Restart the blade server.                                                                                                    |
| BA278007   | Failed to reboot the system after a firmware flash update                                         | Restart the blade server.                                                                                                    |
| BA278009   | The operating system tools to update the blade server firmware are incompatible with this system. | Go to the IBM microcode download web site<br>(http://techsupport.services.ibm.com/server/<br>lopdiags) and download the latest version of the<br>service aids package for Linux. |
| BA280000   | RTAS discovered an invalid operation that may cause a hardware error                              | <ol> <li>Go to "Checkout procedure" on page 96.</li> <li>Replace the system-board and chassis<br/>assembly.</li> </ol>                                                           |
| BA290000   | RTAS discovered an internal stack overflow                                                        | <ol> <li>Go to "Checkout procedure" on page 96.</li> <li>Replace the system-board and chassis<br/>assembly.</li> </ol>                                                           |

## Location codes

Location codes are displayed with some error codes to identify the component that caused the error.

**Note:** Location codes do not indicate the location of the blade server within the BladeCenter unit, they only identify components of the blade server.

| Location code                                                                                                    | Component                                                          |
|----------------------------------------------------------------------------------------------------|--------------------------------------------------------------------|
| Um-E1                                                                                                    | Battery                                                            |
| Um-P1-C1                                                                                                    | DIMM 1                                                             |
| Um-P1-C2                                                                                                    | DIMM 2                                                             |
| Um-P1-C3                                                                                                    | DIMM 3                                                             |
| Um-P1-C4                                                                                                    | DIMM 4                                                             |
| Um-P1-C5                                                                                                    | I/O expansion adapter                                              |
| Um-P1<br>Um-P1-T1<br>Um-P1-T2<br>Um-P1-T3<br>Um-P1-T4<br>Um-P1-T5<br>Um-P1-T6<br>Um-P1-T7<br>Um-P1-T8<br>Um-P1-T9<br>Um-P1-T10<br>Um-P1-T11<br>Um-P1-T12                                               | System-board and chassis assembly                                  |
| Um-P1-T10-L0-L0                                                                                                    | SAS hard disk drive 1                                              |
| Um-P1-T11-L0-L0                                                                                                    | SAS hard disk drive 2                                              |
| Un-Y1                                                                                                    | Firmware version                                                   |
| Um = Uffff.001.sssssss (where: ffff =<br>Enclosure feature code, sssssss = serial<br>number)<br>Un = Utttt.mmm.sssssss (where: tttt =<br>machine type, mmm = model number,<br>sssssss = serial number) | Um is for enclosure locations<br>Un is for system VPD and Firmware |

## **Error logs**

Any errors that are detected by the POST are sent to the BladeCenter management module event log (see the *BladeCenter Management Module User's Guide* for information about the event log). Depending on your operating system and the utilities you have installed, error messages might also be stored in an operating system log (see the documentation that comes with the operating system for more information).
#### Service request numbers

Service request numbers (SRNs) are error codes that contain a hyphen. The codes have three digits before the hyphen, and three or four digits after the hyphen. SRNs can be viewed using the AIX diagnostics or the Linux service aid "diagela" (if it is installed).

**Note:** The "diagela" service aid is part of the Linux service aids for hardware diagnostics. The service aids are separate from the operating system and are available for download from the following Web site: http://techsupport.services.ibm.com/server/lopdiags.

### Using the SRN tables

The SRN list is in numerical sequence. The failing function codes (FFCs) are provided to aid in locating a failing component (see "Failing function codes" on page 94).

#### Notes:

- 1. If the SRN does not appear in the table, see "Solving undetermined problems" on page 117.
- 2. After replacing a component, verify the replacement part and perform a log-repair action using the AIX diagnostics.

# SRN tables

This section lists SRNs 101-711 through 2D02 (AIX) and A00-(x)xxx through A1D-50x.

### SRNs 101-711 through 2D02

Replace the parts in the order that the FFCs are listed.

| Note: / | An <i>x</i> in | the | following | SRNs | represents | any | digit | or | character. |
|---------|----------------|-----|-----------|------|------------|-----|-------|----|------------|
|---------|----------------|-----|-----------|------|------------|-----|-------|----|------------|

| SRN                   | FFC        | Description and action                                                                                                    |
|-----------------------|------------|----------------------------------------------------------------------------------------------------|
| 101-711 to<br>101-726 | ХХХ        | The system hung while trying to configure an unknown resource. Action: Run the standalone diagnostics problem determination procedure. If the problem remains, refer to "Failing function codes" on page 94 to find the FFC that matches the last three digits of the SRN. Suspect the device adapter or device itself. <b>Note:</b> xxx corresponds to the last three digits of the SRN. |
| 101-888               | 210<br>227 | The system does not IPL. Action: System checkout or undetermined problem procedure.                                                                                                    |
| 101-2020              |            | The system hung while trying to configure the Infiniband Communication Manager.<br>This problem may be attributed to software. Report this problem to the AIX Support<br>Center.                                                                                                    |
| 101-2021              |            | The system hung while trying to configure the Infiniband TCP/IP Interface. This problem may be attributed to software. Report this problem to the AIX Support Center.                                                                                                    |
| 101-xxxx              | хххх       | The system hung while configuring a resource. The last three or four digits after the dash (-) identify the failing function code for the resource being configured. Go to undetermined problem procedure.                                                                                                    |
| 103-151               | 151        | The time-of-day battery failed. Action: go to battery replacement procedure                                                                                                    |
| 109-200               |            | The system crashed while being run by the customer. Action: Use general checkout procedure, problem determination procedure and get a new SRN.                                                                                                    |

| SRN                   | FFC         | Description and action                                                                                                    |
|-----------------------|-------------|----------------------------------------------------------------------------------------------------|
| 110-101               |             | The diagnostics did not detect an installed resource. Action: If this SRN appeared when running concurrent diagnostics, then run concurrent diagnostics using the diag -a command.                                                                                                    |
| 110-921 to<br>110-926 | 812<br>xxx  | The system halted while diagnostics were executing.<br><b>Note:</b> xxx corresponds to the last three digits of the SRN. Action: Go to general checkout or problem resolution.                                                                                                    |
| 110-935               | 812         | The system halted while diagnostics were executing. Action: Use the problem determination procedure.                                                                                                    |
| 110-xxxx              | xxxx<br>221 | The system halted while diagnostics were executing.<br><b>Note:</b> xxxx corresponds to the last three or four digits of the SRN following the dash<br>(-). If your 110 SRN is not listed, substitute the last three or four digits of the SRN for<br>xxxx, then proceed to the FFC table using the substituted digits as your FFC. Action:<br>Run standalone diagnostics, problem determination procedure for AIX and Linux. If<br>you still get the same SRN, refer to "Failing function codes" on page 94 to find the<br>FFC that matches the last three digits of the SRN. |
| 111-107               |             | A machine check occurred. Action: Go to "Performing the checkout procedure" on page 96.                                                                                                    |
| 111-108               |             | An encoded SRN was displayed. Action: Go to "Performing the checkout procedure" on page 96.                                                                                                    |
| 111-121               |             | There is a display problem. Action: Go to "Performing the checkout procedure" on page 96.                                                                                                    |
| 111-78C               | 227         | PCI adapter I/O bus problem. Action: Go to "Performing the checkout procedure" on page 96. Perform "Solving undetermined problems" on page 117.                                                                                                    |
| 111-999               | 210         | System does not perform a soft reset. Action: Go to "Performing the checkout procedure" on page 96.                                                                                                    |
| 252B-101              | 252B        | Adapter configuration error.                                                                                                    |
|                       |             | 1. Check the BladeCenter management module event log. If an error was recorded by the system or if a checkpoint code is displayed on the console, see "POST checkpoint codes" on page 9.                                                                                                    |
|                       |             | 2. Replace any parts reported by the diagnostic program.                                                                                                    |
|                       |             | 3. Replace the system-board and chassis assembly.                                                                                                    |
| 252B-710              | 252B        | Permanent adapter failure.                                                                                                    |
|                       |             | 1. Check the BladeCenter management module event log. If an error was recorded by the system or if a checkpoint code is displayed on the console, see "POST checkpoint codes" on page 9.                                                                                                    |
|                       |             | 2. Replace any parts reported by the diagnostic program.                                                                                                    |
|                       |             | 3. Replace the system-board and chassis assembly.                                                                                                    |
| 252B-711              | 252B        | Adapter failure.                                                                                                    |
|                       |             | 1. Check the BladeCenter management module event log. If an error was recorded by the system or if a checkpoint code is displayed on the console, see "POST checkpoint codes" on page 9.                                                                                                    |
|                       |             | 2. Replace any parts reported by the diagnostic program.                                                                                                    |
|                       |             | 3. Replace the system-board and chassis assembly.                                                                                                    |
| 252B-712              | 252B        | Adapter failure.                                                                                                    |
|                       |             | 1. Check the BladeCenter management module event log. If an error was recorded by the system or if a checkpoint code is displayed on the console, see "POST checkpoint codes" on page 9.                                                                                                    |
|                       |             | 2. Replace any parts reported by the diagnostic program.                                                                                                    |
|                       |             | 3. Replace the system-board and chassis assembly.                                                                                                    |

| SRN      | FFC  | Description and action                                                                                                    |  |  |
|----------|------|----------------------------------------------------------------------------------------------------|--|--|
| 252B-713 | 252B | Adapter failure.                                                                                                    |  |  |
|          |      | 1. Check the BladeCenter management module event log. If an error was recorded by the system or if a checkpoint code is displayed on the console, see "POST checkpoint codes" on page 9. |  |  |
|          |      | 2. Replace any parts reported by the diagnostic program.                                                                                                    |  |  |
|          |      | 3. Replace the system-board and chassis assembly.                                                                                                    |  |  |
| 252B-714 | 252B | Temporary adapter failure.                                                                                                    |  |  |
|          |      | 1. Check the BladeCenter management module event log. If an error was recorded by the system or if a checkpoint code is displayed on the console, see "POST checkpoint codes" on page 9. |  |  |
|          |      | 2. Replace any parts reported by the diagnostic program.                                                                                                    |  |  |
|          |      | 3. Replace the system-board and chassis assembly.                                                                                                    |  |  |
| 252B-715 | 252B | Temporary adapter failure.                                                                                                    |  |  |
|          |      | 1. Check the BladeCenter management module event log. If an error was recorded by the system or if a checkpoint code is displayed on the console, see "POST checkpoint codes" on page 9. |  |  |
|          |      | 2. Replace any parts reported by the diagnostic program.                                                                                                    |  |  |
|          |      | 3. Replace the system-board and chassis assembly.                                                                                                    |  |  |
| 252B-716 | 252B | PCI bus error detected by EEH.                                                                                                    |  |  |
|          | 293  | 1. Check the BladeCenter management module event log. If an error was recorded by the system or if a checkpoint code is displayed on the console, see "POST checkpoint codes" on page 9. |  |  |
|          |      | 2. Replace any parts reported by the diagnostic program.                                                                                                    |  |  |
|          |      | 3. Replace the system-board and chassis assembly.                                                                                                    |  |  |
| 252B-717 | 252B | PCI bus error detected by adapter.                                                                                                    |  |  |
|          | 293  | 1. Check the BladeCenter management module event log. If an error was recorded by the system or if a checkpoint code is displayed on the console, see "POST checkpoint codes" on page 9. |  |  |
|          |      | 2. Replace any parts reported by the diagnostic program.                                                                                                    |  |  |
|          |      | 3. Replace the system-board and chassis assembly.                                                                                                    |  |  |
| 252B-718 | 252B | Temporary PCI bus error detected by adapter.                                                                                                    |  |  |
|          | 293  | 1. Check the BladeCenter management module event log. If an error was recorded by the system or if a checkpoint code is displayed on the console, see "POST checkpoint codes" on page 9. |  |  |
|          |      | 2. Replace any parts reported by the diagnostic program.                                                                                                    |  |  |
|          |      | 3. Replace the system-board and chassis assembly.                                                                                                    |  |  |
| 252B-719 | 252B | Device bus termination power lost or not detected.                                                                                                    |  |  |
|          |      | 1. Check the BladeCenter management module event log. If an error was recorded by the system or if a checkpoint code is displayed on the console, see "POST checkpoint codes" on page 9. |  |  |
|          |      | 2. Replace any parts reported by the diagnostic program.                                                                                                    |  |  |
|          |      | 3. Replace the system-board and chassis assembly.                                                                                                    |  |  |
| 252B-720 | 252B | Adapter detected device bus failure.                                                                                                    |  |  |
|          |      | 1. Check the BladeCenter management module event log. If an error was recorded by the system or if a checkpoint code is displayed on the console, see "POST checkpoint codes" on page 9. |  |  |
|          |      | 2. Replace any parts reported by the diagnostic program.                                                                                                    |  |  |
|          |      | 3. Replace the system-board and chassis assembly.                                                                                                    |  |  |

| SRN      | FFC  | Description and action                                                                                                    |
|----------|------|----------------------------------------------------------------------------------------------------|
| 252B-721 | 252B | Temporary adapter detected device bus failure.                                                                                                    |
|          |      | 1. Check the BladeCenter management module event log. If an error was recorded by the system or if a checkpoint code is displayed on the console, see "POST checkpoint codes" on page 9. |
|          |      | 2. Replace any parts reported by the diagnostic program.                                                                                                    |
|          |      | 3. Replace the system-board and chassis assembly.                                                                                                    |
| 252B-722 | 252B | Device bus interface problem.                                                                                                    |
|          |      | 1. Check the BladeCenter management module event log. If an error was recorded by the system or if a checkpoint code is displayed on the console, see "POST checkpoint codes" on page 9. |
|          |      | 2. Replace any parts reported by the diagnostic program.                                                                                                    |
|          |      | 3. Replace the system-board and chassis assembly.                                                                                                    |
| 252B-723 | 252B | Device bus interface problem.                                                                                                    |
|          |      | 1. Check the BladeCenter management module event log. If an error was recorded by the system or if a checkpoint code is displayed on the console, see "POST checkpoint codes" on page 9. |
|          |      | 2. Replace any parts reported by the diagnostic program.                                                                                                    |
|          |      | 3. Replace the system-board and chassis assembly.                                                                                                    |
| 256D-201 | 256D | Adapter configuration error.                                                                                                    |
|          | 221  | 1. Check the BladeCenter management module event log. If an error was recorded by the system or if a checkpoint code is displayed on the console, see "POST checkpoint codes" on page 9. |
|          |      | 2. Replace any parts reported by the diagnostic program.                                                                                                    |
|          |      | 3. Replace the system-board and chassis assembly.                                                                                                    |
| 256D-601 | 256D | Error log analysis indicates adapter.                                                                                                    |
|          |      | 1. Check the BladeCenter management module event log. If an error was recorded by the system or if a checkpoint code is displayed on the console, see "POST checkpoint codes" on page 9. |
|          |      | 2. Replace any parts reported by the diagnostic program.                                                                                                    |
|          |      | 3. Replace the system-board and chassis assembly.                                                                                                    |
| 256D-602 | 256D | Error log analysis indicates an error attention condition.                                                                                                    |
|          |      | 1. Check the BladeCenter management module event log. If an error was recorded by the system or if a checkpoint code is displayed on the console, see "POST checkpoint codes" on page 9. |
|          |      | 2. Replace any parts reported by the diagnostic program.                                                                                                    |
|          |      | 3. Replace the system-board and chassis assembly.                                                                                                    |
| 256D-603 | 256D | Error Log Analysis indicates that the microcode could not be loaded on the adapter.                                                                                                    |
|          |      | 1. Check the BladeCenter management module event log. If an error was recorded by the system or if a checkpoint code is displayed on the console, see "POST checkpoint codes" on page 9. |
|          |      | 2. Replace any parts reported by the diagnostic program.                                                                                                    |
|          |      | 3. Replace the system-board and chassis assembly.                                                                                                    |
| 256D-604 | 256D | Error Log Analysis indicates a permanent adapter failure.                                                                                                    |
|          | 210  | 1. Check the BladeCenter management module event log. If an error was recorded by the system or if a checkpoint code is displayed on the console, see "POST checkpoint codes" on page 9. |
|          |      | 2. Replace any parts reported by the diagnostic program.                                                                                                    |
|          |      | 3. Replace the system-board and chassis assembly.                                                                                                    |

| SRN      | FFC         | Description and action                                                                                                    |
|----------|-------------|----------------------------------------------------------------------------------------------------|
| 256D-605 | 256D        | Error Log Analysis indicates permanent adapter failure is reported on the other port of this adapter.                                                                                                    |
|          |             | 1. Check the BladeCenter management module event log. If an error was recorded by the system or if a checkpoint code is displayed on the console, see "POST checkpoint codes" on page 9.                                                                                                    |
|          |             | 2. Replace any parts reported by the diagnostic program.                                                                                                    |
|          |             | 3. Replace the system-board and chassis assembly.                                                                                                    |
| 256D-606 | 256D        | Error Log Analysis indicates adapter failure.                                                                                                    |
|          |             | 1. Check the BladeCenter management module event log. If an error was recorded by the system or if a checkpoint code is displayed on the console, see "POST checkpoint codes" on page 9.                                                                                                    |
|          |             | 2. Replace any parts reported by the diagnostic program.                                                                                                    |
|          |             | 3. Replace the system-board and chassis assembly.                                                                                                    |
| 256D-701 | 256D        | Error Log Analysis indicates permanent adapter failure.                                                                                                    |
|          | 221         | 1. Check the BladeCenter management module event log. If an error was recorded by the system or if a checkpoint code is displayed on the console, see "POST checkpoint codes" on page 9.                                                                                                    |
|          |             | 2. Replace any parts reported by the diagnostic program.                                                                                                    |
|          |             | 3. Replace the system-board and chassis assembly.                                                                                                    |
| 256D-702 | 256D<br>221 | Error Log Analysis indicates permanent adapter failure is reported on the other port of this adapter.                                                                                                    |
|          |             | 1. Check the BladeCenter management module event log. If an error was recorded by the system or if a checkpoint code is displayed on the console, see "POST checkpoint codes" on page 9.                                                                                                    |
|          |             | 2. Replace any parts reported by the diagnostic program.                                                                                                    |
|          |             | 3. Replace the system-board and chassis assembly.                                                                                                    |
| 650-xxx  | 650         | Disk drive configuration failed.                                                                                                    |
| 651-xxx  |             | The CEC reported a non-critical error. Action: Schedule deferred maintenance. Refer<br>to the problem determination procedure for this system, with the 8-digit error and<br>location codes, for the necessary repair action. If the 8-digit error and location codes<br>were NOT reported, then run AIX diagnostics in problem determination procedure and<br>record and report the 8-digit error and location codes for this SRN. |
| 651-140  | 221         | Display Character test failed.<br><b>Note:</b> Diagnostic will provide this SRN but there is no action to be taken. Do not perform operator panel test from diagnostics.                                                                                                    |
| 651-150  | 166 2E0     | Sensor indicates a fan has failed. Action: Go to "Performing the checkout procedure" on page 96.                                                                                                    |
| 651-151  | 152 2E2     | Sensor indicates a voltage is outside the normal range. Go to "Performing the checkout procedure" on page 96.                                                                                                    |
| 651-152  | 2E1         | Sensor indicates an abnormally high internal temperature. Action: Make sure that:                                                                                                    |
|          |             | 1. The room ambient temperature is within the system operating environment.                                                                                                    |
|          |             | 2. There is unrestricted air flow around the system.                                                                                                    |
|          |             | 3. All system covers are closed.                                                                                                    |
| 651-153  | 152<br>E19  | Sensor indicates a power supply has failed. Action: Go to "Performing the checkout procedure" on page 96.                                                                                                    |
| 651-159  | 210         | Sensor indicates a FRU has failed. Action: use the failing function codes, use the physical location code(s) from the diagnostic problem report screen to determine the FRUs.                                                                                                    |

| SRN     | FFC        | Description and action                                                                                                    |
|---------|------------|----------------------------------------------------------------------------------------------------|
| 651-161 | 2E2        | Sensor indicates a voltage is outside the normal range. Action: Go to "Performing the checkout procedure" on page 96.                                                                                                    |
| 651-162 | 2E1        | <ul> <li>Sensor indicates an abnormally high internal temperature. Action: Make sure that:</li> <li>1. The room ambient temperature is within the system operating environment.</li> <li>2. There is unrestricted air flow around the system.</li> <li>3. There are no fan or blower failures in the BladeCenter unit.</li> <li>If the problem remains, check the management module event log for possible causes of overheating.</li> </ul> |
| 651-163 | E19        | Sensor indicates a power supply has failed. Action: Contact your support person.                                                                                                    |
| 651-169 |            | Sensor indicates a FRU has failed. Action: Contact your support person.                                                                                                    |
| 651-170 |            | Sensor status not available. Action: Contact your support person.                                                                                                    |
| 651-171 |            | Sensor status not available Action: Contact your support person.                                                                                                    |
| 651-600 |            | Uncorrectable memory or unsupported memory. Action: Examine the memory modules and determine if they are supported types. If the modules are supported, then replace the appropriate memory modules.                                                                                                    |
| 651-601 |            | Missing or bad memory. Action: If the installed memory matches the reported memory size, then replace the memory; otherwise, add the missing memory.                                                                                                    |
| 651-602 | 2C7        | Failed memory module. Action: Go to "Performing the checkout procedure" on page 96.                                                                                                    |
| 651-603 | 2C6<br>2C7 | Failed memory module. Action: Go to "Performing the checkout procedure" on page 96.                                                                                                    |
| 651-605 | 2C6        | Memory module has no matched pair. Action: The most probable failure is the memory module paired with the memory module identified by the location code.                                                                                                    |
| 651-608 | D01        | Bad L2 cache.                                                                                                    |
| 651-609 | D01        | Missing L2 cache.                                                                                                    |
| 651-610 | 210        | CPU internal error.                                                                                                    |
| 651-611 | 210        | CPU internal cache controller error.                                                                                                    |
| 651-612 | D01        | External cache ECC single-bit error.                                                                                                    |
| 651-613 | D01        | External cache ECC single-bit error.                                                                                                    |
| 651-614 | 214        | System bus time-out error.                                                                                                    |
| 651-615 | 292        | Time-out error waiting for I/O.                                                                                                    |
| 651-619 |            | Error log analysis indicates an error detected by the CPU. Action: Use failing function codes and the physical location codes from the diagnostic problem report screen to determine the FRUs.                                                                                                    |
| 651-621 | 2C6        | ECC correctable error Action: Go to "Performing the checkout procedure" on page 96.                                                                                                    |
| 651-623 | 2C6        | Correctable error threshold exceeded Action: Go to "Performing the checkout procedure" on page 96.                                                                                                    |
| 651-624 | 214        | Memory control subsystem internal error.                                                                                                    |
| 651-625 | 214        | Memory address error (invalid address or access attempt).                                                                                                    |
| 651-626 | 214        | Memory data error (bad data going to memory).                                                                                                    |
| 651-627 | 214        | System bus time-out error.                                                                                                    |
| 651-628 | 210        | System bus protocol/transfer error.                                                                                                    |
| 651-629 | 210        | Error log analysis indicates an error detected by the memory controller. Action: Go to "Performing the checkout procedure" on page 96.                                                                                                    |

| SRN     | FFC        | Description and action                                                                                                    |
|---------|------------|----------------------------------------------------------------------------------------------------|
| 651-632 | 308        | Internal device error.                                                                                                    |
| 651-639 | 210        | Error log analysis indicates an error detected by the I/O. Action: Use the problem determination procedure and failing function codes, use the physical location codes from the diagnostic problem report screen to determine the FRUs. |
| 651-640 | 2D5        | I/O general bus error.                                                                                                    |
| 651-641 | 2D6        | Secondary I/O general bus error.                                                                                                    |
| 651-642 | 2D3        | Internal service processor memory error.                                                                                                    |
| 651-643 | 2D3        | Internal service processor firmware error.                                                                                                    |
| 651-644 | 2D3        | Other internal service processor hardware error.                                                                                                    |
| 651-659 | 2CD        | ECC correctable error. Action: Go to "Performing the checkout procedure" on page 96.                                                                                                    |
| 651-65A | 2CE        | ECC correctable error. Action: Go to "Performing the checkout procedure" on page 96.                                                                                                    |
| 651-65B | 2CC        | ECC correctable error. Action: Go to "Performing the checkout procedure" on page 96.                                                                                                    |
| 651-664 | 302        | Correctable error threshold exceeded. Action: Go to "Performing the checkout procedure" on page 96.                                                                                                    |
| 651-665 | 303        | Correctable error threshold exceeded. Action: Go to "Performing the checkout procedure" on page 96.                                                                                                    |
| 651-666 | 304        | Correctable error threshold exceeded. Action: Go to "Performing the checkout procedure" on page 96.                                                                                                    |
| 651-669 | 2CD        | Correctable error threshold exceeded. Action: Go to "Performing the checkout procedure" on page 96.                                                                                                    |
| 651-66A | 2CE        | Correctable error threshold exceeded. Action: Go to "Performing the checkout procedure" on page 96.                                                                                                    |
| 651-66B | 2CC        | Correctable error threshold exceeded. Action: Go to "Performing the checkout procedure" on page 96.                                                                                                    |
| 651-674 | 302        | Failed memory module. Action: Go to "Performing the checkout procedure" on page 96.                                                                                                    |
| 651-675 | 303        | Failed memory module. Action: Go to "Performing the checkout procedure" on page 96.                                                                                                    |
| 651-676 | 304        | Failed memory module. Action: Go to "Performing the checkout procedure" on page 96.                                                                                                    |
| 651-679 | 2CD        | Failed memory module. Action: Go to "Performing the checkout procedure" on page 96.                                                                                                    |
| 651-67A | 2CE        | Failed memory module. Action: Go to "Performing the checkout procedure" on page 96.                                                                                                    |
| 651-67B | 2CC        | Failed memory module. Action: Go to "Performing the checkout procedure" on page 96.                                                                                                    |
| 651-685 | 303        | Memory module has no matched pair. Action: The most probable failure is the memory module paired with the memory module identified by the location code. Go to "Performing the checkout procedure" on page 96.                          |
| 651-686 | 304        | Memory module has no matched pair. Action: The most probable failure is the memory module paired with the memory module identified by the location code. Go to "Performing the checkout procedure" on page 96.                          |
| 651-710 | 214<br>2C4 | System bus parity error.                                                                                                    |

| SRN     | FFC               | Description and action                                                                                                    |
|---------|-------------------|----------------------------------------------------------------------------------------------------|
| 651-711 | 210<br>2C4        | System bus parity error.                                                                                                    |
| 651-712 | 214               | System bus parity error.                                                                                                    |
| 651-713 | 214               | System bus protocol/transfer error.                                                                                                    |
| 651-714 | 2C4               | System bus protocol/transfer error.                                                                                                    |
| 651-715 | 2C4               | System bus protocol/transfer error.                                                                                                    |
| 651-720 | 2C7<br>214        | Uncorrectable memory error. Action: Go to "Performing the checkout procedure" on page 96.                                                                                                    |
| 651-721 | 2C6<br>2C7<br>214 | Uncorrectable memory error. Action: Go to "Performing the checkout procedure" on page 96.                                                                                                    |
| 651-722 | 2C4               | System bus parity error.                                                                                                    |
| 651-723 | 2C4               | System bus protocol/transfer error.                                                                                                    |
| 651-724 | 292               | I/O host bridge time-out error.                                                                                                    |
| 651-725 | 292               | I/O host bridge address/data parity error.                                                                                                    |
| 651-726 | Software          | I/O host bridge timeout caused by software. Action: This error is caused by a software or operating system attempt to access an invalid memory address. Contact software support for assistance. |
| 651-731 | 2C8               | Intermediate or system bus address parity error.                                                                                                    |
| 651-732 | 2C8               | Intermediate or system bus data parity error.                                                                                                    |
| 651-733 | 2C8               | Intermediate or system bus address parity error.                                                                                                    |
| 651-734 | 292               | Intermediate or system bus data parity error.                                                                                                    |
| 651-735 | 292               | Intermediate or system bus time-out error.                                                                                                    |
| 651-736 | 292               | Intermediate or system bus time-out error.                                                                                                    |
| 651-740 | 2D3               | <b>Note:</b> Ensure that the system IPLROS and service processor are at the latest firmware level before removing any parts from the system.                                                     |
| 651-741 | 2D3               | Service processor error accessing special registers.                                                                                                    |
| 651-742 | 2D3               | Service processor reports unknown communication error.                                                                                                    |
| 651-743 | 2D5               | Service processor error accessing Vital Product Data EEPROM.                                                                                                    |
| 651-745 | 2D9               | Service processor error accessing power controller.                                                                                                    |
| 651-746 | 2D4               | Service processor error accessing fan sensor.                                                                                                    |
| 651-747 | 2D5               | Service processor error accessing thermal sensor.                                                                                                    |
| 651-748 | 2E2               | Service processor error accessing voltage sensor.                                                                                                    |
| 651-750 | 2D4               | Service processor detected NVRAM error.                                                                                                    |
| 651-751 | 2D4               | Service processor error accessing real-time clock/time-of-day clock.                                                                                                    |
| 651-752 | 2D4               | Service processor error accessing JTAG/COP controller/hardware.                                                                                                    |
| 651-753 | 151<br>2D4        | Service processor detects loss of voltage from the time-of-day clock backup battery.                                                                                                    |
| 651-770 | 292               | Intermediate or system bus address parity error.                                                                                                    |
| 651-771 | 292               | Intermediate or system bus data parity error.                                                                                                    |
| 651-772 | 292               | Intermediate or system bus time-out error.                                                                                                    |
| 651-773 | 227               | Intermediate or system bus data parity error.                                                                                                    |

| SRN     | FFC        | Description and action                                                                                                    |
|---------|------------|----------------------------------------------------------------------------------------------------|
| 651-780 | 2C7<br>214 | Uncorrectable memory error. Action: Go to "Performing the checkout procedure" on page 96.                                                                           |
| 651-781 | 2C7<br>214 | Uncorrectable memory error. Action: Go to "Performing the checkout procedure" on page 96.                                                                           |
| 651-784 | 302<br>214 | Uncorrectable memory error. Action: Go to "Performing the checkout procedure" on page 96.                                                                           |
| 651-785 | 303<br>214 | Uncorrectable memory error. Action: Go to "Performing the checkout procedure" on page 96.                                                                           |
| 651-786 | 304<br>214 | Uncorrectable memory error. Action: Go to "Performing the checkout procedure" on page 96.                                                                           |
| 651-789 | 2CD<br>214 | Uncorrectable memory error. Action: Go to "Performing the checkout procedure" on page 96.                                                                           |
| 651-78A | 2CE<br>214 | Uncorrectable memory error. Action: Go to "Performing the checkout procedure" on page 96.                                                                           |
| 651-78B | 2CC<br>214 | Uncorrectable memory error. Action: Go to "Performing the checkout procedure" on page 96.                                                                           |
| 651-809 |            | Power fault warning due to unspecified cause. Action: Go to "Performing the checkout procedure" on page 96.                                                         |
| 651-810 | 2E2        | Over-voltage condition was detected. Action: Shut the system down and do the following before replacing any FRUs:                                                   |
|         |            | 1. Visually inspect the power cables and reseat the connectors.                                                                                                    |
|         |            | 2. Run the following command diag -Avd sysplanar0. When the Resource Repair Action menu displays, select sysplanar0.                                                |
| 651-811 | 2E2        | Under voltage condition was detected Action: Shut the system down and do the following before replacing any FRUs.                                                   |
|         |            | 1. Visually inspect the power cables and reseat the connectors.                                                                                                    |
|         |            | 2. Run the following command diag -Avd sysplanar0. When the Resource Repair Action menu displays, select sysplanar0.                                                |
| 651-813 |            | System shutdown due to loss of ac power to the site. Action: System resumed normal operation, no action required.                                                   |
| 651-818 |            | Power fault due to manual activation of power-off request. Action: Resume normal operation.                                                                         |
| 651-820 | 2E1        | An over-temperature condition was detected. Action:                                                                                                    |
|         |            | 1. Make sure that:                                                                                                    |
|         |            | The room ambient temperature is within the system operating environment                                                                                             |
|         |            | There is unrestricted air flow around the system                                                                                                    |
|         |            | 2. Replace the system-board and chassis assembly.                                                                                                    |
| 651-821 | 2E1        | System shutdown due to an over maximum temperature condition being reached.                                                                                         |
|         |            | 1 Make sure that:                                                                                                    |
|         |            | The room ambient temperature is within the system operating environment                                                                                             |
|         |            | There is unrestricted air flow around the system                                                                                                    |
|         |            | 2. Replace the system-board and chassis assembly.                                                                                                    |
| 651-822 | 2E1        | System shutdown due to over temperature condition and fan failure. Use the physical                                                                                 |
|         |            | FRU location(s) as the probable cause(s). Action: Use the physical location codes to replace the FRUs that are identified on the diagnostics problem report screen. |
| 651-831 | 2E2        | Sensor detected a voltage outside of the normal range. Action: Go to "Performing the checkout procedure" on page 96.                                                |

| SRN     | FFC        | Description and action                                                                                                    |
|---------|------------|----------------------------------------------------------------------------------------------------|
| 651-832 | G2E1       | Sensor detected an abnormally high internal temperature. Action: Make sure that:                                                                                                    |
|         |            | 2. There is uprestricted air flow around the system operating environment.                                                                                                    |
|         |            | 2. There is unrestricted an now around the system.                                                                                                    |
|         |            | 3. There are no fair failures.                                                                                                    |
| 651-841 | 152<br>2E2 | Sensor detected a voltage outside of the normal range. Go to "Performing the checkout procedure" on page 96.                                                                                                    |
| 651-842 | 2E1        | Sensor detected an abnormally high internal temperature. Action: Make sure that:                                                                                                    |
|         |            | 1. The room ambient temperature is within the system operating environment.                                                                                                    |
|         |            | 2. There is unrestricted air flow around the system.                                                                                                    |
|         |            | 3. All system covers are closed.                                                                                                    |
|         |            | 4. There are no fan failures.                                                                                                    |
| 651-90x |            | Platform-specific error. Action: Call your support center.                                                                                                    |
| 652-600 |            | A non-critical error has been detected: uncorrectable memory or unsupported<br>memory. Action: Schedule deferred maintenance. Examine the memory modules and<br>determine if they are supported types. If the modules are supported, then replace the<br>appropriate memory modules. |
| 652-610 | 210        | A non-critical error has been detected: CPU internal error. Action: Schedule deferred maintenance. Go to "Performing the checkout procedure" on page 96.                                                                                                    |
| 652-611 | 210        | A non-critical error has been detected: CPU internal cache or cache controller error.<br>Action: Schedule deferred maintenance. Go to "Performing the checkout procedure" on page 96.                                                                                                |
| 652-612 | D01        | A non-critical error has been detected: external cache parity or multi-bit ECC error.<br>Action: Schedule deferred maintenance. Go to "Performing the checkout procedure"<br>on page 96.                                                                                             |
| 652-613 | D01        | A non-critical error has been detected: external cache ECC single-bit error. Action:<br>Schedule deferred maintenance. Go to "Performing the checkout procedure" on page<br>96.                                                                                                    |
| 652-623 | 2C6        | A non-critical error has been detected: correctable error threshold exceeded. Action:<br>Schedule deferred maintenance. Go to "Performing the checkout procedure" on page<br>96.                                                                                                    |
| 652-630 | 307        | A non-critical error has been detected: I/O expansion bus parity error. Action:<br>Schedule deferred maintenance. Go to "Performing the checkout procedure" on page<br>96.                                                                                                    |
| 652-631 | 307        | A non-critical error has been detected: I/O expansion bus time-out error. Action:<br>Schedule deferred maintenance. Go to "Performing the checkout procedure" on page<br>96.                                                                                                    |
| 652-632 | 307        | A non-critical error has been detected: I/O expansion bus connection failure. Action: Schedule deferred maintenance. Go to "Performing the checkout procedure" on page 96.                                                                                                    |
| 652-633 | 307        | A non-critical error has been detected: I/O expansion unit not in an operating state.<br>Action: Schedule deferred maintenance. Go to "Performing the checkout procedure" on page 96.                                                                                                |
| 652-634 | 307        | A non-critical error has been detected: internal device error. Action: Schedule deferred maintenance. Go to "Performing the checkout procedure" on page 96.                                                                                                    |
| 652-664 | 302        | A non-critical error has been detected: correctable error threshold exceeded. Action:<br>Schedule deferred maintenance. Go to "Performing the checkout procedure" on page<br>96.                                                                                                    |
| 652-665 | 303        | A non-critical error has been detected: correctable error threshold exceeded. Action: Schedule deferred maintenance. Go to "Performing the checkout procedure" on page 96.                                                                                                    |

| SRN     | FFC        | Description and action                                                                                                    |
|---------|------------|----------------------------------------------------------------------------------------------------|
| 652-666 | 304        | A non-critical error has been detected: correctable error threshold exceeded. Action:<br>Schedule deferred maintenance. Go to "Performing the checkout procedure" on page<br>96.                                                                                                    |
| 652-669 | 2CD        | A non-critical error has been detected: correctable error threshold exceeded. Action:<br>Schedule deferred G maintenance. Go to "Performing the checkout procedure" on<br>page 96.                                                                                                    |
| 652-66A | 2CE        | A non-critical error has been detected: correctable error threshold exceeded. Action:<br>Schedule deferred maintenance. Go to "Performing the checkout procedure" on page<br>96.                                                                                                    |
| 652-66B | 2CC        | A non-critical error has been detected: correctable error threshold exceeded. Action:<br>Schedule deferred maintenance. Go to "Performing the checkout procedure" on page<br>96.                                                                                                    |
| 652-731 | 2C8        | A non-critical error has been detected: intermediate or system bus address parity error. Action: Schedule deferred maintenance. Go to "Performing the checkout procedure" on page 96.                                                                                                    |
| 652-732 | 2C8        | A non-critical error has been detected: intermediate or system bus data parity error.<br>Action: Schedule deferred maintenance. Go to "Performing the checkout procedure" on page 96.                                                                                                    |
| 652-733 | 2C8<br>292 | A non-critical error has been detected: intermediate or system bus address parity error. Action: Schedule deferred maintenance. Go to "Performing the checkout procedure" on page 96.                                                                                                    |
| 652-734 | 2C8<br>292 | A non-critical error has been detected: intermediate or system bus data parity error.<br>Action: Schedule deferred maintenance. Go to "Performing the checkout procedure"<br>on page 96.                                                                                                    |
| 652-735 | 2D2<br>292 | A non-critical error has been detected: intermediate or system bus time-out error.<br>Action: Schedule deferred maintenance. Go to "Performing the checkout procedure"<br>on page 96.                                                                                                    |
| 652-736 | 2D2<br>292 | A non-critical error has been detected: intermediate or system bus time-out error.<br>Action: Schedule deferred maintenance. Go to "Performing the checkout procedure"<br>on page 96.                                                                                                    |
| 652-770 | 2C8<br>292 | A non-critical error has been detected: intermediate system bus address parity error.<br>Action: Schedule deferred maintenance. Go to "Performing the checkout procedure"<br>on page 96.                                                                                                    |
| 652-771 | 2C8<br>292 | A non-critical error has been detected: intermediate or system bus data parity error.<br>Action: Schedule deferred maintenance. Go to "Performing the checkout procedure"<br>on page 96.                                                                                                    |
| 652-772 | 2D2<br>292 | A non-critical error has been detected: intermediate or system bus time-out error.<br>Action: Schedule deferred maintenance. Go to "Performing the checkout procedure"<br>on page 96.                                                                                                    |
| 652-773 | 227        | A non-critical error has been detected: intermediate or system bus data parity error.<br>Action: Schedule deferred maintenance. Go to "Performing the checkout procedure"<br>on page 96.                                                                                                    |
| 652-88x |            | The CEC or SPCN reported a non-critical error. Action: Schedule deferred maintenance. Refer to the entry MAP in this system unit's system service guide, with the 8-digit error and location codes, for the necessary repair action. If the 8-digit error and location codes were NOT reported, then run diagnostics in problem determination mode and record and report the 8-digit error and location codes for this SRN. |
| 652-89x |            | The CEC or SPCN reported a non-critical error. Action: Schedule deferred maintenance. Refer to the entry MAP in this system unit's system service guide, with the 8-digit error and location codes, for the necessary repair action. If the 8-digit error and location codes were NOT reported, then run diagnostics in problem determination mode and record and report the 8-digit error and location codes for this SRN. |

| SRN     | FFC        | Description and action                                                                                                    |  |
|---------|------------|----------------------------------------------------------------------------------------------------|--|
| 814-112 | 814        | The NVRAM test failed.                                                                                                    |  |
| 814-113 | 221        | The VPD test failed.                                                                                                    |  |
| 814-114 | 814        | I/O Card NVRAM test failed.                                                                                                    |  |
| 815-100 | 815        | The floating-point processor test failed.                                                                                                |  |
| 815-101 | 815        | Floating point processor failed.                                                                                                    |  |
| 815-102 | 815        | Floating point processor failed.                                                                                                    |  |
| 815-200 | 815<br>7C0 | Power-on self-test indicates a processor failure.                                                                                        |  |
| 815-201 | 815        | Processor has a status of failed. Processors with a failed status are deconfigured and therefore cannot be tested or used by the system. |  |
| 817-123 | 817        | The I/O planar time-of-day clock test failed.                                                                                            |  |
| 817-124 | 817        | Time of day RAM test failed.                                                                                                    |  |
| 817-210 | 817        | The time-of-day clock is at POR.                                                                                                    |  |
| 817-211 | 817        | Time of day POR test failed.                                                                                                    |  |
| 817-212 | 151        | The battery is low.                                                                                                    |  |
| 817-213 | 817        | The real-time clock is not running.                                                                                                    |  |
| 817-215 | 817        | Time of day clock not running test failed.                                                                                               |  |
| 817-217 | 817        | Time of day clock not running.                                                                                                    |  |
| 887-101 | 887        | POS register test failed.                                                                                                    |  |
| 887-102 |            | 887I/O register test failed.                                                                                                    |  |
| 887-103 | 887        | Local RAM test failed.                                                                                                    |  |
| 887-104 | 887        | Vital Product Data (VPD) failed.                                                                                                    |  |
| 887-105 | 887        | LAN coprocessor internal tests failed.                                                                                                   |  |
| 887-106 | 887        | Internal loopback test failed.                                                                                                    |  |
| 887-107 | 887        | External loopback test failed.                                                                                                    |  |
| 887-108 | 887        | External loopback test failed.                                                                                                    |  |
| 887-109 | 887        | External loopback parity tests failed.                                                                                                   |  |
| 887-110 | 887        | External loopback fairness test failed.                                                                                                  |  |
| 887-111 | 887        | External loopback fairness and parity tests failed.                                                                                      |  |
| 887-112 | 887        | External loopback (twisted pair) test failed.                                                                                            |  |
| 887-113 | 887        | External loopback (twisted pair) parity test failed.                                                                                     |  |
| 887-114 | 887        | Ethernet loopback (twisted pair) fairness test failed.                                                                                   |  |
| 887-115 | 887        | External loopback (twisted pair) fairness and parity tests failed.                                                                       |  |
| 887-116 | 887        | Twisted pair wrap data failed.                                                                                                    |  |
| 887-117 | 887        | Software device configuration fails.                                                                                                    |  |
| 887-118 | 887        | Device driver indicates a hardware problem.                                                                                              |  |
| 887-120 | 887        | Device driver indicates a hardware problem.                                                                                              |  |
| 887-121 | B08        | Ethernet transceiver test failed.                                                                                                    |  |
| 887-122 | B09        | Ethernet 10 base-2 transceiver test failed.                                                                                              |  |
| 887-123 | 887        | Internal loopback test failed.                                                                                                    |  |
| 887-124 | 887        | Software error log indicates a hardware problem.                                                                                         |  |

| SRN      | FFC          | Description and action                                                                                |  |
|----------|--------------|----------------------------------------------------------------------------------------------------|--|
| 887-125  | 887          | Fuse test failed.                                                                                     |  |
| 887-202  | 887          | Vital Product Data test failed.                                                                       |  |
| 887-203  | 887          | Vital Product Data test failed.                                                                       |  |
| 887-209  | 887          | RJ-45 converter test failed.                                                                          |  |
| 887-304  | 887          | Coprocessor internal test failed.                                                                     |  |
| 887-305  | 887          | Internal loopback test failed.                                                                        |  |
| 887-306  | 887          | Internal loopback test failed.                                                                        |  |
| 887-307  | 887          | External loopback test failed.                                                                        |  |
| 887-319  | 887          | Software device driver indicates a hardware failure.                                                  |  |
| 887-400  | 887          | Fuse test failed.                                                                                     |  |
| 887-401  | 887          | Circuit breaker for Ethernet test failed.                                                             |  |
| 887-402  | 887          | Ethernet 10 Base-2 transceiver test failed.                                                           |  |
| 887-403  | 887          | Ethernet 10 Base-T transceiver test failed.                                                           |  |
| 887-405  | 887          | Ethernet- network Rerun diagnostics in advanced mode for accurate problem determination.              |  |
| 254E-201 | 254E<br>221  | Adapter configuration error.                                                                          |  |
| 254E-601 | 254          | Error log analysis indicates adapter failure.                                                         |  |
| 254E-602 | 254          | Error log analysis indicates an error attention condition.                                            |  |
| 254E-603 | 254          | Error log analysis indicates that the microcode could not be loaded on the adapter.                   |  |
| 254E-604 | 254          | Error log analysis indicates a permanent adapter failure.                                             |  |
| 254E-605 | 254          | Error log analysis indicates permanent adapter failure is reported on the other port of this adapter. |  |
| 254E-606 | 254          | Error log analysis indicates adapter failure.                                                         |  |
| 254E-701 | 254E<br>221  | Error log analysis indicates permanent adapter failure.                                               |  |
| 254E-702 | 254E<br>221  | Error log analysis indicates permanent adapter failure is reported on the other port of this adapter. |  |
| 2567     |              | USB integrated system-board and chassis assembly.                                                     |  |
| 25A0     | 2631         | Configuring I/O planar control logic for IDE bus devices.                                             |  |
| 25C4     |              | Broadcom adapter                                                                                      |  |
| 2631     | 2631         | IDE controller - system-board and chassis assembly                                                    |  |
| 2640-114 | 2640         | IDE disk diagnostic failure                                                                           |  |
| 2640-115 | 2640<br>2631 | IDE disk error on open or configuring device system-board and chassis assembly - IDE controller       |  |
| 2640-121 | 2640         | Physical volume hardware error.                                                                       |  |
| 2640-131 | 2640         | Smart status threshold exceeded.                                                                      |  |
| 2640-132 | 2640         | Command timeouts threshold exceeded.                                                                  |  |
| 2640-133 | 2640         | Command timeout with error condition.                                                                 |  |
| 2640-134 | 2640         | Hardware command or DMA failure.                                                                      |  |
| 2640-135 | 2640         | IDE DMA error with no error status.                                                                   |  |
| 2640-136 | 2640<br>2631 | Timeout waiting for controller or drive with no busy status.                                          |  |

| SRN      | FFC  | Description and action                                                                                                    |  |
|----------|------|----------------------------------------------------------------------------------------------------|--|
| 25C4-201 | 25C4 | Configuration error. Go to "Performing the checkout procedure" on page 96.                                                                                                    |  |
| 25C4-701 | 25C4 | Permanent adapter failure. Go to "Performing the checkout procedure" on page 96.                                                                                                    |  |
| 25C4-601 | 25C4 | Download firmware error. Go to "Performing the checkout procedure" on page 96.                                                                                                    |  |
| 25C4-602 | 25C4 | EEPROM read error. Go to "Performing the checkout procedure" on page 96.                                                                                                    |  |
| 2D02     | 2631 | Generic reference for USB controller/adapter - system-board and chassis assembly                                                                                                    |  |
| FFC-724  | FFC  | Temporary device bus interface problem.                                                                                                    |  |
|          |      | 1. Check the BladeCenter management module event log. If an error was recorded by the system or if a checkpoint code is displayed on the console, see "POST checkpoint codes" on page 9. |  |
|          |      | 2. Replace any parts reported by the diagnostic program.                                                                                                    |  |
|          |      | 3. Replace the system-board and chassis assembly.                                                                                                    |  |
| FFC-725  | FFC  | Temporary device bus interface problem.                                                                                                    |  |
|          |      | 1. Check the BladeCenter management module event log. If an error was recorded by the system or if a checkpoint code is displayed on the console, see "POST checkpoint codes" on page 9. |  |
|          |      | 2. Replace any parts reported by the diagnostic program.                                                                                                    |  |
|          |      | 3. Replace the system-board and chassis assembly.                                                                                                    |  |

# SRNs A00-(x)xxx through A24-(x)xxx

**Note:** Some SRNs in this chapter may have 4 rather than 3 digits after the dash (–).

The x in the following SRNs will have a value of 1, 2, 4, or 8, with a meaning as follows:

| Number | Meaning                     |  |
|--------|-----------------------------|--|
| 1      | Replace all FRUs listed     |  |
| 2      | Hot swap supported          |  |
| 4      | Software might be the cause |  |
| 8      | Reserved                    |  |

| SRN     | Description                                                                                                    | FRU/action                                                                                                    |
|---------|----------------------------------------------------------------------------------------------------|----------------------------------------------------------------------------------------------------|
| A00-FF0 | Error log analysis is unable to determine the<br>error. The error log indicates the following<br>physical FRU locations as the probable<br>causes. | <ol> <li>Check the BladeCenter management module event<br/>log; if an error was recorded by the system or if a<br/>checkpoint code is displayed on the console, see<br/>"POST checkpoint codes" on page 9.</li> </ol> |
|         |                                                                                                    | 2. If no entry is found, replace the system-board and chassis assembly.                                                                                                    |
| A01-00x | Error log analysis indicates an error detected<br>by the CPU, but the failure could not be<br>isolated.                                            | <ol> <li>Check the BladeCenter management module event<br/>log; if an error was recorded by the system or if a<br/>checkpoint code is displayed on the console, see<br/>"POST checkpoint codes" on page 9.</li> </ol> |
|         |                                                                                                    | <ol> <li>If no entry is found, replace the system-board and<br/>chassis assembly.</li> </ol>                                                                                                    |

| SRN     | Description                                                                                                    | FRU/action                                                                                                    |
|---------|----------------------------------------------------------------------------------------------------|----------------------------------------------------------------------------------------------------|
| A01-01x | GCPU internal error.                                                                                                  | <ol> <li>Check the BladeCenter management module event<br/>log; if an error was recorded by the system or if a<br/>checkpoint code is displayed on the console, see<br/>"POST checkpoint codes" on page 9.</li> <li>If no entry is found, replace the system-board and</li> </ol>                       |
|         |                                                                                                    | chassis assembly.                                                                                                    |
| A01-02x | CPU internal cache or cache controller error.                                                                         | <ol> <li>Check the BladeCenter management module event<br/>log; if an error was recorded by the system or if a<br/>checkpoint code is displayed on the console, see<br/>"POST checkpoint codes" on page 9.</li> <li>If no entry is found, replace the system-board and</li> </ol>                       |
|         |                                                                                                    | chassis assembly.                                                                                                    |
| A01-05x | System bus time-out error.                                                                                            | <ol> <li>Check the BladeCenter management module event<br/>log; if an error was recorded by the system or if a<br/>checkpoint code is displayed on the console, see<br/>"POST checkpoint codes" on page 9.</li> </ol>                                                                                   |
|         |                                                                                                    | <ol> <li>If no entry is found, replace the system-board and<br/>chassis assembly.</li> </ol>                                                                                                    |
| A01-06x | Time-out error waiting for I/O.                                                                                       | <ol> <li>Check the BladeCenter management module event<br/>log; if an error was recorded by the system or if a<br/>checkpoint code is displayed on the console, see<br/>"POST checkpoint codes" on page 9.</li> </ol>                                                                                   |
|         |                                                                                                    | 2. If no entry is found, replace the system-board and chassis assembly.                                                                                                    |
| A01-07x | System bus parity error.                                                                                              | <ol> <li>Check the BladeCenter management module event<br/>log; if an error was recorded by the system or if a<br/>checkpoint code is displayed on the console, see<br/>"POST checkpoint codes" on page 9.</li> </ol>                                                                                   |
|         |                                                                                                    | 2. If no entry is found, replace the system-board and chassis assembly.                                                                                                    |
| A01-08x | System bus protocol/transfer error.                                                                                   | <ol> <li>Check the BladeCenter management module event<br/>log; if an error was recorded by the system or if a<br/>checkpoint code is displayed on the console, see<br/>"POST checkpoint codes" on page 9.</li> </ol>                                                                                   |
|         |                                                                                                    | 2. If no entry is found, replace the system-board and chassis assembly.                                                                                                    |
| A02-00x | Error log analysis indicates an error detected<br>by the memory controller, but the failure<br>could not be isolated. | <ol> <li>Check the BladeCenter management module event<br/>log; if an error was recorded by the system or if a<br/>checkpoint code is displayed on the console, see<br/>"POST checkpoint codes" on page 9.</li> <li>If no entry is found, replace the system-board and<br/>chassis assembly.</li> </ol> |
| A02-01x | Uncorrectable Memory Error.                                                                                           | <ol> <li>Check the BladeCenter management module event<br/>log; if an error was recorded by the system or if a<br/>checkpoint code is displayed on the console, see<br/>"POST checkpoint codes" on page 9.</li> </ol>                                                                                   |
|         |                                                                                                    | 2. If no entry is found, replace the system-board and chassis assembly.                                                                                                    |

| SRN     | Description                                               | FRU/action                                                                                                    |
|---------|-----------------------------------------------------------|----------------------------------------------------------------------------------------------------|
| A02-03x | Correctable error threshold exceeded.                     | <ol> <li>Check the BladeCenter management module event<br/>log; if an error was recorded by the system or if a<br/>checkpoint code is displayed on the console, see<br/>"POST checkpoint codes" on page 9.</li> </ol>                                                            |
|         |                                                           | chassis assembly.                                                                                                    |
| A02-04x | Memory Control subsystem internal error.                  | <ol> <li>Check the BladeCenter management module event<br/>log; if an error was recorded by the system or if a<br/>checkpoint code is displayed on the console, see<br/>"POST checkpoint codes" on page 9.</li> </ol>                                                            |
|         |                                                           | <ol> <li>If no entry is found, replace the system-board and<br/>chassis assembly.</li> </ol>                                                                                                    |
| A02-05x | Memory Address Error (invalid address or access attempt). | <ol> <li>Check the BladeCenter management module event<br/>log; if an error was recorded by the system or if a<br/>checkpoint code is displayed on the console, see<br/>"POST checkpoint codes" on page 9.</li> </ol>                                                            |
|         |                                                           | <ol> <li>If no entry is found, replace the system-board and<br/>chassis assembly.</li> </ol>                                                                                                    |
| A02-06x | Memory Data error (Bad data going to memory).             | <ol> <li>Check the BladeCenter management module event<br/>log; if an error was recorded by the system or if a<br/>checkpoint code is displayed on the console, see<br/>"POST checkpoint codes" on page 9.</li> </ol>                                                            |
|         |                                                           | <ol> <li>If no entry is found, replace the system-board and<br/>chassis assembly.</li> </ol>                                                                                                    |
| A02-09x | System bus parity error.                                  | <ol> <li>Check the BladeCenter management module event<br/>log; if an error was recorded by the system or if a<br/>checkpoint code is displayed on the console, see<br/>"POST checkpoint codes" on page 9.</li> </ol>                                                            |
|         |                                                           | <ol> <li>If no entry is found, replace the system-board and<br/>chassis assembly.</li> </ol>                                                                                                    |
| A02-10x | System bus time-out error.                                | <ol> <li>Check the BladeCenter management module event<br/>log; if an error was recorded by the system or if a<br/>checkpoint code is displayed on the console, see<br/>"POST checkpoint codes" on page 9.</li> </ol>                                                            |
|         |                                                           | <ol> <li>If no entry is found, replace the system-board and<br/>chassis assembly.</li> </ol>                                                                                                    |
| A02-11x | System bus protocol/transfer error.                       | <ol> <li>Check the BladeCenter management module event<br/>log; if an error was recorded by the system or if a<br/>checkpoint code is displayed on the console,<br/>see"POST checkpoint codes" on page 9.</li> <li>If no entry is found, replace the system-board and</li> </ol> |
| A00.40  |                                                           | chassis assembly.                                                                                                    |
| A02-12x | I/O Host Bridge time-out error.                           | <ol> <li>Check the BladeCenter management module event<br/>log; if an error was recorded by the system or if a<br/>checkpoint code is displayed on the console, see<br/>"POST checkpoint codes" on page 9.</li> </ol>                                                            |
|         |                                                           | <ol> <li>If no entry is found, replace the system-board and<br/>chassis assembly.</li> </ol>                                                                                                    |

| SRN     | Description                                                                                                    | FRU/action                                                                                                    |
|---------|----------------------------------------------------------------------------------------------------|----------------------------------------------------------------------------------------------------|
| A02-13x | I/O Host Bridge address/data parity error.                                                                     | <ol> <li>Check the BladeCenter management module event<br/>log; if an error was recorded by the system or if a<br/>checkpoint code is displayed on the console, see<br/>"POST checkpoint codes" on page 9.</li> <li>If no entry is found, replace the system-board and<br/>chassis assembly.</li> </ol> |
| A03-00x | Error log analysis indicates an error detected<br>by the I/O device, but the failure could not be<br>isolated. | <ol> <li>Check the BladeCenter management module event<br/>log; if an error was recorded by the system or if a<br/>checkpoint code is displayed on the console, see<br/>"POST checkpoint codes" on page 9.</li> <li>If no entry is found, replace the system-board and<br/>chassis assembly.</li> </ol> |
| A03-01x | I/O Bus Address parity error.                                                                                  | <ol> <li>Check the BladeCenter management module event<br/>log; if an error was recorded by the system or if a<br/>checkpoint code is displayed on the console, see<br/>"POST checkpoint codes" on page 9.</li> <li>If no entry is found, replace the system-board and<br/>chassis assembly.</li> </ol> |
| A03-05x | I/O Error on non-PCI bus.                                                                                      | <ol> <li>Check the BladeCenter management module event<br/>log; if an error was recorded by the system or if a<br/>checkpoint code is displayed on the console, see<br/>"POST checkpoint codes" on page 9.</li> <li>If no entry is found, replace the system-board and<br/>chassis assembly.</li> </ol> |
| A03-07x | System bus address parity error.                                                                               | <ol> <li>Check the BladeCenter management module event<br/>log; if an error was recorded by the system or if a<br/>checkpoint code is displayed on the console, see<br/>"POST checkpoint codes" on page 9.</li> <li>If no entry is found, replace the system-board and<br/>chassis assembly.</li> </ol> |
| A03-09x | System bus data parity error.                                                                                  | <ol> <li>Check the BladeCenter management module event<br/>log; if an error was recorded by the system or if a<br/>checkpoint code is displayed on the console, see<br/>"POST checkpoint codes" on page 9.</li> <li>If no entry is found, replace the system-board and<br/>chassis assembly.</li> </ol> |
| A03-11x | System bus time-out error.                                                                                     | <ol> <li>Check the BladeCenter management module event<br/>log; if an error was recorded by the system or if a<br/>checkpoint code is displayed on the console, see<br/>"POST checkpoint codes" on page 9.</li> <li>If no entry is found, replace the system-board and<br/>chassis assembly.</li> </ol> |
| A03-12x | Error on System bus.                                                                                           | <ol> <li>Check the BladeCenter management module event<br/>log; if an error was recorded by the system or if a<br/>checkpoint code is displayed on the console, see<br/>"POST checkpoint codes" on page 9.</li> <li>If no entry is found, replace the system-board and<br/>chassis assembly.</li> </ol> |

| SRN     | Description                                                                                                   | FRU/action                                                                                                    |
|---------|----------------------------------------------------------------------------------------------------|----------------------------------------------------------------------------------------------------|
| A03-13x | I/O Expansion bus parity error.                                                                               | 1. Check the BladeCenter management module event log; if an error was recorded by the system or if a checkpoint code is displayed on the console, see "POST checkpoint codes" on page 9.                              |
|         |                                                                                                    | 2. If no entry is found, replace the system-board and chassis assembly.                                                                                                    |
| A03-14x | I/O Expansion bus time-out error.                                                                             | <ol> <li>Check the BladeCenter management module event<br/>log; if an error was recorded by the system or if a<br/>checkpoint code is displayed on the console, see<br/>"POST checkpoint codes" on page 9.</li> </ol> |
|         |                                                                                                    | 2. If no entry is found, replace the system-board and chassis assembly.                                                                                                    |
| A03-15x | I/O Expansion bus connection failure.                                                                         | <ol> <li>Check the BladeCenter management module event<br/>log; if an error was recorded by the system or if a<br/>checkpoint code is displayed on the console, see<br/>"POST checkpoint codes" on page 9.</li> </ol> |
|         |                                                                                                    | 2. If no entry is found, replace the system-board and chassis assembly.                                                                                                    |
| A03-16x | I/O Expansion unit not in an operating state.                                                                 | <ol> <li>Check the BladeCenter management module event<br/>log; if an error was recorded by the system or if a<br/>checkpoint code is displayed on the console, see<br/>"POST checkpoint codes" on page 9.</li> </ol> |
|         |                                                                                                    | 2. If no entry is found, replace the system-board and chassis assembly.                                                                                                    |
| A05-00x | Error log analysis indicates an environmental<br>and power warning, but the failure could not<br>be isolated. | <ol> <li>Check the BladeCenter management module event<br/>log; if an error was recorded by the system or if a<br/>checkpoint code is displayed on the console, see<br/>"POST checkpoint codes" on page 9.</li> </ol> |
|         |                                                                                                    | 2. If no entry is found, replace the system-board and chassis assembly.                                                                                                    |
| A05-01x | Sensor indicates a fan has failed.                                                                            | <ol> <li>Check the BladeCenter management module event<br/>log; if an error was recorded by the system or if a<br/>checkpoint code is displayed on the console, see<br/>"POST checkpoint codes" on page 9.</li> </ol> |
|         |                                                                                                    | 2. If no entry is found, replace the system-board and chassis assembly.                                                                                                    |
| A05-02x | System shutdown due to a fan failure.                                                                         | <ol> <li>Check the BladeCenter management module event<br/>log; if an error was recorded by the system or if a<br/>checkpoint code is displayed on the console, see<br/>"POST checkpoint codes" on page 9.</li> </ol> |
|         |                                                                                                    | 2. If no entry is found, replace the system-board and chassis assembly.                                                                                                    |
| A05-03x | Sensor indicates a voltage outside normal range.                                                              | <ol> <li>Check the BladeCenter management module event<br/>log; if an error was recorded by the system or if a<br/>checkpoint code is displayed on the console, see<br/>"POST checkpoint codes" on page 9.</li> </ol> |
|         |                                                                                                    | 2. If no entry is found, replace the system-board and chassis assembly.                                                                                                    |

| SRN     | Description                                                  | FRU/action                                                                                                    |
|---------|--------------------------------------------------------------|----------------------------------------------------------------------------------------------------|
| A05-04x | System shutdown due to voltage outside normal range.         | <ol> <li>Check the BladeCenter management module event<br/>log; if an error was recorded by the system or if a<br/>checkpoint code is displayed on the console, see<br/>"POST checkpoint codes" on page 9.</li> <li>If no entry is found, replace the system-board and<br/>chassis assembly.</li> </ol>                                                                                                    |
| A05-05x | Sensor indicates an abnormally high internal temperature.    | <ol> <li>Make sure that:         <ul> <li>The room ambient temperature is within the system operating environment.</li> <li>There is unrestricted air flow around the system.</li> <li>All system covers are closed.</li> <li>There are no fan failures</li> </ul> </li> <li>Check the BladeCenter management module event log; if an error was recorded by the system or if a checkpoint code is displayed on the console, see "POST checkpoint codes" on page 9.</li> <li>If no entry is found, replace the system-board and chassis assembly.</li> </ol> |
| A05-06x | System shutdown due to abnormally high internal temperature. | <ol> <li>Make sure that:         <ul> <li>The room ambient temperature is within the system operating environment.</li> <li>There is unrestricted air flow around the system.</li> <li>All system covers are closed.</li> <li>There are no fan failures</li> </ul> </li> <li>Check the BladeCenter management module event log; if an error was recorded by the system or if a checkpoint code is displayed on the console, see "POST checkpoint codes" on page 9.</li> <li>If no entry is found, replace the system-board and chassis assembly.</li> </ol> |
| A05-07x | Sensor indicates a power supply has failed.                  | <ol> <li>Check the BladeCenter management module event<br/>log; if an error was recorded by the system or if a<br/>checkpoint code is displayed on the console, see<br/>"POST checkpoint codes" on page 9.</li> <li>If no entry is found, replace the system-board and<br/>chassis assembly.</li> </ol>                                                                                                    |
| A05-08x | System shutdown due to power supply failure.                 | <ol> <li>Check the BladeCenter management module event<br/>log; if an error was recorded by the system or if a<br/>checkpoint code is displayed on the console, see<br/>"POST checkpoint codes" on page 9.</li> <li>If no entry is found, replace the system-board and<br/>chassis assembly.</li> </ol>                                                                                                    |
| A05-10x | System shutdown due to FRU that has failed.                  | <ol> <li>Check the BladeCenter management module event<br/>log; if an error was recorded by the system or if a<br/>checkpoint code is displayed on the console, see<br/>"POST checkpoint codes" on page 9.</li> <li>If no entry is found, replace the system-board and<br/>chassis assembly.</li> </ol>                                                                                                    |

| SRN     | Description                                                                                                    | FRU/action                                                                                                    |
|---------|----------------------------------------------------------------------------------------------------|----------------------------------------------------------------------------------------------------|
| A05-14x | System shutdown due to power fault with an unspecified cause.                                                         | <ol> <li>Check the BladeCenter management module event<br/>log; if an error was recorded by the system or if a<br/>checkpoint code is displayed on the console, see<br/>"POST checkpoint codes" on page 9.</li> <li>If no entry is found, replace the system-board and<br/>chassis assembly.</li> </ol>                                                                                   |
| A05-19x | System shutdown due to Fan failure.                                                                                   | <ol> <li>Check the BladeCenter management module event<br/>log; if an error was recorded by the system or if a<br/>checkpoint code is displayed on the console, see<br/>"POST checkpoint codes" on page 9.</li> <li>If no entry is found, replace the system-board and</li> </ol>                                                                                                    |
|         |                                                                                                    | chassis assembly.                                                                                                    |
| A05-21x | Condition.                                                                                                    | <ol> <li>Make sure that:         <ul> <li>The room ambient temperature is within the system operating environment.</li> <li>There is unrestricted air flow around the system.</li> <li>All system covers are closed.</li> <li>There are no fan failures</li> </ul> </li> <li>Check the BladeCenter management module event log: if an error was recorded by the system or if a</li> </ol> |
|         |                                                                                                    | checkpoint code is displayed on the console, see<br>"POST checkpoint codes" on page 9.                                                                                                    |
|         |                                                                                                    | 3. If no entry is found, replace the system-board and chassis assembly.                                                                                                    |
| A05-22x | System shutdown due to over temperature and fan failure.                                                              | <ol> <li>Check the BladeCenter management module event<br/>log; if an error was recorded by the system or if a<br/>checkpoint code is displayed on the console, see<br/>"POST checkpoint codes" on page 9.</li> </ol>                                                                                                    |
|         |                                                                                                    | 2. If no entry is found, replace the system-board and chassis assembly.                                                                                                    |
| A05-24x | Power Fault specifically due to internal battery failure.                                                             | 1. Check the BladeCenter management module event log; if an error was recorded by the system or if a checkpoint code is displayed on the console, see "POST checkpoint codes" on page 9.                                                                                                    |
|         |                                                                                                    | 2. If no entry is found, replace the system-board and chassis assembly.                                                                                                    |
| A0D-00x | Error log analysis indicates an error detected<br>by the Service Processor, but the failure<br>could not be isolated. | <ol> <li>Check the BladeCenter management module event<br/>log; if an error was recorded by the system or if a<br/>checkpoint code is displayed on the console, see<br/>"POST checkpoint codes" on page 9.</li> <li>If no entry is found, replace the system-board and<br/>chassis assembly.</li> </ol>                                                                                   |
| A0D-06x | Service Processor reports unknown communication error.                                                                | <ol> <li>Check the BladeCenter management module event<br/>log; if an error was recorded by the system or if a<br/>checkpoint code is displayed on the console, see<br/>"POST checkpoint codes" on page 9.</li> </ol>                                                                                                    |
|         |                                                                                                    | 2. If no entry is found, replace the system-board and chassis assembly.                                                                                                    |

| SRN     | Description                                                             | FRU/action                                                                                                    |
|---------|-------------------------------------------------------------------------|----------------------------------------------------------------------------------------------------|
| A0D-07x | Internal service processor firmware error or incorrect version.         | <ol> <li>Check the BladeCenter management module event<br/>log; if an error was recorded by the system or if a<br/>checkpoint code is displayed on the console, see<br/>"POST checkpoint codes" on page 9.</li> <li>If no entry is found, replace the system-board and<br/>chassis assembly</li> </ol>  |
| A0D-08x | Other internal Service Processor hardware error.                        | <ol> <li>Check the BladeCenter management module event<br/>log; if an error was recorded by the system or if a<br/>checkpoint code is displayed on the console, see<br/>"POST checkpoint codes" on page 9.</li> <li>If no entry is found, replace the system-board and</li> </ol>                       |
|         |                                                                         | chassis assembly.                                                                                                    |
| A0D-09x | Service Processor error accessing Vital<br>Product Data EEPROM.         | <ol> <li>Check the BladeCenter management module event<br/>log; if an error was recorded by the system or if a<br/>checkpoint code is displayed on the console, see<br/>"POST checkpoint codes" on page 9.</li> <li>If no entry is found, replace the system-board and</li> </ol>                       |
|         |                                                                         | chassis assembly.                                                                                                    |
| A0D-18x | Service Processor detected NVRAM error.                                 | <ol> <li>Check the BladeCenter management module event<br/>log; if an error was recorded by the system or if a<br/>checkpoint code is displayed on the console, see<br/>"POST checkpoint codes" on page 9.</li> </ol>                                                                                   |
|         |                                                                         | 2. If no entry is found, replace the system-board and chassis assembly.                                                                                                    |
| A0D-19x | Service Processor error accessing Real Time<br>Clock/Time-of-Day Clock. | <ol> <li>Check the BladeCenter management module event<br/>log; if an error was recorded by the system or if a<br/>checkpoint code is displayed on the console, see<br/>"POST checkpoint codes" on page 9.</li> </ol>                                                                                   |
|         |                                                                         | 2. If no entry is found, replace the system-board and chassis assembly.                                                                                                    |
| A0D-21x | Service Processor detect error with Time-of-Day Clock backup battery.   | <ol> <li>Check the BladeCenter management module event<br/>log; if an error was recorded by the system or if a<br/>checkpoint code is displayed on the console, see<br/>"POST checkpoint codes" on page 9.</li> </ol>                                                                                   |
|         |                                                                         | 2. If no entry is found, replace the system-board and chassis assembly.                                                                                                    |
| A0D-23x | Loss of heart beat from Service Processor.                              | <ol> <li>Check the BladeCenter management module event<br/>log; if an error was recorded by the system or if a<br/>checkpoint code is displayed on the console, see<br/>"POST checkpoint codes" on page 9.</li> <li>If no entry is found, replace the system-board and<br/>chassis assembly.</li> </ol> |
| A0D-24x | Service Processor detected a surveillance time-out.                     | <ol> <li>Check the BladeCenter management module event<br/>log; if an error was recorded by the system or if a<br/>checkpoint code is displayed on the console, see<br/>"POST checkpoint codes" on page 9.</li> </ol>                                                                                   |
|         |                                                                         | 2. If no entry is found, replace the system-board and chassis assembly.                                                                                                    |

| SRN     | Description                                                                               | FRU/action                                                                                                    |
|---------|-------------------------------------------------------------------------------------------|----------------------------------------------------------------------------------------------------|
| A0D-31x | Error detected while handling an attention/interrupt from the system hardware.            | <ol> <li>Check the BladeCenter management module event<br/>log; if an error was recorded by the system or if a<br/>checkpoint code is displayed on the console, see<br/>"POST checkpoint codes" on page 9.</li> </ol>                                                             |
|         |                                                                                           | 2. If no entry is found, replace the system-board and chassis assembly.                                                                                                    |
| A0D-35x | Mainstore or Cache IPL Diagnostic Error.                                                  | <ol> <li>Check the BladeCenter management module event<br/>log; if an error was recorded by the system or if a<br/>checkpoint code is displayed on the console, see<br/>"POST checkpoint codes" on page 9.</li> </ol>                                                             |
|         |                                                                                           | 2. If no entry is found, replace the system-board and chassis assembly.                                                                                                    |
| A0D-36x | Other IPL Diagnostic Error.                                                               | <ol> <li>Check the BladeCenter management module event<br/>log; if an error was recorded by the system or if a<br/>checkpoint code is displayed on the console, see<br/>"POST checkpoint codes" on page 9.</li> </ol>                                                             |
|         |                                                                                           | 2. If no entry is found, replace the system-board and chassis assembly.                                                                                                    |
| A0D-37x | Clock or PLL Error.                                                                       | <ol> <li>Check the BladeCenter management module event<br/>log; if an error was recorded by the system or if a<br/>checkpoint code is displayed on the console, see<br/>"POST checkpoint codes" on page 9.</li> </ol>                                                             |
|         |                                                                                           | 2. If no entry is found, replace the system-board and chassis assembly.                                                                                                    |
| A0D-38x | Hardware Scan or Initialization Error.                                                    | <ol> <li>Check the BladeCenter management module event<br/>log; if an error was recorded by the system or if a<br/>checkpoint code is displayed on the console, see<br/>"POST checkpoint codes" on page 9.</li> </ol>                                                             |
|         |                                                                                           | 2. If no entry is found, replace the system-board and chassis assembly.                                                                                                    |
| A0D-40x | FRU Presence/Detect Error (Mis-Plugged).                                                  | <ol> <li>Check the BladeCenter management module event<br/>log; if an error was recorded by the system or if a<br/>checkpoint code is displayed on the console, see<br/>"POST checkpoint codes" on page 9.</li> </ol>                                                             |
|         |                                                                                           | 2. If no entry is found, replace the system-board and chassis assembly.                                                                                                    |
| A10-100 | The resource is unavailable due to an error.<br>System is operating in degraded mode.     | <ol> <li>Check the BladeCenter management module event<br/>log; if an error was recorded by the system or if a<br/>checkpoint code is displayed on the console, see<br/>"POST checkpoint codes" on page 9.</li> <li>If no entry is found, replace the system-board and</li> </ol> |
|         |                                                                                           | chassis assembly.                                                                                                    |
| A10-200 | The resource was marked failed by the platform. The system is operating in degraded mode. | 1. Check the BladeCenter management module event log; if an error was recorded by the system or if a checkpoint code is displayed on the console, see "POST checkpoint codes" on page 9.                                                                                          |
|         |                                                                                           | 2. If no entry is found, replace the system-board and chassis assembly.                                                                                                    |

| SRN     | Description                                                                                                    | FRU/action                                                                                                    |
|---------|----------------------------------------------------------------------------------------------------|----------------------------------------------------------------------------------------------------|
| A10-210 | The processor has been deconfigured. The system is operating in degraded mode.                                                                                                    | <ol> <li>Check the BladeCenter management module event<br/>log; if an error was recorded by the system or if a<br/>checkpoint code is displayed on the console, see<br/>"POST checkpoint codes" on page 9.</li> </ol> |
|         |                                                                                                    | 2. If no entry is found, replace the system-board and chassis assembly.                                                                                                    |
| A11-00x | A non-critical error has been detected. Error<br>log analysis indicates an error detected by<br>the CPU, but the failure could not be isolated.                                                                                           | <ol> <li>Check the BladeCenter management module event<br/>log; if an error was recorded by the system or if a<br/>checkpoint code is displayed on the console, see<br/>"POST checkpoint codes" on page 9.</li> </ol> |
|         |                                                                                                    | 2. If no entry is found, replace the system-board and chassis assembly.                                                                                                    |
| A11-01x | A non-critical error has been detected, a CPU internal error.                                                                                                    | <ol> <li>Check the BladeCenter management module event<br/>log; if an error was recorded by the system or if a<br/>checkpoint code is displayed on the console, see<br/>"POST checkpoint codes" on page 9.</li> </ol> |
|         |                                                                                                    | 2. If no entry is found, replace the system-board and chassis assembly.                                                                                                    |
| A11-02x | A non-critical error has been detected, a CPU internal cache or cache controller error.                                                                                                    | <ol> <li>Check the BladeCenter management module event<br/>log; if an error was recorded by the system or if a<br/>checkpoint code is displayed on the console, see<br/>"POST checkpoint codes" on page 9.</li> </ol> |
|         |                                                                                                    | 2. If no entry is found, replace the system-board and chassis assembly.                                                                                                    |
| A11-03x | A non-critical error has been detected, an external cache parity or multi-bit ECC error.                                                                                                    | <ol> <li>Check the BladeCenter management module event<br/>log; if an error was recorded by the system or if a<br/>checkpoint code is displayed on the console, see<br/>"POST checkpoint codes" on page 9.</li> </ol> |
|         |                                                                                                    | <ol> <li>If no entry is found, see "Solving undetermined<br/>problems" on page 117</li> </ol>                                                                                                    |
| A11-05x | A non-critical error has been detected, a system bus time-out error.                                                                                                    | <ol> <li>Check the BladeCenter management module event<br/>log; if an error was recorded by the system or if a<br/>checkpoint code is displayed on the console, see<br/>"POST checkpoint codes" on page 9.</li> </ol> |
|         |                                                                                                    | 2. If no entry is found, replace the system-board and chassis assembly.                                                                                                    |
| A11-06x | A non-critical error has been detected, a time-out error waiting for an I/O device.                                                                                                    | Check the BladeCenter management module event log<br>for an entry around this time. If no entry is found,<br>replace the system-board and chassis assembly.                                                           |
| A11-50x | Recoverable errors on resource indicate a<br>trend toward an unrecoverable error.<br>However, the resource could not be<br>deconfigured and is still in use. The system is<br>operating with the potential for an<br>unrecoverable error. | 1. If repair is not immediately available, reboot and the resource will be deconfigured; operations can continue in a degraded mode.                                                                                  |
|         |                                                                                                    | 2. Check the BladeCenter management module event log for an entry around this time. If no entry is found, replace the system-board and chassis assembly.                                                              |

| SRN     | Description                                                                                                    | FRU/action                                                                                                    |
|---------|----------------------------------------------------------------------------------------------------|----------------------------------------------------------------------------------------------------|
| A11-510 | Resource has been deconfigured and is no<br>longer in use due to a trend toward an<br>unrecoverable error.                                                                                                    | <ol> <li>Schedule maintenance; the system is operating in a<br/>degraded mode.</li> <li>Check the BladeCenter management module event<br/>log for an entry around this time. If no entry is<br/>found, replace the system-board and chassis<br/>assembly.</li> </ol>                                                                     |
| A11-540 | Recoverable errors on resource indicate a<br>trend toward an unrecoverable error.<br>However, the resource could not be<br>deconfigured and is still in use. The system is<br>operating with the potential for an<br>unrecoverable error. | <ol> <li>If repair is not immediately available, reboot and the<br/>resource will be deconfigured; operations can<br/>continue in a degraded mode.</li> <li>Check the BladeCenter management module event<br/>log for an entry around this time. If no entry is<br/>found, replace the system-board and chassis<br/>assembly.</li> </ol> |
| A11-550 | Recoverable errors on resource indicate a<br>trend toward an unrecoverable error.<br>However, the resource could not be<br>deconfigured and is still in use. The system is<br>operating with the potential for an<br>unrecoverable error. | <ol> <li>If repair is not immediately available, reboot and the<br/>resource will be deconfigured; operations can<br/>continue in a degraded mode.</li> <li>Check the BladeCenter management module event<br/>log for an entry around this time. If no entry is<br/>found, replace the system-board and chassis<br/>assembly.</li> </ol> |
| A12-00x | A non-critical error has been detected. Error<br>log analysis indicates an error detected by<br>the memory controller, but the failure could<br>not be isolated.                                                                          | <ol> <li>Check the BladeCenter management module event<br/>log; if an error was recorded by the system or if a<br/>checkpoint code is displayed on the console, see<br/>"POST checkpoint codes" on page 9.</li> <li>If no entry is found, replace the system-board and</li> </ol>                                                        |
| A12-01x | A non-critical error has been detected, an uncorrectable memory error.                                                                                                    | <ol> <li>chassis assembly.</li> <li>Check the BladeCenter management module event<br/>log; if an error was recorded by the system or if a<br/>checkpoint code is displayed on the console, see<br/>"POST checkpoint codes" on page 9.</li> <li>If no entry is found, replace the system-board and<br/>chassis assembly.</li> </ol>       |
| A12-02x | A non-critical error has been detected, an ECC correctable error.                                                                                                    | <ol> <li>Check the BladeCenter management module event<br/>log; if an error was recorded by the system or if a<br/>checkpoint code is displayed on the console, see<br/>"POST checkpoint codes" on page 9.</li> <li>If no entry is found, replace the system-board and<br/>chassis assembly.</li> </ol>                                  |
| A12-03x | A non-critical error has been detected, a correctable error threshold exceeded.                                                                                                    | <ol> <li>Check the BladeCenter management module event<br/>log; if an error was recorded by the system or if a<br/>checkpoint code is displayed on the console, see<br/>"POST checkpoint codes" on page 9.</li> <li>If no entry is found, replace the system-board and<br/>chassis assembly.</li> </ol>                                  |
| A12-04x | A non-critical error has been detected, a memory control subsystem internal error.                                                                                                    | <ol> <li>Check the BladeCenter management module event<br/>log; if an error was recorded by the system or if a<br/>checkpoint code is displayed on the console, see<br/>"POST checkpoint codes" on page 9.</li> <li>If no entry is found, replace the system-board and<br/>chassis assembly.</li> </ol>                                  |

| SRN     | Description                                                                                         | FRU/action                                                                                                    |
|---------|----------------------------------------------------------------------------------------------------|----------------------------------------------------------------------------------------------------|
| A12-05x | A non-critical error has been detected, a memory address error (invalid address or access attempt). | <ol> <li>Check the BladeCenter management module event<br/>log; if an error was recorded by the system or if a<br/>checkpoint code is displayed on the console, see<br/>"POST checkpoint codes" on page 9.</li> <li>If no entry is found, replace the system-board and</li> </ol>                       |
|         |                                                                                                    | chassis assembly.                                                                                                    |
| A12-06x | A non-critical error has been detected, a memory data error (bad data going to memory).             | <ol> <li>Check the BladeCenter management module event<br/>log; if an error was recorded by the system or if a<br/>checkpoint code is displayed on the console, see<br/>"POST checkpoint codes" on page 9.</li> <li>If no entry is found, replace the system-board and</li> </ol>                       |
|         |                                                                                                    | chassis assembly.                                                                                                    |
| A12-07x | A non-critical error has been detected, a memory bus/switch internal error.                         | <ol> <li>Check the BladeCenter management module event<br/>log; if an error was recorded by the system or if a<br/>checkpoint code is displayed on the console, see<br/>"POST checkpoint codes" on page 9.</li> </ol>                                                                                   |
|         |                                                                                                    | <ol> <li>If no entry is found, replace the system-board and<br/>chassis assembly.</li> </ol>                                                                                                    |
| A12-08x | A non-critical error has been detected, a memory time-out error.                                    | <ol> <li>Check the BladeCenter management module event<br/>log; if an error was recorded by the system or if a<br/>checkpoint code is displayed on the console, see<br/>"POST checkpoint codes" on page 9.</li> </ol>                                                                                   |
|         |                                                                                                    | 2. If no entry is found, replace the system-board and chassis assembly.                                                                                                    |
| A12-09x | A non-critical error has been detected, a system bus parity error.                                  | <ol> <li>Check the BladeCenter management module event<br/>log; if an error was recorded by the system or if a<br/>checkpoint code is displayed on the console, see<br/>"POST checkpoint codes" on page 9.</li> </ol>                                                                                   |
|         |                                                                                                    | <ol> <li>If no entry is found, replace the system-board and<br/>chassis assembly.</li> </ol>                                                                                                    |
| A12-10x | A non-critical error has been detected, a system bus time-out error.                                | <ol> <li>Check the BladeCenter management module event<br/>log; if an error was recorded by the system or if a<br/>checkpoint code is displayed on the console, see<br/>"POST checkpoint codes" on page 9.</li> </ol>                                                                                   |
|         |                                                                                                    | 2. If no entry is found, replace the system-board and chassis assembly.                                                                                                    |
| A12-11x | A non-critical error has been detected, a system bus protocol/transfer error.                       | <ol> <li>Check the BladeCenter management module event<br/>log; if an error was recorded by the system or if a<br/>checkpoint code is displayed on the console, see<br/>"POST checkpoint codes" on page 9.</li> <li>If no entry is found, replace the system-board and<br/>chassis assembly.</li> </ol> |
| A12-12x | A non-critical error has been detected an I/O                                                       |                                                                                                    |
|         | host bridge time-out error.                                                                         | <ol> <li>Check the BladeCenter management module event<br/>log; if an error was recorded by the system or if a<br/>checkpoint code is displayed on the console, see<br/>"POST checkpoint codes" on page 9.</li> </ol>                                                                                   |
|         |                                                                                                    | 2. If no entry is found, replace the system-board and chassis assembly.                                                                                                    |

| SRN     | Description                                                                                                    | FRU/action                                                                                                    |
|---------|----------------------------------------------------------------------------------------------------|----------------------------------------------------------------------------------------------------|
| A12-13x | A non-critical error has been detected, a I/O<br>host bridge address/data parity error.                                                                                                    | <ol> <li>Check the BladeCenter management module even<br/>log; if an error was recorded by the system or if a<br/>checkpoint code is displayed on the console, see<br/>"POST checkpoint codes" on page 9.</li> <li>If no entry is found, replace the system-board and<br/>chassis assembly.</li> </ol>                                  |
| A12-15x | A non-critical error has been detected, a system support function error.                                                                                                    | <ol> <li>Check the BladeCenter management module even<br/>log; if an error was recorded by the system or if a<br/>checkpoint code is displayed on the console, see<br/>"POST checkpoint codes" on page 9.</li> <li>If no entry is found, replace the system-board and<br/>chassis assembly.</li> </ol>                                  |
| A12-16x | A non-critical error has been detected, a system bus internal hardware/switch error.                                                                                                    | <ol> <li>Check the BladeCenter management module even<br/>log; if an error was recorded by the system or if a<br/>checkpoint code is displayed on the console, see<br/>"POST checkpoint codes" on page 9.</li> <li>If no entry is found, replace the system-board and<br/>chassis assembly.</li> </ol>                                  |
| A12-50x | Recoverable errors on resource indicate a<br>trend toward an unrecoverable error.<br>However, the resource could not be<br>deconfigured and is still in use. The system is<br>operating with the potential for an<br>unrecoverable error. | <ol> <li>If repair is not immediately available, reboot and the<br/>resource will be deconfigured; operations can<br/>continue in a degraded mode.</li> <li>Check the BladeCenter management module even<br/>log for an entry around this time. If no entry is<br/>found, replace the system-board and chassis<br/>assembly.</li> </ol> |
| A13-00x | A non-critical error has been detected, a error<br>log analysis indicates an error detected by<br>the I/O device, but the failure could not be<br>isolated.                                                                               | <ol> <li>Check the BladeCenter management module even<br/>log; if an error was recorded by the system or if a<br/>checkpoint code is displayed on the console, see<br/>"POST checkpoint codes" on page 9.</li> <li>If no entry is found, replace the system-board and<br/>chassis assembly.</li> </ol>                                  |
| A13-01x | A non-critical error has been detected, an I/O bus address parity error.                                                                                                    | <ol> <li>Check the BladeCenter management module even<br/>log; if an error was recorded by the system or if a<br/>checkpoint code is displayed on the console, see<br/>"POST checkpoint codes" on page 9.</li> <li>If no entry is found, replace the system-board and<br/>chassis assembly.</li> </ol>                                  |
| A13-02x | A non-critical error has been detected, an I/O bus data parity error.                                                                                                    | <ol> <li>Check the BladeCenter management module even<br/>log; if an error was recorded by the system or if a<br/>checkpoint code is displayed on the console, see<br/>"POST checkpoint codes" on page 9.</li> <li>If no entry is found, replace the system-board and<br/>chassis assembly.</li> </ol>                                  |
| A13-03x | A non-critical error has been detected, an I/O bus time-out, access or other error.                                                                                                    | <ol> <li>Check the BladeCenter management module even<br/>log; if an error was recorded by the system or if a<br/>checkpoint code is displayed on the console, see<br/>"POST checkpoint codes" on page 9.</li> <li>If no entry is found, replace the system-board and<br/>chassis assembly.</li> </ol>                                  |

| SRN     | Description                                                                   | FRU/action                                                                                                    |
|---------|-------------------------------------------------------------------------------|----------------------------------------------------------------------------------------------------|
| A13-04x | A non-critical error has been detected, an I/O bridge/device internal error.  | <ol> <li>Check the BladeCenter management module event<br/>log; if an error was recorded by the system or if a<br/>checkpoint code is displayed on the console, see<br/>"POST checkpoint codes" on page 9.</li> </ol> |
|         |                                                                               | <ol> <li>If no entry is found, replace the system-board and<br/>chassis assembly.</li> </ol>                                                                                                    |
| A13-05x | A non-critical error has been detected, an I/O error on non-PCI bus.          | 1. Check the BladeCenter management module event log; if an error was recorded by the system or if a checkpoint code is displayed on the console, see "POST checkpoint codes" on page 9.                              |
|         |                                                                               | 2. If no entry is found, replace the system-board and chassis assembly.                                                                                                    |
| A13-06x | A non-critical error has been detected, a mezzanine bus address parity error. | <ol> <li>Check the BladeCenter management module event<br/>log; if an error was recorded by the system or if a<br/>checkpoint code is displayed on the console, see<br/>"POST checkpoint codes" on page 9.</li> </ol> |
|         |                                                                               | 2. If no entry is found, replace the system-board and chassis assembly.                                                                                                    |
| A13-07x | A non-critical error has been detected, a system bus address parity error.    | <ol> <li>Check the BladeCenter management module event<br/>log; if an error was recorded by the system or if a<br/>checkpoint code is displayed on the console, see<br/>"POST checkpoint codes" on page 9.</li> </ol> |
|         |                                                                               | 2. If no entry is found, replace the system-board and chassis assembly.                                                                                                    |
| A13-09x | A non-critical error has been detected, a system bus data parity error.       | <ol> <li>Check the BladeCenter management module event<br/>log; if an error was recorded by the system or if a<br/>checkpoint code is displayed on the console, see<br/>"POST checkpoint codes" on page 9.</li> </ol> |
|         |                                                                               | 2. If no entry is found, replace the system-board and chassis assembly.                                                                                                    |
| A13-11x | A non-critical error has been detected, a system bus time-out error           | <ol> <li>Check the BladeCenter management module event<br/>log; if an error was recorded by the system or if a<br/>checkpoint code is displayed on the console, see<br/>"POST checkpoint codes" on page 9.</li> </ol> |
|         |                                                                               | 2. If no entry is found, replace the system-board and chassis assembly.                                                                                                    |
| A13-12x | A non-critical error has been detected, an error on system bus.               | <ol> <li>Check the BladeCenter management module event<br/>log; if an error was recorded by the system or if a<br/>checkpoint code is displayed on the console, see<br/>"POST checkpoint codes" on page 9.</li> </ol> |
|         |                                                                               | 2. If no entry is found, replace the system-board and chassis assembly.                                                                                                    |
| A13-13x | A non-critical error has been detected, an I/O expansion bus parity error.    | <ol> <li>Check the BladeCenter management module event<br/>log; if an error was recorded by the system or if a<br/>checkpoint code is displayed on the console, see<br/>"POST checkpoint codes" on page 9.</li> </ol> |
|         |                                                                               | <ol> <li>If no entry is found, replace the system-board and<br/>chassis assembly.</li> </ol>                                                                                                    |

| SRN     | Description                                                                                                    | FRU/action                                                                                                    |
|---------|----------------------------------------------------------------------------------------------------|----------------------------------------------------------------------------------------------------|
| A13-14x | A non-critical error has been detected, an I/O expansion bus time-out error.                                                                                                    | <ol> <li>Check the BladeCenter management module event<br/>log; if an error was recorded by the system or if a<br/>checkpoint code is displayed on the console, see<br/>"POST checkpoint codes" on page 9.</li> <li>If no entry is found, replace the system-board and<br/>chassis assembly.</li> </ol> |
| A13-15x | A non-critical error has been detected, an I/O expansion bus connection failure.                                                                                                    | <ol> <li>Check the BladeCenter management module event<br/>log; if an error was recorded by the system or if a<br/>checkpoint code is displayed on the console, see<br/>"POST checkpoint codes" on page 9.</li> </ol>                                                                                   |
|         |                                                                                                    | 2. If no entry is found, replace the system-board and chassis assembly.                                                                                                    |
| A13-16x | A non-critical error has been detected, an I/O expansion unit not in an operating state.                                                                                                    | <ol> <li>Check the BladeCenter management module event<br/>log; if an error was recorded by the system or if a<br/>checkpoint code is displayed on the console, see<br/>"POST checkpoint codes" on page 9.</li> </ol>                                                                                   |
|         |                                                                                                    | 2. If no entry is found, replace the system-board and chassis assembly.                                                                                                    |
| A13-50x | Recoverable errors on resource indicate a<br>trend toward an unrecoverable error.<br>However, the resource could not be<br>deconfigured and is still in use. The system is<br>operating with the potential for an<br>unrecoverable error. | 1. If repair is not immediately available, reboot and the resource will be deconfigured; operations can continue in a degraded mode.                                                                                                    |
|         |                                                                                                    | 2. Check the BladeCenter management module event log for an entry around this time. If no entry is found, replace the system-board and chassis assembly.                                                                                                    |
| A15-01x | Sensor indicates a fan is turning too slowly.                                                                                                    | 1. Check the BladeCenter management module event log; if an error was recorded by the system or if a checkpoint code is displayed on the console, see "POST checkpoint codes" on page 9.                                                                                                    |
|         |                                                                                                    | <ol> <li>If no entry is found, replace the system-board and<br/>chassis assembly.</li> </ol>                                                                                                    |
| A15-03x | Sensor indicates a voltage outside normal range.                                                                                                    | <ol> <li>Check the BladeCenter management module event<br/>log; if an error was recorded by the system or if a<br/>checkpoint code is displayed on the console, see<br/>"POST checkpoint codes" on page 9.</li> </ol>                                                                                   |
|         |                                                                                                    | 2. If no entry is found, replace the system-board and chassis assembly.                                                                                                    |
| A15-05x | Sensor indicates an abnormally high internal                                                                                                    | 1. Make sure that:                                                                                                    |
|         | temperature.                                                                                                    | <ul> <li>The room ambient temperature is within the<br/>system operating environment.</li> </ul>                                                                                                    |
|         |                                                                                                    | b. There is unrestricted air flow around the system.                                                                                                    |
|         |                                                                                                    | c. All system covers are closed.                                                                                                    |
|         |                                                                                                    | d. There are no fan failures                                                                                                    |
|         |                                                                                                    | <ol> <li>Check the BladeCenter management module event<br/>log; if an error was recorded by the system or if a<br/>checkpoint code is displayed on the console, see<br/>"POST checkpoint codes" on page 9.</li> </ol>                                                                                   |
|         |                                                                                                    | 3. If no entry is found, replace the system-board and chassis assembly.                                                                                                    |

| SRN     | Description                                          | FRU/action                                                                                                    |
|---------|------------------------------------------------------|----------------------------------------------------------------------------------------------------|
| A15-07x | Sensor indicates a power supply has failed.          | <ol> <li>Check the BladeCenter management module event<br/>log; if an error was recorded by the system or if a<br/>checkpoint code is displayed on the console, see<br/>"POST checkpoint codes" on page 9.</li> <li>If no entry is found, replace the system-board and<br/>chassis assembly.</li> </ol> |
| A15-11x | Sensor detected a redundant fan failure.             | <ol> <li>Check the BladeCenter management module event<br/>log; if an error was recorded by the system or if a<br/>checkpoint code is displayed on the console, see<br/>"POST checkpoint codes" on page 9.</li> <li>If no entry is found, replace the system-board and<br/>chassis assembly.</li> </ol> |
| A15-12x | Sensor detected redundant power supply failure.      | <ol> <li>Check the BladeCenter management module event<br/>log; if an error was recorded by the system or if a<br/>checkpoint code is displayed on the console, see<br/>"POST checkpoint codes" on page 9.</li> <li>If no entry is found, replace the system-board and<br/>chassis assembly.</li> </ol> |
| A15-13x | Sensor detected a redundant FRU that has failed.     | <ol> <li>Check the BladeCenter management module event<br/>log; if an error was recorded by the system or if a<br/>checkpoint code is displayed on the console, see<br/>"POST checkpoint codes" on page 9.</li> <li>If no entry is found, replace the system-board and<br/>chassis assembly.</li> </ol> |
| A15-14x | Power fault due to unspecified cause.                | <ol> <li>Check the BladeCenter management module event<br/>log; if an error was recorded by the system or if a<br/>checkpoint code is displayed on the console, see<br/>"POST checkpoint codes" on page 9.</li> <li>If no entry is found, replace the system-board and<br/>chassis assembly.</li> </ol> |
| A15-17x | Internal redundant power supply failure.             | <ol> <li>Check the BladeCenter management module event<br/>log; if an error was recorded by the system or if a<br/>checkpoint code is displayed on the console, see<br/>"POST checkpoint codes" on page 9.</li> <li>If no entry is found, replace the system-board and<br/>chassis assembly.</li> </ol> |
| A15-19x | Fan failure.                                         | <ol> <li>Check the BladeCenter management module event<br/>log; if an error was recorded by the system or if a<br/>checkpoint code is displayed on the console, see<br/>"POST checkpoint codes" on page 9.</li> <li>If no entry is found, replace the system-board and<br/>chassis assembly.</li> </ol> |
| A15-20x | Non-critical cooling problem, loss of redundant fan. | <ol> <li>Check the BladeCenter management module event<br/>log; if an error was recorded by the system or if a<br/>checkpoint code is displayed on the console, see<br/>"POST checkpoint codes" on page 9.</li> <li>If no entry is found, replace the system-board and<br/>chassis assembly.</li> </ol> |

| SRN     | Description                                                                                                    | FRU/action                                                                                                    |
|---------|----------------------------------------------------------------------------------------------------|----------------------------------------------------------------------------------------------------|
| A15-21x | Over temperature condition.                                                                                                    | 1. Make sure that:                                                                                                    |
|         |                                                                                                    | <ul> <li>The room ambient temperature is within the<br/>system operating environment.</li> </ul>                                                                                                    |
|         |                                                                                                    | b. There is unrestricted air flow around the system.                                                                                                    |
|         |                                                                                                    | c. All system covers are closed.                                                                                                    |
|         |                                                                                                    | d. There are no fan failures                                                                                                    |
|         |                                                                                                    | <ol> <li>Check the BladeCenter management module event<br/>log; if an error was recorded by the system or if a<br/>checkpoint code is displayed on the console, see<br/>"POST checkpoint codes" on page 9.</li> </ol> |
|         |                                                                                                    | <ol> <li>If no entry is found, replace the system-board and<br/>chassis assembly.</li> </ol>                                                                                                    |
| A15-22x | Fan failure and Over temperature condition.                                                                                                    | <ol> <li>Check the BladeCenter management module event<br/>log; if an error was recorded by the system or if a<br/>checkpoint code is displayed on the console, see<br/>"POST checkpoint codes" on page 9.</li> </ol> |
|         |                                                                                                    | <ol> <li>If no entry is found, replace the system-board and<br/>chassis assembly.</li> </ol>                                                                                                    |
| A15-23x | Non-critical power problem, loss of redundant power supply.                                                                                                    | <ol> <li>Check the BladeCenter management module event<br/>log; if an error was recorded by the system or if a<br/>checkpoint code is displayed on the console, see<br/>"POST checkpoint codes" on page 9.</li> </ol> |
|         |                                                                                                    | <ol> <li>If no entry is found, replace the system-board and<br/>chassis assembly.</li> </ol>                                                                                                    |
| A15-24x | Power Fault specifically due to internal battery failure.                                                                                                    | <ol> <li>Check the BladeCenter management module event<br/>log; if an error was recorded by the system or if a<br/>checkpoint code is displayed on the console, see<br/>"POST checkpoint codes" on page 9.</li> </ol> |
|         |                                                                                                    | <ol> <li>If no entry is found, replace the system-board and<br/>chassis assembly.</li> </ol>                                                                                                    |
| A15-50x | Recoverable errors on resource indicate a trend toward an unrecoverable error.<br>However, the resource could not be                                             | 1. If repair is not immediately available, reboot and the resource will be deconfigured; operations can continue in a degraded mode.                                                                                  |
|         | operating with the potential for an unrecoverable error.                                                                                                    | <ol> <li>Check the BladeCenter management module event<br/>log; if an error was recorded by the system or if a<br/>checkpoint code is displayed on the console, see<br/>"POST checkpoint codes" on page 9.</li> </ol> |
|         |                                                                                                    | <ol> <li>If no entry is found, replace the system-board and<br/>chassis assembly.</li> </ol>                                                                                                    |
| A1D-00x | A non-critical error has been detected. Error<br>log analysis indicates an error detected by<br>the Service Processor, but the failure could<br>not be isolated. | <ol> <li>Check the BladeCenter management module event<br/>log; if an error was recorded by the system or if a<br/>checkpoint code is displayed on the console, see<br/>"POST checkpoint codes" on page 9.</li> </ol> |
|         |                                                                                                    | <ol> <li>If no entry is found, replace the system-board and<br/>chassis assembly.</li> </ol>                                                                                                    |
| A1D-02x | A non-critical error has been detected, an I/O (I2C) general bus error.                                                                                          | <ol> <li>Check the BladeCenter management module event<br/>log; if an error was recorded by the system or if a<br/>checkpoint code is displayed on the console, see<br/>"POST checkpoint codes" on page 9.</li> </ol> |
|         |                                                                                                    | <ol> <li>If no entry is found, replace the system-board and<br/>chassis assembly.</li> </ol>                                                                                                    |

| SRN     | Description                                                                                                    | FRU/action                                                                                                    |
|---------|----------------------------------------------------------------------------------------------------|----------------------------------------------------------------------------------------------------|
| A1D-04x | A non-critical error has been detected, an internal service processor memory error.                            | <ol> <li>Check the BladeCenter management module event<br/>log; if an error was recorded by the system or if a<br/>checkpoint code is displayed on the console, see<br/>"POST checkpoint codes" on page 9.</li> <li>If no entry is found, replace the system-board and<br/>chassis assembly.</li> </ol>                            |
| A1D-05x | A non-critical error has been detected, a service processor error accessing special registers.                 | <ol> <li>Check the BladeCenter management module event<br/>log; if an error was recorded by the system or if a<br/>checkpoint code is displayed on the console, see<br/>"POST checkpoint codes" on page 9.</li> <li>If no entry is found, replace the system-board and<br/>chassis assembly.</li> </ol>                            |
| A1D-06x | A non-critical error has been detected, a<br>service processor reports unknown<br>communication error.         | <ol> <li>Check the BladeCenter management module event<br/>log; if an error was recorded by the system or if a<br/>checkpoint code is displayed on the console, see<br/>"POST checkpoint codes" on page 9.</li> <li>If no entry is found, replace the system-board and<br/>chassis assembly.</li> </ol>                            |
| A1D-07x | A non-critical error has been detected,:<br>Internal service processor firmware error or<br>incorrect version. | <ol> <li>Check the BladeCenter management module event<br/>log; if an error was recorded by the system or if a<br/>checkpoint code is displayed on the console, see<br/>"POST checkpoint codes" on page 9.</li> <li>If no entry is found, replace the system-board and<br/>chassis assembly.</li> </ol>                            |
| A1D-08x | A non-critical error has been detected,<br>another internal service processor hardware<br>error.               | <ol> <li>Check the BladeCenter management module event<br/>log; if an error was recorded by the system or if a<br/>checkpoint code is displayed on the console, see<br/>"POST checkpoint codes" on page 9.</li> <li>If no entry is found, replace the system-board and</li> </ol>                                                  |
| A1D-09x | A non-critical error has been detected, a service processor error accessing vital product data EEPROM.         | <ol> <li>chassis assembly.</li> <li>Check the BladeCenter management module event<br/>log; if an error was recorded by the system or if a<br/>checkpoint code is displayed on the console, see<br/>"POST checkpoint codes" on page 9.</li> <li>If no entry is found, replace the system-board and<br/>chassis assembly.</li> </ol> |
| A1D-12x | A non-critical error has been detected, a service processor error accessing fan sensor.                        | <ol> <li>Check the BladeCenter management module event<br/>log; if an error was recorded by the system or if a<br/>checkpoint code is displayed on the console, see<br/>"POST checkpoint codes" on page 9.</li> <li>If no entry is found, replace the system-board and<br/>chassis assembly.</li> </ol>                            |
| A1D-13x | A non-critical error has been detected, a service processor error accessing a thermal sensor.                  | <ol> <li>Check the BladeCenter management module event<br/>log; if an error was recorded by the system or if a<br/>checkpoint code is displayed on the console, see<br/>"POST checkpoint codes" on page 9.</li> <li>If no entry is found, replace the system-board and<br/>chassis assembly.</li> </ol>                            |

| SRN     | Description                                                                                                    | FRU/action                                                                                                    |
|---------|----------------------------------------------------------------------------------------------------|----------------------------------------------------------------------------------------------------|
| A1D-18x | A non-critical error has been detected, a service processor detected NVRAM error.                                 | <ol> <li>Check the BladeCenter management module event<br/>log; if an error was recorded by the system or if a<br/>checkpoint code is displayed on the console, see<br/>"POST checkpoint codes" on page 9.</li> <li>If no entry is found, replace the system-board and</li> </ol> |
|         |                                                                                                    | chassis assembly.                                                                                                    |
| A1D-19x | A non-critical error has been detected, a service processor error accessing real time clock/time-of-day clock.    | <ol> <li>Check the BladeCenter management module event<br/>log; if an error was recorded by the system or if a<br/>checkpoint code is displayed on the console, see<br/>"POST checkpoint codes" on page 9.</li> </ol>                                                             |
|         |                                                                                                    | <ol> <li>If no entry is found, replace the system-board and<br/>chassis assembly.</li> </ol>                                                                                                    |
| A1D-20x | A non-critical error has been detected:<br>Service processor error accessing scan<br>controller/hardware.         | <ol> <li>Check the BladeCenter management module event<br/>log; if an error was recorded by the system or if a<br/>checkpoint code is displayed on the console, see<br/>"POST checkpoint codes" on page 9.</li> </ol>                                                             |
|         |                                                                                                    | <ol> <li>If no entry is found, replace the system-board and<br/>chassis assembly.</li> </ol>                                                                                                    |
| A1D-21x | A non-critical error has been detected, a service processor detected error with time-of-day clock backup battery. | <ol> <li>Check the BladeCenter management module event<br/>log; if an error was recorded by the system or if a<br/>checkpoint code is displayed on the console, see<br/>"POST checkpoint codes" on page 9.</li> </ol>                                                             |
|         |                                                                                                    | 2. If no entry is found, replace the system-board and chassis assembly.                                                                                                    |
| A1D-23x | A non-critical error has been detected: Loss of heart beat from Service Processor.                                | <ol> <li>Check the BladeCenter management module event<br/>log; if an error was recorded by the system or if a<br/>checkpoint code is displayed on the console, see<br/>"POST checkpoint codes" on page 9.</li> </ol>                                                             |
|         |                                                                                                    | <ol> <li>If no entry is found, replace the system-board and<br/>chassis assembly.</li> </ol>                                                                                                    |
| A1D-24x | A non-critical error has been detected, a service processor detected a surveillance time-out.                     | <ol> <li>Check the BladeCenter management module event<br/>log; if an error was recorded by the system or if a<br/>checkpoint code is displayed on the console, see<br/>"POST checkpoint codes" on page 9.</li> </ol>                                                             |
|         |                                                                                                    | <ol> <li>If no entry is found, replace the system-board and<br/>chassis assembly.</li> </ol>                                                                                                    |
| A1D-29x | A non-critical error has been detected, a service process error accessing power control network.                  | <ol> <li>Check the BladeCenter management module event<br/>log; if an error was recorded by the system or if a<br/>checkpoint code is displayed on the console, see<br/>"POST checkpoint codes" on page 9.</li> <li>If no entry is found, replace the system-board and</li> </ol> |
|         |                                                                                                    | chassis assembly.                                                                                                    |
| A1D-30x | A non-critical error has been detected:<br>Non-supported hardware.                                                | <ol> <li>Check the BladeCenter management module event<br/>log; if an error was recorded by the system or if a<br/>checkpoint code is displayed on the console, see<br/>"POST checkpoint codes" on page 9.</li> </ol>                                                             |
|         |                                                                                                    | <ol> <li>If no entry is found, replace the system-board and<br/>chassis assembly.</li> </ol>                                                                                                    |

| SRN     | Description                                                                                                    | FRU/action                                                                                                    |
|---------|----------------------------------------------------------------------------------------------------|----------------------------------------------------------------------------------------------------|
| A1D-31x | A non-critical error has been detected: Error detected while handling an attention/interrupt from the system hardware.                                                                                                    | <ol> <li>Check the BladeCenter management module event<br/>log; if an error was recorded by the system or if a<br/>checkpoint code is displayed on the console, see<br/>"POST checkpoint codes" on page 9.</li> </ol> |
|         |                                                                                                    | <ol> <li>If no entry is found, replace the system-board and<br/>chassis assembly.</li> </ol>                                                                                                    |
| A1D-34x | A non-critical error has been detected: Wire Test Error.                                                                                                    | <ol> <li>Check the BladeCenter management module event<br/>log; if an error was recorded by the system or if a<br/>checkpoint code is displayed on the console, see<br/>"POST checkpoint codes" on page 9.</li> </ol> |
|         |                                                                                                    | <ol> <li>If no entry is found, replace the system-board and<br/>chassis assembly.</li> </ol>                                                                                                    |
| A1D-35x | A non-critical error has been detected:<br>Mainstore or Cache IPL Diagnostic Error.                                                                                                    | 1. Check the BladeCenter management module event log; if an error was recorded by the system or if a checkpoint code is displayed on the console, see "POST checkpoint codes" on page 9.                              |
|         |                                                                                                    | <ol> <li>If no entry is found, replace the system-board and<br/>chassis assembly.</li> </ol>                                                                                                    |
| A1D-37x | A non-critical error has been detected: Clock or PLL Error.                                                                                                    | <ol> <li>Check the BladeCenter management module event<br/>log; if an error was recorded by the system or if a<br/>checkpoint code is displayed on the console, see<br/>"POST checkpoint codes" on page 9.</li> </ol> |
|         |                                                                                                    | <ol> <li>If no entry is found, replace the system-board and<br/>chassis assembly.</li> </ol>                                                                                                    |
| A1D-38x | A non-critical error has been detected:<br>Hardware Scan or Initialization Error.                                                                                                    | <ol> <li>Check the BladeCenter management module event<br/>log; if an error was recorded by the system or if a<br/>checkpoint code is displayed on the console, see<br/>"POST checkpoint codes" on page 9.</li> </ol> |
|         |                                                                                                    | <ol> <li>If no entry is found, replace the system-board and<br/>chassis assembly.</li> </ol>                                                                                                    |
| A1D-40x | A non-critical error has been detected:<br>Presence/Detect Error (Mis-Plugged).                                                                                                    | <ol> <li>Check the BladeCenter management module event<br/>log; if an error was recorded by the system or if a<br/>checkpoint code is displayed on the console, see<br/>"POST checkpoint codes" on page 9.</li> </ol> |
|         |                                                                                                    | <ol> <li>If no entry is found, replace the system-board and<br/>chassis assembly.</li> </ol>                                                                                                    |
| A1D-50x | Recoverable errors on resource indicate a<br>trend toward an unrecoverable error.<br>However, the resource could not be<br>deconfigured and is still in use. The system is<br>operating with the potential for an<br>unrecoverable error. | <ol> <li>If repair is not immediately available, reboot and the<br/>resource will be deconfigured; operations can<br/>continue in a degraded mode.</li> </ol>                                                         |
|         |                                                                                                    | <ol> <li>Check the BladeCenter management module event<br/>log; if an error was recorded by the system or if a<br/>checkpoint code is displayed on the console, see<br/>"POST checkpoint codes" on page 9.</li> </ol> |
|         |                                                                                                    | 3. If no entry is found, replace the system-board and chassis assembly.                                                                                                    |

| SRN     | Description                                                           | FRU/action                                                                                                    |
|---------|-----------------------------------------------------------------------|----------------------------------------------------------------------------------------------------|
| A24-000 | Spurious interrupts on shared interrupt level have exceeded threshold | <ol> <li>Check the BladeCenter management module event<br/>log. If an error was recorded by the system or if a<br/>checkpoint code is displayed on the console, see<br/>"POST checkpoint codes" on page 9.</li> </ol> |
|         |                                                                       | <ol> <li>Replace part numbers reported by the diagnostic<br/>program.</li> </ol>                                                                                                    |
|         |                                                                       | 3. If no entry is found, replace the system-board and chassis assembly.                                                                                                    |
| A24-xxx | Spurious interrupts have exceeded threshold.                          | <ol> <li>Check the BladeCenter management module event<br/>log; if an error was recorded by the system or if a<br/>checkpoint code is displayed on the console, see<br/>"POST checkpoint codes" on page 9.</li> </ol> |
|         |                                                                       | <ol> <li>Replace part numbers reported by the diagnostic<br/>program.</li> </ol>                                                                                                    |
|         |                                                                       | 3. If no entry is found, replace the system-board and chassis assembly.                                                                                                    |

### SRNs for SCSI Devices (ssss-102 through ssss-640)

Use the following table to identify an SRN when you suspect a SCSI device problem. Replace the parts in the order that the FFCs are listed.

#### Notes:

- 1. Some SRNs in this chapter may have 4 rather than 3 digits after the dash (-).
- 2. The ssss before the dash (-) represents the 3 or 4 digit SCSI SRN.

| SRN      | FFC  | Description and action                                                                                                    |
|----------|------|----------------------------------------------------------------------------------------------------|
| ssss-102 | SSSS | An unrecoverable media error occurred.                                                                                                    |
|          |      | <ol> <li>Check the BladeCenter management module event log. If an error was recorded<br/>by the system or if a checkpoint code is displayed on the console, see "POST<br/>checkpoint codes" on page 9.</li> </ol> |
|          |      | 2. Replace any parts reported by the diagnostic program.                                                                                                    |
|          |      | 3. Replace the system-board and chassis assembly.                                                                                                    |
| ssss-104 | SSSS | The motor failed to restart.                                                                                                    |
|          |      | <ol> <li>Check the BladeCenter management module event log. If an error was recorded<br/>by the system or if a checkpoint code is displayed on the console, see "POST<br/>checkpoint codes" on page 9.</li> </ol> |
|          |      | 2. Replace any parts reported by the diagnostic program.                                                                                                    |
|          |      | 3. Replace the system-board and chassis assembly.                                                                                                    |
| ssss-105 | SSSS | The drive did not become ready.                                                                                                    |
|          |      | <ol> <li>Check the BladeCenter management module event log. If an error was recorded<br/>by the system or if a checkpoint code is displayed on the console, see "POST<br/>checkpoint codes" on page 9.</li> </ol> |
|          |      | 2. Replace any parts reported by the diagnostic program.                                                                                                    |
|          |      | 3. Replace the system-board and chassis assembly.                                                                                                    |
| ssss-106 | SSSS | The electronics card test failed.                                                                                                    |
|          |      | <ol> <li>Check the BladeCenter management module event log. If an error was recorded<br/>by the system or if a checkpoint code is displayed on the console, see "POST<br/>checkpoint codes" on page 9.</li> </ol> |
|          |      | 2. Replace any parts reported by the diagnostic program.                                                                                                    |
|          |      | 3. Replace the system-board and chassis assembly.                                                                                                    |

| SRN      | FFC          | Description and action                                                                                                    |
|----------|--------------|----------------------------------------------------------------------------------------------------|
| ssss-108 | SSSS         | The bus test failed.                                                                                                    |
|          |              | 1. Check the BladeCenter management module event log. If an error was recorded by the system or if a checkpoint code is displayed on the console, see "POST checkpoint codes" on page 9. |
|          |              | 2. Replace any parts reported by the diagnostic program.                                                                                                    |
|          |              | 3. Replace the system-board and chassis assembly.                                                                                                    |
| ssss-110 | SSSS         | The media format is corrupted.                                                                                                    |
|          |              | 1. Check the BladeCenter management module event log. If an error was recorded by the system or if a checkpoint code is displayed on the console, see "POST checkpoint codes" on page 9. |
|          |              | 2. Replace any parts reported by the diagnostic program.                                                                                                    |
|          |              | 3. Replace the system-board and chassis assembly.                                                                                                    |
| ssss-112 | SSSS         | The diagnostic test failed.                                                                                                    |
|          |              | 1. Check the BladeCenter management module event log. If an error was recorded by the system or if a checkpoint code is displayed on the console, see "POST checkpoint codes" on page 9. |
|          |              | 2. Replace any parts reported by the diagnostic program.                                                                                                    |
|          |              | 3. Replace the system-board and chassis assembly.                                                                                                    |
| ssss-114 | SSSS         | An unrecoverable hardware error.                                                                                                    |
|          |              | 1. Check the BladeCenter management module event log. If an error was recorded by the system or if a checkpoint code is displayed on the console, see "POST checkpoint codes" on page 9. |
|          |              | 2. Replace any parts reported by the diagnostic program.                                                                                                    |
|          |              | 3. Replace the system-board and chassis assembly.                                                                                                    |
| ssss-116 | SSSS         | A protocol error.                                                                                                    |
|          |              | 1. Make sure that the device, adapter and diagnostic firmware, and the application software levels are compatible.                                                                       |
|          |              | 2. If you do not find a problem, call your operating-system support person.                                                                                                    |
| ssss-117 | SSSS         | A write-protect error occurred.                                                                                                    |
|          |              | 1. Check the BladeCenter management module event log. If an error was recorded by the system or if a checkpoint code is displayed on the console, see "POST checkpoint codes" on page 9. |
|          |              | 2. Replace any parts reported by the diagnostic program.                                                                                                    |
|          |              | 3. Replace the system-board and chassis assembly.                                                                                                    |
| ssss-118 | ssss<br>252B | A SCSI command time-out occurred.                                                                                                    |
|          |              | 1. Check the BladeCenter management module event log. If an error was recorded by the system or if a checkpoint code is displayed on the console, see "POST checkpoint codes" on page 9. |
|          |              | 2. Replace any parts reported by the diagnostic program.                                                                                                    |
|          |              | 3. Replace the system-board and chassis assembly.                                                                                                    |
| ssss-120 | SSSS         | A SCSI busy or command error.                                                                                                    |
|          |              | 1. Check the BladeCenter management module event log. If an error was recorded by the system or if a checkpoint code is displayed on the console, see "POST checkpoint codes" on page 9. |
|          |              | 2. Replace any parts reported by the diagnostic program.                                                                                                    |
|          |              | 3. Replace the system-board and chassis assembly.                                                                                                    |

| SRN      | FFC              | Description and action                                                                                                    |
|----------|------------------|----------------------------------------------------------------------------------------------------|
| ssss-122 | SSSS             | A SCSI reservation conflict error.                                                                                                    |
|          |                  | 1. Check the BladeCenter management module event log. If an error was recorded<br>by the system or if a checkpoint code is displayed on the console, see "POST<br>checkpoint codes" on page 9. |
|          |                  | 2. Replace any parts reported by the diagnostic program.                                                                                                    |
|          |                  | 3. Replace the system-board and chassis assembly.                                                                                                    |
| ssss-124 | SSSS             | A SCSI check condition error occurred.                                                                                                    |
|          |                  | 1. Check the BladeCenter management module event log. If an error was recorded by the system or if a checkpoint code is displayed on the console, see "POST checkpoint codes" on page 9.       |
|          |                  | 2. Replace any parts reported by the diagnostic program.                                                                                                    |
|          |                  | 3. Replace the system-board and chassis assembly.                                                                                                    |
| ssss-126 | SSSS             | A software error was caused by a hardware failure.                                                                                                    |
|          | 252B             | 1. Check the BladeCenter management module event log. If an error was recorded<br>by the system or if a checkpoint code is displayed on the console, see "POST<br>checkpoint codes" on page 9. |
|          |                  | 2. Replace any parts reported by the diagnostic program.                                                                                                    |
|          |                  | 3. Replace the system-board and chassis assembly.                                                                                                    |
| ssss-128 | 252B             | The error log analysis indicates a hardware failure.                                                                                                    |
|          | ssss<br>software | 1. Check the BladeCenter management module event log. If an error was recorded<br>by the system or if a checkpoint code is displayed on the console, see "POST<br>checkpoint codes" on page 9. |
|          |                  | 2. Replace any parts reported by the diagnostic program.                                                                                                    |
|          |                  | 3. Replace the system-board and chassis assembly.                                                                                                    |
| ssss-129 | 252B             | Error log analysis indicates a SCSI bus problem.                                                                                                    |
|          | ssss<br>software | 1. Check the BladeCenter management module event log. If an error was recorded by the system or if a checkpoint code is displayed on the console, see "POST checkpoint codes" on page 9.       |
|          |                  | 2. Replace any parts reported by the diagnostic program.                                                                                                    |
|          |                  | 3. Replace the system-board and chassis assembly.                                                                                                    |
| ssss-130 | SSSS             | Error log analysis indicates a problem reported by the disk drive's self-monitoring function.                                                                                                  |
|          |                  | 1. Check the BladeCenter management module event log. If an error was recorded<br>by the system or if a checkpoint code is displayed on the console, see "POST<br>checkpoint codes" on page 9. |
|          |                  | 2. Replace any parts reported by the diagnostic program.                                                                                                    |
|          |                  | 3. Replace the system-board and chassis assembly.                                                                                                    |
| ssss-132 | SSSS             | A disk drive hardware error occurred.                                                                                                    |
|          |                  | 1. Check the BladeCenter management module event log. If an error was recorded<br>by the system or if a checkpoint code is displayed on the console, see "POST<br>checkpoint codes" on page 9. |
|          |                  | 2. Replace any parts reported by the diagnostic program.                                                                                                    |
|          |                  | 3. Replace the system-board and chassis assembly.                                                                                                    |
| ssss-134 | 252B<br>software | The adapter failed to configure.                                                                                                    |
|          |                  | 1. Check the BladeCenter management module event log. If an error was recorded                                                                                                    |
|          |                  | by the system or if a checkpoint code is displayed on the console, see "POST checkpoint codes" on page 9.                                                                                      |
|          |                  | 2. Replace any parts reported by the diagnostic program.                                                                                                    |
|          |                  | 3. Replace the system-board and chassis assembly.                                                                                                    |
| SRN      | FFC              | Description and action                                                                                                    |
|----------|------------------|----------------------------------------------------------------------------------------------------|
| ssss-135 | SSSS             | The device failed to configure.                                                                                                    |
|          | 252B<br>software | 1. Check the BladeCenter management module event log. If an error was recorded by the system or if a checkpoint code is displayed on the console, see "POST checkpoint codes" on page 9.                          |
|          |                  | 2. Replace any parts reported by the diagnostic program.                                                                                                    |
|          |                  | 3. Replace the system-board and chassis assembly.                                                                                                    |
| ssss-136 | SSSS             | The certify operation failed.                                                                                                    |
|          |                  | <ol> <li>Check the BladeCenter management module event log. If an error was recorded<br/>by the system or if a checkpoint code is displayed on the console, see "POST<br/>checkpoint codes" on page 9.</li> </ol> |
|          |                  | 2. Replace any parts reported by the diagnostic program.                                                                                                    |
|          |                  | 3. Replace the system-board and chassis assembly.                                                                                                    |
| ssss-137 | SSSS             | Unit attention condition has occurred on the Send Diagnostic command.                                                                                                    |
|          | 252B             | 1. Check the BladeCenter management module event log. If an error was recorded by the system or if a checkpoint code is displayed on the console, see "POST checkpoint codes" on page 9.                          |
|          |                  | 2. Replace any parts reported by the diagnostic program.                                                                                                    |
|          |                  | 3. Replace the system-board and chassis assembly.                                                                                                    |
| ssss-138 | SSSS             | Error log analysis indicates that the disk drive is operating at a higher than recommended temperature.                                                                                                    |
|          |                  | 1. Make sure that:                                                                                                    |
|          |                  | The ventilation holes in the blade server bezel are not blocked.                                                                                                    |
|          |                  | <ul> <li>The management module event log is not reporting any system environmental<br/>warnings.</li> </ul>                                                                                                    |
|          |                  | 2. If the problem remains, call IBM support.                                                                                                    |
| ssss-140 | 199              | Error log analysis indicates poor signal quality.                                                                                                    |
|          | 252B<br>ssss     | 1. Check the BladeCenter management module event log. If an error was recorded by the system or if a checkpoint code is displayed on the console, see "POST checkpoint codes" on page 9.                          |
|          |                  | 2. Replace any parts reported by the diagnostic program.                                                                                                    |
|          |                  | 3. Replace the system-board and chassis assembly.                                                                                                    |
| ssss-640 | SSSS             | Error log analysis indicates a path error.                                                                                                    |
|          |                  | 1. Check the BladeCenter management module event log. If an error was recorded by the system or if a checkpoint code is displayed on the console, see "POST checkpoint codes" on page 9.                          |
|          |                  | 2. Replace any parts reported by the diagnostic program.                                                                                                    |
|          |                  | 3. Replace the system-board and chassis assembly.                                                                                                    |

### **Failing function codes**

Failing function codes (FFCs) represent functions within the system unit.

**Note:** When replacing a component, perform system verification for the component (see "Using the diagnostics program" on page 101).

| FFC | Description and notes                                                                                                    |
|-----|----------------------------------------------------------------------------------------------------|
| 151 | <ol> <li>Battery<br/>Note: After replacing the battery, make sure that:</li> </ol>                                                       |
|     | a. The time and date are set.                                                                                                    |
|     | <ul> <li>Network IP addresses are set (for blade servers that start up from a<br/>network).</li> </ul>                                   |
|     | 2. System-board and chassis assembly                                                                                                    |
| 152 | System-board and chassis assembly                                                                                                    |
| 166 | Check management module event log for a BladeCenter blower or fan fault. (See the documentation that comes with the BladeCenter unit.)   |
| 210 | System-board and chassis assembly                                                                                                    |
| 212 | System-board and chassis assembly (cache problem)                                                                                        |
| 214 | System-board and chassis assembly                                                                                                    |
| 217 | System-board and chassis assembly                                                                                                    |
| 219 | Common Memory Logic problem for memory DIMMs.<br><b>Note:</b> If more than one pair of memory DIMMs are reported missing:                |
|     | 1. Replace the system-board and chassis assembly                                                                                         |
|     | 2. Replace the memory DIMM at the physical location code that is reported                                                                |
| 221 | System-board and chassis assembly                                                                                                    |
| 226 | System-board and chassis assembly                                                                                                    |
| 227 | System-board and chassis assembly                                                                                                    |
| 241 | Ethernet network problem                                                                                                    |
| 282 | System-board and chassis assembly                                                                                                    |
| 292 | System-board and chassis assembly (Host – PCI bridge problem)                                                                            |
| 293 | System-board and chassis assembly (PCI – PCI bridge problem)                                                                             |
| 294 | System-board and chassis assembly (MPIC interrupt controller problem)                                                                    |
| 296 | PCI device or adapter problem.<br><b>Note:</b> The replacement part can only be identified by the location code reported by diagnostics. |
| 2C4 | System-board and chassis assembly                                                                                                    |
| 2C6 | 512 MB DIMM<br>1 GB DIMM<br>2 GB DIMM<br>4 GB DIMM                                                                                       |
| 2C7 | System-board and chassis assembly (Memory controller)                                                                                    |
| 2C8 | System-board and chassis assembly                                                                                                    |
| 2C9 | System-board and chassis assembly                                                                                                    |
| 2CC | 1 GB memory module                                                                                                    |
| 2CE | 512 MB memory module                                                                                                    |
| 2D2 | System-board and chassis assembly (Mezzanine bus arbiter problem)                                                                        |

| FFC  | Description and notes                                                                                              |
|------|----------------------------------------------------------------------------------------------------|
| 2D3  | System-board and chassis assembly                                                                                  |
| 2D4  | System-board and chassis assembly (System/SP interface logic problem)                                              |
| 2D5  | System-board and chassis assembly (I2C primary)                                                                    |
| 2D6  | System-board and chassis assembly (I2C secondary)                                                                  |
| 2D7  | System-board and chassis assembly (VPD module)                                                                     |
| 2D9  | System-board and chassis assembly (Power controller)                                                               |
| 2E0  | System-board and chassis assembly (Fan sensor problem)                                                             |
| 2E1  | System-board and chassis assembly (Thermal sensor problem)                                                         |
| 2E2  | System-board and chassis assembly (Voltage sensor problem)                                                         |
| 2E3  | System-board and chassis assembly (Serial port controller problem)                                                 |
| 2E4  | System-board and chassis assembly (JTAG/COP controller problem)                                                    |
| 2E8  | System-board and chassis assembly (Cache controller)                                                               |
| 303  | Memory module 512 MB                                                                                               |
| 304  | Memory module 1 GB                                                                                                 |
| 308  | System-board and chassis assembly (I/O bridge problem)                                                             |
| 650  | Unknown hard disk drive.<br><b>Note:</b> This FFC indicates that the hard disk drive could not properly configure. |
| 711  | Unknown adapter                                                                                                    |
| 7C0  | System-board and chassis assembly (CPU/system interface)                                                           |
| 812  | System-board and chassis assembly (Common standard adapter logic problem)                                          |
| 814  | System-board and chassis assembly (NVRAM problem)                                                                  |
| 815  | System-board and chassis assembly (floating point processor problem)                                               |
| 817  | System-board and chassis assembly (time-of-day logic)                                                              |
| 820  | System-board and chassis assembly (interprocessor related testing problem)                                         |
| 887  | System-board and chassis assembly (integrated Ethernet adapter)                                                    |
| 893  | Vendor LAN adapter                                                                                                 |
| D01  | System-board and chassis assembly (cache problem)                                                                  |
| E19  | System-board and chassis assembly (power supply sensor failed)                                                     |
| 252B | System-board and chassis assembly (SAS controller)                                                                 |
| 2552 | SAS 36.4 GB hard disk drive                                                                                        |
| 2553 | SAS 73.4 GB hard disk drive                                                                                        |
| 2567 | System-board and chassis assembly (USB integrated adapter)                                                         |
| 25A0 | System-board and chassis assembly                                                                                  |
| 25C4 | Broadcom Ethernet adapter                                                                                          |
| 2631 | System-board and chassis assembly                                                                                  |
| 2D02 | System-board and chassis assembly (generic USB reference to controller/adapter)                                    |

#### **Checkout procedure**

The checkout procedure is the sequence of tasks that you should follow to diagnose a problem in the blade server.

#### About the checkout procedure

Before performing the checkout procedure for diagnosing hardware problems, review the following information:

- · Read the safety information that begins on page vii.
- The firmware diagnostic program provides the primary methods of testing the major components of the blade server. If you are not sure whether a problem is caused by the hardware or by the software, you can use the firmware diagnostic program to confirm that the hardware is working correctly. The firmware diagnostic program runs automatically when the blade server is turned on.
- A single problem might cause more than one error message. When this happens, correct the cause of the first error message. The other error messages usually will not occur the next time you run the diagnostic programs.

**Exception:** If there are multiple error codes or light path diagnostics LEDs that indicate a microprocessor error, the error might be in a microprocessor or in a microprocessor socket. See "Microprocessor problems" on page 107 for information about diagnosing microprocessor problems.

- If the blade server is halted and a POST checkpoint code is displayed, see "POST checkpoint codes" on page 9. If the blade server is halted and no error message is displayed, see "Troubleshooting tables" on page 103 and "Solving undetermined problems" on page 117.
- For intermittent problems, check the management module event log and "POST checkpoint codes" on page 9.
- If the blade server front panel shows no LEDs, verify the blade server status and errors in the BladeCenter Web interface; also see "Solving undetermined problems" on page 117.
- If device errors occur, see "Troubleshooting tables" on page 103.

#### Performing the checkout procedure

To perform the checkout procedure, complete the following steps:

#### Step 001

- Perform the following steps:
  - 1. If the blade server is running, turn off the blade server.
  - Turn on the blade server and establish a serial over LAN (SOL) session; then continue to Step 002. If the blade server does not start, see "Troubleshooting tables" on page 103.

#### Step 002

- Check for the following information:
  - 1. If the firmware hangs on an eight-digit progress code, see "Progress codes" on page 10.
  - 2. If the firmware displays an eight-digit error code, see "Attention codes" on page 31 or "Error codes" on page 33.
- 3. If the firmware displays a service request number (SRN), see "SRN tables" on page 57.

|          | 4. Ch<br>eri<br>pa           | neck the BladeCenter management module event log. If an ror was recorded by the system, see "Attention codes" on ge 31 or "Error codes" on page 33.                                                             |
|----------|------------------------------|----------------------------------------------------------------------------------------------------|
|          | 5. If i<br>sti               | no error was recorded, or if the login prompt appears and you II suspect a problem, continue to Step <b>003</b> .                                                                                               |
| Step 003 | Is the operating system AIX? |                                                                                                    |
|          | Yes                          | Record any information or messages that may be provided on the system console; then go to Step 005.                                                                                                    |
|          | No                           | Go to Step 004 .                                                                                                    |
| Step 004 | Is the                       | operating system Linux?                                                                                                    |
|          | Yes                          | Record any information or messages that may be provided<br>on the system console; then go to Step <b>007</b> . If you cannot<br>load the <i>Standalone Diagnostics CD</i> , answer this question<br><i>No</i> . |
|          | No                           | Go to "Solving undetermined problems" on page 117.                                                                                                    |
| Step 005 | Perfor                       | m the following steps:                                                                                                    |
|          | Note:<br>mode.<br>compa      | When possible, run AIX Online Diagnostics in concurrent<br>AIX Online Diagnostics perform additional functions,<br>ared to the <i>Standalone Diagnostics CD</i> .                                               |
|          | 1. Pe<br>dia<br>the          | erform the AIX online diagnostics, see "Starting AIX concurrent agnostics" on page 98. Record any diagnostic results and see e "SRN tables" on page 57 to identify the failing component.                       |
|          | No<br>ve<br>pro              | <b>ote:</b> When replacing a component, perform system<br>rification for the component (see "Using the diagnostics<br>ogram" on page 101).                                                                      |
|          | 2. If y co                   | you cannot perform AIX concurrent online diagnostics;<br>ntinue to Step 006 .                                                                                                    |
| Step 006 | Perfor                       | m the following steps:                                                                                                    |
|          | 1. Us<br>the<br>se           | se the management-module Web interface to make sure that<br>e device from which you load the standalone diagnostics is<br>t as the first device in the blade server boot sequence.                              |
|          | 2. Tu<br>pro                 | Irn off the system unit power and wait 45 seconds before oceeding.                                                                                                    |
|          | 3. Tu                        | Irn on the blade server and establish an SOL session.                                                                                                    |
|          | 4. Cł                        | neck for the following responses:                                                                                                    |
|          | a.                           | Progress codes are displayed on the console.                                                                                                    |
|          | D.                           | displayed on the system console.                                                                                                    |
|          | 5. Lo<br>dia<br>dia          | ad the Standalone Diagnostics. Go to "Starting standalone<br>agnostics from a CD" on page 99 or "Starting standalone<br>agnostics from a NIM server" on page 100.                                               |
|          | 6. If y<br>ve<br>pre         | you have replaced the failing component, perform system<br>rification for the component (see "Using the diagnostics<br>ogram" on page 101                                                                       |
|          | This e                       | ends the AIX procedure.                                                                                                    |

Step 007

Perform the following steps:

- 1. Use the management-module Web interface to make sure that the device from which you load the standalone diagnostics is set as the first device in the blade server boot sequence.
- 2. Turn off the blade server and wait 45 seconds before proceeding.
- 3. Turn on the blade server and establish an SOL session.
- 4. Check for the following responses:
  - a. Progress codes are displayed on the console.
  - b. Record any messages or diagnostic information that may be displayed on the system console.

Continue with step 008 .

**Step 008** Load the Standalone Diagnostics. Go to "Starting standalone diagnostics from a CD" on page 99 or "Starting standalone diagnostics from a NIM server" on page 100.

Can you load the standalone diagnostics?

- **No** Go to "Solving undetermined problems" on page 117.
- **Yes** Select the resources to be tested and record any SRNs; then go to "SRN tables" on page 57.

This ends the Linux procedure.

#### Running the diagnostics program

The diagnostics program can be started and run from the AIX operating system, from a CD, or from a management server.

#### Starting AIX concurrent diagnostics

Perform the following steps to start AIX concurrent diagnostics from the AIX operating system:

- 1. Log in to the AIX operating system as root user, or use CE login (see "Creating a CE login" on page 147 for more information). If you need help, contact the system operator.
- Type diag and press Enter at the operating system prompt to start the diagnostics program, and display the Function Selection menu (see "Using the diagnostics program" on page 101 for more information about running the diagnostics program).
- 3. When testing is complete, press F3 until the Diagnostic Operating Instructions screen is displayed; then press F3 again to exit the diagnostic program.

### Starting standalone diagnostics from a CD

Perform the following steps to start the standalone diagnostics from a CD. These procedures can be used if the blade server is running a Linux operating system or if an AIX operating system cannot start the concurrent diagnostics program.

The latest version of the standalone diagnostics can be downloaded from the World Wide Web at http://www14.software.ibm.com/webapp/set2/sas/f/diags/home.html.

- 1. Verify with the system administrator and systems users that the blade server may be shut down. Stop all programs; then, shut down the operating system and shut down the blade server (refer to the documentation that comes with your operating system documentation for information about shutting down the operating system).
- 2. Press the CD button on the front of the blade server to give it ownership of the BladeCenter media tray.
- 3. Using the management module Web interface, make sure that:
  - The blade server firmware is at the latest version.
  - SOL is enabled for the blade server.
  - The CD or DVD drive is selected as the first boot device for the blade server.
- 4. Insert the Standalone Diagnostics CD into the CD or DVD drive.
- 5. Turn on the blade server and establish an SOL session.

**Note:** It can take from 3 to 5 minute to load the standalone diagnostics from the CD. Please be patient.

The screen will display "Please define the System Console."

6. Type 1 and press Enter to continue.

The Diagnostic Operating Instructions screen will display.

7. Press Enter to continue.

The Function Selection screen will display. (See "Using the diagnostics program" on page 101 for more information about running the diagnostics program.)

**Note:** If the Define Terminal screen is displayed, type the terminal type and press Enter. The use of "vs100" as the terminal type is recommended; however, the function keys (F#) may not work. In this case, press Esc and the number in the screen menus. For example, instead of F3 you can press the Esc key and the 3 key.

- 8. When testing is complete, press F3 until the Diagnostic Operating Instructions screen is displayed; then press F3 again to exit the diagnostic program.
- 9. Remove the CD from the CD or DVD drive.

#### Starting standalone diagnostics from a NIM server

Perform the following steps to start the standalone diagnostics from a network installation management (NIM) server.

**Note:** Refer to the *Network Installation Management Guide and Reference* for information about configuring the blade server as a NIM server client.

- 1. Verify with the system administrator and systems users that the blade server may be shut down. Stop all programs; then, shut down the operating system and shut down the blade server (refer to the documentation that comes with your operating system for information about shutting down the operating system).
- 2. If the system is running in a full-machine partition, turn on the blade server and establish an SOL session.
- 3. Perform the following steps to check the NIM server boot settings:
  - a. When the POST menu is displayed, press the 1 key to start the SMS utility.
  - b. From the SMS main menu, select **Setup Remote IPL (Initial Program Load)**.
  - c. From the NIC Adapters menu, select the network adapter that is attached to the NIM server.
  - d. From the Network Parameters menu, select IP Parameters.
  - e. Enter the client, server, and gateway IP addresses (if applicable), and enter the subnet mask. If there is no gateway between the NIM server and the client, set the gateway address to 0.0.0.0 (see your network administrator to determine if there is a gateway).
  - f. If the NIM server is setup to allow the pinging of the client system, use the Ping Test option on the Network Parameters menu to verify that the client system can ping the NIM server.

**Note:** If the ping fails, see "Boot problem resolution" on page 102; then, follow the steps for network boot problems.

- 4. Using the management module Web interface, make sure that the NIM server network is selected as the first boot device for the blade server.
- 5. Restart the blade server and establish an SOL session.

If the Diagnostic Operating Instructions screen is displayed, the diagnostics program has started successfully.

**Note:** If the AIX login prompt is displayed, the diagnostics program did not load. See "Boot problem resolution" on page 102; then, follow the steps for network boot problems.

6. Press Enter to continue.

The Function Selection screen will display. (See "Using the diagnostics program" on page 101 for more information about running the diagnostics program.)

**Note:** If the Define Terminal screen is displayed, type the terminal type and press Enter. The use of "vs100" as the terminal type is recommended; however, the function keys (F#) may not work. In this case, press Esc and the number in the screen menus. For example, instead of F3 you can press the Esc key and the 3 key.

7. When testing is complete, press F3 until the Diagnostic Operating Instructions screen is displayed; then press F3 again to exit the diagnostic program.

### Using the diagnostics program

This section provides the basic procedures for running the diagnostics program.

- Start the diagnostics from the AIX operating system, from a CD, or from a management server (see "Starting AIX concurrent diagnostics" on page 98, "Starting standalone diagnostics from a CD" on page 99, or "Starting standalone diagnostics from a NIM server" on page 100.
- 2. The Function Selection menu is displayed. Use the steps listed to perform one of the following tasks:
  - Problem Determination
    - a. From the Function Selection menu, select **Diagnostic Routines** and press Enter.
    - b. From the Diagnostic Mode Selection menu, select **Problem Determination**
    - c. Select the resource to be tested and press F7=Commit.
    - d. Record any results provided and go to "SRN tables" on page 57 to identify the failure and perform the action(s).
    - e. When testing is complete, press F3 to return to the Diagnostic Selection menu. If you want to run another test, press F3 again to return to the Function Selection menu.
  - System Verification
    - a. From the Function Selection menu, select **Diagnostic Routines** and press Enter.
    - b. From the Diagnostic Mode Selection menu, select System Verification.
    - c. Select the resource to be tested and press F7=Commit.
    - d. Record any results provided and go to "SRN tables" on page 57 to identify the failure and perform the action(s).
    - e. When testing is complete, press F3 to return to the Diagnostic Selection menu. If you want to run another test, press F3 again to return to the Function Selection menu.
  - Task selection
    - a. From the Function Selection menu, select **Task Selection** and press Enter.
    - b. Select the task to be run and press Enter.
    - c. If the Resource Selection List menu is displayed, select the resource on which the task is to be run and press F7=Commit.
    - d. Follow the instruction for the selected task.
    - e. When the task is complete, press F3 to return to the Task Selection List menu. If you want to run another test, press F3 again to return to the Function Selection menu.
- 3. When testing is complete, press F3 until the Diagnostic Operating Instructions screen is displayed; then press F3 again to exit the diagnostic program.

#### **Boot problem resolution**

Depending on the boot device, a checkpoint may be displayed on the console for an extended period of time while the boot image is retrieved from the device. This is particularly true for CD and network boot attempts. When booting from a CD, watch for a blinking activity LED on the CD or DVD drive. A blinking activity LED indicates that the loading of either the boot image, or additional information required by the operating system being booted, is still in progress. If the checkpoint is displayed for an extended period of time and the CD- or DVD-drive activity LED is not blinking, there might be a problem loading the boot image from the device.

**Note:** For network boot attempts, if the system is not connected to an active network, or if there is no server configured to respond to the system's boot request, the system will still attempt to boot. Because time-out durations are necessarily long to accommodate retries, the system may appear to be hung.

If you suspect a problem loading the boot image, complete the following steps:

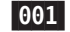

Make sure that your boot list is correct.

- From the BladeCenter management-module Web interface, display the boot sequences for the blade servers in your BladeCenter unit: Blade Tasks → Configuration → Boot Sequence.
- 2. Find your blade server on the list that is displayed and make sure that the device from which you are attempting to boot is the first device in the boot sequence. If it is not, select your blade server from the list of servers and modify the boot sequence. Cycle power on your blade server to retry the boot.

**Note:** If **Network** is selected, the blade server will try to boot from both Ethernet ports on the system board.

- 3. If this boot attempt fails, do the following:
  - a. If you are attempting to boot from the network, go to Step 002.
  - b. If you are attempting to boot from the CD or DVD drive, go to Step 003.
  - c. If you are attempting to boot from a hard disk drive, go to Step 004.
- 002

If you are attempting to boot from the network:

- 1. Make sure that the network cabling to the BladeCenter network switch is correct.
- 2. Check with the network administrator to make sure that the network is up.
- 3. Verify that the blade server for your system is running and configured to respond to your system.
- 4. Turn the blade server power off; then, turn it on and retry the boot operation.
- 5. If the boot still fails, replace the system-board and chassis assembly.

003

- If you are attempting to boot from the CD or DVD drive:
  - From the BladeCenter management-module Web interface, make sure that the media tray is assigned to your blade server: Blade Tasks → Remote Control.
  - 2. Turn the blade server power off; then, turn it on and retry the boot operation.

- 3. If the boot fails, try a known-good bootable CD.
- 4. If possible, try to boot another blade server in the BladeCenter unit to verify that the CD or DVD drive is functional.
  - If the CD boots on the second server, replace the system-board and chassis assembly in the JS21 blade server you were originally trying to boot.
  - If the CD fails on the second server, replace the CD or DVD drive in the media tray.
- 5. If replacing the CD or DVD drive does not resolve the problem, replace the media tray.
- 6. If booting on all servers fails using the new media tray, replace the following in the BladeCenter unit:
  - Management module
  - Midplane

004

- If you are attempting to boot from a hard disk drive.
  - 1. Verify that the hard disk drive is installed. If you are trying to boot from the second hard disk drive, verify that the second hard disk drive is installed.
  - 2. Select the CD or DVD drive as the boot device.
  - 3. Go to "Performing the checkout procedure" on page 96.
  - 4. Reload the operating system onto the hard disk drive if boot attempts from that disk continue to fail.
  - 5. Replace the suspect hard disk drive if you are not able to load the operating system.
  - 6. Replace the system-board and chassis assembly; then, retry loading the operating system.

#### **Troubleshooting tables**

Use the troubleshooting tables to find solutions to problems that have identifiable symptoms.

If you cannot find the problem in these tables, see "Running the diagnostics program" on page 98 for information about testing the blade server.

If you have just added new software or a new optional device and the blade server is not working, complete the following steps before using the troubleshooting tables:

- 1. Remove the software or device that you just added.
- 2. Run the diagnostic tests to determine whether the blade server is running correctly.
- 3. Reinstall the new software or new device.

# CD or DVD drive problems

- Follow the suggested actions in the order in which they are listed in the Action column until the problem is solved.
- See Chapter 3, "Parts listing, Type 8844," on page 119 to determine which components are CRUs and which components are FRUs.
- If an action step is preceded by "(Trained service technician only)," that step must be performed only by a trained service technician.

| Symptom                                                                                                    | Action                                                                                                    |
|----------------------------------------------------------------------------------------------------|----------------------------------------------------------------------------------------------------|
| The CD or DVD drive is not recognized.                                                                                                    | <ol> <li>Make sure that:         <ul> <li>All cables and jumpers are installed correctly.</li> <li>The correct device driver is installed for the CD or DVD drive.</li> </ul> </li> <li>Reseat the CD or DVD drive.</li> <li>Replace the CD or DVD drive.</li> </ol>                          |
| A CD or DVD is not working correctly.                                                                                                    | <ol> <li>Clean the CD or DVD.</li> <li>Reseat the CD or DVD drive.</li> <li>Replace the CD or DVD drive.</li> </ol>                                                                                                    |
| The CD or DVD drive tray is not working.                                                                                                    | <ol> <li>Note: The blade server must have ownership of the CD or DVD drive.</li> <li>Insert the end of a straightened paper clip into the manual tray-release opening.</li> <li>Reseat the CD or DVD drive.</li> <li>Replace the CD or DVD drive.</li> </ol>                                  |
| The CD or DVD drive is<br>detected as /dev/sr0 by SUSE<br>LINUX. (If the SUSE LINUX<br>operating system is installed<br>remotely onto a blade server<br>that is not the current owner of<br>the media tray [CD or DVD<br>drive, diskette drive, and USB<br>port], SUSE LINUX detects the<br>CD or DVD drive as /dev/sr0<br>instead of /dev/cdrom.) | <ul> <li>Establish a link between /dev/sr0 and /dev/cdrom as follows:</li> <li>1. Enter the following command:<br/>rm /dev/cdrom; 1n -s /dev/sr0 /dev/cdrom</li> <li>2. Insert the following line in the /etc/fstab file:<br/>/dev/cdrom /media/cdrom auto ro,noauto,user,exec 0 0</li> </ul> |

# **Diskette drive problems**

- Follow the suggested actions in the order in which they are listed in the Action column until the problem is solved.
- See Chapter 3, "Parts listing, Type 8844," on page 119 to determine which components are CRUs and which components are FRUs.
- If an action step is preceded by "(Trained service technician only)," that step must be performed only by a trained service technician.

| Symptom                                                                                | Action                                                                                                    |
|----------------------------------------------------------------------------------------|----------------------------------------------------------------------------------------------------|
| Diskette drive activity LED stays<br>on, or the system bypasses the<br>diskette drive. | <ol> <li>If there is a diskette in the drive, verify that:         <ul> <li>The diskette is inserted correctly in the drive.</li> <li>The diskette is good and not damaged. (Try another diskette if you have one.) The drive light comes on (one-second flash) when the diskette is inserted.</li> <li>The diskette contains the necessary files to start the computer.</li> <li>The diskette drive is enabled in the Configuration/Setup utility program.</li> <li>The software program is working properly.</li> <li>The cable is installed correctly (in the proper orientation).</li> </ul> </li> </ol> |
|                                                                                        | 2. To prevent diskette drive read/write errors, be sure the distance between monitors and diskette drives is at least 76 mm (3 in.).                                                                                                    |
|                                                                                        | 3. Reseat the following components:                                                                                                    |
|                                                                                        | a. Diskette drive cable.                                                                                                    |
|                                                                                        | b. Diskette drive                                                                                                    |
|                                                                                        | c. Media tray card                                                                                                    |
|                                                                                        | 4. Replace the components listed in step 3 one at a time, in the order shown, restarting the blade server each time.                                                                                                    |

## **General problems**

- Follow the suggested actions in the order in which they are listed in the Action column until the problem is solved.
- See Chapter 3, "Parts listing, Type 8844," on page 119 to determine which components are CRUs and which components are FRUs.
- If an action step is preceded by "(Trained service technician only)," that step must be performed only by a trained service technician.

| Symptom                                                     | Action                                                                                                    |
|-------------------------------------------------------------|----------------------------------------------------------------------------------------------------|
| A cover lock is broken, an LED is not working, or a similar | If the part is a CRU, replace it. If the part is a FRU, the part must be replaced by a trained service technician. |
| problem has occurred.                                       |                                                                                                    |

# Hard disk drive problems

- Follow the suggested actions in the order in which they are listed in the Action column until the problem is solved.
- See Chapter 3, "Parts listing, Type 8844," on page 119 to determine which components are CRUs and which components are FRUs.
- If an action step is preceded by "(Trained service technician only)," that step must be performed only by a trained service technician.

| Symptom                                                             | Action                                                                                                    |
|---------------------------------------------------------------------|----------------------------------------------------------------------------------------------------|
| Not all drives are recognized by<br>the hard disk drive firmware or | 1. Remove the first drive not recognized; then, run the hard disk drive diagnostic test again.                                                          |
| operating system.                                                   | 2. If the remaining drives are recognized, replace the drive that you removed with a new one.                                                           |
| System stops responding during hard disk drive operating            | <ol> <li>Remove the hard disk drive that was being tested when the blade server<br/>stopped responding; then, run the diagnostic test again.</li> </ol> |
| look for bad blocks.                                                | 2. If the hard disk drive diagnostic test runs successfully, replace the drive you removed with a new one.                                              |

### Intermittent problems

- Follow the suggested actions in the order in which they are listed in the Action column until the problem is solved.
- See Chapter 3, "Parts listing, Type 8844," on page 119 to determine which components are CRUs and which components are FRUs.
- If an action step is preceded by "(Trained service technician only)," that step must be performed only by a trained service technician.

| Symptom                                                                | Action                                                                                                    |
|------------------------------------------------------------------------|----------------------------------------------------------------------------------------------------|
| A problem occurs only<br>occasionally and is difficult to<br>diagnose. | <ol> <li>Make sure that:         <ul> <li>When the blade server is turned on, air is flowing from the rear of the blade server at the blower grill. If there is no airflow, the blower is not working. This causes the blade server to overheat and shut down.</li> <li>Ensure that the SCSI bus and devices are configured correctly.</li> </ul> </li> <li>Check the management module event log for errors</li> </ol> |

### **Memory problems**

- Follow the suggested actions in the order in which they are listed in the Action column until the problem is solved.
- See Chapter 3, "Parts listing, Type 8844," on page 119 to determine which components are CRUs and which components are FRUs.
- If an action step is preceded by "(Trained service technician only)," that step must be performed only by a trained service technician.

| Symptom                                                                                              | Action                                                                                                    |
|----------------------------------------------------------------------------------------------------|----------------------------------------------------------------------------------------------------|
| The amount of system memory<br>displayed is less than the<br>amount of physical memory<br>installed. | <ol> <li>Make sure that:         <ul> <li>All installed memory is recognized in the Display Vital Product Data of lscfg -vp.</li> <li>The memory modules are seated properly.</li> <li>You have installed the correct type of memory.</li> <li>If you changed the memory, you updated the memory configuration with the Configuration/Setup Utility program.</li> <li>All banks of memory on the DIMMs are enabled. The blade server might have automatically disabled a DIMM bank when it detected a problem or a DIMM bank could have been manually disabled.</li> </ul> </li> </ol> |
|                                                                                                    | <ul><li>2. Check the management module event log for error message (checkpoint or firmware error codes).</li><li>If the DIMM was disabled by a system-management interrupt (SMI), replace</li></ul>                                                                                                    |
|                                                                                                    | <ul> <li>the DIMM.</li> <li>If the DIMM was disabled by POST, obtain the eight-digit error code and replace the failing DIMM.</li> </ul>                                                                                                    |
|                                                                                                    | 3. Reseat the DIMM.                                                                                                    |
|                                                                                                    | 4. Replace the DIMM.                                                                                                    |
|                                                                                                    | 5. Replace the system-board and chassis assembly.                                                                                                    |

### **Microprocessor problems**

- Follow the suggested actions in the order in which they are listed in the Action column until the problem is solved.
- See Chapter 3, "Parts listing, Type 8844," on page 119 to determine which components are CRUs and • which components are FRUs.
- If an action step is preceded by "(Trained service technician only)," that step must be performed only by a trained service technician.

| Symptom                                                                                                    | Action                                                                                                    |
|----------------------------------------------------------------------------------------------------|----------------------------------------------------------------------------------------------------|
| The blade server will not boot or<br>a checkpoint or firmware error<br>code is logged in the<br>management module event log<br>(the startup microprocessor is<br>not working correctly) | <ol> <li>If a checkpoint or firmware error was logged in the management module event<br/>log, correct that error.</li> <li>If no error was logged, restart the blade server and check the management<br/>module event log again for error codes.</li> <li>Replace the system-board and chassis assembly.</li> </ol> |
| not working correctly)                                                                                                    | 3. Replace the system-board and chassis assembly.                                                                                                    |

## Network connection problems

- Follow the suggested actions in the order in which they are listed in the Action column until the problem is solved.
- See Chapter 3, "Parts listing, Type 8844," on page 119 to determine which components are CRUs and which components are FRUs.
- If an action step is preceded by "(Trained service technician only)," that step must be performed only by a trained service technician.

| One or more blade servers are unable to communicate with the network.       1. Make sure that:       • The I/O modules for the network interface being used are installed in the correct BladeCenter bays and are configured and operating correctly. See the Hardware Maintenance Manual and Troubleshooting Guide or Problem Determination and Service Guide for your BladeCenter unit for details.         • The settings in the I/O module are appropriate for the blade server (settings | Symptom                                                                     | Action                                                                                                    |
|----------------------------------------------------------------------------------------------------|-----------------------------------------------------------------------------|----------------------------------------------------------------------------------------------------|
| In the I/O module are blade-specific).<br>2. If the problem remains, see "Solving undetermined problems" on page 117.                                                                                                    | One or more blade servers are<br>unable to communicate with the<br>network. | <ol> <li>Make sure that:         <ul> <li>The I/O modules for the network interface being used are installed in the correct BladeCenter bays and are configured and operating correctly. See the Hardware Maintenance Manual and Troubleshooting Guide or Problem Determination and Service Guide for your BladeCenter unit for details.</li> <li>The settings in the I/O module are appropriate for the blade server (settings in the I/O module are blade-specific).</li> </ul> </li> <li>If the problem remains, see "Solving undetermined problems" on page 117.</li> </ol> |

# **Optional device problems**

- Follow the suggested actions in the order in which they are listed in the Action column until the problem is solved.
- See Chapter 3, "Parts listing, Type 8844," on page 119 to determine which components are CRUs and which components are FRUs.
- If an action step is preceded by "(Trained service technician only)," that step must be performed only by a trained service technician.

| Symptom                                                       | Action                                                                                                    |
|---------------------------------------------------------------|----------------------------------------------------------------------------------------------------|
| An IBM optional device that was just installed does not work. | <ol> <li>Make sure that:</li> <li>The option is designed for the blade server (see the ServerProven<sup>®</sup> list at http://www.ibm.com/servers/eserver/serverproven/compat/us/).</li> <li>You followed the installation instructions that came with the option.</li> <li>The option is installed correctly.</li> <li>You have not loosened any other installed devices or cables.</li> </ol> |
|                                                               | 2. If the option comes with its own test instructions, use those instructions to test the option.                                                                                                    |
|                                                               | 3. Reseat the device that you just installed.                                                                                                    |
|                                                               | 4. Replace the device that you just installed.                                                                                                    |

## **Power problems**

- Follow the suggested actions in the order in which they are listed in the Action column until the problem is solved.
- See Chapter 3, "Parts listing, Type 8844," on page 119 to determine which components are CRUs and which components are FRUs.
- If an action step is preceded by "(Trained service technician only)," that step must be performed only by a trained service technician.

| Symptom                                                                     | Action                                                                                                    |  |  |  |
|-----------------------------------------------------------------------------|----------------------------------------------------------------------------------------------------|--|--|--|
| Power switch does not work<br>and reset button, if supported,<br>does work. | <ul> <li>Reseat the control-panel connector.</li> <li>Replace the bezel assembly.</li> <li>Replace the system-board and chassis assembly.</li> </ul>                                                                                                    |  |  |  |
| The blade server does not turn on.                                          | <ul> <li>Make sure that: <ul> <li>a. The power LED on the front of the BladeCenter unit is on.</li> <li>b. The LEDs on all the BladeCenter power modules are on.</li> <li>c. The blade server is in a blade bay that is supported by the power modules installed in the BladeCenter unit.</li> <li>d. The power-on LED on the blade server control panel is blinking slowly.</li> <li>If the power LED is flashing rapidly and continues to do so, the blade server is not communicating with the management module; reseat the blade server and go to step 3</li> <li>If the power LED is off, the blade bay is not receiving power, the blade server is defective, or the LED information panel is loose or defective.</li> <li>e. Local power control for the blade server is enabled (use the BladeCenter management module Web interface to verify), or the blade server was instructed through the management module Web interface to start.</li> </ul> </li> <li>2. If you just installed a device in the blade server, remove it, and restart the blade server. If the blade server now starts, you might have installed more devices that blade have support.</li> </ul> |  |  |  |
|                                                                             | <ol> <li>Try another blade server in the blade bay; if it works, replace the faulty blade server.</li> </ol>                                                                                                    |  |  |  |
|                                                                             | 4. See "Solving undetermined problems" on page 117.                                                                                                    |  |  |  |
| The blade server turns off for no apparent reason                           | Make sure that each blade bay has a blade server, expansion unit, or blade filler correctly installed. If these components are missing or incorrectly installed, an over-temperature condition might result in shutdown.                                                                                                    |  |  |  |
|                                                                             | <ol> <li>If a microprocessor error LED is lit, replace the system-board and chassis<br/>assembly.</li> </ol>                                                                                                    |  |  |  |
| The blade server does not turn off.                                         | <ul> <li>Verify whether you are using an ACPI or non-ACPI operating system. If you are using a non-ACPI operating system:</li> <li>a. Press Ctrl+Alt+Delete.</li> <li>b. Turn off the system by holding the power-control button for 4 seconds.</li> <li>c. If the blade server fails during POST and the power-control button does not work, remove the blade server from the bay and reseat it.</li> </ul>                                                                                                    |  |  |  |
|                                                                             | <ol> <li>If the problem remains or if you are using an ACPI-aware operating system,<br/>suspect the system-board and chassis assembly.</li> </ol>                                                                                                    |  |  |  |

### Service processor problems

- Follow the suggested actions in the order in which they are listed in the Action column until the problem is solved.
- See Chapter 3, "Parts listing, Type 8844," on page 119 to determine which components are CRUs and which components are FRUs.
- If an action step is preceded by "(Trained service technician only)," that step must be performed only by a trained service technician.

| Symptom                                                                       | Action                                                                                                    |
|-------------------------------------------------------------------------------|----------------------------------------------------------------------------------------------------|
| Service processor in the management module reports a general monitor failure. | Disconnect the BladeCenter unit from all electrical sources, wait for 30 seconds, reconnect the BladeCenter unit to the electrical sources, and restart the blade server. If the problem remains, see "Solving undetermined problems" on page 117, and the <i>Hardware Maintenance Manual and Troubleshooting Guide</i> or <i>Problem Determination and Service Guide</i> for your BladeCenter unit. |

## Software problems

- Follow the suggested actions in the order in which they are listed in the Action column until the problem is solved.
- See Chapter 3, "Parts listing, Type 8844," on page 119 to determine which components are CRUs and which components are FRUs.
- If an action step is preceded by "(Trained service technician only)," that step must be performed only by a trained service technician.

| Symptom                         | Action                                                                                                    |  |
|---------------------------------|----------------------------------------------------------------------------------------------------|--|
| You suspect a software problem. | <ol> <li>To determine whether the problem is caused by the software, make sure that:         <ul> <li>The server has the minimum memory that is needed to use the software. For memory requirements, see the information that comes with the software.</li> <li>Note: If you have just installed an adapter or memory, the blade server might have a memory-address conflict.</li> <li>The software is designed to operate on the blade server.</li> <li>Other software works on the blade server.</li> <li>The software works on another server.</li> </ul> </li> </ol> |  |
|                                 | 2. If you received any error messages when using the software, see the information that comes with the software for a description of the messages and suggested solutions to the problem.                                                                                                    |  |
|                                 | 3. Contact your place of purchase of the software.                                                                                                    |  |

## Universal Serial Bus (USB) port problems

- Follow the suggested actions in the order in which they are listed in the Action column until the problem is solved.
- See Chapter 3, "Parts listing, Type 8844," on page 119 to determine which components are CRUs and which components are FRUs.
- If an action step is preceded by "(Trained service technician only)," that step must be performed only by a trained service technician.

| Symptom                     | Action                                                                                                    |
|-----------------------------|----------------------------------------------------------------------------------------------------|
| A USB device does not work. | <ul><li>Make sure that:</li><li>The correct USB device driver is installed.</li><li>The operating system supports USB devices.</li></ul> |

#### Light path diagnostics

Light path diagnostics is a system of LEDs on the control panel and on the system board of the blade server. When an error occurs, LEDs are lit throughout the blade server. By viewing the LEDs in a particular order, you can often identify the source of the error.

The system board LEDs can be lit for a short time after you remove the blade server from the BladeCenter unit. After removing the blade server cover, press and hold the light path diagnostics switch for a maximum of 25 seconds to light the LEDs. Power remains available to light these LEDs for up to 24 hours after the blade server is removed from the BladeCenter unit. These LEDs include error LEDs for the following components:

- Microprocessors
- Memory modules (DIMMs)
- · Hard disk drives
- I/O expansion option

#### Viewing the light path diagnostics LEDs

Before working inside the blade server to view light path diagnostics LEDs, read the safety information that begins on page vii and "Handling static-sensitive devices" on page 122.

If an error occurs, view the light path diagnostics LEDs in the following order:

- 1. Look at the control panel on the front of the blade server (see "Blade server control panel buttons and LEDs" on page 4).
  - If the information LED is lit, it indicates that information about a suboptimal condition in the blade server is available in the management-module event log.
  - If the blade-error LED is lit, it indicates that an error has occurred; go to step 2.
- 2. To view the light path diagnostics panel and LEDs, complete the following steps:
  - a. Remove the blade server from the BladeCenter unit.
  - b. Place the blade server on a flat, static-protective surface.
  - c. Remove the cover from the blade server.
  - d. Press and hold the light path diagnostics switch to relight the LEDs that were lit before you removed the blade server from the BladeCenter unit. The LEDs will remain lit for as long as you press the switch, to a maximum of 25 seconds.

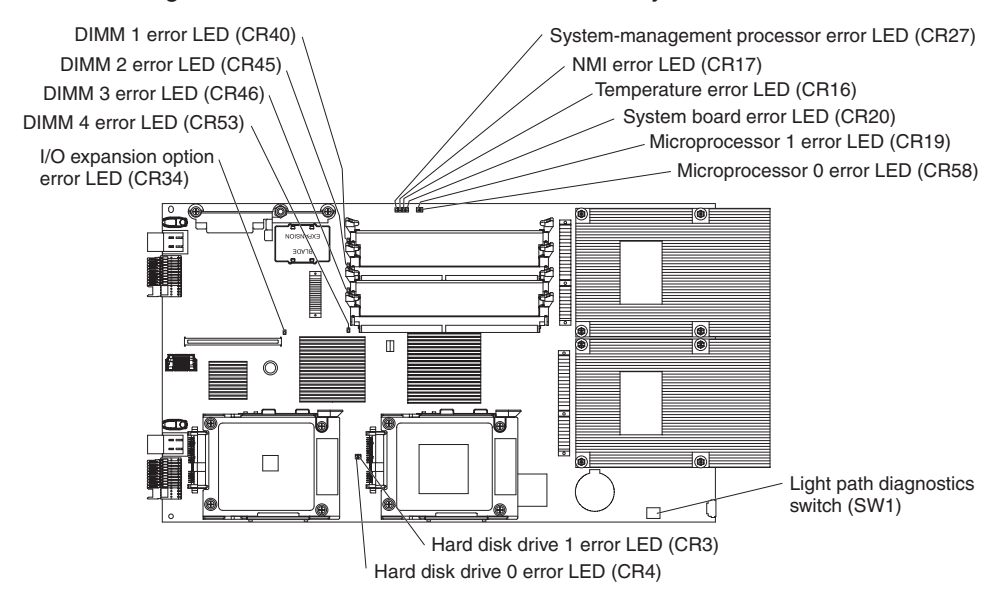

The following illustration shows the locations of the system board error LEDs.

#### Light path diagnostics LEDs

The following table describes the LEDs on the system board, and suggested actions to correct the detected problems.

- Follow the suggested actions in the order in which they are listed in the Action column until the problem is solved.
- See Chapter 3, "Parts listing, Type 8844," on page 119 to determine which components are CRUs and which components are FRUs.
- If an action step is preceded by "(Trained service technician only)," that step must be performed only by a trained service technician.

| Lit light path<br>diagnostics LED | Description                                                                        | Action                                                                                                    |  |  |
|-----------------------------------|------------------------------------------------------------------------------------|----------------------------------------------------------------------------------------------------|--|--|
| None                              | An error has occurred and cannot be isolated, or the service processor has failed. | An error has occurred that is not represented<br>by a light path diagnostics LED. Check the<br>management module event log for information<br>about the error.                                                                                                    |  |  |
| DIMM x error                      | A memory error occurred.                                                           | <ol> <li>Make sure that the DIMM indicated by the<br/>lit LED is supported.</li> <li>Reseat the DIMM indicated by the lit LED.</li> <li>Replace the DIMM indicated by the lit LED.</li> <li>Note: Multiple DIMM LEDs do not necessarily<br/>indicate multiple DIMM failures. If more than<br/>one DIMM LED is lit, reseat or replace one<br/>DIMM at a time until the error goes away.</li> <li>Refer to the Hardware Maintenance Manual<br/>and Troubleshooting Guide or Problem<br/>Determination and Service Guide for your<br/>BladeCenter unit for further isolation.</li> </ol> |  |  |
| Hard disk drive x<br>error        | A hard disk drive error occurred.                                                  | <ol> <li>Reseat the hard disk drive indicated by the<br/>lit LED.</li> <li>Replace the hard disk drive indicated by<br/>the lit LED.</li> </ol>                                                                                                    |  |  |

• Follow the suggested actions in the order in which they are listed in the Action column until the problem is solved.

- See Chapter 3, "Parts listing, Type 8844," on page 119 to determine which components are CRUs and which components are FRUs.
- If an action step is preceded by "(Trained service technician only)," that step must be performed only by a trained service technician.

| Lit light path<br>diagnostics LED        | Description                                            | Action                                                                                                    |  |
|------------------------------------------|--------------------------------------------------------|----------------------------------------------------------------------------------------------------|--|
| I/O expansion<br>option error            | A I/O expansion option error occurred.                 | <ol> <li>Make sure that the I/O expansion option is<br/>supported.</li> <li>Reseat the I/O expansion option.</li> <li>Replace the I/O expansion option.</li> </ol>                                                                                                    |  |
| Microprocessor x<br>error                | The microprocessor has failed.                         | <ol> <li>Replace the blade server cover, reinsert<br/>the blade server in the BladeCenter unit,<br/>and then restart the blade server.</li> <li>Check the management module event log<br/>for information about the error.</li> <li>Replace the system-board and chassis<br/>assembly.</li> </ol>                                                                                                    |  |
| NMI error                                | The system board has failed.                           | <ol> <li>Replace the blade server cover, reinsert<br/>the blade server in the BladeCenter unit,<br/>and then restart the blade server.</li> <li>Check the management module event log<br/>for information about the error.</li> <li>Replace the system-board and chassis<br/>assembly.</li> </ol>                                                                                                    |  |
| System board error                       | The system board has failed                            | <ol> <li>Replace the blade server cover, reinsert<br/>the blade server in the BladeCenter unit,<br/>and then restart the blade server.</li> <li>Check the management module event log<br/>for information about the error.</li> <li>Replace the system-board and chassis<br/>assembly.</li> </ol>                                                                                                    |  |
| System-<br>management<br>processor error | The service processor has failed                       | <ol> <li>Replace the blade server cover, reinsert<br/>the blade server in the BladeCenter unit,<br/>and then restart the blade server.</li> <li>Check the management module event log<br/>for information about the error.</li> <li>Replace the system-board and chassis<br/>assembly.</li> </ol>                                                                                                    |  |
| Temperature error                        | The system temperature has exceeded a threshold level. | <ol> <li>Check to see if a blower on the<br/>BladeCenter unit has failed. If it has,<br/>replace the blower (see the Hardware<br/>Maintenance Manual and Troubleshooting<br/>Guide or Problem Determination and<br/>Service Guide for your BladeCenter unit for<br/>more information).</li> <li>Make sure that the room temperature is not<br/>too high. (See "Eeatures and specifications")</li> </ol> |  |

#### **Recovering the system firmware**

The system firmware is contained in two separate images in the flash memory of the blade server: temporary and permanent. These images are referred to as TEMP and PERM, respectively. The blade server normally starts from the TEMP image, and the PERM image serves as a backup. If the TEMP image becomes damaged, such as from a power failure during a firmware update, you can recover the TEMP image from the PERM image.

If your system hangs, you can force the system to start from the PERM image using the BIOS code page jumper (J14).

- Setting jumper J14 to pins 2 and 3 will force the blade server to start up from the PERM image.
- Setting jumper J14 to pins 1 and 2 will enable the blade server to start (boot) from either the TEMP or PERM image.

#### Starting the PERM image

To force the blade server to start the PERM (permanent) image, complete the following steps:

- 1. Turn off the blade server.
- 2. Remove the blade server from the BladeCenter unit (see "Removing the blade server from a BladeCenter unit" on page 123).
- 3. Remove the blade-server cover (see "Removing the blade server cover" on page 125).
- 4. Locate the BIOS code page jumper (J14) on the system board (see "System-board jumpers" on page 7).
- 5. Move the jumper to pins 2 and 3 to enable system firmware recovery mode.
- Replace the cover (see "Installing the blade server cover" on page 126), reinstall the blade server in the BladeCenter unit (see "Installing the blade server in a BladeCenter unit" on page 124), and restart the blade server.
   Statement 21:

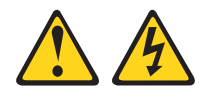

#### CAUTION:

Hazardous energy is present when the blade server is connected to the power source. Always replace the blade cover before installing the blade server.

 If the blade server starts up and displays the operating-system prompt, see "Recovering the TEMP image from the PERM image" on page 115 to restore the TEMP image.

**Note:** If the blade server does not start up properly, replace the system-board and chassis assembly.

### Recovering the TEMP image from the PERM image

To recover the TEMP image from the PERM image, you must perform the reject function. The reject function copies the PERM image into the TEMP image. To perform the reject function, complete the following steps:

- 1. If you have not started the system from the PERM image, do so now (see "Starting the PERM image" on page 114).
- 2. Reject the TEMP image.
  - If you are using the Red Hat Linux or SUSE Linux operating system, type the following command:

update\_flash -r

- If you are using the AIX<sup>®</sup> operating system, type the following command: /usr/lpp/diagnostics/bin/update\_flash -r
- 3. Shut down the blade server using the operating system.
- 4. If you have not moved jumper J14 as described in "Starting the PERM image" on page 114, restart the blade server.
- 5. If you moved jumper J14 as described in "Starting the PERM image" on page 114, complete the following steps:
  - a. Turn off the blade server.
  - b. Remove the blade server from the BladeCenter unit (see "Removing the blade server from a BladeCenter unit" on page 123).
  - c. Remove the blade-server cover (see "Removing the blade server cover" on page 125).
  - d. Locate the BIOS code page jumper (J14) on the system board (see "System-board jumpers" on page 7).
  - e. Move the jumper to pins 1 and 2.
  - f. Replace the cover (see "Installing the blade server cover" on page 126), reinstall the blade server in the BladeCenter unit (see "Installing the blade server in a BladeCenter unit" on page 124), and restart the blade server. Statement 21:

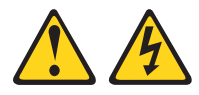

#### CAUTION:

Hazardous energy is present when the blade server is connected to the power source. Always replace the blade cover before installing the blade server.

g. Verify that the system starts from the TEMP image (see "Verifying the system firmware levels" on page 116).

You might need to update the firmware code to the latest version. See "Updating the firmware" on page 145 for more information about how to update the firmware code.

#### Verifying the system firmware levels

The diagnostics program displays what the current system firmware levels are for the TEMP and PERM images. This function also displays which image the blade server used to start up.

- 1. Load the diagnostics program (see "Running the diagnostics program" on page 98).
- 2. From the Function Selection menu, select Task Selection and press Enter.
- 3. From the Tasks Selection List menu, select **Update and Manage System Flash** and press Enter.

The Update and Manage System Flash menu is displayed. The top of the screen displays the system firmware level for the PERM and the TEMP images, and the image that the blade server used to start up.

**Note:** If the TEMP image level is more current than the PERM image, see "Committing the TEMP system firmware image."

 When you have verified the firmware levels, press F3 until the Diagnostic Operating Instructions screen is displayed; then press F3 again to exit the diagnostic program.

#### Committing the TEMP system firmware image

After updating the system firmware, and successfully starting up the blade server from the TEMP image, copy TEMP image to the PERM image using the diagnostics program commit function.

- 1. Load the diagnostics program (see "Running the diagnostics program" on page 98).
- 2. From the Function Selection menu, select Task Selection and press Enter.
- 3. From the Tasks Selection List menu, select **Update and Manage System Flash** and press Enter.
- 4. From the Update and Manage System Flash menu, select **Commit the Temporary Image** and press Enter.
- 5. When the commit function is complete, press F3 until the Diagnostic Operating Instructions screen is displayed; then press F3 again to exit the diagnostic program.

#### Solving undetermined problems

**Note:** When you are diagnosing a problem in the JS21 Type 8844 blade server, you must determine whether the problem is in the blade server or in the BladeCenter unit.

- If all of the blade servers have the same symptom, it is probably a BladeCenter unit problem; for more information, see the *Hardware Maintenance Manual and Troubleshooting Guide* or *Problem Determination and Service Guide* for your BladeCenter unit.
- If the BladeCenter unit contains more than one blade server and only one of the blade servers has the problem, troubleshoot the blade server that has the problem.

Check the LEDs on all the power supplies of the BladeCenter unit where the blade server is installed. If the LEDs indicate that the power supplies are working correctly, and reseating the blade server does not correct the problem, complete the following steps:

- 1. Make sure that the control panel connector is correctly seated on the system board (see "System-board connectors" on page 7 for the location of the connector).
- 2. If no LEDs on the control panel are working, replace the bezel assembly; then, try to power-on the blade server from the BladeCenter Web interface (see the *BladeCenter Management Module User's Guide* for more information).
- 3. Turn off the blade server.
- 4. Remove the blade server from the BladeCenter unit and remove the cover.
- 5. Remove or disconnect the following devices, one at a time, until you find the failure. Reinstall, turn on, and reconfigure the blade server each time.
  - I/O expansion option.
  - · Hard disk drives.
  - Memory modules. The minimum configuration requirement is 1 GB (two 512 MB DIMMs).
  - The following minimum configuration is required for the blade server to start:
  - System-board and chassis assembly (with two microprocessors)
  - Two 512 MB DIMMs
  - A functioning BladeCenter unit
- 6. Install and turn on the blade server. If the problem remains, suspect the following components in the following order:
  - a. DIMM
  - b. System-board and chassis assembly

If the problem is solved when you remove an I/O expansion option from the blade server but the problem recurs when you reinstall the same expansion option, suspect the expansion option; if the problem recurs when you replace the expansion option with a different one, suspect the System-board and chassis assembly.

If you suspect a networking problem and the blade server passes all the system tests, suspect a network cabling problem that is external to the system.

#### Calling IBM for service

See Appendix A, "Getting help and technical assistance," on page 151 for information about calling IBM for service.

When you call for service, have as much of the following information available as possible:

- Machine type and model
- · Microprocessor and hard disk drive upgrades
- · Failure symptoms
  - Does the blade server fail the diagnostic programs? If so, what are the error codes?
  - What occurs? When? Where?
  - Is the failure repeatable?
  - Has the current server configuration ever worked?
  - What changes, if any, were made before it failed?
  - Is this the original reported failure, or has this failure been reported before?
- · Diagnostic program type and version level
- Hardware configuration (print screen of the system summary)
- BIOS code level
- · Operating-system type and version level

You can solve some problems by comparing the configuration and software setups between working and nonworking blade server. When you compare blade servers to each other for diagnostic purposes, consider them identical only if all the following factors are exactly the same in all of the blade servers:

- · Machine type and model
- BIOS level
- · Adapters and attachments, in the same locations
- · Address jumpers, terminators, and cabling
- Software versions and levels
- · Diagnostic program type and version level
- Configuration option settings
- Operating-system control-file setup

# Chapter 3. Parts listing, Type 8844

The following replaceable components are available for the JS21 Type 8844 blade server, models 31X and 51X.

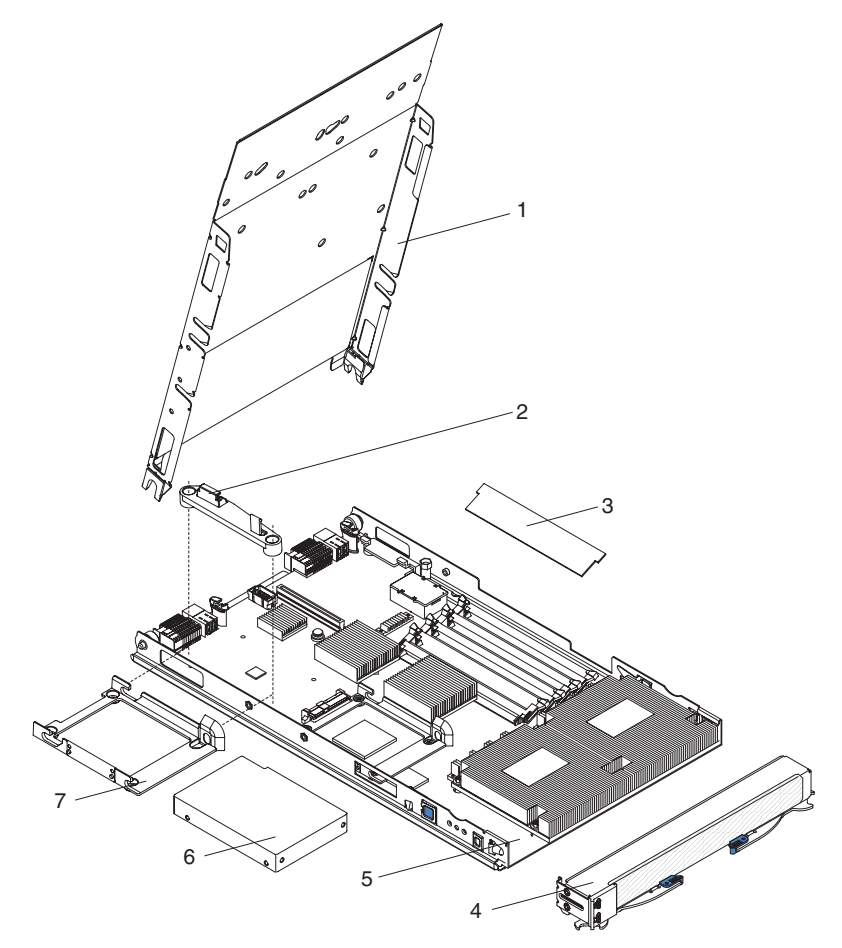

Replaceable components are of three types:

- Tier 1 customer replaceable unit (CRU): Replacement of Tier 1 CRUs is your responsibility. If IBM installs a Tier 1 CRU at your request, you will be charged for the installation.
- **Tier 2 customer replaceable unit:** You may install a Tier 2 CRU yourself or request IBM to install it, at no additional charge, under the type of warranty service that is designated for your blade server.
- Field replaceable unit (FRU): FRUs must be installed only by trained service technicians.

For information about the terms of the warranty and getting service and assistance, see the *Warranty and Support Information* document.

| Index | Description                                                                                | CRU No.<br>(Tier 1) | CRU No.<br>(Tier 2) | FRU No. |
|-------|--------------------------------------------------------------------------------------------|---------------------|---------------------|---------|
| 1     | Cover                                                                                      | 32R2432             |                     |         |
| 2     | Bracket, expansion                                                                         | 32R2451             |                     |         |
| 3     | Memory, 1 GB DDR2, 400 MHz (model 51X)                                                     | 39M5808             |                     |         |
| 3     | Memory, 1 GB DDR2, 533 MHz (model 51X)                                                     | 41Y2710             |                     |         |
| 3     | Memory, 2 GB DDR2, 400 MHz (option)                                                        | 39M5811             |                     |         |
| 3     | Memory, 2 GB DDR2, 533 MHz (option)                                                        | 41Y2714             |                     |         |
| 3     | Memory, 4 GB DDR2, 400 MHz (option)                                                        | 41Y2702             |                     |         |
| 3     | Memory, 512 MB DDR2, 400 MHz (model 31X)                                                   | 39M5820             |                     |         |
| 3     | Memory, 512 MB DDR2, 533 MHz (option)                                                      | 41Y2706             |                     |         |
| 4     | Bezel assembly                                                                             | 32R2435             |                     |         |
| 5     | System-board and chassis assembly, with 2 PPC970MP dual-core microprocessors (model 51X)   |                     | 32R2429             |         |
| 5     | System-board and chassis assembly, with 2 PPC970MP single-core microprocessors (model 31X) |                     | 32R2428             |         |
| 6     | Hard disk drive, 36.4 GB SAS (option)                                                      | 26K5778             |                     |         |
| 6     | Hard disk drive, 73.4 GB SAS (option)                                                      | 26K5779             |                     |         |
| 7     | Tray, SAS hard disk drive                                                                  | 31R2239             |                     |         |
|       | Battery, 3.0 volt                                                                          | 33F8354             |                     |         |
|       | Ethernet expansion card (option)                                                           | 13N2306             |                     |         |
|       | Fibre channel expansion card (option)                                                      | 26K4859             |                     |         |
|       | Fibre channel expansion card, 2 Gb (option)                                                | 26R0836             |                     |         |
|       | Fibre channel expansion card (option)                                                      | 26R0837             |                     |         |
|       | Infiniband expansion card (option)                                                         | 26K6459             |                     |         |
|       | iSCSI expansion card (option)                                                              | 26K6490             |                     |         |
|       | Myrinet expansion card (option)                                                            | 32R1845             |                     |         |
|       | Kit, miscellaneous                                                                         |                     | 32R2451             |         |
|       | Label, FRU list                                                                            | 32R2434             |                     |         |
|       | Label, system service                                                                      | 32R2433             |                     |         |

# Chapter 4. Removing and replacing blade server components

Replaceable components are of three types:

- **Tier 1 customer replaceable unit (CRU):** Replacement of Tier 1 CRUs is your responsibility. If IBM installs a Tier 1 CRU at your request, you will be charged for the installation.
- **Tier 2 customer replaceable unit:** You may install a Tier 2 CRU yourself or request IBM to install it, at no additional charge, under the type of warranty service that is designated for your blade server.
- Field replaceable unit (FRU): FRUs must be installed only by trained service technicians.

See Chapter 3, "Parts listing, Type 8844," on page 119 to determine whether a component is a Tier 1 CRU, Tier 2 CRU, or FRU.

For information about the terms of the warranty and getting service and assistance, see the *Warranty and Support Information* document.

#### Installation guidelines

Before you install options, read the following information:

- Read the safety information that begins on page vii and the guidelines in "Handling static-sensitive devices" on page 122. This information will help you work safely.
- Observe good housekeeping in the area where you are working. Place removed covers and other parts in a safe place.
- Back up all important data before you make changes to disk drives.
- Before you remove a hot-swap blade server from the BladeCenter unit, you must shut down the operating system and turn off the blade server. You do not have to shut down the BladeCenter unit itself.
- Blue on a component indicates touch points, where you can grip the component to remove it from or install it in the blade server, open or close a latch, and so on.
- Orange on a component or an orange label on or near a component indicates that the component can be hot-swapped, which means that if the blade server and operating system support hot-swap capability, you can remove or install the component while the blade server is running. (Orange can also indicate touch points on hot-swap components.) See the instructions for removing or installing a specific hot-swap component for any additional procedures that you might have to perform before you remove or install the component.
- For a list of supported options for the blade server, see http://www.ibm.com/ servers/eserver/serverproven/compat/us/.

### System reliability guidelines

To help ensure proper cooling and system reliability, observe the following guidelines:

- Make sure that microprocessor socket 2 always contains either a microprocessor heat sink filler or a microprocessor and heat sink. If the blade server has only one microprocessor, it must be installed in the microprocessor socket 1.
- To maintain proper system cooling, do not operate the BladeCenter unit without a blade server, expansion unit, or filler blade installed in each blade bay. See the documentation for your BladeCenter unit type for additional information.

#### Handling static-sensitive devices

**Attention:** Static electricity can damage the blade server and other electronic devices. To avoid damage, keep static-sensitive devices in their static-protective packages until you are ready to install them.

To reduce the possibility of damage from electrostatic discharge, observe the following precautions:

- When working on the BladeCenter T unit, use an electrostatic discharge (ESD) wrist strap, especially when you will be handling modules, options, and blade servers. To work properly, the wrist strap must have a good contact at both ends (touching your skin at one end and firmly connected to the ESD connector on the front or back of the BladeCenter T unit).
- Limit your movement. Movement can cause static electricity to build up around you.
- Handle the device carefully, holding it by its edges or its frame.
- · Do not touch solder joints, pins, or exposed circuitry.
- · Do not leave the device where others can handle and damage it.
- While the device is still in its static-protective package, touch it to an unpainted metal part of the BladeCenter unit or any unpainted metal surface on any other grounded rack component in the rack you are installing the device in for at least 2 seconds. This drains static electricity from the package and from your body.
- Remove the device from its package and install it directly into the blade server without setting down the device. If it is necessary to set down the device, put it back into its static-protective package. Do not place the device on the blade server cover or on a metal surface.
- Take additional care when handling devices during cold weather. Heating reduces indoor humidity and increases static electricity.

#### Returning a device or component

If you are instructed to return a device or component, follow all packaging instructions, and use any packaging materials for shipping that are supplied to you.

#### Removing the blade server from a BladeCenter unit

#### Attention:

- To maintain proper system cooling, do not operate the BladeCenter unit without a blade server, expansion unit, or blade filler installed in each blade bay.
- Note the bay number. Reinstalling a blade server into a different bay than the one from which it was removed could have unintended consequences. Some configuration information and update options are established according to bay number; if you reinstall the blade server into a different bay, you might have to reconfigure the blade server.

To remove the blade server from a BladeCenter unit, complete the following steps.

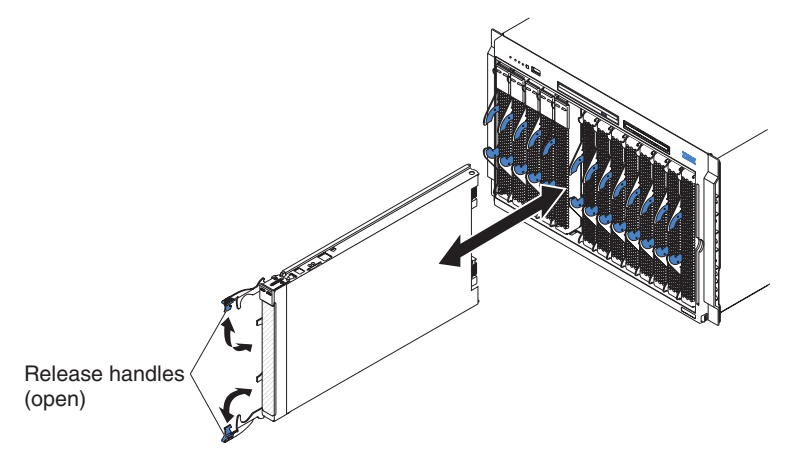

- 1. Read the safety information that begins on page vii and "Installation guidelines" on page 121 through "Handling static-sensitive devices" on page 122.
- If the blade server is operating, shut down the operating system; then, press the power-control button (behind the blade server control panel door) to turn off the blade server (see "Turning off the blade server" on page 6 for more information).
   Attention: Wait at least 30 seconds, until the hard disk drives stop spinning, before proceeding to the next step.
- 3. Open the two release handles. The blade server moves out of the bay approximately 0.6 cm (0.25 inch).
- 4. Pull the blade server out of the bay. Spring-loaded doors further back in the bay move into place to cover the bay temporarily.
- 5. Carefully lay the blade server down on a flat, non-conductive surface, with the cover side up.
- 6. Place either a blade filler or another blade server in the bay within 1 minute. The recessed spring-loaded doors will move out of the way as you insert the blade or filler blade.

#### Installing the blade server in a BladeCenter unit

To install a blade server in a BladeCenter unit, complete the following steps.

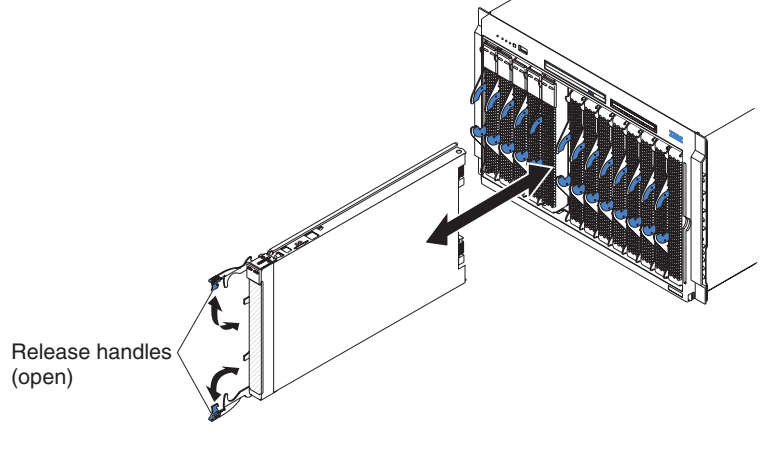

Statement 21:

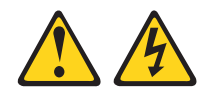

#### CAUTION:

# Hazardous energy is present when the blade server is connected to the power source. Always replace the blade cover before installing the blade server.

- 1. Make sure that the release handles on the blade server are in the open position (perpendicular to the blade server).
- 2. If you installed a filler blade or another blade in the bay from which you removed the blade server, remove it from the bay.

**Attention:** You must install the blade server in the same blade bay from which you removed it. Some blade server configuration information and update options are established according to bay number. Reinstalling a blade server into a different blade bay from the one from which it was removed could have unintended consequences, and you might have to reconfigure the blade server.

- 3. Slide the blade server into the blade bay from which you removed it until it stops. The spring-loaded doors farther back in the bay that cover the bay opening move out of the way as you insert the blade server.
- 4. Push the release handles on the front of the blade server closed.
- 5. Turn on the blade server (see "Turning on the blade server" on page 6 for instructions) and make sure that the power-on LED on the blade control panel is lit continuously, indicating that the blade server is receiving power and is turned on.
- 6. (Optional) Write identifying information on one of the user labels that come with the blade servers and place the label on the BladeCenter unit bezel.

**Important:** Do not place the label on the blade server or in any way block the ventilation holes on the blade server (see the documentation that comes with your BladeCenter unit for information about the label placement).

If you have changed the configuration of the blade server, or this is a different blade server than the one you removed, you must configure the blade server and you might have to install the blade server operating system (see the *Installation and User's Guide* for detailed information about these tasks).

#### **Removing and replacing Tier 1 CRUs**

Replacement of Tier 1 CRUs is your responsibility. If IBM installs a Tier 1 CRU at your request, you will be charged for the installation.

The illustrations in this document might differ slightly from your hardware.

#### Removing the blade server cover

To remove the blade server cover, complete the following steps.

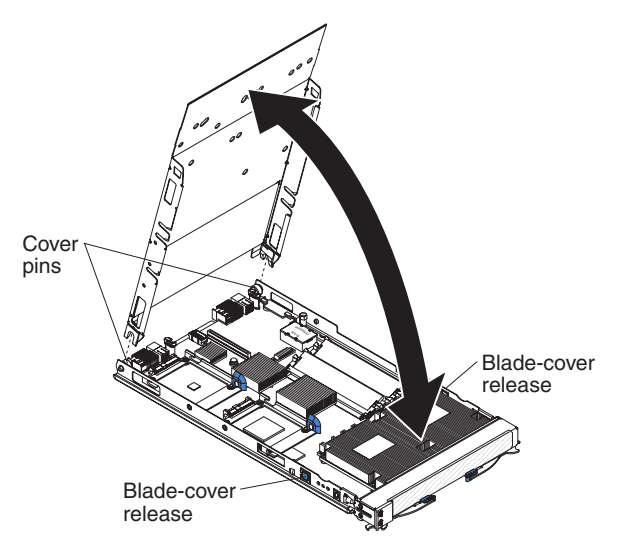

- 1. Read the safety information that begins on page vii and "Installation guidelines" on page 121.
- 2. If the blade server is installed in a BladeCenter unit, remove it (see "Removing the blade server from a BladeCenter unit" on page 123).
- 3. Press the blade-cover release on each side of the blade server and lift the cover open.
- 4. Lift the cover from the blade server and store it for future use.

#### Installing the blade server cover

To install the blade server cover, complete the following steps.

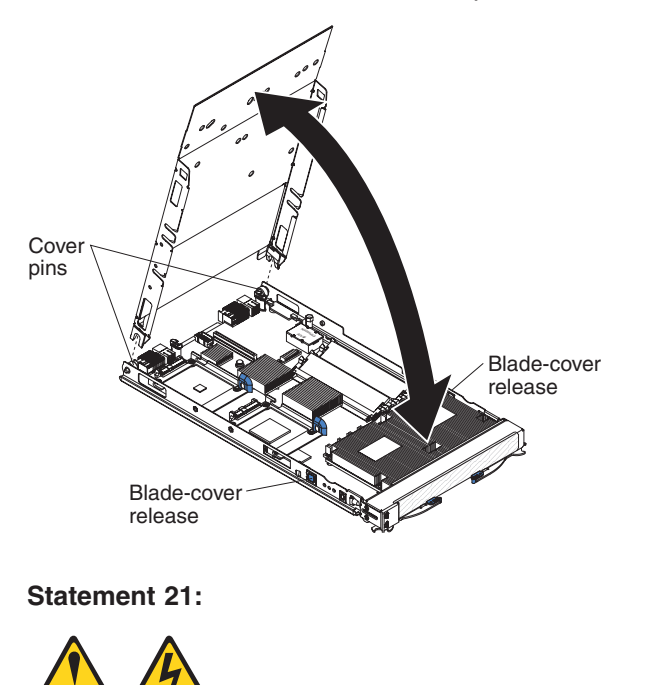

#### CAUTION:

Hazardous energy is present when the blade server is connected to the power source. Always replace the blade cover before installing the blade server.

**Important:** The blade server cannot be inserted into the BladeCenter unit until the cover is installed and closed. Do not attempt to override this protection.

- Lower the cover so that the slots at the rear slide down onto the pins at the rear of the blade server. Before closing the cover, check that all components are installed and seated correctly and that you have not left loose tools or parts inside the blade server.
- 2. Pivot the cover to the closed position until it clicks into place.
- 3. Install the blade server into the BladeCenter unit (see "Installing the blade server in a BladeCenter unit" on page 124).

### Removing the bezel assembly

To remove the bezel assembly, complete the following steps.

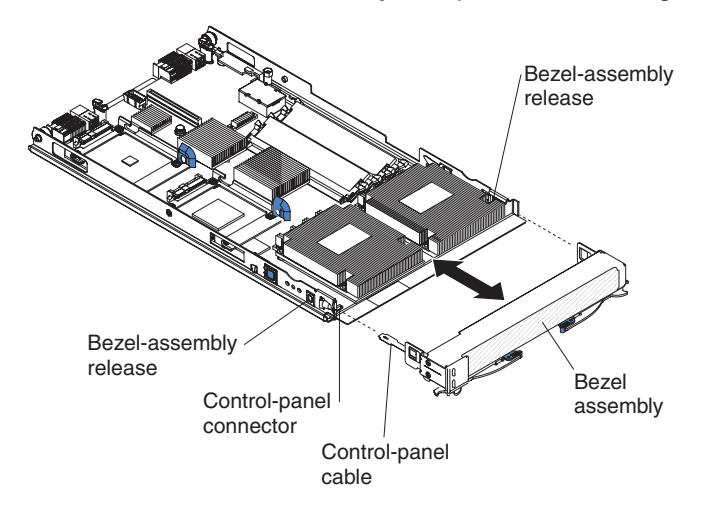

- 1. Read the safety information that begins on page vii and "Installation guidelines" on page 121.
- 2. If the blade server is installed in a BladeCenter unit, remove it (see "Removing the blade server from a BladeCenter unit" on page 123).
- 3. Remove the blade server cover (see "Removing the blade server cover" on page 125).
- 4. Press the bezel-assembly release on each side of the blade server and pull the bezel assembly away from the blade server approximately 1.2 cm (0.5 inch).
- 5. Disconnect the control-panel cable from the control-panel connector.
- 6. Pull the bezel assembly away from the blade server.
- 7. If you are instructed to return the bezel assembly, follow all packaging instructions, and use any packaging materials for shipping that are supplied to you.

### Installing the bezel assembly

To install the bezel assembly, complete the following steps.

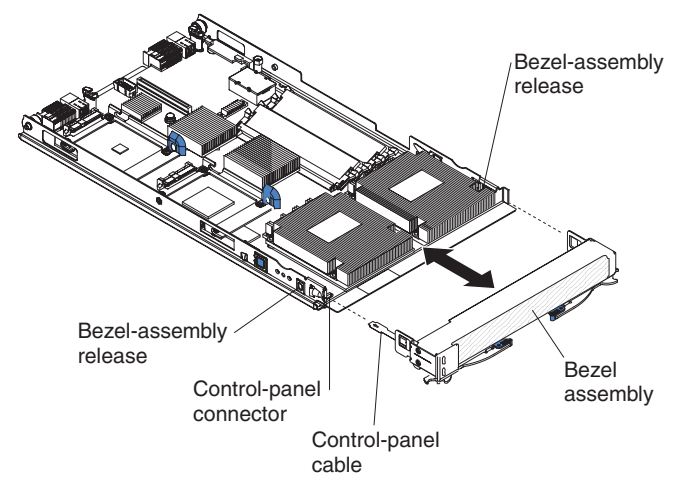

- 1. Connect the control-panel cable to the control-panel connector on the system board.
- 2. Carefully slide the bezel assembly onto the blade server until it clicks into place.
- 3. Install the blade server cover (see "Installing the blade server cover" on page 126).
- 4. Install the blade server into the BladeCenter unit (see "Installing the blade server in a BladeCenter unit" on page 124).
### Removing a SAS hard disk drive

To remove a SAS hard disk drive, complete the following steps.

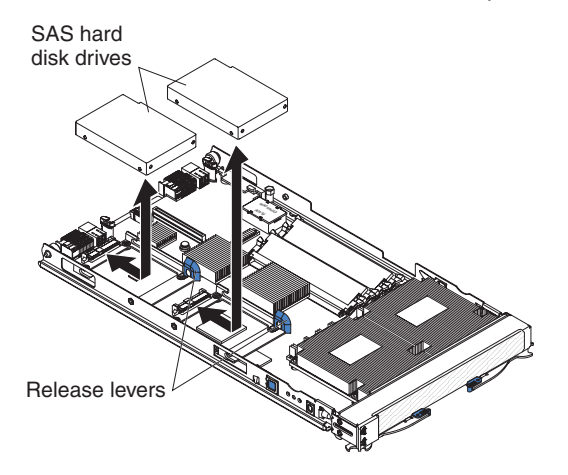

- 1. Read the safety information that begins on page vii and "Installation guidelines" on page 121.
- 2. If the blade server is installed in a BladeCenter unit, remove it (see "Removing the blade server from a BladeCenter unit" on page 123).
- 3. Remove the blade server cover (see "Removing the blade server cover" on page 125).
- 4. Locate the hard disk drive to be removed (see "System-board connectors" on page 7 for the location of the hard disk drive connectors).
- 5. While pulling the blue release lever at the front of the hard disk drive tray, slide the drive forward to disengage the connector; then, lift it out of the drive tray.

### Installing a SAS hard disk drive

To install a SAS hard disk drive, complete the following steps.

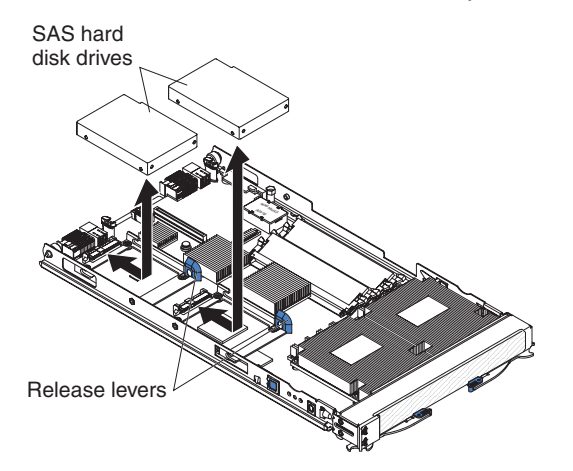

- Identify the location in which the hard disk drive will be installed.
   Attention: Do not press on the top of the drive. Pressing the top could damage the drive.
- 2. Place the drive into the hard disk drive tray and push it toward the rear of the drive, into the connector until the drive moves past the lever at the front of the tray.
- 3. Install the blade server cover (see "Installing the blade server cover" on page 126).
- 4. Install the blade server into the BladeCenter unit (see "Installing the blade server in a BladeCenter unit" on page 124).

#### Removing a memory module

To remove a dual-inline memory module (DIMM), complete the following steps.

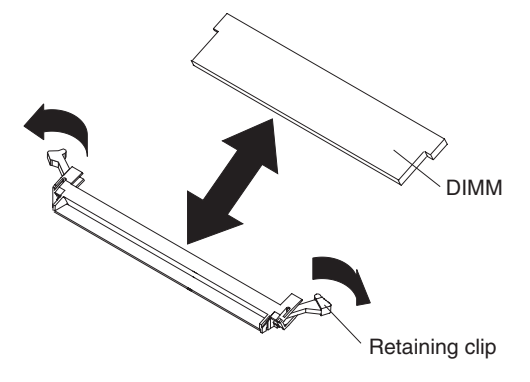

- 1. Read the safety information that begins on page vii and "Installation guidelines" on page 121.
- 2. If the blade server is installed in a BladeCenter unit, remove it (see "Removing the blade server from a BladeCenter unit" on page 123).
- 3. Remove the blade server cover (see "Removing the blade server cover" on page 125).
- 4. Locate the DIMM connector that contains the DIMM that is to be replaced (see "System-board connectors" on page 7 for DIMM slot locations).

**Attention:** To avoid breaking the DIMM retaining clips or damaging the DIMM connectors, open and close the clips gently.

- 5. Carefully open the retaining clips on each end of the DIMM connector and remove the DIMM.
- 6. If you are instructed to return the DIMM, follow all packaging instructions, and use any packaging materials for shipping that are supplied to you.

#### Installing a memory module

**Note:** If you are replacing a faulty DIMM, make sure that the replacement DIMM is the correct type of memory. If you are adding DIMMs, install the DIMMs in the sequence shown in the following table. See the *Installation and User's Guide* for additional information about the type of memory that is compatible with the blade server.

| Pair   | DIMM connectors |
|--------|-----------------|
| First  | 2 and 4         |
| Second | 1 and 3         |

To install a DIMM, complete the following steps.

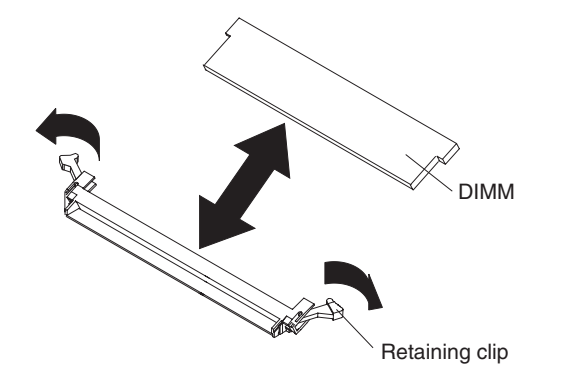

- 1. Read the documentation that comes with the DIMMs.
- Locate the DIMM connector into which the DIMM will be installed (see "System-board connectors" on page 7 for DIMM slot locations).
- 3. Touch the static-protective package that contains the DIMM to any *unpainted* metal surface on the BladeCenter unit or any *unpainted* metal surface on any other grounded rack component; then, remove the DIMM from its package.
- 4. Make sure that both of the connector retaining clips are in the fully open position.
- 5. Turn the DIMM so that the DIMM keys align correctly with the connector on the system board.

**Attention:** To avoid breaking the DIMM retaining clips or damaging the DIMM connectors, open and close the clips gently.

6. Insert the DIMM by pressing the DIMM along the guides into the connector. Make sure that the retaining clips snap into the closed positions.

**Important:** If there is a gap between the DIMM and the retaining clips, the DIMM has not been correctly installed. In this case, open the retaining clips and remove the DIMM; then, reinsert the DIMM.

- 7. Install the blade server cover (see "Installing the blade server cover" on page 126).
- 8. Install the blade server into the BladeCenter unit (see "Installing the blade server in a BladeCenter unit" on page 124).

### Removing and installing an I/O expansion card

The following sections describe how to remove and install small-form-factor and standard-form-factor I/O expansion cards in the blade server.

#### Removing a small-form-factor expansion card

To remove a small-form-factor expansion card, complete the following steps.

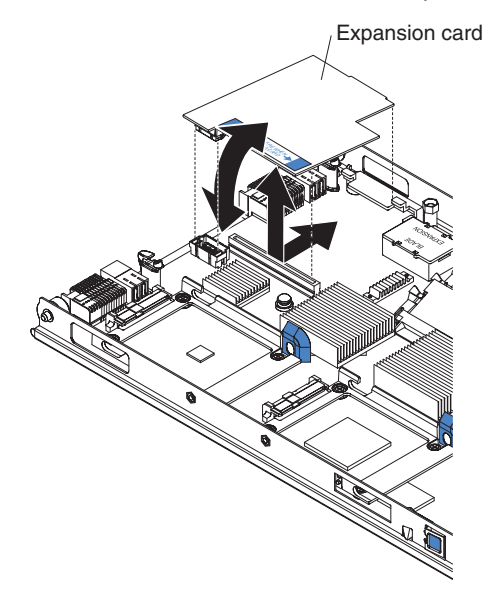

- 1. Read the safety information that begins on page vii and "Installation guidelines" on page 121.
- 2. If the blade server is installed in a BladeCenter unit, remove it (see "Removing the blade server from a BladeCenter unit" on page 123).
- 3. Remove the blade server cover (see "Removing the blade server cover" on page 125).
- 4. Gently pivot the wide end of the card out of the expansion card connectors; then, slide the notched end of the card out of the raised hooks on the system board and lift the card out of the blade server.
- 5. If you are instructed to return the expansion card, follow all packaging instructions, and use any packaging materials for shipping that are supplied to you.

#### Installing a small-form-factor expansion card

To install a small-form-factor expansion card, complete the following steps.

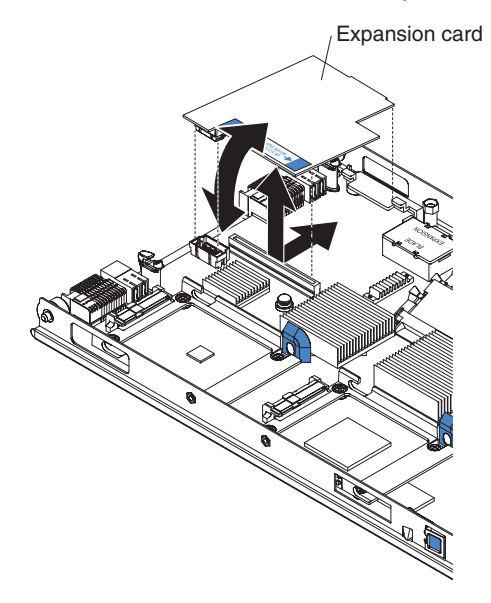

- 1. Touch the static-protective package that contains the expansion card to any *unpainted* metal surface on the BladeCenter unit or any *unpainted* metal surface on any other grounded rack component; then, remove the expansion card from its package.
- 2. Orient the expansion card over the system board.
- 3. Slide the notch in the narrow end of the card into the raised hooks on the system board; then, gently pivot the card into the expansion card connectors.

**Note:** For device-driver and configuration information to complete the installation of the expansion card, see the documentation that comes with the expansion card.

- 4. Install the blade server cover (see "Installing the blade server cover" on page 126).
- 5. Install the blade server into the BladeCenter unit (see "Installing the blade server in a BladeCenter unit" on page 124).

#### Removing a standard-form-factor expansion card

To remove a standard-form-factor expansion card, complete the following steps.

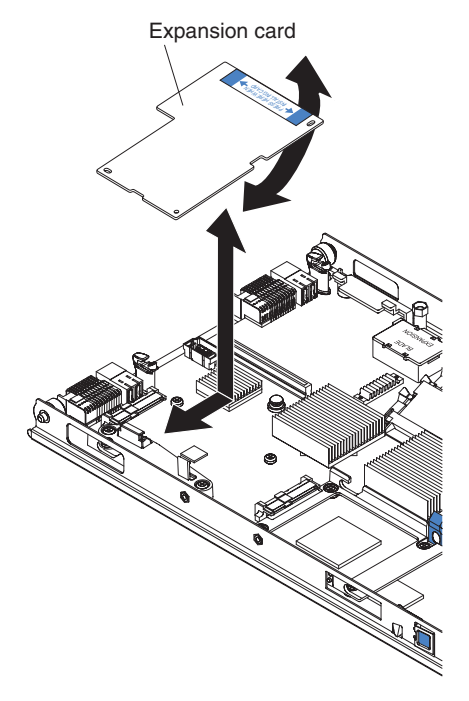

- 1. Read the safety information that begins on page vii and "Installation guidelines" on page 121.
- 2. If the blade server is installed in a BladeCenter unit, remove it (see "Removing the blade server from a BladeCenter unit" on page 123).
- 3. Remove the blade server cover (see "Removing the blade server cover" on page 125).
- 4. Gently pivot the wide end of the card out of the expansion card connectors; then, slide the notched end of the card out of the raised hooks on the expansion bracket and lift the card out of the blade server.
- 5. If you are instructed to return the expansion card, follow all packaging instructions, and use any packaging materials for shipping that are supplied to you.

#### Installing a standard-form-factor expansion card

To install a standard-form-factor expansion card, complete the following steps.

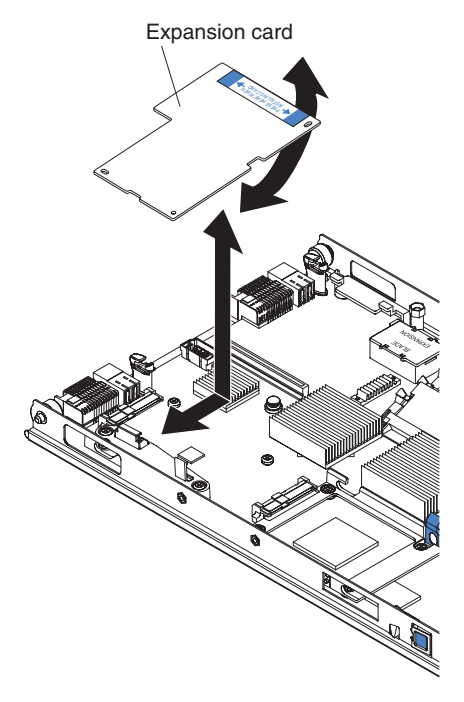

- 1. Touch the static-protective package that contains the expansion card to any *unpainted* metal surface on the BladeCenter unit or any *unpainted* metal surface on any other grounded rack component; then, remove the expansion card from its package.
- 2. Orient the expansion card and slide the notch in the narrow end of the card into the raised hooks on the expansion bracket; then, gently pivot the wide end of the card into the expansion card connectors.

**Note:** For device-driver and configuration information to complete the installation of the expansion card, see the documentation that comes with the expansion card.

- 3. Install the blade server cover (see "Removing the blade server cover" on page 125).
- 4. Install the blade server into the BladeCenter unit (see "Installing the blade server in a BladeCenter unit" on page 124).

### **Removing the battery**

To remove the battery, complete the following steps.

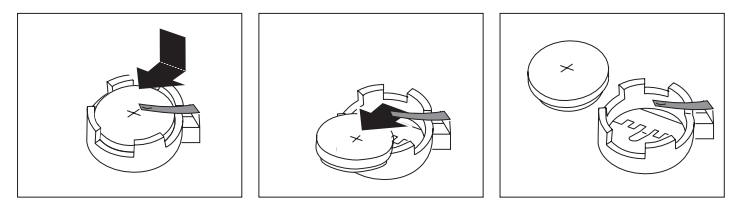

- 1. Read the safety information that begins on page vii and "Installation guidelines" on page 121
- 2. If the blade server is installed in a BladeCenter unit, remove it (see "Removing the blade server from a BladeCenter unit" on page 123).
- 3. Remove the blade server cover (see "Removing the blade server cover" on page 125).
- 4. Locate the battery on the system board (see "System-board connectors" on page 7 for the location of the battery connector).
- 5. Use your finger to press down on one side of the battery; then, slide the battery out from its socket. The spring mechanism will push the battery out toward you as you slide it from the socket.

**Note:** You might need to lift the battery clip slightly with your fingernail to make it easier to slide the battery.

6. Use your thumb and index finger to pull the battery from under the battery clip.

**Note:** After you remove the battery, press gently on the clip to make sure that the battery clip is touching the base of the battery socket.

#### Installing the battery

The following notes describe information that you must consider when replacing the battery in the blade server.

- When replacing the battery, you must replace it with a lithium battery of the same type from the same manufacturer.
- To order replacement batteries, call 1-800-426-7378 within the United States, and 1-800-465-7999 or 1-800-465-6666 within Canada. Outside the U.S. and Canada, call your IBM marketing representative or authorized reseller.
- After you replace the battery, you must reconfigure the blade server and reset the system date and time.
- To avoid possible danger, read and follow the following safety statement.

Statement 2:

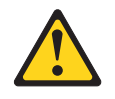

#### **CAUTION:**

When replacing the lithium battery, use only IBM Part Number 33F8354 or an equivalent type battery recommended by the manufacturer. If your system has a module containing a lithium battery, replace it only with the same module type made by the same manufacturer. The battery contains lithium and can explode if not properly used, handled, or disposed of.

#### Do not:

- Throw or immerse into water
- Heat to more than 100°C (212°F)
- Repair or disassemble

#### Dispose of the battery as required by local ordinances or regulations.

To install the battery, complete the following steps.

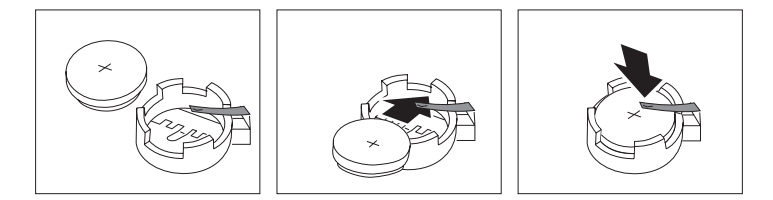

- 1. Follow any special handling and installation instructions that come with the battery.
- 2. Tilt the battery so that you can insert it into the socket, under the battery clip. Make sure that the side with the positive (+) symbol is facing up.
- 3. As you slide it under the battery clip, press the battery down into the socket.
- 4. Install the blade server cover (see "Installing the blade server cover" on page 126).
- 5. Install the blade server into the BladeCenter unit (see "Installing the blade server in a BladeCenter unit" on page 124).
- 6. Turn on the blade server and reset the system date and time through the operating system that you installed. For additional information, see your operating-system documentation.
- Make sure that the boot list is correct using the management module Web interface (see the management module documentation for more information) or the SMS Utility (see "SMS utility menu choices" on page 146 for more information).

### Removing a hard disk drive tray

To remove a hard disk drive tray, complete the following steps.

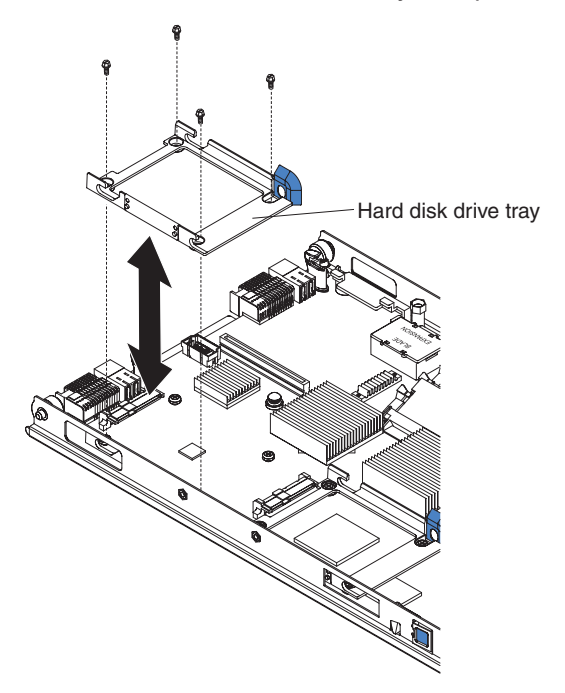

- 1. Read the safety information that begins on page vii and "Installation guidelines" on page 121.
- 2. If the blade server is installed in a BladeCenter unit, remove it (see "Removing the blade server from a BladeCenter unit" on page 123).
- 3. Remove the blade server cover (see "Removing the blade server cover" on page 125).
- 4. Remove the hard disk drive that is installed in the drive tray to be removed (see "Removing a SAS hard disk drive" on page 129).
- 5. Remove the four screws that secure the drive tray to the system board and remove the drive tray.

### Installing a hard disk drive tray

To install a hard disk drive tray, complete the following steps.

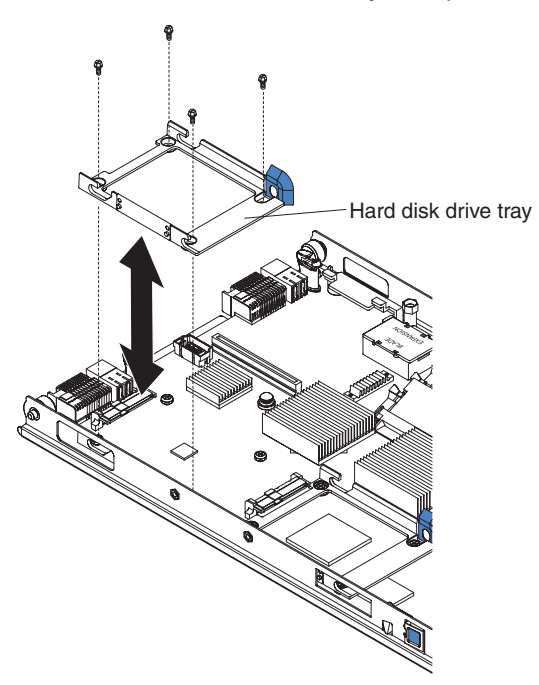

- 1. Place the drive tray into position on the system board and install the four screws to secure it.
- 2. Install the hard disk drive that was removed from the drive tray (see "Installing a SAS hard disk drive" on page 130 for instructions).
- 3. Install the blade server cover (see "Installing the blade server cover" on page 126).
- 4. Install the blade server into the BladeCenter unit (see "Installing the blade server in a BladeCenter unit" on page 124).

### Removing the expansion bracket

To remove the expansion bracket, complete the following steps.

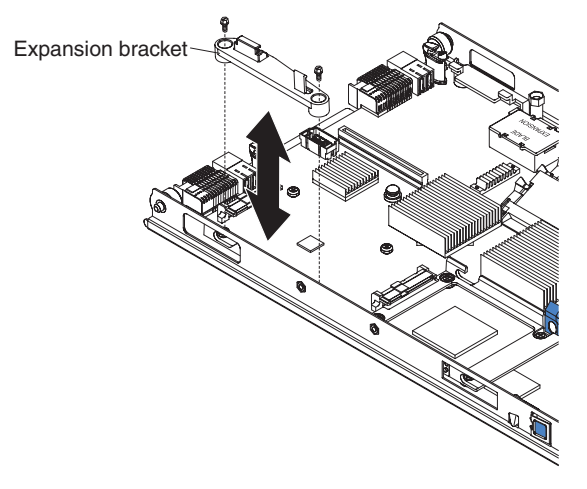

- 1. Read the safety information that begins on page vii and "Installation guidelines" on page 121.
- 2. If the blade server is installed in a BladeCenter unit, remove it (see "Removing the blade server from a BladeCenter unit" on page 123).
- 3. Remove the blade server cover (see "Removing the blade server cover" on page 125).
- 4. If a standard-form-factor expansion card is installed, remove it (see "Removing a standard-form-factor expansion card" on page 135).
- 5. Remove the two screws that secure the expansion bracket to the system board and remove the expansion bracket.
- 6. If you are instructed to return the expansion bracket, follow all packaging instructions, and use any packaging materials for shipping that are supplied to you.

### Installing the expansion bracket

To install the expansion bracket, complete the following steps.

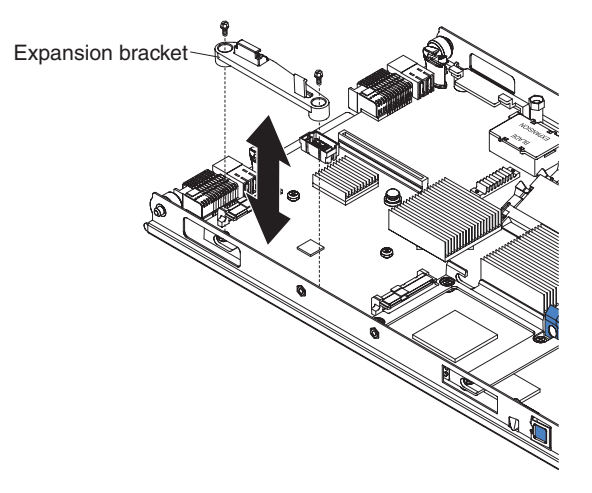

- 1. Place the expansion bracket in position on the system board and install the two scews that secure it to the system board.
- 2. Install the standard-form-factor expansion card, if one was removed (see "Installing a standard-form-factor expansion card" on page 136).
- 3. Install the blade server cover (see "Installing the blade server cover" on page 126).
- 4. Install the blade server into the BladeCenter unit (see "Installing the blade server in a BladeCenter unit" on page 124).

#### **Removing and replacing Tier 2 CRUs**

You may install a Tier 2 CRU yourself or request IBM to install it, at no additional charge, under the type of warranty service that is designated for the blade server.

#### **Replacing the system-board and chassis assembly**

This section describes how to replace the system-board and chassis assembly. When replacing the system board, you will replace the system board, blade base (chassis), microprocessors, and heat sinks as one assembly. After replacement, you must either update the system with the latest firmware or restore the pre-existing firmware that the customer provides on a diskette or CD image.

**Note:** See "System-board layouts" on page 7 for more information on the locations of the connectors, jumpers and LEDs on the system board.

To replace the system-board and chassis assembly, complete the following steps:

- Read the safety information that begins on page vii and "Installation guidelines" on page 121
- 2. If the blade server is installed in a BladeCenter unit, remove it (see "Removing the blade server from a BladeCenter unit" on page 123).
- 3. Remove the blade server cover (see "Removing the blade server cover" on page 125).
- Remove the blade server bezel assembly (see "Removing the bezel assembly" on page 127).
- 5. Remove any of the installed components listed below from the system board; then, place them on a non-conductive surface or install them on the new system-board and chassis assembly.
  - I/O expansion card. See "Removing and installing an I/O expansion card" on page 133.
  - Hard disk drives. See "Installing a SAS hard disk drive" on page 130.
  - DIMMs. See "Removing a memory module" on page 131.
  - Battery. See "Removing the battery" on page 137.
- 6. Touch the static-protective package that contains the system-board and chassis assembly to any *unpainted* metal surface on the BladeCenter unit or any *unpainted* metal surface on any other grounded rack component; then, remove the assembly from its package.
- 7. Install any of the components listed below that were removed from the old system-board and chassis assembly.
  - I/O expansion card. See "Removing and installing an I/O expansion card" on page 133.
  - Hard disk drives. See "Installing a SAS hard disk drive" on page 130.
  - DIMMs. See "Installing a memory module" on page 132.
  - Battery. See "Installing the battery" on page 137.
- 8. Install the bezel assembly (see "Installing the bezel assembly" on page 128 for instructions).
- 9. Install the blade server cover (see "Installing the blade server cover" on page 126 for instructions).

- 10. Write the machine type, model number, and serial number of the blade server on the repair identification (RID) tag that comes with the replacement system-board and chassis assembly. This information is on the identification label that is behind the control-panel door on the front of the blade server. **Important:** 
  - Completing the information on the RID tag ensures future entitlement for service.
  - The first time that you turn on the blade server after replacing the system-board and chassis assembly, the firmware code will prompt you to enter the blade-server serial number. If you enter an incorrect serial number, the operating system that you installed might not work correctly, and you might have to change your software-licensing agreement.
- 11. Place the RID tag on the bottom of the blade server chassis.
- 12. Install the blade server into the BladeCenter unit. See "Installing the blade server in a BladeCenter unit" on page 124 for instructions.
- 13. Start a Serial-Over-LAN (SOL) session with the blade server; then power on the blade server (see the *BladeCenter Serial Over LAN Setup Guide* for more information).

The blade server start-up sequence begins and stops at progress code D100.

14. For each of the following prompts, enter the information indicated:

D100 > Enter the serial number of the blade server

D101 > Re-enter the serial number to verify.

D102 > Enter the machine type (8844) of the blade server.

D103 > Re-enter the machine type to verify.

D104 > Enter the model number of the blade server.

D105 > Re-enter the model number to verify.

15. Reset the system date and time through the operating system that you installed. For additional information, see your operating-system documentation.

## Chapter 5. Configuration information and instructions

This chapter provides information about updating the firmware and using the configuration utilities.

#### Updating the firmware

IBM periodically makes firmware updates available for the blade server. Use the following table to determine the methods you can use to install these firmware updates.

**Important:** To avoid problems and to maintain proper system performance, always ensure that the blade server BIOS, service processor, and diagnostic firmware levels are consistent for all blade servers within the BladeCenter unit.

You can download the latest firmware from the IBM Support Web site at http://www.ibm.com/support/. Install the updated firmware using the following methods:

- To update the service processor (BMC) firmware, use the management-module Web interface (see the *BladeCenter Management Module User's Guide* for more information).
- To update the BIOS code, diagnostics, and firmware for the hard disk drive and hard disk drive controller, use the update tools that are provided with your operating system (see the documentation that comes with your operating system for more information).

#### Configuring the blade server

While the firmware is running POST and before the operating system loads, a POST menu with POST indicators is displayed. The POST indicators are the words *Memory, Keyboard, Network, SCSI*, and *Speaker* that are displayed as each component is tested. The POST menu provides the following configuration utilities:

System management services (SMS)

Use the system management services (SMS) utility to view information about your system or partition, and to perform tasks such as changing the boot list and setting the network parameters. The SMS utility can be used for AIX or Linux partitions. See "Using the SMS utility" on page 146 for more information.

Default boot list

Use this utility to initiate a system boot in service mode through the default service mode boot list. This mode attempts to boot from the first device of each type found in the list.

**Note:** This is the preferred method of loading standalone AIX diagnostics from CD.

Stored boot list

Use this utility to initiate a system boot in service mode using the customized service mode boot list that was set up by AIX when AIX was first booted, or manually using the AIX service aids.

Open firmware prompt

This utility is for advanced users of the IEEE 1275 specifications only.

#### Using the SMS utility

This section provides the instructions to start the SMS utility and descriptions of the menu choices.

#### Starting the SMS utility

Complete the following steps to start the SMS utility:

- 1. Turn on or restart the blade server, and establish an SOL session with it (see the *BladeCenter Management Module Command-Line Interface Reference Guide* or *BladeCenter Serial-Over-LAN Setup Guide* for more information.
- 2. When the POST menu and indicators are displayed, press the 1 key after the word *Keyboard* appears and before the word *Speaker* appears.
- 3. Follow the instructions on the screen.

#### SMS utility menu choices

The following choices are on the SMS utility main menu. Depending on the version of the firmware in the blade server, some menu choices might differ slightly from these descriptions.

Select Language

Select this choice to change the language used to display the SMS menus.

Setup Remote IPL (Initial Program Load)

Select this choice to enable and set up the remote startup capability of the blade server or partition.

Change SCSI Settings

Select this choice to view and change the addresses of the SCSI controllers attached to the blade server.

Select Console

Select this choice to select the console on which the SMS menus are displayed.

Select Boot Options

Select this choice to view and set various options regarding the installation devices and boot devices.

**Note:** If a device you are trying to select (such as a USB CD drive in the BladeCenter media tray) is not displayed in the Select Device Type menu, select **List all Devices** and choose the device from that menu.

#### Firmware Boot Side Options

Select this choice to select the boot image (permanent or temporary) that will be used the next time the blade server is started.

#### Progress Indicator History

Select this choice to view the progress codes that were displayed on the console during the current startup, the previous startup, and the previous failover startup.

#### Creating a CE login

If the blade server is running an AIX operating system, it is recommended that a customer engineer (CE) login be created that enables a user to perform operating system commands that are required to service the system without being logged in as a root user. This login must have a role of Run Diagnostics and a primary group of System. This enables the user to:

- Run the diagnostics including the service aids, certify, and format.
- Run all the operating system commands run by system group users.
- · Configure and unconfigure devices that are not in use.

In addition, this login can have Shutdown Group enabled to allow:

- Use of the Update System Microcode service aid.
- Use of shutdown and reboot operations.

The recommended CE login user name is qserv.

#### **Configuring the Gigabit Ethernet controllers**

Two Ethernet controllers are integrated on the blade server system board. Each controller provides a 1000-Mbps full-duplex interface for connecting to one of the Ethernet-compatible I/O modules in I/O-module bays 1 and 2, which enables simultaneous transmission and reception of data on the Ethernet local area network (LAN). Each Ethernet controller on the system board is routed to a different I/O module bay 1 or bay 2. The routing from an Ethernet controller to an I/O-module bay will vary according to the blade server type and the operating system that is installed. See "Blade server Ethernet controller enumeration" on page 148 for information about how to determine the routing from an Ethernet controller to an I/O-module bay for the blade server.

**Note:** Other types of blade servers, such as the BladeCenter HS20 Type 8678 blade server, that are installed in the same BladeCenter unit as the JS21 Type 8844 blade server might have different Ethernet controller routing. See the documentation that comes with the other blade servers for information.

You do not have to set any jumpers or configure the controllers for the blade server operating system. However, you must install a device driver to enable the blade server operating system to address the Ethernet controllers. For device drivers and information about configuring the Ethernet controllers, see the *Broadcom NetXtreme Gigabit Ethernet Software* CD that comes with the blade server. For updated information about configuring the controllers, see http://www.ibm.com/support/.

The Ethernet controllers in your blade server support failover, which provides automatic redundancy for the Ethernet controllers. Without failover, only one Ethernet controller can be connected from each server to each virtual LAN or subnet. With failover, you can configure more than one Ethernet controller from each server to attach to the same virtual LAN or subnet. Either one of the integrated Ethernet controllers can be configured as the primary Ethernet controller. If you have configured the controllers for failover and the primary link fails, the secondary controller takes over. When the primary link is restored, the Ethernet traffic switches back to the primary Ethernet controller. (See the operating-system device-driver documentation for information about configuring for failover.)

**Important:** To support failover on the blade server Ethernet controllers, the Ethernet switch modules in the BladeCenter unit must have identical configurations.

#### Blade server Ethernet controller enumeration

The enumeration of the Ethernet controllers in a blade server is operating-system dependent. You can verify the Ethernet controller designations that a blade server uses through the operating-system settings.

The routing of an Ethernet controller to a particular I/O-module bay depends on the type of blade server. You can verify which Ethernet controller is routed to which I/O-module bay by using the following test:

- 1. Install only one Ethernet switch module or pass-thru module in I/O-module bay 1.
- Make sure that the ports on the switch module or pass-thru module are enabled (click I/O Module Tasks → Admin/Power/Restart in the management-module Web interface).
- 3. Enable only one of the Ethernet controllers on the blade server. Note the designation that the blade server operating system has for the controller.
- 4. Ping an external computer on the network that is connected to the switch module or pass-thru module. If you can ping the external computer, the Ethernet controller that you enabled is associated with the switch module or pass-thru module in I/O-module bay 1. The other Ethernet controller in the blade server is associated with the switch module or pass-thru module in I/O-module bay 2.

If you have installed an I/O expansion card in the blade server, communications from the expansion card should be routed to I/O-module bays 3 and 4, if these bays are supported by your BladeCenter unit. You can verify which controller on the card is routed to which I/O-module bay by performing the same test and using a controller on the expansion card and a compatible switch module or pass-thru module in I/O-module bay 3 or 4.

### Configuring a SAS RAID array

Configuring a SAS RAID array applies to a blade server in which two SAS hard disk drives are installed.

Two SAS hard disk drives in the blade server can be used to implement and manage RAID level-0 and RAID level-1 arrays in operating systems that are on the ServerProven list at http://www.ibm.com/servers/eserver/serverproven/compat/us/. For the blade server, you must configure the SAS RAID array through the optional ServeRAID<sup>™</sup> Manager program.

The IBM *ServeRAID Support* CD contains the ServeRAID Manager program, which you can use to configure the hard disk drives for use with the SAS controller. For details about using these programs, see the documentation on the IBM *ServeRAID Support* CD.

**Important:** Depending on your RAID configuration, you must create the array *before* you install the operating system in the blade server. See the IBM *ServeRAID Support* CD for more information.

Before you can create a RAID array, you must reformat the hard disk drives so that the sector size of the drives changes from 512 MB to 528 MB. If you later decide to remove the hard disk drives, delete the RAID array before you remove the drives. If you decide to delete the RAID array and reuse the hard disk drives, you must reformat the drives so that the sector size of the drives changes from 528 MB to 512 MB.

#### **Updating IBM Director**

If you plan to use IBM Director to manage the blade server, you must check for the latest applicable IBM Director updates and interim fixes.

To install the IBM Director updates and any other applicable updates and interim fixes, complete the following steps.

**Note:** Changes are made periodically to the IBM Web site. The actual procedure might vary slightly from what is described in this document.

- 1. Check for the latest version of IBM Director:
  - a. Go to http://www.ibm.com/servers/eserver/xseries/systems\_management/ xseries\_sm/dwnl.html.
  - b. If the drop-down list shows a newer version of IBM Director than what comes with the blade server, follow the instructions on the Web page to download the latest version.
- 2. Install IBM Director.
- 3. Download and install any applicable updates or interim fixes for the blade server:
  - a. Go to http://www.ibm.com/support/.
  - b. Click Downloads and drivers.
  - c. From the Category list, select BladeCenter (Blades).
  - d. From the Select by system list, locate BladeCenter JS21. Next to BladeCenter JS21, click Hardware only or the operating system that is on the blade server: AIX or Linux.
  - e. In the Search within results field, type director and click Search.
  - f. Select any applicable update or interim fix that you want to download.
  - g. Click the link for the executable (.exe) file to download the file, and follow the instructions in the readme file to install the update or interim fix.
  - h. Repeat steps 3f and 3g for any additional updates or interim fixes that you want to install.

### Checking the status of the media tray

If you are installing the blade server in a BladeCenter unit other than a Type 8677 BladeCenter unit, this topic does not apply.

**Important:** If you received a Type 8677 BladeCenter unit before June 2003, the customer interface card (CIC) in the media tray of the BladeCenter unit might have to be replaced before the optical drive will work correctly with a JS21 Type 8844 blade server.

If you received your Type 8677 BladeCenter unit before June 2003, start the management-module Web interface and complete the following steps to determine whether the CIC in your BladeCenter unit must be replaced:

- 1. In the navigation pane on the left side, select **Monitors**; then, select **Hardware VPD**.
- 2. In the BladeCenter Hardware VPD table in the right pane, find the row for module name Media Tray.
- 3. If the field replaceable unit (FRU) number for the media tray is 59P6629, have the CIC replaced before you install a JS21 Type 8844 blade server in the BladeCenter unit.

To have the CIC replaced, call the IBM Support Center, report the CIC as a failed part, and request replacement with the latest CIC FRU. The IBM Support Center team will evaluate the problem, determine which replacement part is required, and send the applicable part. In the U.S. and Canada, call 1-800-IBM-SERV (1-800-426-7378). In other countries, go to http://www.ibm.com/planetwide/ to locate your support telephone numbers. (Instructions for removing and replacing parts in the media tray of the BladeCenter unit are provided in the *BladeCenter Type 8677 Problem Determination and Service Guide* or *BladeCenter Type 8677 Hardware Maintenance Manual and Troubleshooting Guide*.)

## Appendix A. Getting help and technical assistance

If you need help, service, or technical assistance or just want more information about IBM products, you will find a wide variety of sources available from IBM to assist you. This appendix contains information about where to go for additional information about IBM and IBM products, what to do if you experience a problem with your BladeCenter<sup>®</sup> product or optional device, and whom to call for service, if it is necessary.

#### Before you call

Before you call, make sure that you have taken these steps to try to solve the problem yourself:

- · Check all cables to make sure that they are connected.
- Check the power switches to make sure that the system and any optional devices are turned on.
- Use the troubleshooting information in your system documentation, and use the diagnostic tools that come with your system. Information about diagnostic tools is in the *Hardware Maintenance Manual and Troubleshooting Guide* or *Problem Determination and Service Guide* on the IBM *Documentation* CD that comes with your system.
- Go to http://www.ibm.com/bladecenter/ and click Support to check for information to help you solve the problem.

You can solve many problems without outside assistance by following the troubleshooting procedures that IBM provides in the online help or in the documentation that is provided with your IBM product. The documentation that comes with BladeCenter systems also describes the diagnostic tests that you can perform. Most BladeCenter systems, operating systems, and programs come with documentation that contains troubleshooting procedures and explanations of error messages and error codes. If you suspect a software problem, see the documentation for the software.

#### Using the documentation

Information about your IBM BladeCenter system and preinstalled software, if any, or optional device is available in the documentation that comes with the product. That documentation can include printed documents, online documents, readme files, and help files. See the troubleshooting information in your system documentation for instructions for using the diagnostic programs. The troubleshooting information or the diagnostic programs might tell you that you need additional or updated device drivers or other software. IBM maintains pages on the World Wide Web where you can get the latest technical information and download device drivers and updates. To access these pages, go to http://www.ibm.com/bladecenter/, click **Support**, and follow the instructions. Also, some documents are available through the IBM Publications Center at http://www.ibm.com/shop/publications/order/.

### Getting help and information from the World Wide Web

On the World Wide Web, the IBM Web site has up-to-date information about IBM BladeCenter systems, optional devices, services, and support at http://www.ibm.com/bladecenter/. For service information, click **Support**.

#### Software service and support

Through IBM Support Line, you can get telephone assistance, for a fee, with usage, configuration, and software problems with BladeCenter products. For information about which products are supported by Support Line in your country or region, see http://www.ibm.com/services/sl/products/.

For more information about Support Line and other IBM services, see http://www.ibm.com/services/, or see http://www.ibm.com/planetwide/ for support telephone numbers. In the U.S. and Canada, call 1-800-IBM-SERV (1-800-426-7378).

#### Hardware service and support

You can receive hardware service through IBM Services or through your IBM reseller, if your reseller is authorized by IBM to provide warranty service. See http://www.ibm.com/planetwide/ for support telephone numbers, or in the U.S. and Canada, call 1-800-IBM-SERV (1-800-426-7378).

In the U.S. and Canada, hardware service and support is available 24 hours a day, 7 days a week. In the U.K., these services are available Monday through Friday, from 9 a.m. to 6 p.m.

## **Appendix B. Notices**

This information was developed for products and services offered in the U.S.A.

IBM may not offer the products, services, or features discussed in this document in other countries. Consult your local IBM representative for information on the products and services currently available in your area. Any reference to an IBM product, program, or service is not intended to state or imply that only that IBM product, program, or service may be used. Any functionally equivalent product, program, or service that does not infringe any IBM intellectual property right may be used instead. However, it is the user's responsibility to evaluate and verify the operation of any non-IBM product, program, or service.

IBM may have patents or pending patent applications covering subject matter described in this document. The furnishing of this document does not give you any license to these patents. You can send license inquiries, in writing, to:

IBM Director of Licensing IBM Corporation North Castle Drive Armonk, NY 10504-1785 U.S.A.

INTERNATIONAL BUSINESS MACHINES CORPORATION PROVIDES THIS PUBLICATION "AS IS" WITHOUT WARRANTY OF ANY KIND, EITHER EXPRESS OR IMPLIED, INCLUDING, BUT NOT LIMITED TO, THE IMPLIED WARRANTIES OF NON-INFRINGEMENT, MERCHANTABILITY OR FITNESS FOR A PARTICULAR PURPOSE. Some states do not allow disclaimer of express or implied warranties in certain transactions, therefore, this statement may not apply to you.

This information could include technical inaccuracies or typographical errors. Changes are periodically made to the information herein; these changes will be incorporated in new editions of the publication. IBM may make improvements and/or changes in the product(s) and/or the program(s) described in this publication at any time without notice.

Any references in this information to non-IBM Web sites are provided for convenience only and do not in any manner serve as an endorsement of those Web sites. The materials at those Web sites are not part of the materials for this IBM product, and use of those Web sites is at your own risk.

IBM may use or distribute any of the information you supply in any way it believes appropriate without incurring any obligation to you.

#### **Edition notice**

© Copyright International Business Machines Corporation 2006. All rights reserved.

U.S. Government Users Restricted Rights — Use, duplication, or disclosure restricted by GSA ADP Schedule Contract with IBM Corp.

### **Trademarks**

The following terms are trademarks of International Business Machines Corporation in the United States, other countries, or both:

Active Memory Active PCI Active PCI-X Alert on LAN BladeCenter C2T Interconnect Chipkill EtherJet e-business logo @server FlashCopy IBM IBM (logo) IntelliStation **NetBAY** Netfinity NetView OS/2 WARP

Predictive Failure Analysis PS/2 ServeRAID ServerGuide ServerProven TechConnect ThinkPad Tivoli Tivoli Enterprise Update Connector Wake on LAN XA-32 XA-64 X-Architecture XceL4 XpandOnDemand xSeries

Intel, MMX, and Pentium are trademarks of Intel Corporation in the United States, other countries, or both.

Microsoft, Windows, and Windows NT are trademarks of Microsoft Corporation in the United States, other countries, or both.

UNIX is a registered trademark of The Open Group in the United States and other countries.

Java and all Java-based trademarks and logos are trademarks of Sun Microsystems, Inc. in the United States, other countries, or both.

Adaptec and HostRAID are trademarks of Adaptec, Inc., in the United States, other countries, or both.

Linux is a trademark of Linus Torvalds in the United States, other countries, or both.

Red Hat, the Red Hat "Shadow Man" logo, and all Red Hat-based trademarks and logos are trademarks or registered trademarks of Red Hat, Inc., in the United States and other countries.

Other company, product, or service names may be trademarks or service marks of others.

#### Important notes

Processor speeds indicate the internal clock speed of the microprocessor; other factors also affect application performance.

CD-ROM drive speeds list the variable read rate. Actual speeds vary and are often less than the maximum possible.

When referring to processor storage, real and virtual storage, or channel volume, KB stands for approximately 1000 bytes, MB stands for approximately 1 000 000 bytes, and GB stands for approximately 1 000 000 000 bytes.

When referring to hard disk drive capacity or communications volume, MB stands for 1 000 000 bytes, and GB stands for 1 000 000 bytes. Total user-accessible capacity may vary depending on operating environments.

Maximum internal hard disk drive capacities assume the replacement of any standard hard disk drives and population of all hard disk drive bays with the largest currently supported drives available from IBM.

Maximum memory may require replacement of the standard memory with an optional memory module.

IBM makes no representation or warranties regarding non-IBM products and services that are ServerProven, including but not limited to the implied warranties of merchantability and fitness for a particular purpose. These products are offered and warranted solely by third parties.

IBM makes no representations or warranties with respect to non-IBM products. Support (if any) for the non-IBM products is provided by the third party, not IBM.

Some software may differ from its retail version (if available), and may not include user manuals or all program functionality.

### Product recycling and disposal

This unit contains materials such as circuit boards, cables, electromagnetic compatibility gaskets, and connectors which may contain lead and copper/beryllium alloys that require special handling and disposal at end of life. Before this unit is disposed of, these materials must be removed and recycled or discarded according to applicable regulations. IBM offers product-return programs in several countries. Information on product recycling offerings can be found on IBM's Internet site at http://www.ibm.com/ibm/environment/products/prp.shtml.

IBM encourages owners of information technology (IT) equipment to responsibly recycle their equipment when it is no longer needed. IBM offers a variety of programs and services to assist equipment owners in recycling their IT products. Information on product recycling offerings can be found on IBM's Internet site at http://www.ibm.com/ibm/environment/products/prp.shtml.

#### Battery return program

This product may contain a sealed lead acid, nickel cadmium, nickel metal hydride, lithium, or lithium ion battery. Consult your user manual or service manual for specific battery information. The battery must be recycled or disposed of properly. Recycling facilities may not be available in your area. For information on disposal of batteries outside the United States, go to http://www.ibm.com/ibm/environment/ products/batteryrecycle.shtml or contact your local waste disposal facility.

In the United States, IBM has established a return process for reuse, recycling, or proper disposal of used IBM sealed lead acid, nickel cadmium, nickel metal hydride, and battery packs from IBM equipment. For information on proper disposal of these batteries, contact IBM at 1-800-426-4333. Have the IBM part number listed on the battery available prior to your call.

In the Netherlands, the following applies.

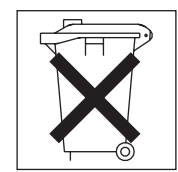

For Taiwan: Please recycle batteries.

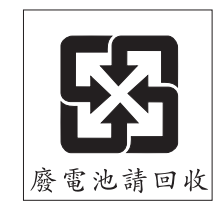

## Index

## Α

AIX operating system using the reject function 115 array, Serial Attached SCSI (SAS) 148 assistance, getting 151 attention codes 31 attention notices 2

## В

baseboard management controller (BMC) features 3 specifications 3 battery connector 7 installing 137 removing 137 battery, replacing 137 bezel assembly installing 128 removing 127 blade server installing 124 removing 123 blade server cover installing 126 removing 125 BladeCenter unit failover support through Ethernet switch modules 147 media tray, checking the status of 149 buttons CD/diskette/USB 4 control panel 4 power-control 5

## С

caution statements 2 CD drive problems 104 CE login, creating 147 checking the status of the media tray 149 checkout procedure about 96 performing 96 checkpoint codes attention codes 31 error codes 33 location codes 56 progress codes 10 Chipkill memory 3 committing TEMP image 116 components system board 7 configuration default boot list 145 IBM ServeRAID Manager program 148 configuration (continued) minimum 117 open firmware prompt 145 Serial Attached SCSI (SAS) array 148 stored boot list 145 system management services (SMS) 145 configuring the blade server 145 configuring your blade server 145 connectors battery 7 I/O expansion card 7 memory 7 microprocessor 7 SCSI 7 system board 7 control panel, buttons and LEDs 4 controller enumeration 148 Ethernet 147 cover installing 126 opening 125 creating CE login 147

## D

danger statements 2 daughter card I/O expansion card 133 diagnostic tools, overview 9 DIMM. *See* memory module diskette drive problems 105 documentation, online 1 drive specifications 3 DVD drive problems 104

### Ε

electrical specifications 3 entitlement for service, transferring 144 environmental specifications 3 error codes 9, 33 error LEDs 111 error log entries 4 error symptoms CD drive, DVD drive 104 general 105 hard disk drive 106 intermittent 106 microprocessor 107 optional devices 108 error symptoms *(continued)* software 110 USB port 110 errors light path LEDs 112 Ethernet controller configuring 147 enumeration 148 failover 147 redundant network connection 147 specifications 3 expansion bracket installing 142 removing 141

### F

failover support through Ethernet switch modules 147 features baseboard management controller (BMC) 3 features and specifications 3 filler microprocessor heat sink 122 firmware code recovering 114 firmware updates 145 firmware, updating 145

## G

getting help 151

## Η

hard disk drive problems 106 specifications 3 hard disk drive tray installing 140 removing 139 hard disk drive, installing 130 hard disk drive, removing 129 hardware service and support 152 help, getting 151

## 

I/O expansion card daughter card 133
IBM Director updating 149 Web sites 149
IBM ServeRAID Manager configuration program 148
IBM Support Line 152 image PERM 115 TEMP 115 important notices 2 install blade server 124 installing battery 137 bezel assembly 128 blade server cover 126 expansion bracket 142 hard disk drive tray 140 I/O expansion card 133 memory module 132 SAS hard disk drive 130 small-form-factor expansion card 134 standard-form-factor expansion card 136 integrated functions 3 intermittent problems 106

### J

jumper, system firmware code starting the TEMP image 114, 115 jumpers, system board 7

## L

LEDs activity 4 blade-error 4 control panel 4 error, locations 111 information 4 light path diagnostics 111 light path, locations 111 location 4 power-on 5 system board 8 light path diagnostics 111 light path diagnostics LEDs 112 light path diagnostics panel 8 light path LED locations 111 Linux operating system using the reject function 115 location codes 56

### Μ

memory module installing 132 removing 131 specifications 3 supported 3 memory problems 107 memory specifications 3 microprocessor problems 107 microprocessor specifications 3 minimum configuration 117

## Ν

network connection problems 108 notes 2 notes, important 155 notices and statements 2

## 0

online documentation 1 optional device problems 108

## Ρ

parts listing 119 PERM image starting 114 POST about 9 checkpoint codes 9 power problems 109 power-on self-test (POST) 9 Predictive Failure Analysis (PFA) 3 problems CD, DVD drive 104 diskette drive 105 general 105 hard disk drive 106 intermittent 106 memory 107 microprocessor 107 network connection 108 optional devices 108 power 109 service processor 110 software 110 startup 102 undetermined 117 USB port 110 progress codes 9, 10 publications 1

## R

recovering system firmware code 114 TEMP image from PERM image 115 redundant array of independent disks (RAID) configuring a Serial Attached SCSI (SAS) array 148 ServeRAID Manager program 148 reject function, TEMP image 115 remove blade server 123 removing battery 137 blade bezel assembly 127 blade server cover 125 expansion bracket 141 hard disk drive tray 139 I/O expansion card 133 memory module 131 SAS hard disk drive 129 small-form-factor expansion card 133 standard-form-factor expansion card 135 repair identification (RID) tag 144 replacing system-board and chassis assembly 143

#### S

SAS hard disk drive installing 130 removing 129 Serial Attached SCSI (SAS) arrav configuring 148 drive specifications 3 ServeRAID Manager program 148 service entitlement, transferring 144 service processor (BMC) features 3 specifications 3 service processor problems 110 service, calling for 118 small-form-factor expansion card installing 134 removing 133 software problems 110 software service and support 152 standard-form-factor expansion card installing 136 removing 135 starting PERM image 114 starting the blade server 6 startup problems 102 statements and notices 2 stopping the blade server 6 support, web site 151 system board connectors 7 jumpers 7 LEDs 8 system board layouts 7 system firmware committing TEMP image 116 verifying levels 116 system management services (SMS) about 145 menu choices 146 starting 146 system management services (SMS) utility 146 system reliability 122 system-board and chassis assembly replacing 143

### Т

telephone numbers 152 TEMP image recovering 115 reject function 115 tools, diagnostic 9 trademarks 154 troubleshooting tables 103 turning off the blade server 6 turning on the blade server 6

## U

undetermined problems 117 Universal Serial Bus (USB) problems 110 updating IBM Director 149 updating firmware 145 updating the firmware 145 utility default boot list 145 open firmware prompt 145 ServeRAID Manager program 148 stored boot list 145 system management services (SMS) 145

### V

verifying system firmware levels 116

## W

web site support 151 support line, telephone numbers 152 Web site IBM Director 149

# IBW ®

Part Number: 24R9698

Printed in USA

(1P) P/N: 24R9698

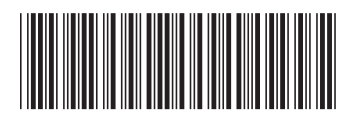